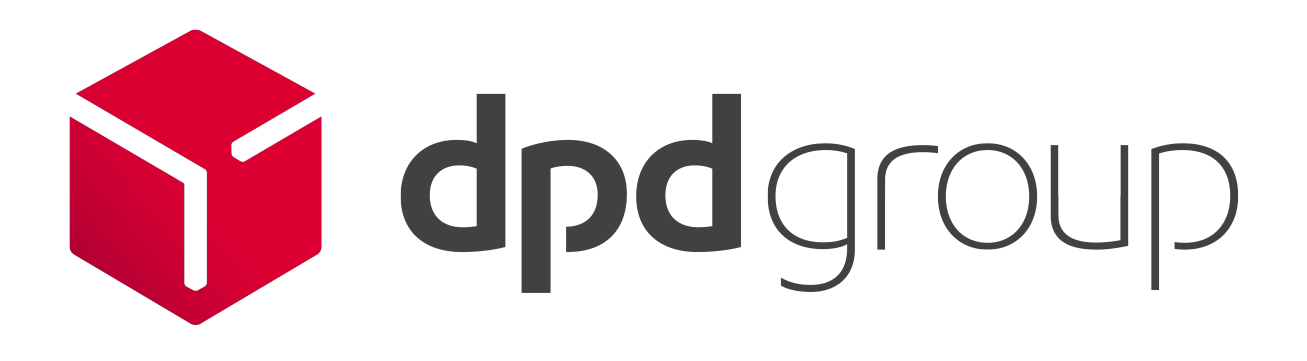

## MyDPD BETA Shipping Guide

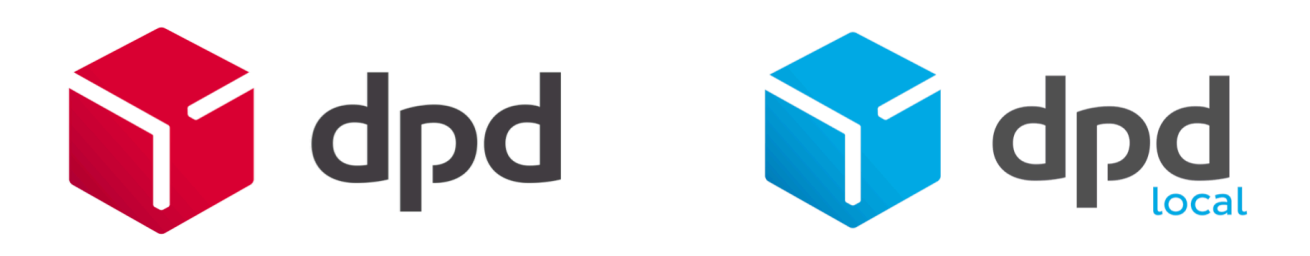

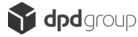

## Version History

| Version | Changes            | Date                        | Author         |
|---------|--------------------|-----------------------------|----------------|
| 1.0     | Document Created   | 9 <sup>th</sup> March 2017  | Clair Williams |
| 1.1     | Revisions Made     | 23 <sup>rd</sup> March 2017 | Clair Williams |
| 1.2     | Translates Amended | 28 <sup>th</sup> March 2017 | Clair.Williams |
|         |                    |                             |                |

## Copyright

The information contained within this document is the property of DPDgroup. This information is issued in confidence to the intended recipients only and must not be reproduced, used or disclosed in whole or in part or given or otherwise communicated to any third party without the prior written permission of DPDgroup.

### Disclaimer

Any advice given or statements or recommendations made shall not in any circumstances constitute or be deemed to constitute a warranty by disclosed in whole or in part or given or otherwise communicated to any third party without the prior written permission of DPDgroup as to the accuracy of such advice, statements or recommendations, disclosed in whole or in part or given or otherwise communicated to any third party without the prior written permission of DPDgroup shall not be liable for any loss, expense, damage or claim arising out of the advice given or not given or statements made or omitted in connection with this document.

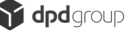

## Contents

| VERSION HISTORY 2                                                                               |
|-------------------------------------------------------------------------------------------------|
| COPYRIGHT 2                                                                                     |
| DISCLAIMER 2                                                                                    |
| CONTENTS                                                                                        |
| GETTING STARTED ON MY DPD 6                                                                     |
| The MyDPD Welcome Screen7                                                                       |
| MyDPD Account Details                                                                           |
| CREATING AN AD-HOC DOMESTIC SHIPMENT11                                                          |
| Creating Single Shipments Manually12                                                            |
| CREATING AN AD-HOC DOMESTIC SHIPMENT FROM THE ADDRESS BOOK                                      |
| Address Look Ups - Short Name16                                                                 |
| Address Look Ups – Organisation Name18                                                          |
| Address Look Ups – Postcode20                                                                   |
| CREATING AN AD-HOC DOMESTIC SHIPMENT WITH REVERSE IT SERVICE                                    |
| Create Your Delivery Shipment with a Reverse It Return22                                        |
| CREATING AN AD-HOC DOMESTIC SHIPMENT WITH SWAP IT SERVICE (DPD ONLY) 26                         |
| Create Your Delivery Shipment with Swap It26                                                    |
| CREATING AN AD-HOC DOMESTIC SHIPMENT FROM THE ADDRESS BOOK WITH SWAP IT<br>/ REVERSE IT SERVICE |
| Creating Single Shipments Manually from Address Book                                            |

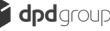

| Setting Up Your Shipment Import Template Data Fields                                           |           |
|------------------------------------------------------------------------------------------------|-----------|
| IMPORTING A SHIPMENT FILE INTO MYDPD                                                           | 81        |
| Send To File                                                                                   | 80        |
| Printing Manifests                                                                             |           |
| Copying/Adding to Printed Shipments<br>Copying/Adding to Printed Shipments via Package Details | <b>76</b> |
| Printing All Unprinted Shipments via the Shipment Review Screen                                |           |
| Printing Individual Unprinted Shipments via the Package Details Screen                         |           |
| Printing Unprinted Shipments                                                                   |           |
| Change Shipment Date via the Package Details Screen                                            |           |
| Changing Shipment Dates<br>Change Shipment Date via Shipment Review                            | <b>64</b> |
| Voiding/Unvoiding Parcels from Multi-Parcel Consignments                                       |           |
| Voiding/Unvoiding Shipments via the Package Details Screen                                     |           |
| Voiding/Unvoiding Shipments via the Overall Shipment Review Screen                             | <b>54</b> |
| Deleting Unprinted Shipments via the Package Details Screen                                    |           |
| Deleting Unprinted Shipments via the Shipment Review Screen                                    |           |
| -<br>Deleting Unprinted Shipments                                                              |           |
| Shipment Review Search                                                                         | 49        |
| Accessing the Shipment Review Screen                                                           |           |
| SHIPMENT REVIEW                                                                                | 48        |
| Creating Non EU Single Shipments Manually – Commodity Details                                  | 46        |
| Creating an International Invoice for a Non EU Shipments                                       | 44        |
| Creating Non EU Single Shipments Manually – Shipment Details                                   | 41        |
| CREATING AN AD-HOC SHIPMENT TO A NON EU COUNTRY                                                | 41        |
| Creating Single Shipments Manually                                                             |           |
| CREATING AN AD-HOC SHIPMENT TO AN EU COUNTRY                                                   | 38        |
| Adding Return Details for a Swap It/Reverse It Return                                          |           |
| Address Look Ups – Postcode                                                                    | 35        |
| Address Look Ups - Organisation Name                                                           |           |
| Address Look Ups – Short Name                                                                  |           |
|                                                                                                |           |

| Setting Up Your Import Preferences                                 | 86  |
|--------------------------------------------------------------------|-----|
| Importing Your Shipment File (Auto Import Selected)                | 89  |
| Import Your Shipment File (Auto Import NOT Selected)               | 91  |
| Importing your file "On Demand"                                    | 92  |
| CREATING A SHIPMENT RECEIPT                                        | 94  |
| EXPORTING DATA FILES                                               | 96  |
| Setting up Shipment Receipts                                       | 96  |
| Additional Options                                                 |     |
| Shipment Export                                                    |     |
| Setting up Shipment Export                                         |     |
| Generating Your Export File                                        |     |
| IMPORT ACTIVITY / FAILED IMPORTS                                   | 105 |
| Reviewing Imports                                                  | 105 |
| Bad Data                                                           | 106 |
| Correcting Bad Data via MyDPD                                      | 106 |
| Correcting Bad Data via Bad Data File Export (Default Setting)     |     |
| IMPORT ON DEMAND                                                   | 113 |
| Setting up Import on Demand                                        |     |
| SCANNING                                                           | 115 |
| Using the Scanning Facility                                        | 116 |
| SHOP RETURNS – PICKUP SHOPS                                        | 118 |
| Creating Your Shop Return                                          |     |
| Search Returns                                                     |     |
| Find Shop                                                          | 124 |
| ADDRESS BOOK MANAGEMENT VIA MANUAL ENTRY                           | 126 |
| Manually Adding Address to Address Book via Create Shipment Screen | 126 |
| Manually Adding Address to Address Book via Address Book Screen    |     |

| Managing Your Address Book<br>Editing an address |     |
|--------------------------------------------------|-----|
| Deleting an address                              |     |
| ADDRESS BOOK MANAGEMENT VIA IMPORT               | 131 |
| Setting up a Delivery Address Import Template    |     |
| Importing Your Delivery Address Book             |     |
| Searching for an Address within the Address Book |     |
| DEPOT FINDER                                     | 138 |
| Track My Parcel                                  |     |
| Searching for a Local Depot                      |     |
| Searching for a Local Pickup Shop                |     |
| Service Disruption Checker                       |     |
| Data Specifications for File Import              |     |
| Service Codes List                               |     |
| DPD DOMESTIC SERVICE CODES                       |     |
| DPD INTERNATIONAL SERVICE CODES                  |     |
| DPD LOCAL DOMESTIC CODES                         |     |
| DPD LOCAL INTERNATIONAL CODES                    |     |
| Web URL Tracking Integration                     |     |

## Getting Started on My DPD

MyDPD is an online service for account holders, designed to make the entire shipping process easier for small and large-scale businesses alike. It brings all of your essential shipping procedures together into a single comprehensive platform.

Within MyDPD you will have access to our online shipping system, which will enable you to print all your shipping documents and manage your shipments more efficiently.

You can track your consignments, arrange collections and use our depot finder. You also have the ability to maintain and access your address book as well as save your personal shipping preferences for next time.

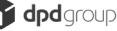

We'll also provide you with our latest service updates and inform you of any changes to the functionality of MyDPD as soon as it happens, so you'll always be kept in the loop!

1. Start by Opening MyDPD from the icon on your desktop

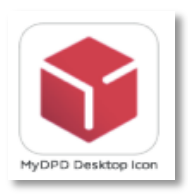

2. Enter your Username and Password to Login into My DPD

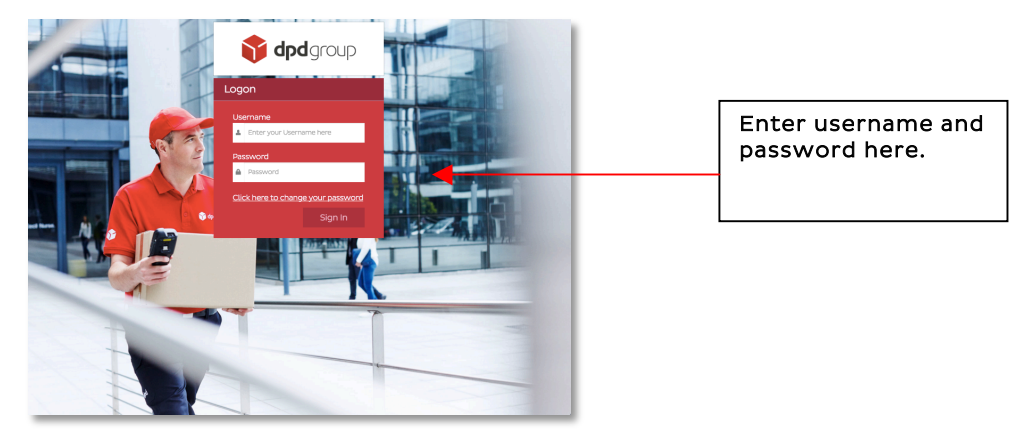

Unable to log in or forgotten your username or password? Please contact Sales Support 08459 505 505 (Option 2) who will assist you

#### The MyDPD Welcome Screen

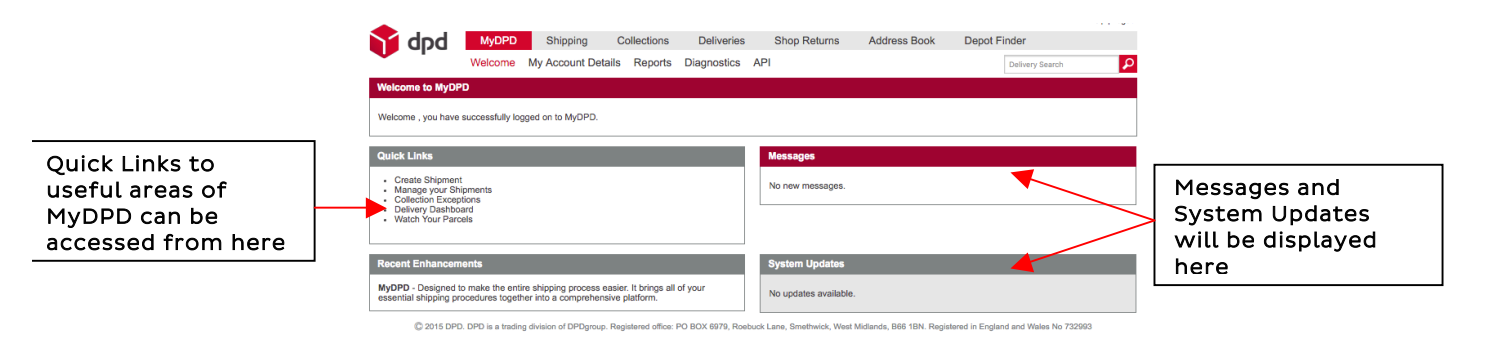

#### MyDPD Account Details

Personalise My DPD with your unique account details:

1. Navigate to MyDPD > My Account Details

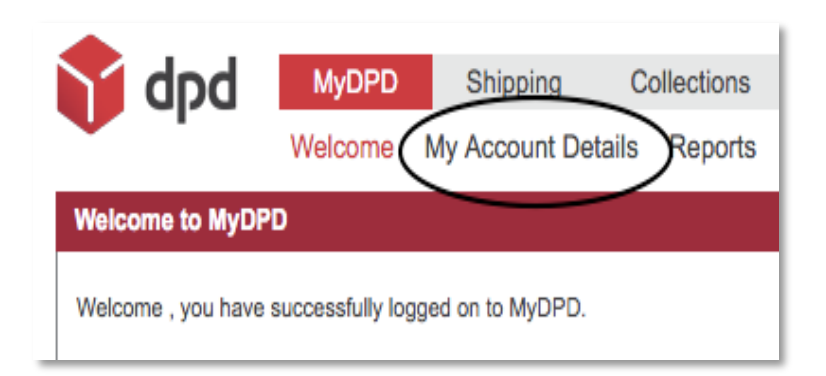

2. Click Contact Details and complete your details then click SAVE

| Home dpd                             | MyDPD Shipping Collections Deliveries Sho<br>Welcome My Account Details Reports Disapporting API | pp Returns Address Book                     | Depot Finder              | 1                                    |
|--------------------------------------|--------------------------------------------------------------------------------------------------|---------------------------------------------|---------------------------|--------------------------------------|
| Contact Details<br>Printing Settings | Account Number: 150672 Contact Details                                                           |                                             | User Login ID: CYCLESVIK1 |                                      |
| Collection Defaults                  |                                                                                                  |                                             | * Mandatory               |                                      |
| Invoice Settings                     | * Title                                                                                          | Mr                                          | *                         |                                      |
|                                      | * Forename                                                                                       | John                                        |                           |                                      |
|                                      | * Surname                                                                                        | Smith<br>Warehouse Manager                  |                           |                                      |
|                                      | * Email                                                                                          | john.smith@example.com                      |                           |                                      |
|                                      | * Telephone Number                                                                               | 0123 456 7890                               |                           | Click on Save                        |
| © 2016 DPD                           | DPD is a trading division of DPDgroup. Registered office: PO BDX 6979, Roebuck Lare, 1           | Smethwick, West Midlands, B66 1BN. Register | Save                      | when details<br>have been<br>entered |

3. Click **Printing settings** and complete the printer details then click SAVE

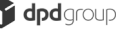

| • • •               |                                                                         |                                      | Help   Logout             |               |
|---------------------|-------------------------------------------------------------------------|--------------------------------------|---------------------------|---------------|
| 🔰 dpd               | MyDPD Shipping Collections Deliveries Shop F                            | Returns Address Book                 | Depot Finder              |               |
|                     | Welcome My Account Details Reports Diagnostics API                      |                                      | Delivery Search           |               |
| Contact Details     | Account Number: 150672                                                  |                                      | User Login ID: CYCLESVIK1 |               |
| Printing Settings   | Printing Settings Details                                               |                                      |                           |               |
| Collection Defaults |                                                                         |                                      |                           |               |
| Shipping Defaults   |                                                                         |                                      | * Mandatory               |               |
| Invoice Settings    | Printing to a Thermal Printer                                           |                                      |                           |               |
|                     | Thermal Printer Settings                                                |                                      |                           |               |
|                     | Thermal Printer Type                                                    | Citizen/TSC                          | •                         |               |
|                     | * Thermal Printer Name                                                  | Citizen CLP-521                      | Test Printer              |               |
|                     | * Thermal Printer Asset Number                                          | 12345                                |                           |               |
|                     | If you are unable to find or cannot read your asset number, please tick | this box                             |                           |               |
|                     | Harrison Party of Contractions The Theorem Divides Acard Munitive       | and he found on a sticker (see left) |                           |               |
|                     | on the printer. The asset number is                                     | six numerical digits.                |                           |               |
|                     |                                                                         |                                      |                           | Click on Save |
|                     | Laser Printer Settings                                                  |                                      |                           | when details  |
|                     | Labels Per Page 💿 1 🛞 2                                                 |                                      |                           | Which details |
|                     |                                                                         |                                      |                           | have been     |
|                     |                                                                         |                                      | Save                      | entered       |
|                     |                                                                         |                                      |                           |               |

4. Click **Collection Defaults** and complete the collection details then click **SAVE** 

| ntact Details    | Account Number: 150672                                    |                                                | User Login ID: CYCLESVIK1            |          |
|------------------|-----------------------------------------------------------|------------------------------------------------|--------------------------------------|----------|
| nting Settings   | Collection Details                                        |                                                |                                      |          |
| lection Defaults | Do not prompt for collection (By clicking this you are st | ating that your local depot have a daily pre-a | arranged collection with yourselves) |          |
| bice Settings    | Collect From a Different Address                          |                                                |                                      |          |
|                  | Product                                                   | Parcel                                         | •                                    |          |
|                  | Service<br>Reference 1                                    | Dpd Next Day                                   |                                      |          |
|                  | Number of Items                                           | 1                                              |                                      |          |
|                  | Weight (Kg)                                               | 5                                              |                                      |          |
|                  |                                                           | 17:00                                          | Click on Cour                        | ρ        |
|                  | Closing Time (HH:MM)                                      | 11.00                                          | Click on Save                        | <u> </u> |

5. Click **Shipping Defaults** and complete the shipping details then click SAVE

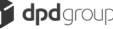

| Detaile    | Account Number: 150672                                                                 | User Login ID: CYCLESVIK1                                                               |                                                           |
|------------|----------------------------------------------------------------------------------------|-----------------------------------------------------------------------------------------|-----------------------------------------------------------|
| Settings   | Shipping Details                                                                       |                                                                                         | Click here to Share the Address                           |
| n Defaults |                                                                                        |                                                                                         |                                                           |
| Defaults   |                                                                                        | * Mandatory                                                                             | <b>Book</b> ~ this will allow multiple                    |
| lettings   | Use shared address book                                                                |                                                                                         | logins to access the address book                         |
|            | Country                                                                                | Select a country •                                                                      | entries but not edit them                                 |
|            | Allow parcels to be shipped on a Saturday / Supday                                     | Short Name                                                                              | entries but not ealt them                                 |
|            | - Now parces to be anyped on a balancey / duriday                                      |                                                                                         |                                                           |
|            | Domestic Shipping Defaults                                                             |                                                                                         |                                                           |
|            | Product                                                                                | Parcel •                                                                                |                                                           |
|            | Service                                                                                | Dpd Two Day -                                                                           |                                                           |
|            | Number of items                                                                        |                                                                                         |                                                           |
|            | Weight (Kg)                                                                            |                                                                                         |                                                           |
|            | Senders Address on Label                                                               |                                                                                         |                                                           |
|            | Reference 1 Prefix                                                                     |                                                                                         |                                                           |
|            | Return Address                                                                         |                                                                                         |                                                           |
|            | Address Index                                                                          | 1                                                                                       |                                                           |
|            | Country                                                                                | Select a country                                                                        |                                                           |
|            | * Postcode                                                                             | Find Postcode                                                                           |                                                           |
|            | Organization                                                                           |                                                                                         |                                                           |
|            | Property                                                                               |                                                                                         |                                                           |
|            | • Street                                                                               |                                                                                         |                                                           |
|            | Locality                                                                               |                                                                                         |                                                           |
|            | • Town                                                                                 |                                                                                         |                                                           |
|            | County                                                                                 |                                                                                         |                                                           |
|            | Contact Name                                                                           |                                                                                         |                                                           |
|            | Contact Number                                                                         |                                                                                         |                                                           |
|            | Is Default Address                                                                     |                                                                                         |                                                           |
|            |                                                                                        |                                                                                         |                                                           |
|            | International Shipping Defaults                                                        |                                                                                         |                                                           |
|            | Products/Service                                                                       | Select a Products/Service -                                                             |                                                           |
|            | Number of Items                                                                        |                                                                                         |                                                           |
|            | Weight (Kg)                                                                            |                                                                                         |                                                           |
|            | Reference 1 Prefix                                                                     |                                                                                         |                                                           |
|            | Extended Liability Value                                                               |                                                                                         |                                                           |
|            | Currency                                                                               | Pound Sterling (GBP)                                                                    |                                                           |
|            | Contents Description                                                                   |                                                                                         |                                                           |
|            | Dimension (Air services only)                                                          |                                                                                         |                                                           |
|            | Weight (Kg) Length (cm)                                                                | Width (cm) Heinht (cm)                                                                  | If Cursor goes straight to                                |
|            | congriting)                                                                            | ringen (enn)                                                                            | Total No of Packages is                                   |
|            | Occasion Defaults                                                                      |                                                                                         | selected when the user scans the                          |
|            | Scanning Denaults                                                                      |                                                                                         | parcel the surser will                                    |
|            | Auto Print                                                                             |                                                                                         |                                                           |
|            | <ul> <li>Cursor goes straight to Total No of Packages</li> </ul>                       |                                                                                         | automatically set itself to 'Total                        |
|            | -                                                                                      |                                                                                         | Number of Packages'                                       |
|            |                                                                                        | Save                                                                                    |                                                           |
|            | <sup>3</sup> D is a trading division of DPDgroup. Registered office: PO BOX 6979, Roeb | uck Lane, Smethwick, West Midlands, 806 18N. Registered in England and Wales No. 732993 |                                                           |
|            |                                                                                        |                                                                                         | If Auto Print is selected once the                        |
|            |                                                                                        |                                                                                         | I I AULO FIIIL IS SELECTED ONCE THE                       |
|            |                                                                                        |                                                                                         |                                                           |
|            |                                                                                        |                                                                                         | user scans or types a valid                               |
|            |                                                                                        |                                                                                         | user scans or types a valid reference 1 the label will be |

6. Click **Invoice Settings** and complete the invoice details then click **SAVE** 

| dod             | MyDPD Shinning Collections Deliveries Shi                                            | n Returns Address Book F                      | Depot Finder                    |
|-----------------|--------------------------------------------------------------------------------------|-----------------------------------------------|---------------------------------|
| aba             | Welcome My Account Details Reports Diagnostics API                                   |                                               | Delivery Search                 |
|                 | Account Number: 150672                                                               |                                               | User Login ID: CYCLES//K1       |
| ntact Details   | Account number: 190072                                                               |                                               | USEI LOGIITID. CTCLESVIKI       |
| nting Settings  | Invoice Details                                                                      |                                               |                                 |
| ection Defaults |                                                                                      |                                               |                                 |
| ig Defaults     | Invoice Selection                                                                    | Select each time invoice is required •        |                                 |
| ce Settings     | Invoice Type                                                                         | Select each time invoice is required -        |                                 |
|                 | Vat Number                                                                           |                                               |                                 |
|                 | Page Header                                                                          |                                               |                                 |
|                 | (when not using letternead paper. Max 255 characters)                                |                                               |                                 |
|                 |                                                                                      |                                               |                                 |
|                 | Senders Invoice Details                                                              |                                               |                                 |
|                 | Company Nama                                                                         |                                               |                                 |
|                 | Descent.                                                                             |                                               |                                 |
|                 | Рторену                                                                              |                                               |                                 |
|                 | Address 1                                                                            |                                               |                                 |
|                 | Address 2                                                                            |                                               |                                 |
|                 | Address 3                                                                            |                                               |                                 |
|                 | Address 4                                                                            |                                               |                                 |
|                 | Postcode                                                                             |                                               |                                 |
|                 | Contact Name                                                                         |                                               |                                 |
|                 | Contact Number                                                                       |                                               |                                 |
|                 |                                                                                      |                                               | Save                            |
| © 2016 DP       | DPD is a trading division of DPDgroup. Registered office: PO BOX 6979, Roebuck Lane, | Smethwick, West Midlands, B66 1BN. Registered | in England and Wales No. 732993 |

You're now ready to start using My DPD, you will find all on-line shipping services here.

## Creating an Ad-Hoc Domestic Shipment

MyDPD will allow the creation of domestic shipments in a number of ways. Shipments can be created by either customers details already

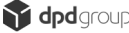

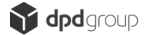

uploaded to your address book or create one off shipments manually. The option is also available to print immediately or at a later time.

#### Creating Single Shipments Manually

- 1. Navigate to MyDPD > Shipping
- 2. This will take you to **Create Shipment** where you will need to enter details of your shipment

| Welcome         Ny Account Details         Reports         Diagnostics         API         Delivery Search           Welcome to MyDPD | bab 😭          | MyDPD   | Shipping         | Collections  | Deliveries  | Shop Returns | Address Book | Depot Finder    | Help   Logout |
|----------------------------------------------------------------------------------------------------|----------------|---------|------------------|--------------|-------------|--------------|--------------|-----------------|---------------|
| Welcome to wyupu                                                                                                    |                | Welcome | My Account Det   | ails Reports | Diagnostics | API          |              | Delivery Search | ٩             |
| Welcome you have a sectify learned on to M-DDD                                                                                        | Welcome to MyD | IPD     | read as to MuDDD |              |             |              |              |                 |               |

 In the Delivery Details section enter the address details of your shipment ~ mandatory information is highlighted on each box by an asterisk\*

Entering a valid UK postcode in the delivery address section should present you with a drop down list of addresses associated with that postcode, making it easy for you to select your shipment destination.

|                                                                                                    |                | Package Details                                                                                                    |                               |
|----------------------------------------------------------------------------------------------------|----------------|----------------------------------------------------------------------------------------------------|-------------------------------|
| Short Name<br>Country * Postal/Zip Code * Organisation/Name Address 1 * Address 2 City * County/State Delivery Information (Max. 50) Delivery Contact Contact | UNITED KINGDOM | Total No of Packages *<br>Total Weight (Kg) *<br>Product *<br>Service *<br>Shipment Date *<br>Your Reference 1<br>Your Reference 2<br>Your Reference 3<br>Collect on Delivery | 1<br>1<br>Monday - 13/02/2017 |

4. Select or manually enter the address details (Address Line 1 and Address Line 3 are mandatory)

Note that once you have populated the address details, the type of service will pre populate to the Domestic shipping defaults you have set up in MyDPD > My Account Details > Shipping Defaults for that particular postal area.

5. In the Delivery Contact section enter a contact name and telephone number of your delivery address ~ for UK and EU countries, this information is not mandatory but may be helpful ~You also have the option to enter a mobile number and/or email address in order for your customer to receive notifications on their delivery from our DPD Predict service.

| Create Shipment                                                                                                    |                                                                                                    |                       |                                                                                                    |                                            | AVIK1  |
|----------------------------------------------------------------------------------------------------|----------------------------------------------------------------------------------------------------|-----------------------|----------------------------------------------------------------------------------------------------|--------------------------------------------|--------|
| Our One Hour Delivery Wind                                                                                                    | ow service Predict is free. Please co                                                                   | omplete either or bot | h of the Predict fields to notif                                                                                                    | y the receiver. Read more                  |        |
| Delivery Details                                                                                                    |                                                                                                    |                       | Package Details                                                                                                    |                                            |        |
| Short Name v<br>Country *<br>Postal/Zip Code *<br>Organisation/Name<br>Address 1 *<br>Address 2<br>City *<br>County/State<br>Delivery Information (Max. 50) | UNITED KINGDOM B69 4DA Find Post D P D GROUP UK LTD BROADWELL WORKS BIRMINGHAM RO OLDBURY WEST MIDLANDS | code                  | Total No of Packages *<br>Total Weight (Kg) *<br>Product *<br>Service *<br>Shipment Date *<br>Your Reference 1<br>Your Reference 2<br>Your Reference 3<br>Collect on Delivery | 1 1 Parcel Dpd Two Day Monday - 13/02/2017 | ×<br>× |
| Delivery Contact<br>Contact<br>Telephone<br>Notification Email Predict<br>Notification Text Predict                                                         |                                                                                                    |                       | I                                                                                                    |                                            |        |

- 6. In the **Package Details** section enter your package details ~ enter details in all mandatory fields marked with an asterisk\*
- In the Package Details Section enter additional details i.e. Order references in fields Your Reference 1 Your Reference 2 Your Reference 3 and Collect on Delivery if there is a collection on delivery (Reverse It or Swap It)
- 8. Select **Print Now** or **Print Later** once you have entered all the details you require for your shipment ~ printing options are:
  - a. **Print Now** will print off your label/s immediately ready to attach to your packages

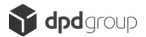

- b. Print Later will store your created shipment in MyDPD > Shipping > Shipment Review allowing you to print the label/s at a later time Note ~ Print Later is only available up to midnight, the shipment will be 'locked' after then
- c. Clear will remove all entered details
- Print Now ~ the label/s will immediately print on your designated printer and the shipment will show in MyDPD > Shipping > Shipment Review with a YES in the Printed column.
- 10. **Print Later** ~ the label/s will be stored in MyDPD > Shipping > Shipment Review and show as NO in the Printed column.

Note – Unprinted shipments can be edited or deleted via MyDPD > Shipping > Shipment Review

|   |               |                |             |         |          | Date 13/02/2017      | 🖻 🗣      |         | Filter | f       | Reset |      |
|---|---------------|----------------|-------------|---------|----------|----------------------|----------|---------|--------|---------|-------|------|
| 1 | Shipment Date | Reference 1    | Consignment | Country | Postcode | Product/Service      | Packages | Status  | Voided | Printed | View  | Edit |
| 1 | 13/02/2017    | ORDER NO 12345 | 1564731430  | GB      | B694DA   | Parcel - Dpd Two Day | 2        | Unknown | No     | No      |       | ľ    |
|   |               |                |             |         |          |                      |          |         |        |         |       |      |
|   |               |                |             |         |          |                      |          |         |        |         |       |      |
|   |               |                |             |         |          |                      |          |         |        |         |       |      |
|   |               |                |             |         |          |                      |          |         |        |         |       |      |
|   |               |                |             |         |          |                      |          |         |        |         |       |      |
|   |               |                |             |         |          |                      |          |         |        |         |       |      |
|   |               |                |             |         |          |                      |          |         |        |         |       |      |
|   |               |                |             |         |          |                      |          |         |        |         |       |      |
|   |               |                |             |         |          |                      |          |         |        |         |       |      |
|   |               |                |             |         |          |                      |          |         |        |         |       |      |
|   |               |                |             |         |          |                      |          |         |        |         |       |      |
|   |               |                |             |         |          |                      |          |         |        |         |       | •    |

Example of an Unprinted shipment in MyDPD > Shipping > Shipment Review

| Short Name     Image: Country *     UNITED KINGDOM     Total No of Packages *     2       Country *     UNITED KINGDOM     Total Weight (Kg) *     20       Postal/Zip Code *     B69 4DA     Find Postcode     Product *     Parcel       Organisation/Name     D P D GROUP UK LTD     Service *     Dpd Two Day       Address 1 *     BROADWELL WORKS BIRMINGHAM ROAD     Shipment Date *     Monday - 13/02/2017       Address 2     Image: Country *     Your Reference 1     ODDER NO 12345       Chy *     OLDBURY     Your Reference 2     Image: Country *       Country/State     WEST MIDLANDS     Your Reference 3     Image: Country *       Delivery Information (Max .50)     Image: Country *     No     Image: Country *       Contact     JOHN SMITH     JOHN SMITH     Image: Country *     No       Notification Email Predict     JOHNSMITH@EXAMPLE.COM     Image: Country *     Image: Country *                                                                                                    | Delivery Details               |                                 | Package Details                     |
|----------------------------------------------------------------------------------------------------|--------------------------------|---------------------------------|-------------------------------------|
| Country *     UNITED KINSDOM     Total Weight (Kg) *     20       Postal/Zip Code *     B69 4DA     Find Postcode     Product *     Parcel       Organisation/Name     D P D GROUP UK LTD     Service *     Dpd Two Day       Address 1 *     BROADWELL WORKS BIRMINGHAM ROAD     Shipment Date *     Monday - 13/02/2017       Address 2     Image: Country *     OLDBURY     Your Reference 1     ORDER ND 12345       City *     OLDBURY     Your Reference 2     Image: Country State     Collect on Delivery       Delivery Information (Max. 50)     Image: Country State     No     Image: Country State       Delivery Contact     Image: Country State     Olden SMITH     Image: Country State       Contact     JOHN SMITH     Olden SMITH     Image: Country State       Notification Email Predict     JOHNSMITH@EXAMPLE.COM     Image: Country State                                                                                                    | Short Name 🗸                   |                                 | Total No of Packages * 2            |
| Postal/Zip Code *         B59 4DA         Find Postcode         Product *         Parcel           Organisation/Name         D P D GROUP UK LTD         Service *         Dpd Two Day           Address 1 *         BROADWELL WORKS BIRMINGHAM ROAD         Shipment Date *         Monday - 13/02/2017         TB           Address 2                                                                                                    | Country *                      | UNITED KINGDOM                  | Total Weight (Kg) * 20              |
| Organisation/Name         D P D GROUP UK LTD         Service *         Dpd Two Day           Address 1 *         BROADWELL WORKS BIRMINGHAM ROAD         Shipment Date *         Monday - 13/02/2017         3           Address 2         Image: Comp of the service image: Comp of the service image: Comp of th                                                                                         | Postal/Zip Code *              | B69 4DA Find Postcode           | Product* Parcel                     |
| Address 1*         BROADWELL WORKS BIRMINGHAM ROAD         Shipment Date *         Monday - 13/02/2017         Image: Context Context Conte | Organisation/Name              | D P D GROUP UK LTD              | Service * Dpd Two Day               |
| Address 2         Your Reference 1         ORDER NO 12345           Chy*         OLDBURY         Your Reference 2                                                                                                    | Address 1 *                    | BROADWELL WORKS BIRMINGHAM ROAD | Shipment Date * Monday - 13/02/2017 |
| OLDBURY         Your Reference 2           County/State         WEST MIDLANDS           Delivery Information (Max. 50)         Your Reference 3           Collect on Delivery         No           Delivery Contact         Collect on Delivery           Contact         JOHN SMITH           Telephone         0121000000           Notification Email Predict         JOHNSMITH@EXAMPLE.COM                                                                                                    | Address 2                      |                                 | Your Reference 1 ORDER NO 12345     |
| County/State     WEST MIDLANDS     Your Reference 3       Delivery Information (Max. 50)     Collect on Delivery     No       Delivery Contact     Solidin SMITH     Solidin SMITH       Contact     01210000000     Solidin SMITH       Notification Email Predict     JOHNSMITH@EXAMPLE.COM                                                                                                    | City *                         | OLDBURY                         | Your Reference 2                    |
| Delivery Information (Max. 50) Collect on Delivery No   Delivery Contact Contact 20HN SMITH Elephone 0121000000 Notification Email Predict 30HNSMITH@EXAMPLE.COM                                                                                                    | County/State                   | WEST MIDLANDS                   | Your Reference 3                    |
| Delivery Contact Contact 20HN SMITH Telephone 01210000000 Notification Email Predict 30HNSMITH@EXAMPLE.COM                                                                                                    | Delivery Information (Max. 50) |                                 | Collect on Delivery No 🗸            |
| Notification Email Predict JOHNSMITH@EXAMPLE.COM                                                                                                    | Contact<br>Telephone           | JOHN SMITH                      |                                     |
|                                                                                                    | Notification Email Predict     | JOHNSMITH@EXAMPLE.COM           |                                     |
| Notification Text Predict 0700000000                                                                                                    | Notification Text Predict      | 0700000000                      |                                     |
|                                                                                                    |                                |                                 |                                     |
|                                                                                                    |                                |                                 |                                     |
|                                                                                                    |                                |                                 |                                     |

An example of a fully completed shipment

# Creating an Ad-hoc Domestic Shipment from the Address Book

MyDPD will allow the creation of domestic shipments in a number of ways. Shipments can be created by either customers details already uploaded to your address book or create one off shipments manually. The option is also available to print immediately or at a later time. **Creating Single Shipments Manually from Address Book** 

- 1. Navigate to MyDPD > Shipping
- 2. This will take you to **Create Shipment** where you will need to enter details of your shipment

| Welcome My Account Details Reports Diagnostics API Delivery Search | 8 |
|--------------------------------------------------------------------|---|

If you have delivery addresses saved within MyDPD > Address Book you can create Ad-Hoc shipments to go to these addresses ~ the search options for a previously saved address are:

- a. The Short Name Lookup
- b. The Organisation Name Lookup
- c. The Postcode Lookup

| Delivery Details                                                                                                    |                                                        | Package Details                                                                                                    |                                   |
|----------------------------------------------------------------------------------------------------|--------------------------------------------------------|----------------------------------------------------------------------------------------------------|-----------------------------------|
| Short Name<br>Organisation<br>Posto de<br>Organisation/Name<br>Address 1 *<br>Address 2<br>City *<br>County/State<br>Delivery Information (Max. 50)<br>Delivery Contact<br>Contact<br>Telephone<br>Notification Email Predict<br>Notification Text Predict | UNITED KINGDOM  Find Po  Find Po  Save To Address Book | Total No of Packages         Total Weight (Kg)*         Product*         Service *         Shipment Date *         Your Reference 1         Your Reference 2         Your Reference 3         Collect on Delivery | s * 1<br>1<br>Monday - 13/02/2017 |

#### Address Look Ups - Short Name

 In the Address Look Up search bar select Short Name from the drop down menu and enter the delivery address Short Name ~ all addresses that begin with the text you have typed will be displayed

| Short Name      | ~ | S              |
|-----------------|---|----------------|
| Country *       |   | UNITED KINGDOM |
| elivery Details |   |                |
| elivery Details | × |                |

2. Select the required Short Name and the Delivery Details section will be populated with the delivery details saved for that address

| Delivery Details                                                                                                    |                                                                                                    | Package Details                                                                                                    |                                                        |   |
|----------------------------------------------------------------------------------------------------|----------------------------------------------------------------------------------------------------|----------------------------------------------------------------------------------------------------|--------------------------------------------------------|---|
| Short Name<br>Country *<br>Postal/Zip Code *<br>Organisation/Name<br>Address 1 *<br>Address 2<br>City *<br>County/State<br>Delivery Information (Max. 50) | S001       UNITED KINGDOM       B69 4DA       Find Postcode       SMITH PRODUCTS LTD       BROADWELL WORKS BIRMINGHAM ROAD       OLDBURY       WEST MIDLANDS | Total No of Packages * Total Weight (Kg) * Product * Service * Shipment Date * Your Reference 1 Your Reference 2 Your Reference 3 Collect on Delivery | 1<br>1<br>Parcel<br>Dpd Two Day<br>Monday - 13/02/2017 | v |
| Delivery Contact<br>Contact<br>Telephone<br>Notification Email Predict<br>Notification Text Predict                                                       | JOHN SMITH 01210000000 Save To Address Book                                                                                                    |                                                                                                    |                                                        |   |

Note - You will see from the example above that once you have selected the delivery address from the Short Name drop down menu the shipment creation page will populate all sections that are mandatory including Total Packages, Total Weight, Product and Service fields in the Package Details section with the Domestic shipping defaults you have set up within MyDPD > My Account Details > Shipping Defaults for that particular postal area.

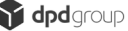

3. Select **Print Now** or **Print Later** once you have entered all the details you require for your shipment

| Delivery Details               |                                 | Package Details        |                     |
|--------------------------------|---------------------------------|------------------------|---------------------|
| Short Name 🗸                   | 5001                            | Total No of Packages * | 1                   |
| Country *                      | UNITED KINGDOM                  | ✓ Total Weight (Kg) *  | 1                   |
| Postal/Zip Code *              | B69 4DA Find Postcode           | Product *              | Parcel 👻            |
| Organisation/Name              | SMITH PRODUCTS LTD              | Service *              | Dpd Two Day 👻       |
| Address 1 *                    | BROADWELL WORKS BIRMINGHAM ROAD | Shipment Date *        | Monday - 13/02/2017 |
| Address 2                      |                                 | Your Reference 1       |                     |
| City *                         | OLDBURY                         | Your Reference 2       |                     |
| County/State                   | WEST MIDLANDS                   | Your Reference 3       |                     |
| Delivery Information (Max. 50) |                                 | Collect on Delivery    | No                  |
| Delivery Contact               |                                 |                        |                     |
| Contact                        | JOHN SMITH                      |                        |                     |
| Telephone                      | 01210000000                     | =                      |                     |
| Notification Email Predict     |                                 | =                      |                     |
| Notification Text Predict      |                                 | =                      |                     |
|                                | Cours To Address Book           | _                      |                     |
|                                | Save to Address Book            |                        |                     |
|                                |                                 |                        |                     |
|                                |                                 |                        |                     |

#### Address Look Ups - Organisation Name

 In the Address Look Up search bar select Organisation Name from the drop down menu and enter the delivery address Organisation

 all addresses that begin with the text you have typed will be displayed

| rganisation 💌 🗸                               |                           |   |
|-----------------------------------------------|---------------------------|---|
| hort Name                                     | UNITED KINGDOM            | ~ |
| Organisation                                  | Find Postcode             |   |
| Postcode                                      |                           |   |
|                                               |                           |   |
| Delivery Details                              |                           |   |
| Delivery Details                              | ∽ sm                      |   |
| Delivery Details<br>Organisation<br>Country * | SMITH PRODUCTS LTD - S001 |   |

2. Select the required **Organisation** and the **Delivery Details** section will be populated with the delivery details saved for that address

| Organisation v St<br>Country * UI<br>Postal/Zip Code * B6                                           | MITH PRODUCTS LTD - 5001                                                                    | Total No of Packages *                                                                                             | 1                                         |
|----------------------------------------------------------------------------------------------------|---------------------------------------------------------------------------------------------|----------------------------------------------------------------------------------------------------|-------------------------------------------|
| Organisation/Name Si<br>Address 1 * BF<br>Address 2 City * O<br>County/State W                      | 69 4DA Find Postcode MITH PRODUCTS LTD ROADWELL WORKS BIRMINGHAM ROAD DLDBURY VEST MIDLANDS | Product *<br>Product *<br>Service *<br>Shipment Date *<br>Your Reference 1<br>Your Reference 2<br>Your Reference 3 | 1 Parcel Dpd Next Day Monday - 13/02/2017 |
| Delivery Contact Contact Contact Telephone O Notific ation Email Predict Notific ation Text Predict | OHN SMITH                                                                                   | I                                                                                                    |                                           |

Note – You will see from the example above that once you have selected the delivery address from the **Organisation** drop down menu the shipment creation page will populate all sections that are mandatory including **Total Packages**, **Total Weight**, **Product** and **Service** fields in the **Package Details** section with the Domestic shipping defaults you have set up within MyDPD > My Account Details > Shipping Defaults for that particular postal area. 3. Select **Print Now** or **Print Later** once you have entered all the details you require for your shipment

| Delivery Details               |                                               | Package Details        |                     |
|--------------------------------|-----------------------------------------------|------------------------|---------------------|
| Organisation 🗸                 | SMITH PRODUCTS LTD - 5001                     | Total No of Packages * | 1                   |
| Country *                      | UNITED KINGDOM                                | Total Weight (Kg) *    | 1                   |
| Postal/Zip Code *              | B69 4DA Find Postcode                         | Product *              | Parcel              |
| Organisation/Name              | SMITH PRODUCTS LTD                            | Service *              | Dpd Next Day        |
| Address 1 *                    | BROADWELL WORKS BIRMINGHAM ROAD               | Shipment Date *        | Monday - 13/02/2017 |
| Address 2                      |                                               | Your Reference 1       |                     |
| City *                         | OLDBURY                                       | Your Reference 2       |                     |
| County/State                   | WEST MIDLANDS                                 | Your Reference 3       |                     |
| Delivery Information (Max. 50) |                                               | Collect on Delivery    | No                  |
|                                | ۱ <u>ــــــــــــــــــــــــــــــــــــ</u> |                        |                     |
| Delivery Contact               |                                               |                        |                     |
| Contact                        | JOHN SMITH                                    |                        |                     |
| Telephone                      | 01210000000                                   |                        |                     |
| Notification Email Predict     |                                               |                        |                     |
| Notification Text Predict      |                                               |                        |                     |
|                                | Seve To Address Book                          |                        |                     |
|                                | Save to Aduless Duok                          |                        |                     |
|                                |                                               |                        |                     |
|                                |                                               |                        |                     |

#### Address Look Ups - Postcode

 In the Address Look Up search bar select Postcode from the drop down menu and enter the delivery address Postcode ~ all addresses that begin with the text you have typed will be displayed

| Postcode 🗸 🗸                                      |                |      |
|---------------------------------------------------|----------------|------|
| Short Name                                        | UNITED KINGDOM | ~    |
| Organisation                                      | Find Post      | code |
| Postcode n                                        |                |      |
|                                                   |                |      |
| rganisation/Nat                                   |                |      |
| organisation/Na(")                                |                |      |
| Organisation/Na                                   |                |      |
| Drganisation/Na()<br>Delivery Details<br>Postcode | b69            |      |

2. Select the required **Postcode** and the **Delivery Details** section will be populated with the delivery details saved for that address

| Create Shipment                                                        |                                                          |                                    | AVIK                    |
|------------------------------------------------------------------------|----------------------------------------------------------|------------------------------------|-------------------------|
| Our One Hour Delivery Winde                                            | ow service Predict is free. Please complete either or bo | th of the Predict fields to notify | the receiver. Read more |
| Delivery Details                                                       |                                                          | Package Details                    |                         |
| Postcode 🗸                                                             | B69 4DA - 5001                                           | Total No of Packages *             | 1                       |
| Country *                                                              | UNITED KINGDOM                                           | Total Weight (Kg) *                | 1                       |
| Postal/Zip Code *                                                      | B69 4DA Find Postcode                                    | Product *                          | Parcel 👻                |
| Organisation/Name                                                      | SMITH PRODUCTS LTD                                       | Service *                          | Dpd Two Day 👻           |
| Address 1 *                                                            | BROADWELL WORKS BIRMINGHAM ROAD                          | Shipment Date *                    | Monday - 13/02/2017     |
| Address 2                                                              |                                                          | Your Reference 1                   |                         |
| City *                                                                 | OLDBURY                                                  | Your Reference 2                   |                         |
| County/State                                                           | WEST MIDLANDS                                            | Your Reference 3                   |                         |
| Delivery Information (Max. 50)                                         | []                                                       | Collect on Delivery                | No                      |
| Delivery Contact<br>Contact<br>Telephone<br>Notification Email Predict | JOHN SMITH 01210000000                                   |                                    |                         |
| Notification Text Predict                                              | Save To Address Book                                     |                                    |                         |
|                                                                        | Clear Prin                                               | It Later Print Now                 |                         |

Note – You will see from the example above that once you have selected the delivery address from the **Postcode** drop down menu the shipment creation page will populate all sections that are mandatory including **Total Packages**, **Total Weight**, **Product** and **Service** fields in the **Package Details** section with the Domestic shipping defaults you have set up within MyDPD > My Account Details > Shipping Defaults for that particular postal area.

3. Select **Print Now** or **Print Later** once you have entered all the details you require for your shipment

| Create Shipment                                                                                                    |                                                                                                    |                                                                                                    |                                            | AVIKI  |
|----------------------------------------------------------------------------------------------------|----------------------------------------------------------------------------------------------------|----------------------------------------------------------------------------------------------------|--------------------------------------------|--------|
| Our One Hour Delivery Wind                                                                                                    | ow service Predict is free. Please complete either or bot                                                                                                    | h of the Predict fields to notify                                                                                                    | the receiver. Read more                    |        |
| Delivery Details                                                                                                    |                                                                                                    | Package Details                                                                                                    |                                            |        |
| Postcode<br>Country *<br>Postal/Zip Code *<br>Organisation/Name<br>Address 1 *<br>Address 2<br>City *<br>County/State<br>Delivery Information (Max. 50) | B69 4DA - S001       UNITED KINGDOM       B69 4DA       Find Postcode       SMITH PRODUCTS LTD       BROADWELL WORKS BIRMINGHAM ROAD       OLDBURY       WEST MIDLANDS | Total No of Packages *<br>Total Weight (Kg) *<br>Product *<br>Service *<br>Shipment Date *<br>Your Reference 1<br>Your Reference 2<br>Your Reference 3<br>Collect on Delivery | 1 1 Parcel Dpd Two Day Monday - 13/02/2017 | ×<br>× |
| Delivery Contact<br>Contact<br>Telephone<br>Notification Email Predict<br>Notification Text Predict                                                     | JOHN SMITH 01210000000 C Save To Address Book                                                                                                    | C <sub>2</sub>                                                                                                    |                                            |        |
|                                                                                                    | Clear                                                                                                    | t Later Print Now                                                                                                    |                                            |        |

## Creating an Ad-Hoc Domestic Shipment with Reverse It Service

MyDPD will allow you to create domestic shipments where there may be a package to collect and return when delivering your shipment ~ there are 2 types of collection that you can arrange via the **Create Shipment** page:

- a. Swap It Where the delivery driver will collect package/s on delivery
- b. Reverse It Where the delivery driver will collect like for like product/s on delivery

#### Create Your Delivery Shipment with a Reverse It Return

- 1. Navigate to MyDPD > Shipping
- 2. This will take you to **Create Shipment** where you will need to enter details of your shipment

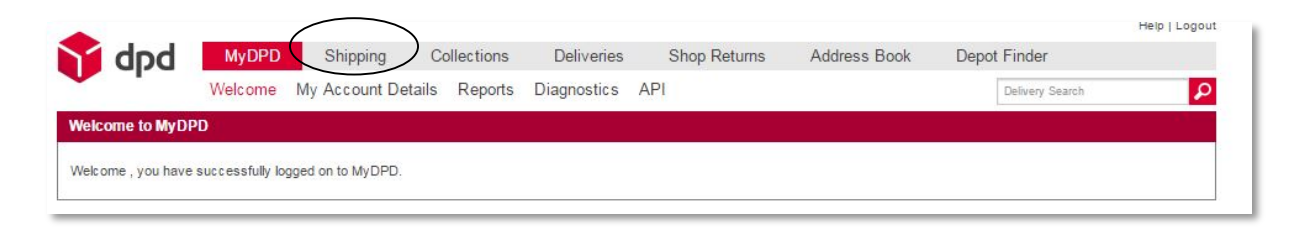

 In the Delivery Details section enter the address details of your shipment ~ mandatory information is highlighted on each box by an asterisk\*

Entering a valid UK postcode in the delivery address section should present you with a drop down list of addresses associated with that postcode, making it easy for you to select your shipment destination.

| Create Shipment            |                                                          |                                                                                                    | AVIK1                         |
|----------------------------|----------------------------------------------------------|----------------------------------------------------------------------------------------------------|-------------------------------|
| Our One Hour Delivery Wind | ow service Predict is free. Please complete either or bo | th of the Predict fields to notif                                                                                                    | fy the receiver. Read more    |
| Delivery Details           |                                                          | Package Details                                                                                                    |                               |
| Delivery Details           | UNITED KINGDOM                                           | Package Details<br>Total No of Packages *<br>Total Weight (Kg) *<br>Product *<br>Service *<br>Shipment Date *<br>Your Reference 1<br>Your Reference 2<br>Your Reference 3<br>Collect on Delivery | 1<br>1<br>Monday - 13/02/2017 |
|                            | Clear Prin                                               | t Later Print Now                                                                                                    |                               |

4. Select or manually enter the address details (Address Line 1 and Address Line 3 are mandatory)

Note that once you have populated the address details, the type of service will pre populate to the Domestic shipping defaults you have set up in MyDPD > My Account Details > Shipping Defaults for that particular postal area.

5. In the Delivery Contact section enter a contact name and telephone number of your delivery address ~ this information is not mandatory but may be helpful ~You also have the option to enter a mobile number and/or email address in order for your customer to receive notifications on their delivery from our DPD Predict service.

| Delivery Details                                                                                                    |                | Package Details                                                                                                    |                                        |
|----------------------------------------------------------------------------------------------------|----------------|----------------------------------------------------------------------------------------------------|----------------------------------------|
| Short Name<br>Country *<br>Postal/Zip Code *<br>Organisation/Name<br>Address 1 *<br>Address 2<br>City *<br>County/State<br>Delivery Information (Max. 50) | UNITED KINGDOM | Total No of Packages *<br>Total Weight (Kg) *<br>Product *<br>Service *<br>Shipment Date *<br>Your Reference 1<br>Your Reference 2<br>Your Reference 3<br>Collect on Delivery | 1 1 Ded Two Day Monday - 13/02/2017 No |
| Delivery Contact<br>Contact                                                                                                    |                |                                                                                                    |                                        |
| Telephone                                                                                                    |                |                                                                                                    |                                        |
| Notification Email Predict                                                                                                    |                |                                                                                                    |                                        |
| Natification Taxt Decalles                                                                                                    |                |                                                                                                    |                                        |

- 6. In the **Package Details** section enter your package details ~ enter details in all mandatory fields marked with an asterisk\*
- 7. Select Reverse from the Collect on Delivery drop down menu

| Delivery Details                                                                                                    |                                                                                                    | Package Details                                                                                                    |                                                            |
|----------------------------------------------------------------------------------------------------|----------------------------------------------------------------------------------------------------|----------------------------------------------------------------------------------------------------|------------------------------------------------------------|
| Short Name<br>Country *<br>Postal/Zip Code *<br>Organisation/Name<br>Address 1 *<br>Address 2<br>City *<br>County/State<br>Delivery Information (Max. 50) | UNITED KINGDOM V<br>B69 4DA Find Postcode D P D GROUP UK LTD BROADWELL WORKS BIRMINGHAM ROAD OLDBURY WEST MIDLANDS | Total No of Packages *<br>Total Weight (Kg) *<br>Product *<br>Service *<br>Shipment Date *<br>Your Reference 1<br>Collect on Delivery | 1<br>1<br>Parcel v<br>Dpd Two Day v<br>Monday - 13/02/2017 |
| Delivery Contact                                                                                                    | JOHN SMITH                                                                                                    |                                                                                                    |                                                            |
| Telephone                                                                                                    | 01210000000                                                                                                    |                                                                                                    |                                                            |
| Notification Email Predict                                                                                                    | JOHNSMITH@EXAMPLE.COM                                                                                              |                                                                                                    |                                                            |
| Notification Text Predict                                                                                                    | 0700000000                                                                                                    |                                                                                                    |                                                            |
|                                                                                                    |                                                                                                    |                                                                                                    |                                                            |

Page 24 - If you require further assistance contact the IT Service Desk on 0121 500 2510

You will see above that once **Reverse** has been selected from the drop down menu, the options to **Print Now** or **Print Later** have been disabled ~ To proceed enter details for the returned package:

- 8. Click Return Details located at the bottom right of the screen ~ this will open the Create Shipment > Return Details screen and enter details of the return package and its destination ~ Mandatory fields that must be filled out in order to proceed and are marked with an asterisk\* are as follows:
- 9. Once all the details have been entered then the options **Print Now** or **Print Later** are enabled.

| Create Shipment                                                                                                    |                                                          |                                                                                                    | IVA                        |
|----------------------------------------------------------------------------------------------------|----------------------------------------------------------|----------------------------------------------------------------------------------------------------|----------------------------|
| Our One Hour Delivery Wind                                                                                                    | ow service Predict is free. Please complete either or bo | th of the Predict fields to noti                                                                                                    | y the receiver. Read more  |
| Return Details                                                                                                    |                                                          | Package Details                                                                                                    |                            |
| Short Name<br>Country<br>Postal/Zip Code *<br>Organisation/Name<br>Address 1 *<br>Address 2<br>City *<br>County<br>Delivery Information (Max. 50) | UNITED KINGDOM                                           | Total No of Packages *<br>Total Weight (Kg) *<br>Product *<br>Service *<br>Your Reference 1<br>Your Reference 2<br>Your Reference 3 | 1 1 Reverse It Dpd Two Day |
| Return Contact<br>Contact<br>Telephone                                                                                                    | DAVID SMITH 01210000000                                  |                                                                                                    |                            |
|                                                                                                    |                                                          |                                                                                                    | k√<br>€                    |
| <- Delivery Details                                                                                                    | Clear                                                    | Later Print Now                                                                                                    |                            |

10. Select **Print Now** or **Print Later** once you have entered all the details you require for your shipment

Note – Unprinted shipments can be edited or deleted via MyDPD > Shipping > Shipment Review

## Creating an Ad-Hoc Domestic Shipment with Swap It Service (Dpd Only)

MyDPD will allow you to create domestic shipments where there may be a package to collect and return when delivering your shipment ~ there are 2 types of collection that you can arrange via the **Create Shipment** page:

- a. Swap It Where the delivery driver will collect package/s on delivery
- b. Reverse It Where the delivery driver will collect like for like product/s on delivery

#### Create Your Delivery Shipment with Swap It

- 1. Navigate to MyDPD > Shipping
- 2. This will take you to **Create Shipment** where you will need to enter details of your shipment

| bab 😭              | MyDPD                                                              | Shipping          | Collections | Deliveries | Shop Returns | Address Book | Depot Finder | Help   Logout |  |
|--------------------|--------------------------------------------------------------------|-------------------|-------------|------------|--------------|--------------|--------------|---------------|--|
|                    | Welcome My Account Details Reports Diagnostics API Delivery Search |                   |             |            |              |              |              |               |  |
| Welcome to MyDP    | Q                                                                  |                   |             |            |              |              |              |               |  |
| Welcome , you have | successfully lo                                                    | gged on to MyDPD. |             |            |              |              |              |               |  |

 In the Delivery Details section enter the address details of your shipment ~ mandatory information is highlighted on each box by an asterisk\*

Entering a valid UK postcode in the delivery address section should present you with a drop down list of addresses associated with that postcode, making it easy for you to select your shipment destination.

| Create Shipment                                                                                                    |                                                            |                                                                                                    | AVIK1                       |
|----------------------------------------------------------------------------------------------------|------------------------------------------------------------|----------------------------------------------------------------------------------------------------|-----------------------------|
| Our One Hour Delivery Windo                                                                                                    | ow service Predict is free. Please complete either or both | h of the Predict fields to notify                                                                                                    | y the receiver. Read more   |
| Delivery Details                                                                                                    |                                                            | Package Details                                                                                                    |                             |
| Short Name v<br>Country *<br>Postal/Zip Code *<br>Organisation/Name<br>Address 1 *<br>Address 2<br>City *<br>County/State<br>Delivery Information (Max. 50) | UNITED KINGDOM                                             | Total No of Packages *<br>Total Weight (Kg) *<br>Product *<br>Service *<br>Shipment Date *<br>Your Reference 1<br>Your Reference 2<br>Your Reference 3<br>Collect on Delivery | 1 1 1 1 Monday - 13/02/2017 |
| Delivery Contact<br>Contact<br>Telephone<br>Notification Email Predict<br>Notification Text Predict                                                         |                                                            | 1                                                                                                    |                             |
|                                                                                                    | Clear Print                                                | Later Print Now                                                                                                    |                             |

4. Select or manually enter the address details (Address Line 1 and Address Line 3 are mandatory)

Note that once you have populated the address details, the type of service will pre populate to the Domestic shipping defaults you have set up in MyDPD > My Account Details > Shipping Defaults for that particular postal area.

5. In the Delivery Contact section enter a contact name and telephone number of your delivery address ~ this information is not mandatory but may be helpful ~You also have the option to enter a mobile number and/or email address in order for your customer to receive notifications on their delivery from our DPD Predict service.

| Delivery Details                                                                                                    |                                                                                                    | Package Details                                                                                                    |                                                                   |
|----------------------------------------------------------------------------------------------------|----------------------------------------------------------------------------------------------------|----------------------------------------------------------------------------------------------------|-------------------------------------------------------------------|
| Short Name  Country * Postal/Zip Code * Organisation/Name Address 1 * Address 2 City * County/State Delivery Information (Max. 50) | UNITED KINGDOM V<br>B69 4DA Find Postcode D P D GROUP UK LTD BROADWELL WORKS BIRMINGHAM ROAD OLDBURY WEST MIDLANDS | Total No of Packages *<br>Total Weight (Kg) *<br>Product *<br>Service *<br>Shipment Date *<br>Your Reference 1<br>Your Reference 2<br>Your Reference 3<br>Collect on Delivery | 1<br>1<br>Parcel<br>Dpd Two Day<br>Monday - 13/02/2017<br>No<br>V |
| Delivery Contact<br>Contact<br>Telephone<br>Notification Email Predict<br>Notification Text Predict                                |                                                                                                    | 1                                                                                                    |                                                                   |

- 6. In the **Package Details** section enter your package details ~ enter details in all mandatory fields marked with an asterisk\*
- 7. Select Swap from the Collect on Delivery drop down menu

| Delivery Details     Package Details       Short Name     Image: Country *     UNITED KINGDOM     Image: Country *     Total No of Packages *     2       Country *     UNITED KINGDOM     Image: Country *     Total No of Packages *     2       Postal/Zip Code *     B694DA     Find Postcode     Product *     Parcel       Organisation/Name     D P D GROUP UK LTD     Service *     Dpd Two Day       Address 1 *     BROADWELL WORKS BIRMINGHAM ROAD     Shipment Date *     Monday - 13/02/2017       Address 2     Image: Country *     Image: Country *     Image: Country *       Country *     OLDBURY     Country *     Image: Country *       Country *     Image: Country *     Image: Country *     Image: Country *       Delivery Information (Max. 50)     Image: Country *     Image: Country *       Delivery Contact     Image: Country *     Image: Country * |                                                                                                   | low service Predict is free. Please complete either or both                                                          | h of the Predict fields to notif                                                                                  | y the receiver. Read more                               |   |
|----------------------------------------------------------------------------------------------------|---------------------------------------------------------------------------------------------------|----------------------------------------------------------------------------------------------------|----------------------------------------------------------------------------------------------------|---------------------------------------------------------|---|
| Short Name     Image: Country *     UNITED KINGDOM     Image: Country *     Total No of Packages *     2       Country *     UNITED KINGDOM     Image: Country *     Total No of Packages *     2       Postal/Zlp Code *     B694DA     Find Postcode     Product *     Parcel       Organisation/Name     D P D GROUP UK LTD     Service *     Dpd Two Day       Address 1 *     BROADWELL WORKS BIRMINGHAM ROAD     Shipment Date *     Monday - 13/02/2017       Address 2     Image: Country/State     WEST MIDLANDS     Shipment Date *       Delivery Information (Max. 50)     Image: Country State     No       Delivery Contact     JOHN SMITH     Shift H                                                                                                    | very Details                                                                                      |                                                                                                    | Package Details                                                                                                   |                                                         |   |
| Contact DOIN SMITH DOIN SMITH                                                                                                    | t Name  v try * al/Zip Code * unisation/Name ess 1 * ess 2 * nty/State rery Information (Max. 50) | UNITED KINGDOM UNITED KINGDOM Find Postcode D P D GROUP UK LTD BROADWELL WORKS BIRMINGHAM ROAD OLDBURY WEST MIDLANDS | Total No of Packages *<br>Total Weight (Kg) *<br>Product *<br>Service *<br>Shipment Date *<br>Collect on Delivery | 2<br>20<br>Parcel<br>Dpd Two Day<br>Monday - 13/02/2017 | ~ |
| JOHN SMITH                                                                                                    | very Contact                                                                                      |                                                                                                    | l.                                                                                                    | -                                                       |   |
| Telephone 01310000000                                                                                                    |                                                                                                   |                                                                                                    |                                                                                                    |                                                         |   |
| Votification Email Direction                                                                                                    | ication Email Deadlet                                                                             |                                                                                                    |                                                                                                    |                                                         |   |
| Notification Text Description 1000000000                                                                                                    | ication Text Dradict                                                                              |                                                                                                    |                                                                                                    |                                                         |   |

You will see above that once **Swap** has been selected from the drop down menu, the options to **Print Now** or **Print Later** have been disabled ~ To proceed enter details for the returned package:

| Create Shipment                |                                 |                             | AVIK1               |
|--------------------------------|---------------------------------|-----------------------------|---------------------|
| 0                              | To proceed, correct the follow  | ng issue: City must be ente | red                 |
| Delivery Details               |                                 | Package Details             |                     |
| Short Name                     |                                 | Total No of Packages *      | 1                   |
| Country *                      | UNITED KINGDOM                  | Total Weight (Kg) *         | 10                  |
| Postal/Zip Code *              | B694DA Find Postcode            | Product *                   | Swapit 🗸            |
| Organisation/Name              | D P D GROUP UK LTD              | Service *                   | Dpd Two Day         |
| Address 1 *                    | BROADWELL WORKS BIRMINGHAM ROAD | Shipment Date *             | Monday - 13/02/2017 |
| Address 2                      |                                 | Collect on Delivery         | Swap 💌              |
| City *                         | OLDBURY                         |                             |                     |
| County/State                   | WEST MIDLANDS                   |                             |                     |
| Delivery Information (Max. 50) |                                 |                             |                     |
|                                |                                 | _                           |                     |
| Delivery Contact               |                                 |                             |                     |
| Contact                        | JOHN SMITH                      |                             |                     |
| Telephone                      | 01210000000                     |                             |                     |
| Notification Email Predict     | JOHNSMITH@EXAMPLE.COM           |                             | Ν                   |
| Notification Text Predict      | 0700000000                      |                             | 13<br>13            |
|                                |                                 |                             |                     |
|                                |                                 |                             |                     |
|                                |                                 |                             |                     |
|                                |                                 |                             |                     |
|                                |                                 |                             |                     |
|                                | Clear Print                     | Later Print Now             | Return Details ->   |

8. Click Return Details located at the bottom right of the screen ~ this will open the Create Shipment > Return Details screen and enter details of the return package and its destination ~ Mandatory fields that must be filled out in order to proceed are as follows and are marked with an asterisk\*

Once all the details have been entered then the options **Print Now** or **Print Later** are enabled.

| Create Shipment                |                   |                            |                |                                   |                         | AVIK1 |
|--------------------------------|-------------------|----------------------------|----------------|-----------------------------------|-------------------------|-------|
| Our One Hour Delivery Wind     | ow service Predic | is free. Please complete e | either or both | h of the Predict fields to notify | the receiver. Read more |       |
| Return Details                 |                   |                            |                | Package Details                   |                         |       |
| Short Name                     |                   |                            | ~              | Return Item Description           | PRODUCT                 |       |
| Country                        | UNITED KINGDOM    |                            | ~              | Total No of Packages *            | 1                       |       |
| Postal/Zip Code *              | LE10 3BQ          | Find Postcode              |                | Total Weight (Kg) *               | 10                      |       |
| Organisation/Name              | D P D INTERNATIO  | NAL GATEWAY                |                | Product *                         | Swapit                  | ×     |
| Address 1 *                    | LOGIX ROAD, R D   | PARK                       |                | Service *                         | Dpd Two Day             | ×     |
| Address 2                      |                   |                            |                | Your Reference 1                  |                         |       |
| City *                         | HINCKLEY          |                            |                | Your Reference 2                  |                         |       |
| County                         | LEICESTERSHIRE    |                            |                | Your Reference 3                  |                         |       |
| Delivery Information (Max. 50) |                   |                            |                |                                   |                         |       |
| Return Contact                 |                   |                            |                |                                   |                         |       |
| Contact                        | DAVID SMITH       |                            |                |                                   |                         |       |
| Telephone                      | 01211111111       |                            |                |                                   |                         |       |
|                                |                   |                            |                | N                                 |                         |       |
|                                |                   |                            |                | 45                                |                         |       |
|                                |                   |                            |                |                                   |                         |       |
|                                |                   |                            |                |                                   |                         |       |
|                                |                   |                            |                |                                   |                         |       |
|                                |                   |                            |                |                                   |                         |       |
| <- Delivery Details            |                   | Clear                      | Print I        | Later Print Now                   |                         |       |

9. Select **Print Now** or **Print Later** once you have entered all the details you require for your shipment

Note – Unprinted shipments can be edited or deleted via MyDPD > Shipping > Shipment Review

## Creating an Ad-hoc Domestic Shipment from the Address Book with Swap it / Reverse it Service

MyDPD will allow the creation of domestic shipments in a number of ways. Shipments can be created by either customers details already uploaded to your address book or create one off shipments manually. The option is also available to print immediately or at a later time.

#### Creating Single Shipments Manually from Address Book

- 1. Navigate to MyDPD > Shipping
- 2. This will take you to **Create Shipment** where you will need to enter details of your shipment

| dpd                | MyDPD           | Shipping           | Collections | Deliveries  | Shop Returns | Address Book | Depot Finder    |   |
|--------------------|-----------------|--------------------|-------------|-------------|--------------|--------------|-----------------|---|
| •                  | Welcome         | My Account Details | Reports     | Diagnostics | API          |              | Delivery Search | P |
| Welcome to MyDP    | D               |                    |             |             |              |              |                 |   |
| Welcome , you have | successfully lo | gged on to MyDPD.  |             |             |              |              |                 |   |

If you have delivery addresses saved within MyDPD > Address Book you can create Ad-Hoc shipments to go to these addresses ~ the search options for a previously saved address are:

- d. The Short Name Lookup
- e. The Organisation Name Lookup
- f. The Postcode Lookup

| Delivery Details                                                                                                    |                              |        | Package Details                                                                                                    |          |        |
|----------------------------------------------------------------------------------------------------|------------------------------|--------|----------------------------------------------------------------------------------------------------|----------|--------|
| Short Name<br>Organisation<br>Postcode<br>Organisation/Name<br>Address 1 *<br>Address 2<br>City *<br>County/State<br>Delivery Information (Max. 50)<br>Delivery Contact<br>Contact<br>Telephone<br>Notification Email Predict | UNITED KINGDOM Find Postcode |        | Total No of Packages *<br>Total Weight (Kg) *<br>Product *<br>Service *<br>Shipment Date *<br>Your Reference 1<br>Your Reference 2<br>Your Reference 3<br>Collect on Delivery | 1 1 1 No | ×<br>× |
| Notification Text Predict:                                                                                                    | Save To Address Book         | r Prin | Later Print Now                                                                                                    |          |        |

#### Address Look Ups – Short Name

 In the Address Look Up search bar select Short Name from the drop down menu and enter the delivery address Short Name ~ all addresses that begin with the text you have typed will be displayed

| Short Name | ~ | s               |  |
|------------|---|-----------------|--|
| Country *  |   | LINITED KINGDOM |  |

| Delivery Details  |   |               |  |
|-------------------|---|---------------|--|
| Short Name        | ~ | s             |  |
| Country *         |   | S001          |  |
| Postal/Zip Code * |   | Find Postcode |  |

 Select the required Short Name and the Delivery Details section will be populated with the delivery details saved for that address

| Create Shipment                                                                                                    |                                                                                                    |                                                                                                    |                                            | AVIK1  |
|----------------------------------------------------------------------------------------------------|----------------------------------------------------------------------------------------------------|----------------------------------------------------------------------------------------------------|--------------------------------------------|--------|
| Our One Hour Delivery Wind                                                                                                    | low service Predict is free. Please complete either o                                                      | r both of the Predict fields to noti                                                                                                    | ify the receiver. Read more                |        |
| Delivery Details                                                                                                    |                                                                                                    | Package Details                                                                                                    |                                            |        |
| Short Name<br>Country *<br>Postal/Zip Code *<br>Organisation/Name<br>Address 1 *<br>Address 2<br>City *<br>County/State<br>Delivery Information (Max. 50) | S001 UNITED KINGDOM Find Postcode SMITH PRODUCTS LTD BROADWELL WORKS BIRMINGHAM ROAD OLDBURY WEST MIDLANDS | Total No of Packages * Total Weight (Kg) * Product * Service * Shipment Date * Your Reference 1 Your Reference 2 Your Reference 3 Collect on Delivery | 1 1 Parcel Dpd Two Day Monday - 13/02/2017 | ×<br>× |
| Delivery Information (Max. 50)<br>Delivery Contact<br>Contact<br>Telephone<br>Notification Email Predict                                                  | JOHN SMITH<br>01210000000                                                                                  | Collect on Delivery                                                                                                    | No                                         |        |
| Notification Text Predict                                                                                                    | Save To Address Book                                                                                       | Print Later Print Now                                                                                                    |                                            |        |

Note – You will see from the example above that once you have selected the delivery address from the **Short Name** drop down menu the shipment creation page will populate all sections that are mandatory including **Total Packages**, **Total Weight**, **Product** and **Service** fields in the **Package Details** section with the Domestic shipping defaults you have set up within MyDPD > My Account Details > Shipping Defaults for that particular postal area. 3. Select **Print Now** or **Print Later** once you have entered all the details you require for your shipment

| Delivery Details               |                                 | Package Details        |                     |
|--------------------------------|---------------------------------|------------------------|---------------------|
| Short Name 👻                   | 5001                            | Total No of Packages * | 1                   |
| Country *                      | UNITED KINGDOM                  | Total Weight (Kg) *    | 1                   |
| Postal/Zip Code *              | B69 4DA Find Postcode           | Product *              | Parcel              |
| Organisation/Name              | SMITH PRODUCTS LTD              | Service *              | Dpd Two Day         |
| Address 1 *                    | BROADWELL WORKS BIRMINGHAM ROAD | Shipment Date *        | Monday - 13/02/2017 |
| Address 2                      |                                 | Your Reference 1       |                     |
| City *                         | OLDBURY                         | Your Reference 2       |                     |
| County/State                   | WEST MIDLANDS                   | Your Reference 3       |                     |
| Delivery Information (Max. 50) |                                 | Collect on Delivery    | No ¥                |
| Delivery Contact               |                                 |                        |                     |
| Contact                        |                                 |                        |                     |
| relephone                      | 01210000000                     |                        |                     |
| Notification Email Predict     |                                 |                        |                     |
| Notification Text Predict      |                                 |                        |                     |
|                                | Save To Address Book            |                        |                     |
|                                |                                 |                        |                     |
|                                |                                 |                        |                     |
|                                |                                 |                        |                     |

#### Address Look Ups – Organisation Name

 In the Address Look Up search bar select Organisation Name from the drop down menu and enter the delivery address Organisation ~ all addresses that begin with the text you have typed will be displayed

| rganisation                                                                                                    | ~ |                                 |   |
|----------------------------------------------------------------------------------------------------|---|---------------------------------|---|
| Short Name                                                                                                    |   | UNITED KINGDOM                  | ~ |
| Organisation                                                                                                    |   | Find Postrode                   |   |
| ostcode                                                                                                    |   |                                 |   |
| A CONTRACTOR OF A CONTRACT OF A CONTRACT OF |   |                                 |   |
|                                                                                                    | _ |                                 |   |
| Delivery Detail                                                                                                    | 5 |                                 |   |
| Delivery Detail                                                                                                    | 5 | sm                              |   |
| Delivery Details<br>Organisation<br>Country *                                                                                                    | 5 | sm<br>SMITH PRODUCTS LTD - S001 |   |

2. Select the required **Organisation** and the **Delivery Details** section will be populated with the delivery details saved for that address

| Organisation       SMITH PRODUCTS LTD - S001       Total No of Packages *       1         Country *       UNITED KINGDOM       Total Weight (Kg) *       1         PostaVZip Code *       B69 4DA       Find Postcode       Product *       Parcel         Organisation/Name       SMITH PRODUCTS LTD       Service *       Dpd Next Day         Address 1 *       BROADWELL WORKS BIRMINGHAM ROAD       Shipment Date *       Monday - 13/02/2017         Address 2                                                                                                    | Delivery Details                                                                                                    |                                                                                                    | Package Details                                                                                                    |                                              |
|----------------------------------------------------------------------------------------------------|----------------------------------------------------------------------------------------------------|----------------------------------------------------------------------------------------------------|----------------------------------------------------------------------------------------------------|----------------------------------------------|
| Delivery Information (Max. 50) Collect on Delivery No 🗸                                                                                                    | Organisation v<br>Country *<br>Postal/Zip Code *<br>Organisation/Name<br>Address 1 *<br>Address 2<br>City *<br>County/State | SMITH PRODUCTS LTD - 5001<br>UNITED KINGDOM<br>B69 4DA<br>SMITH PRODUCTS LTD<br>BROADWELL WORKS BIRMINGHAM ROAD<br>OLDBURY<br>WEST MIDLANDS | Total No of Packages *<br>Total Weight (Kg) *<br>Product *<br>Service *<br>Shipment Date *<br>Your Reference 1<br>Your Reference 2<br>Your Reference 3 | 1  Parcel  Dpd Next Day  Monday - 13/02/2017 |
| Telephone     0121000000       Notification Email Predict     Image: Comparison of the second second secon | Delivery Contact<br>Contact<br>Telephone<br>Notification Email Predict<br>Notification Text Predict                         | JOHN SMITH 01210000000                                                                                                    |                                                                                                    |                                              |

Note – You will see from the example above that once you have selected the delivery address from the **Organisation** drop down menu the shipment creation page will populate all sections that are mandatory including **Total Packages**, **Total Weight**, **Product** and **Service** fields in the **Package Details** section with the Domestic shipping defaults you have set up within MyDPD > My Account Details > Shipping Defaults for that particular postal area. 3. Select **Print Now** or **Print Later** once you have entered all the details you require for your shipment

| Delivery Details                                                                                          |                                                                                                    | Package Details                                                                                                    |    |
|----------------------------------------------------------------------------------------------------|----------------------------------------------------------------------------------------------------|----------------------------------------------------------------------------------------------------|----|
| Organisation<br>Country *<br>Postal/Zip Code *<br>Organisation/Name<br>Address 1 *<br>Address 2<br>City * | SMITH PRODUCTS LTD - S001       UNITED KINGDOM       B69 4DA       Find Postcode       SMITH PRODUCTS LTD       BROADWELL WORKS BIRMINGHAM ROAD       OLDBURY | Total No of Packages *<br>Total Weight (Kg) *<br>Product *<br>Service *<br>Shipment Date *<br>Your Reference 1<br>Your Reference 2 | 1  |
| Delivery Information (Max. 50)<br>Delivery Contact                                                        |                                                                                                    | Collect on Delivery                                                                                                    | No |
| Contact<br>Felephone<br>Votification Email Predict<br>Votification Text Predict                           | JOHN SMITH 0121000000  Save To Address Book                                                                                                    | -                                                                                                    |    |

#### Address Look Ups - Postcode

 In the Address Look Up search bar select Postcode from the drop down menu and enter the delivery address Postcode ~ all addresses that begin with the text you have typed will be displayed

| Postcode                                     | ×           |                |       |
|----------------------------------------------|-------------|----------------|-------|
| Short Name                                   |             | UNITED KINGDOM | ~     |
| Organisation                                 |             | Find Pos       | tcode |
| Postcode                                     | ∩~          |                |       |
|                                              | C I Dunning |                |       |
| )rganisa <mark>tion/</mark> Na               | R_)         |                |       |
| Organisation/Na                              | £           |                |       |
| Organisation/Na<br>De <b>livery Deta</b>     | ils         |                |       |
| Organisation/Na<br>Delivery Deta<br>Postcode | ils         | b69            |       |

2. Select the required **Postcode** and the **Delivery Details** section will be populated with the delivery details saved for that address

| Delivery Details                                                                                                    |                                                                                                    | Package Details                                                                                                    |                                            |   |
|----------------------------------------------------------------------------------------------------|----------------------------------------------------------------------------------------------------|----------------------------------------------------------------------------------------------------|--------------------------------------------|---|
| Postcode  Country * Postal/Zip Code * Organisation/Name Address 1 * Address 2 City * County/State Delivery Information (Max. 50) | B69 4DA - S001       UNITED KINGDOM       B69 4DA     Find Postcode       SMITH PRODUCTS LTD       BROADWELL WORKS BIRMINGHAM ROAD       OLDBURY       WEST MIDLANDS | Total No of Packages *<br>Total Weight (Kg) *<br>Product *<br>Service *<br>Shipment Date *<br>Your Reference 1<br>Your Reference 2<br>Your Reference 3<br>Collect on Delivery | 1 1 Parcel Dpd Two Day Monday - 13/02/2017 | × |
| Delivery Contact<br>Contact<br>Telephone<br>Notification Email Predict<br>Notification Text Predict                              | JOHN SMITH 01210000000 Save To Address Book                                                                                                    | 2                                                                                                    |                                            |   |

Note – You will see from the example above that once you have selected the delivery address from the **Postcode** drop down menu the shipment creation page will populate all sections that are mandatory including **Total Packages, Total Weight, Product** and **Service** fields in the **Package Details** section with the Domestic shipping defaults you have set up within MyDPD > My Account Details > Shipping Defaults for that particular postal area.

3. Select **Print Now** or **Print Later** once you have entered all the details you require for your shipment

#### Adding Return Details for a Swap It/Reverse It Return

- If you have shipments that require a collection on delivery then select Swap or Reverse from the Collect on Delivery drop down menu ~ this will enable the Return Details option (bottom right of screen)
- 2. Click **Return Details** at the bottom right of the screen and you will be directed to the Create Shipment > Return Details screen ~ the
Return Details will be automatically populated from the Return Address defaults within MYDPD > My Account Details > Shipping Defaults ~ the return address details can be overridden manually or entries selected from the address book ~ the mandatory fields are marked with an asterisk\*

| Create Shipment                                                                                                    |                                                                                                    |                                                                                                    | VIKINGA1                                                                    |
|----------------------------------------------------------------------------------------------------|----------------------------------------------------------------------------------------------------|----------------------------------------------------------------------------------------------------|-----------------------------------------------------------------------------|
| Our One Hour Delivery Windo                                                                                                    | w service Predict is free. Please complete either or both                                                          | n of the Predict fields to notify the                                                                                                    | e receiver. Read more                                                       |
| Delivery Details                                                                                                    |                                                                                                    | Package Details                                                                                                    |                                                                             |
| Short Name v<br>Country *<br>Postal/Zip Code *<br>Organisation/Name<br>Address 1 *<br>Address 2<br>City *<br>County/State<br>Delivery Information (Max. 50) | UNITED KINGDOM V<br>B69 4DA Find Postcode D P D GROUP UK LTD BROADWELL WORKS BIRMINGHAM ROAD OLDBURY WEST MIDLANDS | Total No of Packages *<br>Total Weight (Kg) *<br>Product *<br>Service *<br>Shipment Date *<br>Your Reference 1<br>Your Reference 2<br>Your Reference 3<br>Collect on Delivery | 1<br>5<br>Parcel V<br>Dpd Next Day V<br>Tuesday - 07/03/2017 3<br>Reverse V |
| Delivery Contact<br>Contact<br>Telephone<br>Notification Email Predict<br>Notification Text Predict                                                         |                                                                                                    | 1                                                                                                    |                                                                             |
|                                                                                                    | Clear Print                                                                                                    | Later Print Now                                                                                                    | Return Details ->                                                           |

3. Select **Print Now** or **Print Later** once you have entered all the details you require for your return shipment

| Create Shipment                |                       |                              |           |                                  |                        | AV   | IK1 |
|--------------------------------|-----------------------|------------------------------|-----------|----------------------------------|------------------------|------|-----|
| Our One Hour Delivery Wind     | ow service Predict is | s free. Please complete eith | er or bot | h of the Predict fields to notif | y the receiver. Read m | lore |     |
| Return Details                 |                       |                              |           | Package Details                  |                        |      |     |
| Short Name                     |                       |                              | ~         | Total No of Packages *           | 1                      |      |     |
| Country                        | UNITED KINGDOM        |                              | ~         | Total Weight (Kg) *              | 1                      |      |     |
| Postal/Zip Code *              | LE10 3BQ              | Find Postcode                |           | Product *                        | Reverse It             | >    | -   |
| Organisation/Name              | D P D INTERNATIONA    | L GATEWAY                    |           | Service *                        | Dpd Two Day            |      | -   |
| Address 1 *                    | LOGIX ROAD, R D PA    | RK                           |           | Your Reference 1                 |                        |      |     |
| Address 2                      |                       |                              |           | Your Reference 2                 |                        |      |     |
| City *                         | HINCKLEY              |                              |           | Your Reference 3                 |                        |      |     |
| County                         | LEICESTERSHIRE        |                              |           |                                  |                        |      |     |
| Delivery Information (Max. 50) |                       |                              |           |                                  |                        |      |     |
| Return Contact                 |                       |                              |           |                                  |                        |      |     |
| Contact                        | DAVID SMITH           |                              |           |                                  |                        |      |     |
| Telephone                      | 01210000000           |                              |           |                                  |                        |      |     |
|                                |                       |                              | -         |                                  |                        |      |     |
|                                |                       |                              |           |                                  |                        |      |     |
|                                |                       |                              |           |                                  |                        |      |     |
|                                |                       |                              |           |                                  |                        |      |     |
|                                |                       |                              |           |                                  |                        | 2    |     |
|                                |                       |                              |           |                                  |                        |      |     |
| < Doliveny Detaile             |                       | Clear                        | Drint     | otor Drint Nou                   |                        |      |     |
| <- Delivery Details            |                       | Clear                        | Print     | Later Print Now                  |                        |      |     |

Note – Unprinted shipments can be edited or deleted via MyDPD > Shipping > Shipment Review

## Creating an Ad-Hoc Shipment to an EU Country

MyDPD will allow the creation of EU shipments in a number of ways. As with domestic shipments can be created by either customers details already uploaded to your address book or create one off shipments manually. The option is also available to print immediately or at a later time.

#### Creating Single Shipments Manually

- 1. Navigate to MyDPD > Shipping
- 2. This will take you to **Create Shipment** where you will need to enter details of your shipment

| bab 😭              | MyDPD           | Shipping C         | Collections | Deliveries  | Shop Returns | Address Book | Depot Finder    | Help   Logout |
|--------------------|-----------------|--------------------|-------------|-------------|--------------|--------------|-----------------|---------------|
|                    | Welcome         | My Account Details | Reports     | Diagnostics | API          |              | Delivery Search | P             |
| Welcome to MyDI    | PD              |                    |             |             |              |              |                 |               |
| Welcome , you have | successfully lo | gged on to MyDPD.  |             |             |              |              |                 |               |

3. Select the EU country from the **Country** drop down (defaulted to UNITED KINGDOM

| Delivery Detail | S |         |   |
|-----------------|---|---------|---|
| Short Name      | ~ |         |   |
| Country *       |   | GERMANY | ~ |

 In the Delivery Details section enter the address details of your shipment ~ mandatory information is highlighted on each box by an asterisk \*

For a shipment to an EU country, you will need to enter all address details into the **Delivery Details** section as there will be no drop down address options available ~ When you have selected the country you wish to ship to and entered the address details, MyDPD will automatically populate the type of service will pre populate to the International shipping defaults you have set up in MyDPD > My Account Details > Shipping Defaults

- 5. In the **Delivery Contact** section enter a contact name and telephone number of your delivery address ~ this information is not mandatory but may be helpful ~You also have the option to enter a mobile number and/or email address in order for your customer to receive notifications on their delivery from our DPD Predict service if available for that Country
- 6. Complete the **Package Details** section ~ the mandatory information required is:
  - a. Total Number of Packages
  - b. Total Weight of Shipment (KG)
  - c. Product Service Should be defaulted to service selected for that country in your International shipping defaults but can be amended via the drop down menu
  - d. Customs Value (GBP)

- e. Description of contents
- f. Shipment Date Should be defaulted to today's date
- In the Package Details Section enter additional details i.e. Order references in fields Your Reference 1 Your Reference 2 Your Reference 3

| Delivery Details                                                                                                    |                                                                                      | Package Details                                                                                                    |                                                                                  |
|----------------------------------------------------------------------------------------------------|--------------------------------------------------------------------------------------|----------------------------------------------------------------------------------------------------|----------------------------------------------------------------------------------|
| Short Name<br>Country * Postal/Zip Code * Organisation/Name Address 1 * Address 2 City * County/State Delivery Information (Max. 50) | GERMANY v 99876 TEST ORGANISATION LTD TEST STRASSE BERLIN                            | Total No of Packages *<br>Total Weight (Kg) *<br>Product/Service *<br>Customs Value<br>Contents<br>Extended Liability<br>Shipment Date *<br>Your Reference 1<br>Your Reference 2 | 1 1 Parcel - DPD Classic (2 to 3 days) 100 TEST CONTENTS No Tuesday - 14/02/2017 |
| Delivery Contact<br>Contact<br>Telephone<br>Notification Email<br>Notification Text                                                  | JOHN SMITH           0000000000           JOHNSMITH@EXAMPLE.COM           1234567890 |                                                                                                    |                                                                                  |

An example of a fully completed EU shipment

8. Select **Print Now** or **Print Later** once you have entered all the details you require for your shipment

Note – Unprinted shipments can be edited or deleted via MyDPD > Shipping > Shipment Review

|                           | ervice Pre | edict is free. Ple | ase compl | ete either or | both of the Predict fiel | ds on the C | reate Shipment | page to notify the | receiver. | Read  | more |
|---------------------------|------------|--------------------|-----------|---------------|--------------------------|-------------|----------------|--------------------|-----------|-------|------|
| arch                      |            |                    |           |               | Date 14/02/2017          | <u> </u>    |                | Filter             | F         | leset |      |
| Shipment Date Reference 1 |            | Consignment        | Country   | Postcode      | Product/Service          | Packages    | Status         | Voided             | Printed   | View  | Edit |
| 14/02/2017                |            | 1564731899         | DE        | 99876         | Parcel - DPD Classic     | 1           | Unknown        | No                 | No        |       | ď    |
|                           |            |                    |           |               |                          |             |                |                    |           |       |      |
|                           |            |                    |           |               |                          |             |                |                    |           |       |      |
|                           | ß          |                    |           |               |                          |             |                |                    |           |       | 1    |

Example of an Unprinted shipment in MyDPD > Shipping > Shipment Review

## Creating an Ad-Hoc Shipment to a Non EU Country

MyDPD will allow the creation of Non EU shipments in a number of ways. As with domestic shipments can be created by either customers details already uploaded to your address book or create one off shipments manually. The option is also available to print immediately or at a later time.

When shipping to a Non EU country, as well as entering the usual details of a shipment, you will need to enter details into an invoicing page in order to print your labels.

#### Creating Non EU Single Shipments Manually – Shipment Details

- 1. Navigate to MyDPD > Shipping
- 2. This will take you to **Create Shipment** where you will need to enter details of your shipment

| <b>•</b> · · ·     |                 | $\frown$          |             |             |              |              |                 | Help   Logout |
|--------------------|-----------------|-------------------|-------------|-------------|--------------|--------------|-----------------|---------------|
| 🔰 dpd              | MyDPD           | Shipping          | Collections | Deliveries  | Shop Returns | Address Book | Depot Finder    |               |
| •                  | Welcome         | My Account Detai  | ls Reports  | Diagnostics | API          |              | Delivery Search | P             |
| Welcome to MyDP    | D               |                   |             |             |              |              |                 |               |
| Welcome , you have | successfully lo | gged on to MyDPD. |             |             |              |              |                 |               |

3. Select the Non EU country from the **Country** drop down (defaulted to UNITED KINGDOM

| Short Name | ~ |      |   |
|------------|---|------|---|
| Country *  |   | 1154 | v |

- 4. In the **Delivery Details** section enter the address details of your shipment ~ mandatory information is highlighted on each box by an asterisk \* they are:
  - a. Postcode
  - b. Address Line 1
  - c. Address Line 3 (or City)

For a shipment to a Non EU country, you will need to enter all address details into the **Delivery Details** section as there will be no drop down address options available ~ once you have entered your postcode you will then be prompted that this shipment will require an invoice.

| Create Shipment                                                                                                    |                                                         |                                                                                                    | AVIK1                                                                                                    |
|----------------------------------------------------------------------------------------------------|---------------------------------------------------------|----------------------------------------------------------------------------------------------------|----------------------------------------------------------------------------------------------------|
| Our One Hour Delivery Windo                                                                                                    | ow service Predict is free. Please complete either or b | oth of the Predict fields to notify t                                                                                                    | he receiver. Read more                                                                                         |
| Delivery Details                                                                                                    |                                                         | Package Details                                                                                                    |                                                                                                    |
| Short Name v<br>Country *<br>Postal/Zip Code *<br>Organisation/Name<br>Address 1 *<br>Address 2<br>City *<br>County/State<br>Delivery Information (Max. 5) | USA v<br>10000                                          | Total No of Packages *<br>Total Weight (Kg) *<br>Product/Service *<br>Customs Value *<br>Contents *<br>Extended Liability<br>Shipment Date *<br>Your Reference 1<br>Generate <u>Customs Invoice</u> * | 1     1     Air Express (2 to 4 days)     No     Tuesday - 14/02/2017                                          |
| Delivery Contact<br>Contact *<br>Telephone *<br>Notification Email<br>Notification Text                                                                    |                                                         | <b>OAn invoice is require</b><br>Remember to print 5 co<br>PLEASE ENSURE ALL                                                                                                    | d for the selected country<br>pies of your invoice for customs clearance.<br>COPIES HAVE AN ORIGINAL SIGNATURE |
|                                                                                                    | <b>Clear</b> Pr                                         | int Later Print Now                                                                                                    |                                                                                                    |

For a shipment to an Non EU country, you will need to enter all address details into the **Delivery Details** section as there will be no drop down address options available ~ When you have selected the country you wish to ship to and entered the address details, MyDPD will automatically populate the type of service will pre populate to the International shipping defaults you have set up in MyDPD > My Account **Details** > Shipping Defaults ~ the **Product /Service** can be amended by selecting from the drop down menu

- 5. In the **Delivery Contact** section enter a contact name and telephone number of your delivery contact ~ for a Non EU country this information is mandatory
- 6. Complete the **Package Details** section ~ the mandatory information required is:
  - a. Total Number of Packages
  - b. Total Weight of Shipment (KG)
  - c. Product Service Should be defaulted to service selected for that country in your International shipping defaults but can be amended from the dropdown menu
  - d. Customs Value (GBP)
  - e. Description of contents

- f. Extended liability (if yes is selected then an extra field will appear asking for the amount of extended liability)
- g. Shipment Date Should be defaulted to today's date
- h. Generate Customs Invoice (Drop down Menu) For Non EU shipments, select **Yes**
- In the Package Details Section enter additional details i.e. Order references in fields Your Reference 1 Your Reference 2 Your Reference 3
- 8. The International Invoice option has been enabled ~ Click on International Invoice to enter your invoice details

| Delivery Details                                                                                                    |                                                           | Package Details                                                                                                    |                                                                                                    |
|----------------------------------------------------------------------------------------------------|-----------------------------------------------------------|----------------------------------------------------------------------------------------------------|----------------------------------------------------------------------------------------------------|
| Short Name  Country * Postal/Zip Code * Organisation/Name Address 1 * Address 2 City * County/State Delivery Information (Max. 50) | USA v I0000 TEST AMERICA LTD WASHINGTON STREET VASHINGTON | Total No of Packages *<br>Total Weight (Kg) *<br>Product/Service *<br>Customs Value *<br>Contents *<br>Extended Liability<br>Shipment Date *<br>Your Reference 1<br>Your Reference 2 | 1         1           1         Air Express (2 to 4 days)           100         TEST CONTENTS           No         Image: Content state state sta |
| Delivery Contact                                                                                                    | ·,                                                        | Your Reference 3<br>Generate Customs Invoice *                                                                                                    | Yes                                                                                                    |
| Contact *<br>Telephone *<br>Notification Email<br>Notification Text                                                                | JOHN SMITH           0987654321                           | ①An invoice is require<br>Remember to print 5 co<br>PLEASE ENSURE ALL                                                                                                    | d for the selected country<br>pies of your invoice for customs clearance.<br>COPIES HAVE AN ORIGINAL SIGNATURE                                                                                                    |

An example of a fully completed EU Shipment Delivery Screen

#### Creating an International Invoice for a Non EU Shipments

Once the delivery, contact and package details have been entered for the shipment you will now need to complete the International Invoice page as prompted.

| Create Shipment                                                                                                    |                                        |                         |                                                                                                    | CYCLESVIK1                                                                           |
|----------------------------------------------------------------------------------------------------|----------------------------------------|-------------------------|----------------------------------------------------------------------------------------------------|--------------------------------------------------------------------------------------|
| Our One Hour Delivery W                                                                                                    | /indow service Predict is free. Please | complete either or both | h of the Predict fields to notify th                                                                                                    | ne receiver. Read more                                                               |
| International Invoice                                                                                                    |                                        |                         |                                                                                                    |                                                                                      |
| Type *<br>No. of Items<br>Terms of Delivery                                                                                                    | Proforma<br>1<br>DAP                   | ~                       | Reason for export *<br>Total Weight (kg)<br>Country of Origin *                                                                                                 | 1                                                                                    |
| Shipper                                                                                                    |                                        |                         | Receiver                                                                                                    |                                                                                      |
| Country *<br>Postal/Zip Code *<br>Organisation/Name<br>Address 1 *<br>Address 2<br>City *<br>County/State<br>Contact<br>Telephone<br>Shipper's EORI No *<br>FDA Registration No. |                                        |                         | Country *<br>Postal/Zip Code *<br>Organisation/Name<br>Address 1 *<br>Address 2<br>City *<br>County/State<br>Contact<br>Telephone<br>Receiver's VAT/PID/EORI No | USA   I0000  TEST AMERICA LTD  WASHINGTON STREET  WASHINGTON  JOHN SMITH  0987654321 |
| <- Delivery Details                                                                                                    |                                        | Clear Print Lat         | ter Print Now                                                                                                    | Commodity Details ->                                                                 |

- 1. In the International Invoice Section enter the following details:
  - a. Select **Proforma** or **Commercial** invoice in **Type** from the drop down menu
  - b. Enter details in Reason for export
  - c. Enter details in Country of Origin

| Create Shipment       |                                     |                            |                               |                              |  |  |
|-----------------------|-------------------------------------|----------------------------|-------------------------------|------------------------------|--|--|
| Our One Hour Delivery | Window service Predict is free. Ple | ase complete either or bot | h of the Predict fields to no | tify the receiver. Read more |  |  |
| International Invoice |                                     |                            |                               |                              |  |  |
| Type *                | Proforma                            | ¥                          | Reason for export *           | EXAMPLE REASON               |  |  |
| No. of Items          | 1                                   |                            | Total Weight (kg)             | 1                            |  |  |
| Terms of Delivery     | DAP                                 |                            | Country of Origin *           | UK                           |  |  |

- 2. In the Shipper section of the screen enter the following details:
  - a. Select the Country of the Shipper from the drop down menu
  - Enter the Shipper Postal/Zip Code (If the Shipper address is a UK address then provided you enter a valid UK postcode then you will be able to select the address from the dropdown menu)
  - c. Enter the Shipper's EORI Number
- 3. The **Receiver** section should automatically populate with the delivery address details entered into the original **Create Shipment** page

You will see that you are now required to enter the **Commodity Details** ~ Click on **Commodity Details** on the bottom right of the screen

| International Invoice            |                                 |   |                                          |                   |   |
|----------------------------------|---------------------------------|---|------------------------------------------|-------------------|---|
| ype *                            | Proforma                        | ~ | Reason for export *                      | EXAMPLE REASON    |   |
| lo. of Items<br>erms of Delivery | 1<br>DAP                        |   | Total Weight (kg)<br>Country of Origin * | 1<br>UK           |   |
| Shipper                          |                                 |   | Receiver                                 |                   |   |
| Country *                        | UNITED KINGDOM                  | ~ | Country *                                | USA               | ~ |
| Postal/Zip Code *                | B69 4DA                         |   | Postal/Zip Code *                        | 10000             |   |
| Organisation/Name                | D P D GROUP UK LTD              |   | Organisation/Name                        | TEST AMERICA LTD  |   |
| Address 1 *                      | BROADWELL WORKS BIRMINGHAM ROAD |   | Address 1 *                              | WASHINGTON STREET |   |
| Address 2                        |                                 |   | Address 2                                |                   |   |
| Dity *                           | OLDBURY                         |   | City *                                   | WASHINGTON        |   |
| County/State                     | WE4. ST MIDLANDS                |   | County/State                             |                   |   |
| Contact                          |                                 |   | Contact                                  | JOHN SMITH        |   |
| [elephone                        |                                 |   | Telephone                                | 0987654321        |   |
| Shipper's EORI No *              | 12345                           |   | Receiver's \/AT/PID/EORI No              |                   |   |
|                                  |                                 |   |                                          |                   |   |

An example of an International Invoice screen that has been completed with all mandatory information

# Creating Non EU Single Shipments Manually – Commodity Details

1. Click on Add which will open up a row in which to add the details of the commodity

| Create Shipment             |                                              |                                     |                              | CYCLES                 |
|-----------------------------|----------------------------------------------|-------------------------------------|------------------------------|------------------------|
| Our One Hour Delivery Windo | w service Predict is free. Please complete e | either or both of the Predict field | ds to notify the receiver. R | lead more              |
| Invoice Commodity Details   |                                              |                                     |                              |                        |
| Add Remove                  |                                              |                                     |                              | Total Unit Value:      |
| Commodity Code              | Full Description of Goods *                  | Number of Items *                   | Unit Value (GBP) *           | Country of Manufacture |
|                             | Pl                                           | LEASE ADD COMMODITY                 |                              |                        |
|                             | G                                            |                                     |                              |                        |
|                             |                                              |                                     |                              |                        |
|                             |                                              |                                     |                              |                        |
|                             |                                              |                                     |                              |                        |
|                             |                                              |                                     |                              |                        |
|                             |                                              |                                     |                              |                        |
|                             |                                              |                                     |                              |                        |
| <- International Invoice    | Clear                                        | Print Later Print Nov               | N                            |                        |

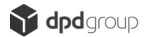

- 2. Double click on the row and you will be prompted to enter 5 fields of data ~ fields marked with an asterisk\* are mandatory:
  - a. Commodity Code (Not mandatory)
  - b. Full Description of Goods
  - c. Number of Items
  - d. Unit Value (GBP)
  - e. Country of Manufacture (Not mandatory)
  - 3. Click **Update** when all of the details have been entered ~ If there are multiple commodities to add then simply complete the steps above per commodity

| Invoice Commodity Details Add Remove |                             |                   |                    | Total L                | Jnit Value: 0 |
|--------------------------------------|-----------------------------|-------------------|--------------------|------------------------|---------------|
| Commodity Code                       | Full Description of Goods * | Number of Items * | Unit Value (GBP) * | Country of Manufacture |               |
| Test                                 | Test Goods Description      | 1                 | 100                | United Kingdom         | ~             |

4. As all 3 pages of a Non EU International Shipment have been completed the **Print Now** and **Print Later** options have been enabled

| Create Shipment            |                                          |                                       |                                | CYCLESVIKI               |
|----------------------------|------------------------------------------|---------------------------------------|--------------------------------|--------------------------|
| Our One Hour Delivery Wine | dow service Predict is free. Please comp | lete either or both of the Predict fi | elds to notify the receiver. F | Read more                |
| Invoice Commodity Detail   | i                                        |                                       |                                |                          |
| Add Remove                 |                                          |                                       |                                | Total Unit Value: 100.00 |
| Commodity Code             | Full Description of Goods *              | Number of Items *                     | Unit Value (GBP) *             | Country of Manufacture   |
| TEST                       | TEST GOODS DESCRIPTION                   | 1                                     | 100                            | UNITED KINGDOM           |
|                            |                                          |                                       |                                |                          |
| <- International Invoice   |                                          | Dear Print Later Print N              | low                            |                          |

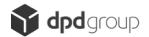

- 5. Select **Print Now** or **Print Later** once you have entered all the details you require for your shipment
- 6. Once you have selected your print option you will be presented with the option to print the International Invoice

### Shipment Review

Within Shipment Review you can manage your shipments, it gives you the functionality to:

- a. Review data on any created shipments
- b. Search for specific shipments
- c. See whether a shipment's labels have been printed
- d. Print unprinted labels for shipments
- e. Void/Unvoid Shipments
- f. Change/Amend Shipment Dates
- g. Delete Shipments
- h. Print Shipment Manifests
- i. Edit and Copy Shipments
- j. Send Shipment and/or Manifest details to a file on your local system

The review page can show you as a wide or narrow range of details on a particular shipment as you require and in the order you require them.

#### Accessing the Shipment Review Screen

1. Navigate to MYDPD > Shipping > Shipment Review

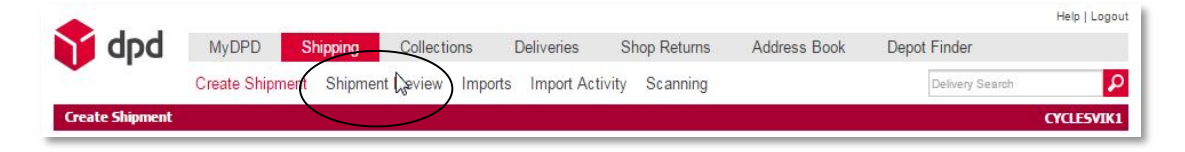

| earc | h                         |             |         |          | Date 15/02/2017       | n 🖪      |         | Filter | F       | Reset |      |
|------|---------------------------|-------------|---------|----------|-----------------------|----------|---------|--------|---------|-------|------|
|      | Shipment Date Reference 1 | Consignment | Country | Postcode | Product/Service       | Packages | Status  | Voided | Printed | View  | Edit |
| ]    | 15/02/2017                | 1564733113  | GB      | B694DA   | Parcel - Dpd Two Day  | 1        | Unknown | No     | Yes     |       | 0    |
| 1    | 15/02/2017                | 1564733114  | GB      | B694DA   | Parcel - Dpd Next Day | 2        | Unknown | No     | Yes     |       | 8    |
| 1    | 15/02/2017                | 1564733119  | GB      | B694DA   | Expresspak - Dpd Ne   | 0        | Unknown | Yes    | No      |       | Ø    |
| Ĵ.   | 15/02/2017                | 1564733123  | IE      |          | Parcel - Dpd Two Day  | 1        | Unknown | No     | No      |       | Ø    |
| 1    | 15/02/2017                | 1564733124  | US      | 00000    | Air Express           | 1        | Unknown | No     | No      |       | Ø    |
|      |                           | Ν           |         |          |                       |          |         |        |         |       |      |
|      |                           | 13          |         |          |                       |          |         |        |         |       |      |

Example of the Shipment Review screen detailing printed, unprinted and voided shipments

The Shipment Review functionality offers a vast range of data and can be tailored to show as much or as little of this information as required ~ below the various functionality is explained and they can be accessed and used.

#### Shipment Review Search

Within **Shipment Review** you can search for any created shipment via the search bar at the top of the screen ~ search criteria includes:

- a. Shipment Date
- b. Date Search (click on the calendar to show dates)
- c. Consignment Number or partial Consignment Number
- d. Country destination of shipment
- e. Postcode or partial postcode
- f. Contact Name or partial Contact Name
- g. Contact Number or partial Contact Number

The example below shows a shipment for the U.S. that has been located by using the country code as the search criteria:

1. Click into the search bar, type in the search criteria and press **Enter** or the **Filter** option

| earch US                  | 1           |         | $\supset$ | Date 15/02/2017       | 🖻 🖳      | Filter                 |        | F       | Reset |     |
|---------------------------|-------------|---------|-----------|-----------------------|----------|------------------------|--------|---------|-------|-----|
| Shipment Date Reference 1 | Consignment | Country | Postcode  | Product/Service       | Packages | Status                 | Voided | Printed | View  | Edi |
| ] 15/02/2017              | 1564733113  | GB      | B694DA    | Parcel - Dpd Two Day  | 1        | Customer data received | No     | Yes     |       | 8   |
| ] 15/02/2017              | 1564733114  | GB      | B694DA    | Parcel - Dpd Next Day | 2        | Customer data received | No     | Yes     |       | 8   |
| ] 15/02/2017              | 1564733119  | GB      | B694DA    | Expresspak - Dpd Ne   | 0        | Unknown                | Yes    | No      |       | C   |
| 15/02/2017                | 1564733123  | IE      |           | Parcel - Dpd Two Day  | 1        | Unknown                | No     | No      |       | Ø   |
| 15/02/2017                | 1564733124  | US      | 00000     | Air Express           | 1        | Unknown                | No     | No      |       | C   |
|                           |             |         |           |                       |          |                        |        |         |       |     |
|                           |             |         |           |                       |          |                        |        |         |       |     |

The system will search for any shipment that contains "US" in ANY field and return the results it finds ~ as shown in the example below:

| arch   | US         |             |             |         |          | Date 15/02/2017 | 2        |         | Filter |        |         | Reset |      |
|--------|------------|-------------|-------------|---------|----------|-----------------|----------|---------|--------|--------|---------|-------|------|
| ] Shij | pment Date | Reference 1 | Consignment | Country | Postcode | Product/Service | Packages | Status  |        | Voided | Printed | View  | Edit |
| ] 15/  | 02/2017    |             | 1564733124  | US      | 00000    | Air Express     | 1        | Unknown |        | No     | No      |       | Ø    |
|        |            |             |             |         |          |                 |          |         |        |        |         |       |      |
|        |            |             |             |         |          |                 |          |         |        |        |         |       |      |
|        |            |             |             |         |          |                 |          |         |        |        |         |       |      |
|        |            |             |             |         |          |                 |          |         |        |        |         |       |      |
|        |            |             |             |         |          |                 |          |         |        |        |         |       |      |
|        |            |             |             |         |          |                 |          |         |        |        |         |       |      |
|        |            |             |             |         |          |                 |          |         |        |        |         |       |      |
|        |            |             |             |         |          |                 |          |         |        |        |         |       |      |
|        |            |             |             |         |          |                 |          |         |        |        |         |       |      |
|        |            |             |             |         |          |                 |          |         |        |        |         |       |      |
|        |            |             |             |         |          |                 |          |         |        |        |         |       |      |
|        |            |             |             |         |          |                 |          |         |        |        |         |       |      |
|        |            |             |             |         |          |                 |          |         |        |        |         |       |      |
|        |            |             |             |         |          |                 |          |         |        |        |         |       |      |

2. To return to the full list of shipments then either click **Reset** or clear the search bar of any text and press **Enter** 

#### **Deleting Unprinted Shipments**

Within **Shipment Review** you can delete an UNPRINTED shipment that is no longer required ~ it is not possible to delete a PRINTED shipment it has to be VOIDED (see guide on Voiding/Unvoiding Shipments) ~ there are a number of ways in which how shipments can be deleted:

Deleting Unprinted Shipments via the Shipment Review Screen

| npr<br>r O | nent Review               | e Predict is free Ple | ase compl | ete either or | both of the Predict field | Is on the C | reate Shinment nage to r | notify the | receiver | Read  | mou   |
|------------|---------------------------|-----------------------|-----------|---------------|---------------------------|-------------|--------------------------|------------|----------|-------|-------|
| arc        | h                         |                       |           |               | Date 15/02/2017           |             | Filter                   |            | 10001101 | Reset |       |
|            | Shipment Date Reference 1 | Consignment           | Country   | Postcode      | Product/Service           | Packages    | Status                   | Voided     | Printed  | View  | Edit  |
|            | 15/02/2017                | 1564733113            | GB        | B694DA        | Parcel - Dpd Two Day      | 1           | Customer data received   | No         | Yes      | ß     | 8     |
| ]          | 15/02/2017                | 1564733114            | GB        | B694DA        | Parcel - Dpd Next Day     | 2           | Customer data received   | No         | Yes      |       |       |
|            | 15/02/2017                | 1564733119            | GB        | B694DA        | Expresspak - Dpd Ne       | 1           | Unknown                  | No         | No       |       | Ø     |
|            | 15/02/2017                | 1564733123            | IE        |               | Parcel - Dpd Two Day      | 1           | Unknown                  | No         | No       |       | Ø     |
|            | 15/02/2017                | 1564733124            | US        | 00000         | Air Express               | 1           | Unknown                  | No         | No       |       | d     |
|            |                           |                       |           |               |                           |             |                          |            |          |       |       |
|            |                           |                       |           |               |                           |             |                          |            |          |       |       |
| FI         | rst <- Previous           |                       |           | Sh            | owing 1 - 5 of 5          |             |                          |            | Next     |       | est - |

An example of a **Shipment Review** screen that has unprinted labels (Rows 3–5)

- By using the tick boxes on the left of the screen, select the shipment to be deleted ~ once selected the following buttons have been enabled:
  - a. Delete
  - b. Void
  - c. Change Date
  - d. Print Shipment

| Search |                          |             |         |          | Date 15/02/2017       | n 🖪      | Filter                 |        | F       | Reset |   |
|--------|--------------------------|-------------|---------|----------|-----------------------|----------|------------------------|--------|---------|-------|---|
| Sł     | hipment Date Reference 1 | Consignment | Country | Postcode | Product/Service       | Packages | Status                 | Voided | Printed | View  | E |
| 15     | 5/02/2017                | 1564733113  | GB      | B694DA   | Parcel - Dpd Two Day  | 1        | Customer data received | No     | Yes     |       | f |
| 1      | 5/02/2017                | 1564733114  | GB      | B694DA   | Parcel - Dpd Next Day | 2        | Customer data received | No     | Yes     |       | 6 |
|        | 5/02/2017                | 1564733119  | GB      | B694DA   | Expresspak - Dpd Ne   | 1        | Unknown                | No     | No      |       | Ø |
| 15     | 5/02/2017                | 1564733123  | IE      |          | Parcel - Dpd Two Day  | 1        | Unknown                | No     | No      |       | Ø |
| -      | 2/02/2017                | 1564733124  | 1.00    |          |                       |          |                        |        |         | 1000  |   |
| 1      |                          | 1301735124  | US      | 00000    | Air Express           | 1        | Unknown                | No     | No      |       | G |
|        | JU2/2017                 | 100700124   | US      | 00000    | Air Express           | 1        | Unknown                | No     | No      |       | C |
|        | JU2/2017                 | 100700124   | US      | 00000    | Air Express           | 1        | Unknown                | No     | No      |       | C |

- Click Delete ~ the following will be displayed "Your shipment (Consignment: \*\*\*\*\*\*\*) has been deleted"
- 3. Click OK and the shipment will have been removed from the list

| Country Pe<br>GB B6<br>GB B6<br>IE | ostcode<br>694DA<br>694DA | Product/Service<br>Parcel - Dpd Two Day<br>Parcel - Dpd Next Day | Packages | Status<br>Customer data received | Voided<br>No | Printed | View | Edit |
|------------------------------------|---------------------------|------------------------------------------------------------------|----------|----------------------------------|--------------|---------|------|------|
| GB BE<br>GB BE<br>IE               | 694DA<br>694DA            | Parcel - Dpd Two Day<br>Parcel - Dpd Next Day                    | 1        | Customer data received           | No           | Yec     | 1971 |      |
| GB B6                              | 694DA                     | Parcel - Dpd Next Day                                            |          |                                  |              | 100     |      | 8    |
| IE                                 |                           | Contraction and the second second                                | 2        | Customer data received           | No           | Yes     |      | 8    |
|                                    |                           | Parcel - Dpd Two Day                                             | 1        | Unknown                          | No           | No      |      | Ø    |
| JS 00                              | 0000                      | Air Express                                                      | 1        | Unknown                          | No           | No      |      | C    |
|                                    |                           |                                                                  |          |                                  |              |         |      |      |
|                                    |                           |                                                                  |          |                                  |              |         |      |      |
|                                    |                           |                                                                  |          |                                  |              |         |      |      |

#### Deleting Unprinted Shipments via the Package Details Screen

You can also delete shipments via Package Details screen:

1. Double click on the unprinted shipment to be deleted ~ this will direct you to the **Package Details** screen for that shipment

| ollection Info               | GB GB         |             | Package Details                   |         |          |            | Shipment Deta<br>Consignment No. | i <b>ls</b><br>1564733187 |
|------------------------------|---------------|-------------|-----------------------------------|---------|----------|------------|----------------------------------|---------------------------|
| ost Code                     | SE55SE        |             | Total Weight (Kg) 1<br>Packages 1 |         |          |            | Product                          | Parcel - Dpd Two          |
| rganisation/Name<br>idress 1 | 12 LONDON ROA | .n          | Parcel                            | Reprint | Status   |            | Shipment Date                    | 15/02/2017                |
| dress 2                      | PECKHAM       | -           | 15501564733187                    | -       | Open     |            | Printed                          | No                        |
| ty                           | LONDON        |             |                                   | -       |          | . <u> </u> | Void                             | No                        |
| ounty                        | WEST LONDON   |             |                                   |         |          |            | Manifested                       | No                        |
| ontact                       | ETHEL TAKANG  |             |                                   |         |          |            | Additional Info.                 |                           |
| lephone                      |               |             |                                   |         |          |            |                                  |                           |
| otification/Se               | ender Informa | ition       |                                   |         |          |            | Delivery Inform                  | nation                    |
| count                        | 131411        |             |                                   |         |          |            | Country                          | GB                        |
| otification Email            |               |             |                                   |         |          |            | Post Code                        | B694DA                    |
| otification Text             |               |             |                                   |         |          |            | Organisation/Name                | EXAMPLE 10 LTD            |
| eference 1                   | Reference 2   | Reference 3 |                                   |         |          |            | Address 1                        | 1 HIGH STREET             |
|                              |               |             |                                   |         |          |            | Address 2                        | PTPL/THC/ HAM             |
|                              |               |             | Alicat                            | 1       | law with |            | Causty/State                     | BIRMINGHAM                |
|                              |               |             |                                   |         |          |            | Gounty/State                     |                           |
|                              |               |             | YON                               |         |          |            | Contact                          |                           |

- Click Delete ~ the following will be displayed "Your shipment (Consignment: \*\*\*\*\*\*\*) has been deleted"
- 3. Click OK and the shipment will have been removed from the list

| arci | :h                        |             |         |          | Date 15/02/2017       | 🖻 🖳      | Filter                 |        | i       | Reset |      |
|------|---------------------------|-------------|---------|----------|-----------------------|----------|------------------------|--------|---------|-------|------|
| 3    | Shipment Date Reference 1 | Consignment | Country | Postcode | Product/Service       | Packages | Status                 | Voided | Printed | View  | Edit |
| 1    | 15/02/2017                | 1564733113  | GB      | B694DA   | Parcel - Dpd Two Day  | 1        | Customer data received | No     | Yes     |       | 8    |
|      | 15/02/2017                | 1564733114  | GB      | B694DA   | Parcel - Dpd Next Day | 2        | Customer data received | No     | Yes     |       | 8    |
|      | 15/02/2017                | 1564733123  | IE      |          | Parcel - Dpd Two Day  | 1        | Unknown                | No     | No      |       | Ø    |
|      | 15/02/2017                | 1564733124  | US      | 00000    | Air Express           | 1        | Unknown                | No     | No      |       | C    |
|      |                           |             |         |          |                       |          |                        |        |         |       |      |
|      |                           |             |         |          |                       |          |                        |        |         |       |      |

#### Voiding/Unvoiding Shipments

Within **Shipment Review** the options to void or unvoid shipments that have been either printed or unprinted ~ there are a number of ways in which how shipments can be deleted:

Voiding/Unvoiding Shipments via the Overall Shipment Review Screen

| arc | h                         |             |         |          | Date 15/02/2017       |          | Filter                 |        |         | Reset |      |
|-----|---------------------------|-------------|---------|----------|-----------------------|----------|------------------------|--------|---------|-------|------|
| 1   | Shipment Date Reference 1 | Consignment | Country | Postcode | Product/Service       | Packages | Status                 | Voided | Printed | View  | Edit |
|     | 15/02/2017                | 1564733113  | GB      | B694DA   | Parcel - Dpd Two Day  | 1        | Customer data received | No     | Yes     |       | 8    |
|     | 15/02/2017                | 1564733114  | GB      | B694DA   | Parcel - Dpd Next Day | 2        | Customer data received | No     | Yes     |       | 8    |
|     | 15/02/2017                | 1564733119  | GB      | B694DA   | Expresspak - Dpd Ne.  | . 1      | Unknown                | No     | No      |       | Ø    |
|     | 15/02/2017                | 1564733123  | IE      |          | Parcel - Dpd Two Day  | 1        | Unknown                | No     | No      |       | Ø    |
|     | 15/02/2017                | 1564733124  | US      | 00000    | Air Express           | 1        | Unknown                | No     | No      | 1     | Ø    |
|     |                           |             |         |          |                       |          |                        |        |         |       |      |
|     |                           |             |         |          |                       |          |                        |        |         |       |      |

Page 54 - If you require further assistance contact the IT Service Desk on 0121 500 2510

## An example of the **Shipment Review** screen showing multiple shipments that can be Voided/Unvoided

- By using the tick boxes on the left of the screen, select the shipment to be voided ~ once selected the following buttons have been enabled:
  - a. Void
  - b. Print Shipment

| arch                      |             |         |          | Date 15/02/2017       |          | Filter                 |        | I       | Reset |      |
|---------------------------|-------------|---------|----------|-----------------------|----------|------------------------|--------|---------|-------|------|
| Shipment Date Reference 1 | Consignment | Country | Postcode | Product/Service       | Packages | Status                 | Voided | Printed | View  | Edit |
| 15/02/2017                | 1564733113  | GB      | B694DA   | Parcel - Dpd Two Day  | 1        | Customer data received | No     | Yes     |       | 8    |
| 15/02/2017                | 1564733114  | GB      | B694DA   | Parcel - Dpd Next Day | 2        | Customer data received | No     | Yes     |       | 8    |
| 15/02/2017                | 1564733123  | IE      |          | Parcel - Dpd Two Day  | 1        | Unknown                | No     | No      |       | Ø    |
| 15/02/2017                | 1564733124  | US      | 00000    | Air Express           | 1        | Unknown                | No     | No      |       | Ø    |
| 15/02/2017                | 1564733198  | GB      | B694DA   | Parcel - Dpd Two Day  | 1        | Unknown                | No     | No      | E     | 1    |
|                           |             |         |          |                       | 1.0      |                        | 10     |         |       | 9    |
|                           |             |         |          |                       |          |                        |        |         |       |      |

- Click Void ~ the following will be displayed "Your shipment (Consignment: \*\*\*\*\*\*\*) has been voided"
- 3. Click **OK** and in the Shipment Review Screen the **Voided** column of that shipment will show **"Yes"** for that shipment

| arch                        |             |         |           | Date 15/02/2017                     | 🖻 🖪      | Filter                    |        | F       | Reset |      |
|-----------------------------|-------------|---------|-----------|-------------------------------------|----------|---------------------------|--------|---------|-------|------|
| ] Shipment Date Reference 1 | Consignment | Country | Postcode  | Product/Service                     | Packages | Status                    | Voided | Printed | View  | Edit |
| 15/02/2017                  | 1564733113  | GB      | B694DA    | Parcel - Dpd Two Day                | 0        | Customer data received    | Yes    | Yes     |       | 8    |
| 15/02/2017                  | 1564733114  | GB      | B694DA    | Parcel - Dpd Next Day               | 2        | Customer data received    | No     | Yes     |       | 8    |
| 15/02/2017                  | 1564733123  | IE      |           | Parcel - Dpd Two Day                | 1        | Unknown                   | No     | No      |       | Ø    |
| 15/02/2017                  | 1564733124  | US      | 00000     | Air Express                         | 1        | Unknown                   | No     | No      |       | Ø    |
| 15/02/2017                  | 1564733198  | CP      | 100000000 | and the second second second second |          | Tall Lager Alder to Alder |        | 1044450 | 1971  |      |
|                             |             | GD      | 869404    | Parcel - Dpd Two Day                | 1        | Unknown                   | No     | No      |       |      |
|                             |             | GD      | 6694DA    | Parcel - Dpd Two Day                | 1        | Unknown                   | No     | No      |       | ß    |

- 4. To unvoid a voided parcel via Shipment Review select the check box as before ~ this will enable the **Unvoid** option
- Click Unvoid ~ the following will be displayed "Your shipment (Consignment: \*\*\*\*\*\*\*) has been unvoided"
- 6. Click **OK** and in the Shipment Review Screen the **Voided** column of that shipment will show **"No"** for that shipment

| rch                       |             |         |          | Date     | 15/02/2017     | 🖪 🗣      | Filter                 |        | 1       | Reset |      |
|---------------------------|-------------|---------|----------|----------|----------------|----------|------------------------|--------|---------|-------|------|
| Shipment Date Reference 1 | Consignment | Country | Postcode | Product, | t/Service      | Packages | Status                 | Voided | Printed | View  | Edit |
| v15/02/2017               | 1564733113  | GB      | B694DA   | Parcel - | - Dpd Two Day  | 1        | Customer data received | No     | Yes     |       | 8    |
| 15/02/2017                | 1564733114  | GB      | B694DA   | Parcel - | - Dpd Next Day | 2        | Customer data received | No     | Yes     |       | 8    |
| 15/02/2017                | 1564733123  | IE      |          | Parcel - | - Dpd Two Day  | 1        | Unknown                | No     | No      |       | C    |
| 15/02/2017                | 1564733124  | US      | 00000    | Air Expr | ress           | 1        | Unknown                | No     | No      |       | Ø    |
| 15/02/2017                | 1564733198  | GB      | B694DA   | Parcel - | - Dpd Two Day  | 1        | Unknown                | No     | No      |       | Ø    |
|                           |             |         |          |          |                |          |                        |        |         |       |      |
|                           |             |         |          |          |                |          |                        |        |         |       |      |

#### Voiding/Unvoiding Shipments via the Package Details Screen

1. Double click on the unprinted shipment to be voided ~ this will direct you to the **Package Details** screen for that shipment

| Shipment Review                                                                                                    |                                                                                                    |                |              |                                                                                                    |             |                |               |                                                                                                    | AVIK1                                                                         |
|----------------------------------------------------------------------------------------------------|----------------------------------------------------------------------------------------------------|----------------|--------------|----------------------------------------------------------------------------------------------------|-------------|----------------|---------------|----------------------------------------------------------------------------------------------------|-------------------------------------------------------------------------------|
| Our One Hour Deliv                                                                                                  | ery Window servi                                                                                     | ice Predict is | free. Please | complete either or both                                                                                          | of the Pred | lict field:    | s on the Crea | te Shipment page to notif                                                                                         | y the receiver. Read more                                                     |
| Outbound                                                                                                    |                                                                                                    |                |              |                                                                                                    |             |                |               |                                                                                                    |                                                                               |
| Collection Info<br>Country<br>Post Code<br>Organisation/Name<br>Address 1<br>Address 2<br>City<br>County<br>Contact | GB<br>SE55SE<br>IT TEST SILVER<br>12 LONDON ROAI<br>PECKHAM<br>LONDON<br>WEST LONDON<br>ETHEL TAKANG | D              |              | Package Details       Total Weight (Kg)     1       Packages     1       Parcel     1       15501564733405     1 | Reprint     | Status<br>Open |               | Shipment Deta<br>Consignment No.<br>Product<br>Shipment Date<br>Printed<br>Void<br>Manifested<br>Additional Info. | ils<br>1564733405<br>Parcel - Dpd Two<br>Day<br>16/02/2017<br>Yes<br>No<br>No |
| Telephone<br>Notification/Se<br>Account<br>Notification Email<br>Notification Text                                  | ender Informa<br>131411                                                                              | tion           |              |                                                                                                    |             |                |               | Delivery Inform<br>Country<br>Post Code<br>Organisation/Name                                                      | nation<br>GB<br>B694DA<br>EXAMPLE LTD 1                                       |
| Reference 1                                                                                                    | Reference 2                                                                                          | Reference 3    |              | Void                                                                                                    | U           | nvoîd          |               | Address 1<br>Address 2<br>City<br>County/State<br>Contact                                                         | EXAMPLE STREET<br>BIRMINGHAM<br>JOHN SMITH                                    |
| Return to List<br>Delete                                                                                            | Void                                                                                                 |                | Unvoid       | Change Date                                                                                                    | Print St    | ipment         | Print Ur      | nprinted Print Manif                                                                                              | Copy Shipment<br>est Send to File                                             |

 Click Void ~ the following will be displayed "Your shipment (Consignment: \*\*\*\*\*\*\*) has been voided"

- 3. Click **OK** to return to the Package Details Screen ~ the detail within the Package Details section will have changed to read:
  - a. Total Weight (Kg) O
  - b. Packages 0
  - c. In the Status column will read as Voided

| ollection Info   | rmation         |              |                    | Anthene Details   |         |           |              | Shipment Deta     | ils                     |
|------------------|-----------------|--------------|--------------------|-------------------|---------|-----------|--------------|-------------------|-------------------------|
| untry            | GB              |              | /                  | Total Weight (Kg) |         |           |              | Consignment No.   | 1564733405              |
| st Code          | SE55SE          |              |                    | Packages 0        |         |           | <b>`</b>     | Product           | Parcel - Dpd Two<br>Day |
| drees 1          | 12 LONDON POAF  |              |                    | Parcel            | Reprint | Status 🔲  | $\backslash$ | Shipment Date     | 16/02/2017              |
| dress 2          | DECKHAM         | ,<br>,       | /                  | 15501564733405    |         | Voided    |              | Printed           | Yes                     |
| v                | LONDON          |              | /                  | 1000100 // 00 /00 | -       | ronded [] | \            | Void              | Yes                     |
| ,<br>untv        | WESTLONDON      |              | 1                  |                   |         |           |              | Manifested        | No                      |
| ntact            | ETHEL TAKANG    |              |                    |                   |         |           |              | Additional Info.  |                         |
| ephone           | 211122 0 00 000 |              |                    |                   |         |           |              |                   |                         |
|                  |                 |              |                    |                   |         |           |              | Delivery Inform   | nation                  |
| ount             | 121411          | lion         |                    |                   |         |           |              | Country           | GB                      |
| tification Email | 151411          |              | \                  |                   |         |           |              | Post Code         | B694DA                  |
| tification Text  |                 |              | $\mathbf{A}$       |                   |         |           | /            | Organisation/Name | EXAMPLE LTD 1           |
| eference 1       | Reference 2     | Reference 3  | $\mathbf{\lambda}$ |                   |         |           | /            | Address 1         | EXAMPLE STREET          |
|                  |                 | Norei ence o |                    |                   |         | /         | /            | Address 2         |                         |
|                  |                 |              |                    |                   |         | /         |              | City              | BIRMINGHAM              |
|                  |                 |              |                    | Void              |         | nvoid     |              | County/State      |                         |
|                  |                 |              |                    |                   |         | /         |              | Contact           | JOHN SMITH              |
|                  |                 |              |                    |                   |         |           |              | Telephone         | 00876543212             |

- To UNVOID a voided shipment via Package Details click on Unvoid at the bottom of the screen ~ the following will be displayed "Your shipment (Consignment: \*\*\*\*\*\*\*) has been unvoided"
- 5. Click **OK** to return to the Package Details Screen ~ the detail within the Package Details section will have changed to read:
  - d. Total Weight (Kg) (Weight of Package)
  - e. Packages O (Number of Packages)
  - f. In the Status column will read as Open

| Collection Info<br>Country<br>Post Code<br>Organisation/Name<br>Address 1<br>Address 2<br>City<br>County<br>County<br>County<br>Contact<br>Telephone<br>Notification / Se<br>Account<br>Notification Email<br>Notification Text<br>Reference 1 | GB<br>SE55SE<br>IT TEST SILVER<br>12 LONDON ROAD<br>PECKHAM<br>LONDON<br>WEST LONDON<br>ETHEL TAKANG<br>ender Information<br>131411<br>Reference 2 Referen | ce 3 | Package Details       Total Weight (Kg)     1       Packages     1       Parcel     1       15501564733405 | Reprint 2 | Status Copen | Shipment Deta<br>Consignment No.<br>Product<br>Shipment Date<br>Printed<br>Void<br>Manifested<br>Additional Info.<br>Delivery Inform<br>Country<br>Post Code<br>Organisation/Name<br>Address 1 | atis           1564733405           Parcel - Dpd Two           Day           16/02/2017           Yes           No           No           mation           GB           B694DA           EXAMPLE LTD 1           EXAMPLE STREET |
|----------------------------------------------------------------------------------------------------|----------------------------------------------------------------------------------------------------|------|----------------------------------------------------------------------------------------------------|-----------|--------------|----------------------------------------------------------------------------------------------------|----------------------------------------------------------------------------------------------------|
|                                                                                                    |                                                                                                    |      | Void                                                                                                    | Unv       | roid         | City<br>County/State<br>Contact<br>Telephone                                                                                                    | BIRMINGHAM<br>JOHN SMITH<br>09876543212                                                                                                    |

#### Voiding/Unvoiding Parcels from Multi-Parcel Consignments

MyDPD allows you to void/unvoid single parcels from a Multi-parcel consignment ~ this is done by viewing **Package Details** via **Shipment Review:** 

| earch                     |             |         |          | Date 16/02/2017      | •        | Filter                 |        | F       | Reset |      |
|---------------------------|-------------|---------|----------|----------------------|----------|------------------------|--------|---------|-------|------|
| Shipment Date Reference 1 | Consignment | Country | Postcode | Product/Service      | Packages | Status                 | Voided | Printed | View  | Edit |
| 16/02/2017                | 1564733405  | GB      | B694DA   | Parcel - Dpd Two Day | 1        | Customer data received | No     | Yes     | 1     | 8    |
| ] 16/02/2017              | 1564733406  | GB      | B694DA   | Parcel - Dpd Two Day | 1        | Unknown                | No     | No      |       | Ø    |
| 16/02/2017                | 1564733407  | IE      |          | Expresspak - Dpd Ne  | 1        | Unknown                | No     | No      |       | Ø    |
| ] 16/02/2017              | 1564733411  | US      | 00000    | Air Express          | 1        | Unknown                | No     | No      | 14    | Ø    |
| 16/02/2017                | 1564733412  | GB      | B694DA   | Parcel - Dpd Two Day | 5        | Unknown                | No     | No      |       | Ø    |
|                           |             |         |          |                      |          |                        |        |         |       |      |
|                           | G           |         |          |                      |          |                        |        |         |       |      |

An example of **Shipment Review** that has a multi-parcel consignment of 5 Parcels (Row 5)

| Outbound                                                                  |                                                  |             |                                                                      |         |         |                              |                                                                           |                                                            |
|---------------------------------------------------------------------------|--------------------------------------------------|-------------|----------------------------------------------------------------------|---------|---------|------------------------------|---------------------------------------------------------------------------|------------------------------------------------------------|
| Collection Info<br>Country<br>Post Code<br>Organisation/Name<br>uddress 1 | GB<br>SE55SE<br>IT TEST SILVER<br>12 LONDON ROAD | D           | Package Detai<br>Total Weight (Kg)<br>Packages<br>Parcel             | 20<br>5 | Reprint | Status                       | Shipment Deta<br>Consignment No.<br>Product<br>Shipment Date              | ils<br>1564733412<br>Parcel - Dpd Two<br>Day<br>16/02/2017 |
| Address 2<br>Dity<br>County<br>Contact<br>Telephone                       | PECKHAM<br>LONDON<br>WEST LONDON<br>ETHEL TAKANG |             | 15501564733412<br>15501564733413<br>15501564733414<br>15501564733415 |         |         | Open<br>Open<br>Open<br>Open | Printed<br>∿oid<br>Manifested<br>Additional Info.                         | No<br>No<br>No                                             |
| Notification/Se<br>account<br>Jotification Email<br>Jotification Text     | ender Informat<br>131411                         | tion        | 13301301733110                                                       |         | -       | open                         | Delivery Inform<br>Country<br>Post Code<br>Organisation/Name<br>Address 1 | GB<br>B694DA<br>EXAMPLE 7 LTD<br>1 HIGH ROAD               |
|                                                                           | Reference 2                                      | Reference 5 | Void                                                                 |         | U       | nvoid                        | Address 2<br>City<br>County/State<br>Contact<br>Telephone                 | BIRMINGHAM                                                 |

1. Double click on the consignment to be edited ~ this will direct you to the **Package Details** screen for that shipment

The package details section in the centre of the screen shows the parcel number details of all parcels within the consignment.

 By using the tick boxes next to the parcel numbers select the parcel to be voided from the consignment~ once selected this will enable the VOID option below the Package Details Section

| Outbound                                                           |                                                                   |             |   |                                                                                                  |         |         |                                        |                                                                    |                                               |
|--------------------------------------------------------------------|-------------------------------------------------------------------|-------------|---|--------------------------------------------------------------------------------------------------|---------|---------|----------------------------------------|--------------------------------------------------------------------|-----------------------------------------------|
| collection Info<br>ountry<br>ost Code<br>Irganisation/Name         | GB<br>SE55SE<br>IT TEST SILVER                                    |             |   | <b>Package Detail</b><br>Total Weight (Kg)<br>Packages                                           | 20<br>5 |         |                                        | Shipment Deta<br>Consignment No.<br>Product                        | ills<br>1564733412<br>Parcel - Dpd Two<br>Day |
| ddress 1<br>ddress 2<br>ity<br>ounty<br>ontact<br>elephone         | 12 LONDON ROA<br>PECKHAM<br>LONDON<br>WEST LONDON<br>ETHEL TAKANG | D           |   | Parcel<br>15501564733412<br>15501564733413<br>15501564733414<br>15501564733415<br>15501564733416 |         | Reprint | Status<br>Open<br>Open<br>Open<br>Open | Shipment Date<br>Printed<br>Void<br>Manifested<br>Additional Info. | 16/02/2017<br>No<br>No                        |
| Iotification/Se<br>ccount<br>otification Email<br>otification Text | nder Informa<br>131411                                            | tion        |   | 15501504755410                                                                                   |         | -       | open                                   | Delivery Inform<br>Country<br>Post Code<br>Organisation/Name       | nation<br>GB<br>B694DA<br>EXAMPLE 7 LTD       |
| Reference 1                                                        | Reference 2                                                       | Reference 3 | G | Void                                                                                             |         | U       | nvoid                                  | Address 1<br>Address 2<br>City<br>County/State                     | 1 HIGH ROAD<br>BIRMINGHAM                     |
|                                                                    |                                                                   |             |   |                                                                                                  |         |         |                                        | Telephone                                                          | 98765432123                                   |

 Click Void button and a pop up window will appear titled Weight Review ~ here the Original Total Weight of the consignment and the New Total Weight of the consignment will be displayed

| Shipment Review                                                           |                                                  |                 |             |                                                                      |                                       |                                |                       |                                                             | AVIK                                                        |
|---------------------------------------------------------------------------|--------------------------------------------------|-----------------|-------------|----------------------------------------------------------------------|---------------------------------------|--------------------------------|-----------------------|-------------------------------------------------------------|-------------------------------------------------------------|
| ur One Hour Deliv                                                         | ery Window serv                                  | rice Predict is | free. Pleas | e complete either or both                                            | of the Pre                            | dict field                     | s on the Crea         | ate Shipment page to not                                    | ify the receiver. Read more                                 |
| Outbound                                                                  |                                                  |                 |             |                                                                      |                                       |                                |                       |                                                             |                                                             |
| Collection Info<br>Country<br>Post Code<br>Organisation/Name<br>Address 1 | GB<br>SE55SE<br>IT TEST SILVER                   | D               |             | Package Details<br>Total Weight (Kg) 20<br>Packages 5<br>Parcel      | Reprint                               | Status                         |                       | Shipment Det<br>Consignment No.<br>Product<br>Shipment Date | ails<br>1564733412<br>Parcel - Dpd Two<br>Day<br>16/02/2017 |
| Address 2<br>City<br>County<br>Contact                                    | PECKHAM<br>LONDON<br>WEST LONDON<br>ETHEL TAKANG |                 |             | 15501564733412<br>15501564733413<br>15501564733414<br>15501564733415 | 1 1 1 1 1 1 1 1 1 1 1 1 1 1 1 1 1 1 1 | Open<br>Weight R<br>Original T | eview<br>otal Weight: | Printed<br>20 kg                                            | No                                                          |
| Notification/Se<br>Account<br>Notification Email<br>Notification Text     | ender Informa<br>131411                          | ition           |             | 15501564733416                                                       | e                                     | New Tota                       | I Weight:             | 12 kg Cancel Organisationintranie                           | HDA                                                         |
| Reference 1                                                               | Reference 2                                      | Reference 3     |             | Void                                                                 |                                       |                                |                       | Address 1<br>Address 2<br>City<br>County/State              | 1 HIGH ROAD<br>BIRMINGHAM                                   |
| Return to List                                                            |                                                  |                 |             |                                                                      |                                       |                                |                       | Contact<br>Telephone                                        | JOHN SMITH<br>98765432123                                   |
| Delete                                                                    | Void                                             |                 |             | Change Date                                                          |                                       |                                | Print U               | nprinted Print Man                                          | ifest Send to File                                          |

- 5. Click **OK** to return to the Package Details Screen ~ the detail within the Package Details section will have changed to read:
  - g. Total Weight (Kg) (Weight of Package)
  - h. Packages O (Number of Packages)
  - i. In the Status column will read as Voided

| Outbound                                                                                                    |                                                                                                    |             |                                                                                                    |         |                                            |                                                                                                    |                                                                              |
|----------------------------------------------------------------------------------------------------|----------------------------------------------------------------------------------------------------|-------------|----------------------------------------------------------------------------------------------------|---------|--------------------------------------------|----------------------------------------------------------------------------------------------------|------------------------------------------------------------------------------|
| collection Info<br>ountry<br>ost Code<br>irganisation/Name<br>ddress 1<br>ddress 2<br>ity<br>ounty<br>ounty | rmation<br>GB<br>SE55SE<br>IT TEST SILVER<br>12 LONDON ROA<br>PECKHAM<br>LONDON<br>WEST LONDON<br>ETHEL TAKANG | D           | Package Details           Total Weight (Kg)           Packages           Parcel           15501564733412           15501564733413           15501564733414           15501564733415 | Reprint | Status<br>Voided<br>Voided<br>Open<br>Open | Shipment Deta<br>Consignment No.<br>Product<br>Shipment Date<br>Printed<br>Void<br>Manifested<br>Additional Info. | ils<br>1564733412<br>Parcel - Dpd Two<br>Day<br>16/02/2017<br>No<br>No<br>No |
| Iotification/Se<br>ccount<br>lotification Email<br>lotification Text                                        | nder Informa<br>131411                                                                                         | tion        | 15501564733416                                                                                                    |         | Open                                       | <b>Delivery Inform</b><br>Country<br>Post Code<br>Organisation/Name                                               | nation<br>GB<br>B694DA<br>EXAMPLE 7 LTD                                      |
| Reference 1                                                                                                 | Reference 2                                                                                                    | Reference 3 | <br>Void                                                                                                    | I       | Jnvoid                                     | Address 1<br>Address 2<br>City<br>County/State                                                                    | 1 HIGH ROAD<br>BIRMINGHAM                                                    |
|                                                                                                    |                                                                                                    |             |                                                                                                    |         |                                            | Contact<br>Telephone                                                                                              | JOHN SMITH<br>98765432123                                                    |

6. To **Unvoid** Voided parcel numbers select the tickboxes next to the parcel numbers and Click on the **Unvoid** option that is now enabled

| Shipment Review                                                                                                    |                                                                                                    |                       |                                                   |                                                                                                    |                     |          |                                            |         |               |                                                                                                    | AVIK                                                                          |
|----------------------------------------------------------------------------------------------------|----------------------------------------------------------------------------------------------------|-----------------------|---------------------------------------------------|----------------------------------------------------------------------------------------------------|---------------------|----------|--------------------------------------------|---------|---------------|----------------------------------------------------------------------------------------------------|-------------------------------------------------------------------------------|
| Our One Hour Delive                                                                                                 | ery Window serv                                                                                                | rice Predict is free. | Please comp                                       | plete either or t                                                                                     | ooth of             | the Pred | lict fields                                | s on th | e Create Shi  | oment page to noti                                                                                                | fy the receiver. Read more                                                    |
| Outbound                                                                                                    |                                                                                                    |                       |                                                   |                                                                                                    |                     |          |                                            |         |               |                                                                                                    |                                                                               |
| Collection Info<br>Country<br>Post Code<br>Organisation/Name<br>Address 1<br>Address 2<br>City<br>County<br>Contact | rmation<br>GB<br>SE55SE<br>IT TEST SILVER<br>12 LONDON ROA<br>PECKHAM<br>LONDON<br>WEST LONDON<br>ETHEL TAKANG | D                     | Pack<br>Total<br>Pack<br>Par<br>155<br>155<br>155 | Kage Detail<br>I Weight (Kg)<br>(ages<br>i01564733412<br>i01564733413<br>i01564733414<br>i01564733415 | <b>S</b><br>12<br>3 | Reprint  | Status<br>Voided<br>Voided<br>Open<br>Open |         | r)            | Shipment Deta<br>Consignment No.<br>Product<br>Shipment Date<br>Printed<br>Void<br>Manifested<br>Additional Info. | tils<br>1564733412<br>Parcel - Dpd Two<br>Day<br>16/02/2017<br>No<br>No<br>No |
| Telephone<br>Notification/Se                                                                                        | nder Informa                                                                                                   | ition                 | 155                                               | 01564733416                                                                                           |                     | ē        | Open                                       |         |               | Delivery Inform                                                                                                   | nation                                                                        |
| Account<br>Notification Email<br>Notification Text                                                                  | 131411                                                                                                    |                       |                                                   |                                                                                                    |                     |          |                                            |         |               | Country<br>Post Code<br>Organisation/Name                                                                         | GB<br>B694DA<br>EXAMPLE 7 LTD                                                 |
| Reference 1                                                                                                    | Reference 2                                                                                                    | Reference 3           |                                                   | Void                                                                                                  |                     |          | nvoid                                      |         |               | Address 1<br>Address 2<br>City                                                                                    | 1 HIGH ROAD<br>BIRMINGHAM                                                     |
|                                                                                                    |                                                                                                    |                       |                                                   | Volu                                                                                                  |                     |          | IVOId                                      |         |               | Contact<br>Telephone                                                                                              | JOHN SMITH<br>98765432123                                                     |
| Return to List<br>Delete                                                                                            | Void                                                                                                    | Unv                   | oid                                               | Change Date                                                                                           |                     | Print Sh | ipment                                     | P       | rint Unprinte | d Print Manif                                                                                                    | Edit Shipment                                                                 |

- 7. The Original Total Weight of the consignment and the New Total Weight of the consignment will be displayed
- 9. Click **OK** to return to the Package Details Screen ~ the detail within the Package Details section will have changed to read:
  - j. Total Weight (Kg) (Weight of Package)
  - k. Packages O (Number of Packages)
  - l. In the Status column will read as Open

| Shipment Review     |                 |                    |           |                      |       |             |             |         |                 |                    | AVIK1                     |
|---------------------|-----------------|--------------------|-----------|----------------------|-------|-------------|-------------|---------|-----------------|--------------------|---------------------------|
| Our One Hour Delive | ery Window serv | ice Predict is fre | e. Please | complete either or b | oth c | of the Prec | lict field: | s on tł | he Create Shipm | nent page to notif | y the receiver. Read more |
| Outbound            |                 |                    |           |                      |       |             |             |         |                 |                    |                           |
| Collection Info     | rmation         |                    |           |                      |       |             |             |         | s               | shipment Deta      | ils                       |
| Country             | GB              |                    |           | Package Details      | 5     |             |             |         | c               | onsignment No.     | 1564733412                |
| Post Code           | SE55SE          |                    |           | Total Weight (Kg)    | 20    |             |             |         | P               | roduct             | Parcel - Dpd Two          |
| Organisation/Name   | IT TEST SILVER  |                    |           | Packages             | 5     |             |             |         |                 |                    | Day                       |
| Address 1           | 12 LONDON ROA   | D                  |           | Parcel               |       | Reprint     | Status      |         | S               | hipment Date       | 16/02/2017                |
| Address 2           | PECKHAM         |                    |           | 15501564733412       |       | <b>A</b>    | Open        |         | P               | rinted             | No                        |
| City                | LONDON          |                    |           | 15501564733413       |       | Ē.          | Open        |         | M               | bid                | No                        |
| County              | WEST LONDON     |                    |           | 15501564733414       |       | - E         | Open        |         | M               | lanifested         | No                        |
| Contact             | ETHEL TAKANG    |                    |           | 15501504753415       |       | - <b>Z</b>  | Open        |         | A               | dditional Info.    |                           |
| Telephone           |                 |                    |           | 15501564755415       |       |             | Open        |         |                 |                    |                           |
|                     |                 |                    |           | 15501564733416       |       |             | Open        |         | _               |                    |                           |
| Notification/Se     | nder Informa    | tion               |           |                      |       |             |             |         |                 | pelivery inform    | nation                    |
| Account             | 131411          |                    |           |                      |       |             |             |         | C               | ountry             | GB                        |
| Notification Email  |                 |                    |           |                      |       |             |             |         | P               | ost Code           | B694DA                    |
| Notification Text   |                 |                    |           |                      |       |             |             |         | 0               | rganisation/Name   | EXAMPLE 7 LTD             |
| Reference 1         | Reference 2     | Reference 3        |           |                      |       |             |             |         | A               | ddress 1           | 1 HIGH ROAD               |
|                     |                 |                    |           |                      |       |             |             |         | A               | ddress 2           |                           |
|                     |                 |                    |           |                      |       |             |             |         | C               | ity                | BIRMINGHAM                |
|                     |                 |                    |           | Void                 |       |             | nvoid       |         |                 | ounty/State        |                           |
|                     |                 |                    |           |                      |       |             |             |         | -               | ontact             | JOHN SMITH                |
|                     |                 |                    |           |                      |       |             |             |         | 10              | elephone           | 98765432123               |
|                     |                 |                    |           |                      |       |             |             |         |                 |                    |                           |
| Return to List      |                 |                    |           |                      |       |             |             |         |                 |                    | Edit Shipment             |
| Delete              | Void            | Un                 | void      | Change Date          | I     | Print Sh    | ipment      | F       | Print Unprinted | Print Manif        | est Send to File          |

#### Changing Shipment Dates

MyDPD allows you to change the date of a created unprinted shipment ~ there are a number of ways in which how shipments can be deleted:

#### Change Shipment Date via Shipment Review

Below is an example of a Shipment Review screen that has unprinted shipments that can have the shipment date changed (Rows 2-5) ~ the Printed column shows **No** for these 4 shipments:

| arch                        |             |         |          | Date 16/02/2017      | - 🔒      | Filter                 |        | F       | Reset |      |
|-----------------------------|-------------|---------|----------|----------------------|----------|------------------------|--------|---------|-------|------|
| ] Shipment Date Reference 1 | Consignment | Country | Postcode | Product/Service      | Packages | Status                 | Voided | Printed | View  | Edit |
| ] 16/02/2017                | 1564733405  | GB      | B694DA   | Parcel - Dpd Two Day | 1        | Customer data received | No     | Yes     |       | 8    |
| ] 16/02/2017                | 1564733406  | GB      | B694DA   | Parcel - Dpd Two Day | 1        | Unknown                | No     | No      |       | Ø    |
| 16/02/2017                  | 1564733407  | IE      |          | Expresspak - Dpd Ne  | 1        | Unknown                | No     | No      |       | Ø    |
| 16/02/2017                  | 1564733411  | US      | 00000    | Air Express          | 1        | Unknown                | No     | No      |       | Ø    |
| 16/02/2017                  | 1564733412  | GB      | B694DA   | Parcel - Dpd Two Day | 5        | Unknown                | No     | No      |       | Ø    |
| $\triangleright$            |             |         |          |                      |          |                        |        |         |       |      |
|                             |             |         |          |                      |          |                        |        |         |       |      |

1. Using the tick boxes on the left of the screen select an unprinted shipment ~ this will enable the **Change Date** option

| irch                  |       |             |         |          | Date 16/02/2017      | n 📑      | Filter                 |        | F       | Reset |     |
|-----------------------|-------|-------------|---------|----------|----------------------|----------|------------------------|--------|---------|-------|-----|
| Shipment Date Referen | nce 1 | Consignment | Country | Postcode | Product/Service      | Packages | Status                 | Voided | Printed | View  | Edi |
| 16/02/2017            |       | 1564733405  | GB      | B694DA   | Parcel - Dpd Two Day | 1        | Customer data received | No     | Yes     |       | 8   |
| 6/02/2017             |       | 1564733406  | GB      | B694DA   | Parcel - Dpd Two Day | 1        | Unknown                | No     | No      |       | Ø   |
| 16/02/2017            |       | 1564733407  | IE      |          | Expresspak - Dpd Ne  | 1        | Unknown                | No     | No      |       | Ø   |
| 16/02/2017            | ·     | 1564733411  | US      | 00000    | Air Express          | 1        | Unknown                | No     | No      |       | Ø   |
| 16/02/2017            |       | 1564733412  | GB      | B694DA   | Parcel - Dpd Two Day | 5        | Unknown                | No     | No      |       | C   |
|                       |       |             |         |          |                      |          |                        |        |         |       |     |
|                       |       |             |         |          |                      |          |                        |        |         |       |     |

2. Click **Change Date** and a message will be displayed giving you the option to change the date

 Click on the date shown in the Change Date box and select a date from the calendar ~ Only dates that are not greyed out can be selected as new shipment dates

NB: Shipment dates can only be changed up to ONE WEEK from today's date and only on working days unless you have enabled Saturday and Sunday deliveries in your Account Settings

| Ship  | ment Review                    |                        |           |               |                           |             |                                                                                                    |                                                         |           |         | AVIK1 |
|-------|--------------------------------|------------------------|-----------|---------------|---------------------------|-------------|----------------------------------------------------------------------------------------------------|---------------------------------------------------------|-----------|---------|-------|
| Our C | ne Hour Delivery Window servic | e Predict is free. Ple | ase compl | ete either or | both of the Predict field | ds on the C | reate Shipment page to r                                                                                                    | otify the                                               | receiver. | Read    | more  |
| Sear  | sh                             |                        |           |               | Date 16/02/2017           | - <b>R</b>  | Filter                                                                                                    |                                                         | F         | Reset   |       |
|       | Shipment Date Reference 1      | Consignment            | Country   | Postcode      | Product/Service           | Packages    | Status                                                                                                    | Voided                                                  | Printed   | View    | Edit  |
|       | 16/02/2017                     | 1564733405             | GB        | B694DA        | Parcel - Dpd Two Day      | 1           | Customer data received                                                                                                    | No                                                      | Yes       |         | 8     |
|       | 16/02/2017                     | 1564733406             | GB        | B694DA        | Parcel - Dpd Two Day      | 1           | Unknown                                                                                                    | No                                                      | No        |         | Ø     |
|       | 16/02/2017                     | 1564733407             | IE        |               | Expresspak - Dpd Ne       | 1           | Unknown                                                                                                    | No                                                      | No        |         | Ø     |
|       | 16/02/2017                     | 1564733411             | US        | 00000         | Air Express               | 1           | Unknown                                                                                                    | No                                                      | No        |         | Ø     |
|       | 16/02/2017                     | 1564733412             | GB        | B694DA        | Parcel - Dpd Two Day      | 5           | Unknown                                                                                                    | No                                                      | No        |         | Ø     |
| -     |                                |                        |           |               |                           |             | Image: Non-Section (Non-Section ( | F S<br>3 4<br>10 11<br>17 18<br>24 25<br>3 4<br>2017 11 |           |         | 4     |
|       |                                |                        |           | Sh            | owing 1 - 5 of 5          |             |                                                                                                    |                                                         |           |         | ist-> |
|       | Delete Void                    | Unvoid                 |           | Change Date   | e Print Shipment          | Print       | Unprinted Print Ma                                                                                                    |                                                         | Se        | nd to F | ile   |

4. Select the revised date for the shipment ~ the calendar will disappear and the **Change Date** box will populate

| Ship  | ment Review               |                              |          |                |                           |             |                          |            |           |            | AVIK |
|-------|---------------------------|------------------------------|----------|----------------|---------------------------|-------------|--------------------------|------------|-----------|------------|------|
| Our C | ne Hour Delivery Window   | service Predict is free. Ple | ase comp | lete either or | both of the Predict field | is on the C | reate Shipment page to r | notify the | receiver. | Read n     | nore |
| Searc | sh l                      |                              |          |                | Date 16/02/2017           | · 🔒         | Filter                   |            | 1         | Reset      |      |
|       | Shipment Date Reference 1 | Consignment                  | Country  | Postcode       | Product/Service           | Packages    | Status                   | Voided     | Printed   | View E     | Edit |
|       | 16/02/2017                | 1564733405                   | GB       | B694DA         | Parcel - Dpd Two Day      | 1           | Customer data received   | No         | Yes       |            | 8    |
| V     | 16/02/2017                | 1564733406                   | GB       | B694DA         | Parcel - Dpd Two Day      | 1           |                          | No         | No        | <b>E</b> ( | Z    |
|       | 16/02/2017                | 1564733407                   | IE       |                | Expresspak - Dpd Ne       | 1           | Unknown                  | No         | No        | <b>(</b>   | Z    |
|       | 16/02/2017                | 1564733411                   | US       | 00000          | Air Express               | 1           |                          | No         | No        | <b>(</b>   | Z    |
|       | 16/02/2017                | 1564733412                   | GB       | B694DA         | Parcel - Dpd Two Day      | 5           | Unknown                  | No         | No        | § (        | Z    |
|       |                           |                              |          |                |                           |             | Change Dar               | 2          |           |            |      |
|       |                           |                              |          |                |                           |             |                          |            |           |            | +    |
|       |                           |                              |          | Sh             | owing 1 - 5 of 5          |             |                          |            |           |            |      |
|       | Delete                    | oid Unvoid                   |          | Change Date    | Print Shipment            | Print       | Unprinted Print Ma       |            | Se        |            | le   |

- 5. Click Change Date in the pop up window and the following message will be displayed "Your shipment (Consignment: \*\*\*\*\*\*\*\*), shipment date has been changed to \*\*/\*\*/\*\*\*\*"
- 6. Click **OK** to close the pop up window and you will return to Shipment Review and in **Shipment Date** column the amended date will be displayed

| arch                        |             |         |          | Date 16/02/2017      | r 🗣                     | Filter                 |        | 1       | Reset |      |
|-----------------------------|-------------|---------|----------|----------------------|-------------------------|------------------------|--------|---------|-------|------|
| ] Shipment Date Reference 1 | Consignment | Country | Postcode | Product/Service      | P <mark>ackag</mark> es | Status                 | Voided | Printed | View  | Edit |
| 16/02/2017                  | 1564733405  | GB      | B694DA   | Parcel - Dpd Two Day | 1                       | Customer data received | No     | Yes     |       | 8    |
| 20/02/2017                  | 1564733406  | GB      | B694DA   | Parcel - Dpd Two Day | 1                       | Unknown                | No     | No      |       | C    |
| 18/02/2017                  | 1564733407  | IE      |          | Expresspak - Dpd Ne  | 1                       | Unknown                | No     | No      |       | Ø    |
| 16/02/2017                  | 1564733411  | US      | 00000    | Air Express          | 1                       | Unknown                | No     | No      |       | Ø    |
| 16/02/2017                  | 1564733412  | GB      | B694DA   | Parcel - Dpd Two Day | 5                       | Unknown                | No     | No      |       | Ø    |
|                             |             |         |          |                      |                         |                        |        |         |       |      |
|                             |             |         |          |                      |                         |                        |        |         |       |      |

#### Change Shipment Date via the Package Details Screen

- 1. Double click on the shipment to have the date changed ~ this will direct you to the **Package Details** screen for that consignment
- 2. From **Package Details** Click **Change Date** at the bottom of the screen

|                  |                |               |                    |      |              |     |                   | and the second second se |
|------------------|----------------|---------------|--------------------|------|--------------|-----|-------------------|----------------------------------------------------------------------------------------------------|
| ollection Info   | rmation        |               |                    |      |              |     | Shipment Deta     | ils                                                                                                    |
| ountry           | GB             |               | Package Deta       | alis |              |     | Consignment No.   | 1564733406                                                                                                    |
| st Code          | SE55SE         |               | Total vveight (Kg) | 1    |              |     | Product           | Parcel - Dpd Two                                                                                                    |
| ganisation/Name  | IT TEST SILVER |               | Packages           | 1    | 12411 0251   |     | Chinment Data     | Day                                                                                                    |
| dress 1          | 12 LONDON ROA  | D             | Parcel             | Re   | print Status | s 🛄 | Shipment Date     | 16/02/2017                                                                                                    |
| dress 2          | PECKHAM        |               | 15501564733406     | - I  | Open         |     | Printed           | No                                                                                                    |
| у                | LONDON         |               |                    |      |              |     | Void              | No                                                                                                    |
| unty             | WEST LONDON    |               |                    |      |              |     | Additional lafe   | NO                                                                                                    |
| ntact            | ETHEL TAKANG   |               |                    |      |              |     | Additional Info.  |                                                                                                    |
| lephone          |                |               |                    |      |              |     |                   |                                                                                                    |
| otification/Se   | nder Informa   | tion          |                    |      |              |     | Delivery Inform   | nation                                                                                                    |
| count            | 131411         | lion          |                    |      |              |     | Country           | GB                                                                                                    |
| tification Email | 151111         |               |                    |      |              |     | Post Code         | B694DA                                                                                                    |
| tification Text  |                |               |                    |      |              |     | Organisation/Name | EXAMPLE 2 LTD                                                                                                    |
| eference 1       | Reference 2    | Reference 3   |                    |      |              |     | Address 1         | 5 EXAMPLE STREET                                                                                                    |
|                  |                | Norei cince o |                    |      |              |     | Address 2         |                                                                                                    |
|                  |                |               |                    |      |              |     | City              | BIRMINGHAM                                                                                                    |
|                  |                |               | Void               |      | Unvoid       |     | County/State      |                                                                                                    |
|                  |                |               |                    |      |              |     | Contact           | JOHN SMITH                                                                                                    |
|                  |                |               |                    |      |              |     | Tolophono         | 01050404067                                                                                                    |

 Click on the date shown in the Change Date box and select a date from the calendar ~ Only dates that are not greyed out can be selected as new shipment dates

NB: Shipment dates can only be changed up to ONE WEEK from today's date and only on working days unless you have enabled Saturday and Sunday deliveries in your Account Settings

| Shipment Review                                                                                                    |                                                                                                    |                           |                                                                                                    |             |                          |            |                                         |                                                                  | AVIK1                                                                                               |
|----------------------------------------------------------------------------------------------------|----------------------------------------------------------------------------------------------------|---------------------------|----------------------------------------------------------------------------------------------------|-------------|--------------------------|------------|-----------------------------------------|------------------------------------------------------------------|----------------------------------------------------------------------------------------------------|
| Our One Hour Delive                                                                                                 | ery Window servi                                                                                     | ce Predict is free. Pleas | e complete either or both                                                                                        | of the Pred | dict fields              | s on the ( | Create Shipme                           | ent page to noti                                                 | fy the receiver. Read more                                                                          |
| Outbound                                                                                                    |                                                                                                    |                           |                                                                                                    |             |                          |            |                                         |                                                                  |                                                                                                    |
| Collection Info<br>Country<br>Post Code<br>Organisation/Name<br>Address 1<br>Address 2<br>City<br>County<br>Contact | GB<br>SES5SE<br>IT TEST SILVER<br>12 LONDON ROAE<br>PECKHAM<br>LONDON<br>WEST LONDON<br>ETHEL TAKANG | 9                         | Package Details       Total Weight (Kg)     1       Packages     1       Parcel     1       15501564733406     1 | Reprint     | Status<br>Open<br>Change | Date       | Shi<br>Coi<br>Pro<br>Shi<br>Prir<br>Vok | ipment Deta<br>nsignment No.<br>iduct<br>pment Date<br>nted<br>d | ails<br>1564733406<br>Parcel - Dpd Two<br>Day<br>16/02/2017<br>No<br>No                             |
| Telephone<br>Notification/Se<br>Account<br>Notification Email<br>Notification Text                                  | ender Informat                                                                                       | ion                       |                                                                                                    |             | Date                     |            | 16/02/2017<br>Fel<br>5 M<br>29 30       | bruary 2017 +<br>T W T 1<br>31 1 2                               |                                                                                                    |
| Reference 1                                                                                                    | Reference 2                                                                                          | Reference 3               |                                                                                                    |             |                          |            | 12 13<br>19 2<br>26 2<br>5 Fe           | 14 15 16 1<br>21 22 23 2<br>28 1 2<br>bruary 20, 2017            | MPLE STREET           18           25           NGHAM           11           SMITH           434267 |
| Return to List                                                                                                    |                                                                                                    |                           |                                                                                                    |             |                          |            |                                         |                                                                  | Edit Shipment                                                                                       |
| Delete                                                                                                    | Void                                                                                                 | Unvoid                    | Change Date                                                                                                    |             |                          | Prin       | t Unprinted                             | Print Manif                                                      | fest Send to File                                                                                   |

4. Select the revised date for the shipment ~ the calendar will disappear and the **Change Date** box will populate

| Outbound                                |                |             |                                        |          |        |      |                                             |                                               |
|-----------------------------------------|----------------|-------------|----------------------------------------|----------|--------|------|---------------------------------------------|-----------------------------------------------|
| Collection Info<br>Country<br>Post Code | GB<br>SE555E   |             | Package Details<br>Total Weight (Kg) 1 |          |        |      | Shipment Deta<br>Consignment No.<br>Product | <b>iils</b><br>1564733406<br>Parcel - Dpd Two |
| Organisation/Name                       | IT TEST SILVER |             | Packages 1                             |          |        |      |                                             | Day                                           |
| ddress 1                                | 12 LONDON ROA  | D           | Parcel                                 | Reprint  | Status |      | Shipment Date                               | 16/02/2017                                    |
| ddress 2                                | PECKHAM        |             | 15501564733406                         | <b>A</b> | Open   |      | Printed                                     | No                                            |
| ity                                     | LONDON         |             |                                        |          |        |      | √oid                                        | No                                            |
| ounty                                   | WEST LONDON    |             |                                        |          | Change | Date |                                             | ×P                                            |
| ontact                                  | ETHEL TAKANG   |             |                                        |          |        |      |                                             | -                                             |
| elephone                                |                |             |                                        | S        | Date   | 20   | 0/02/2017                                   | 1                                             |
| lotification/Se                         | nder Informa   | ition       |                                        |          |        |      | Change Date                                 | ion<br>3                                      |
| otification Email<br>lotification Text  |                |             |                                        |          |        |      | Organisation/Name                           | EXAMPLE 2 LTD                                 |
| Reference 1                             | Reference 2    | Reference 3 |                                        |          |        |      | Address 1<br>Address 2                      | 5 EXAMPLE STREET                              |
|                                         |                |             |                                        |          |        |      | City                                        | BIRMINGHAM                                    |
|                                         |                |             |                                        |          |        |      | County/State                                |                                               |
|                                         |                |             |                                        |          |        |      | Contact                                     | JOHN SMITH                                    |
|                                         |                |             |                                        |          |        |      | Telephone                                   | 01253434267                                   |
|                                         |                |             |                                        |          |        |      |                                             |                                               |

5. Click Change Date in the pop up window and the following message will be displayed "Your shipment (Consignment: \*\*\*\*\*\*\*\*), shipment date has been changed to \*\*/\*\*/\*\*\*\*"

6. Click **OK** to close the pop up window and you will return to package details and in Shipment Details the amended date will be displayed in the Shipment Date

|                                                          | 100000000000000000000000000000000000000          |             |                                                                |         |        |                                                                      |                                                             |
|----------------------------------------------------------|--------------------------------------------------|-------------|----------------------------------------------------------------|---------|--------|----------------------------------------------------------------------|-------------------------------------------------------------|
| ollection Info<br>ountry<br>ost Code<br>rganisation/Name | GB<br>SE55SE<br>IT TEST SILVER                   | ß           | Package Details<br>Total Weight (Kg) 1<br>Packages 1<br>Parcel | Reprint | Status | Shipment Deta<br>Consignment No.<br>Product<br>Shipment Date         | hils<br>1564733406<br>Parcel - Dpt Two<br>Day<br>20/02/2017 |
| ddress 1<br>ddress 2<br>ty<br>ounty<br>ontact<br>dephone | PECKHAM<br>LONDON<br>WEST LONDON<br>ETHEL TAKANG | ation       | 15501564733406                                                 |         | Open   | Printed<br>Void<br>Manifested<br>Additional Info.<br>Delivery Inform | No<br>No<br>No                                              |
| count<br>otification Email<br>otification Text           | 131411                                           |             |                                                                |         |        | Country<br>Post Code<br>Organisation/Name                            | GB<br>B694DA<br>EXAMPLE 2 LTD                               |
| Reference 1                                              | Reference 2                                      | Reference 3 |                                                                |         |        | Address 1<br>Address 2<br>City                                       | 5 EXAMPLE STREET                                            |
|                                                          |                                                  |             | Void                                                           | U       | nvoid  | County/State<br>Contact<br>Telephone                                 | JOHN SMITH<br>01253434267                                   |

#### **Printing Unprinted Shipments**

Within Shipment Review you can print any unprinted shipments that have been created. The options to print single unprinted shipments or print all unprinted shipments. This can done by the following ways:

#### Printing Single Unprinted Shipments via Shipment Review

Below is an example of a Shipment Review screen with unprinted shipments (rows 2-5) ~ the unprinted shipments are shown on the review screen with a **No** in the **Printed** column:

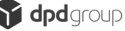

| · O | ne Hour Delivery Window service | e Predict is free. Ple | ase compl | ete either or | Date 16/02/2017      | ls on the C | reate Shipment page to r<br>Filter | notify the | receiver. | Read | mor  |
|-----|---------------------------------|------------------------|-----------|---------------|----------------------|-------------|------------------------------------|------------|-----------|------|------|
| 1   | Shipment Date Reference 1       | Consignment            | Country   | Postcode      | Product/Service      | Packages    | Status                             | Voided     | Printed   | View | Edit |
| ]   | 16/02/2017                      | 1564733405             | GB        | B694DA        | Parcel - Dpd Two Day | 1           | Customer data received             | No         | Yes       |      | 8    |
|     | 16/02/2017                      | 1564733406             | GB        | B694DA        | Parcel - Dpd Two Day | 1           | Unknown                            | No         | No        |      | Ø    |
|     | 16/02/2017                      | 1564733407             | IE        |               | Expresspak - Dpd Ne  | 1           | Unknown                            | No         | No        |      | Ø    |
|     | 16/02/2017                      | 1564733411             | US        | 00000         | Air Express          | 1           | Unknown                            | No         | No        |      | C    |
|     | 16/02/2017                      | 1564733412             | GB        | B694DA        | Parcel - Dpd Two Day | 5           | Unknown                            | No         | No        |      | C    |
|     |                                 |                        |           |               |                      |             |                                    |            |           |      |      |
|     |                                 |                        |           |               |                      |             |                                    |            |           |      |      |
| Fi  | irst <- Previous                |                        |           | Sh            | owing 1 - 5 of 5     |             |                                    |            | Next      | -> L | ast. |

 Using the tick boxes on the left of the Shipment Review screen select an unprinted shipment to be printed ~ this will enable the Print Shipment option at the bottom of the screen

Note – This will also enable the options to **Delete, Void or Change Date** of the shipment.

- 2. Click **Print Shipment** ~ the label will print and display:
  - a. The Printed column now shows as Yes
  - b. The shipment will show a padlock in **Edit** denoting that this cannot be edited
| arch                      |             |         |          | Date 16/02/2017      | 3 🔒      | Filter                 |        |           | Reset |      |
|---------------------------|-------------|---------|----------|----------------------|----------|------------------------|--------|-----------|-------|------|
| Shipment Date Reference 1 | Consignment | Country | Postcode | Product/Service      | Packages | Status                 | Voidea | d Printed | View  | Edit |
| ] 16/02/2017              | 1564733405  | GB      | B694DA   | Parcel - Dpd Two Day | 1        | Customer data received | No     | Yes       |       | •    |
| 16/02/2017                | 1564733406  | GB      | B694DA   | Parcel - Dpd Two Day | 1        | Unknown                | No     | Yes       |       | 0    |
| 16/02/2017                | 1564733407  | IE      |          | Expresspak - Dpd Ne  | 1        | Unknown                | No     | No        |       | Ø    |
| 16/02/2017                | 1564733411  | US      | 00000    | Air Express          | 1        | Unknown                | No     | No        |       | C    |
| 16/02/2017                | 1564733412  | GB      | REGADA   | Barcal Dad Two Day   | -        | 11-1                   |        | 10.0      | 1000  |      |
|                           |             |         | DUSTUR   | Parcer - Opu Two Day | 5        | Unknown                | No     | No        |       |      |
|                           |             |         |          | Parcer - Opo TWO Day | 2        | Unknown                | No     | No        |       | ß    |

Printing Individual Unprinted Shipments via the Package Details Screen

 Double click on the unprinted shipment to be printed ~ this will direct you to the Package Details screen for that shipment and all available options are now enabled (with the exception of Unvoid as this is not a voided shipment)

| oucound            |                |             |                     |         |           |     |                   |                      |
|--------------------|----------------|-------------|---------------------|---------|-----------|-----|-------------------|----------------------|
| Collection Info    | rmation        |             |                     |         |           |     | Shipment Deta     | ils                  |
| Country            | GB             |             | Package Details     |         |           |     | Consignment No.   | 1564733407           |
| Post Code          | SE55SE         |             | Total Weight (Kg) 1 |         |           |     | Product           | Expresspak - Dpd     |
| organisation/Name  | IT TEST SILVER |             | Packages 1          |         |           |     |                   | Next Day             |
| ddress 1           | 12 LONDON ROA  | D           | Parcel              | Reprint | Status    |     | Shipment Date     | 16/02/2017           |
| ddress 2           | PECKHAM        |             | 15501564733407      | ÷.      | Open      | (T) | Printed           | No                   |
| ity                | LONDON         |             |                     |         |           |     | Void              | No                   |
| County             | WEST LONDON    |             |                     |         |           |     | Manifested        | No                   |
| Contact            | ETHEL TAKANG   |             |                     |         |           |     | Additional Info.  |                      |
| elephone           |                |             |                     |         |           |     |                   |                      |
| lotification/Se    | nder Informa   | tion        |                     |         |           |     | Delivery Inform   | nation               |
| ccount             | 131411         |             |                     |         |           |     | Country           | IE                   |
| lotification Email |                |             |                     |         |           |     | Post Code         |                      |
| lotification Text  |                |             |                     |         |           |     | Organisation/Name | EXAMPLE 3 LTD        |
| Reference 1        | Reference 2    | Reference 3 |                     |         |           |     | Address 1         | 10 EXAMPLE<br>STREET |
|                    |                |             |                     |         |           |     | Address 2         |                      |
|                    |                |             | Maid                | 1       | au unit d |     | City              | DUBLIN               |
|                    |                |             | VOID                |         | DIVORU    |     | County/State      |                      |
|                    |                |             |                     |         |           |     | Contact           | JOHN SMITH           |
|                    |                |             |                     |         |           |     | Talaahaaa         | 0000000000000        |

 Click Print Shipment and the label will print ~ the Delete and Change Date options have been disabled

| Outbound                                |              |             |                                                  |         |         |                                             |                                                   |
|-----------------------------------------|--------------|-------------|--------------------------------------------------|---------|---------|---------------------------------------------|---------------------------------------------------|
| Collection Info<br>Country<br>Post Code | GB<br>SE555E |             | Package Details<br>Total Weight (Kg)<br>Packages | 1       |         | Shipment Deta<br>Consignment No.<br>Product | ils<br>1564733407<br>Expresspak - Dpd<br>Next Day |
| ddress 1                                | 12 LONDON PO | AD          | Parcel                                           | Reprint | Status  | Shipment Date                               | 16/02/2017                                        |
| ddress 2                                | PECKHAM      |             | 15501564733407                                   |         | Open    | Printed                                     | Yes                                               |
| itv                                     | LONDON       |             |                                                  |         |         | Void                                        | No                                                |
| ounty                                   | WESTLONDON   |             |                                                  |         |         | Manifested                                  | No                                                |
| ontact                                  | ETHEL TAKANG |             |                                                  |         |         | Additional Info.                            |                                                   |
| elephone                                |              |             |                                                  |         |         |                                             |                                                   |
| lotification/Se                         | ender Inform | ation       |                                                  |         |         | Delivery Inform                             | nation                                            |
| ccount                                  | 131411       |             |                                                  |         |         | Doet Code                                   | IL                                                |
| lotification Email                      |              |             |                                                  |         |         | Organisation/Name                           | EXAMPLE 3 LTD                                     |
| Reference 1                             | Reference 2  | Reference 3 |                                                  |         |         | Address 1                                   | 10 EXAMPLE<br>STREET                              |
|                                         |              |             |                                                  |         |         | Address 2                                   |                                                   |
|                                         |              |             | Maid                                             | 1       | Invisid | City                                        | DUBLIN                                            |
|                                         |              |             | Void                                             |         | anvoid. | County/State                                |                                                   |
|                                         |              |             |                                                  |         |         | Contact                                     | JOHN SMITH                                        |
|                                         |              |             |                                                  |         |         | Telephone                                   | 09987756566                                       |
|                                         |              |             |                                                  |         |         |                                             |                                                   |

3. Click **Return to List** to return back to **Shipment Review** and displayed will be :

- a. The Printed column now shows as Yes
- b. The shipment will show a padlock in **Edit** denoting that this cannot be edited

| arc | h                         |             |         |          | Date 16/02/2017      | 🖻 🖪      | Filter                 |        |         | Reset |      |
|-----|---------------------------|-------------|---------|----------|----------------------|----------|------------------------|--------|---------|-------|------|
| I   | Shipment Date Reference 1 | Consignment | Country | Postcode | Product/Service      | Packages | Status                 | Voided | Printed | View  | Edit |
|     | 16/02/2017                | 1564733405  | GB      | B694DA   | Parcel - Dpd Two Day | 1        | Customer data received | No     | Yes     |       | 8    |
|     | 16/02/2017                | 1564733406  | GB      | B694DA   | Parcel - Dpd Two Day | 1        | Unknown                | No     | Yes     |       | 0    |
|     | 16/02/2017                | 1564733407  | IE      |          | Expresspak - Dpd Ne  | 1        | Unknown                | No     | Yes     |       | 0    |
|     | 16/02/2017                | 1564733411  | US      | 00000    | Air Express          | 1        | Unknown                | No     | No      | -     | Ø    |
|     | 16/02/2017                | 1564733412  | GB      | B694DA   | Parcel - Dpd Two Day | 5        | Unknown                | No     | No      |       | Ø    |
|     |                           |             |         |          |                      |          | 6                      |        |         |       |      |
|     |                           |             |         |          |                      |          | 6                      |        |         |       |      |

# Printing All Unprinted Shipments via the Shipment Review Screen

Within **Shipment Review** you can print off all unprinted shipments that have been created with just one click.

Below is an example of the **Shipment Review** screen with 2 unprinted shipments (rows 4 & 5) ~ the **Print Unprinted** option at the bottom of the screen is enabled :

| arc |                           | e Predict is nee. Pre | ase comp |          | Date 16/02/2017      | 🖻 🖪      | Filter                 |        | F       | Reset |      |
|-----|---------------------------|-----------------------|----------|----------|----------------------|----------|------------------------|--------|---------|-------|------|
| 1   | Shipment Date Reference 1 | Consignment           | Country  | Postcode | Product/Service      | Packages | Status                 | Voided | Printed | View  | Edit |
|     | 16/02/2017                | 1564733405            | GB       | B694DA   | Parcel - Dpd Two Day | 1        | Customer data received | No     | Yes     |       | 8    |
| ]   | 16/02/2017                | 1564733406            | GB       | B694DA   | Parcel - Dpd Two Day | 1        | Unknown                | No     | Yes     |       | 0    |
|     | 16/02/2017                | 1564733407            | IE       |          | Expresspak - Dpd Ne  | 1        | Unknown                | No     | Yes     |       | 8    |
|     | 16/02/2017                | 1564733411            | US       | 00000    | Air Express          | 1        | Unknown                | No     | No      |       | Ø    |
|     | 16/02/2017                | 1564733412            | GB       | B694DA   | Parcel - Dpd Two Day | 5        | Unknown                | No     | No      |       | C    |
|     |                           |                       |          |          |                      |          |                        |        |         |       |      |
|     |                           |                       |          |          |                      |          |                        |        |         |       |      |
| Fi  | rst <- Previous           |                       |          | Sh       | owing 1 - 5 of 5     |          |                        |        | Next    | -> L  | ast- |

- 1. Click **Print Unprinted** ~ A pop up window will appear asking you to enter the shipment date of the the unprinted labels to print ~ this date will default to today's date.
- 2. Select the date of the shipment/s to print and click **Print**
- 3. The unprinted labels will print off and the shipments will show a **Yes** in the Printed column and a padlock will show in the Edit column, denoting that this can no longer be edited

# Copying/Adding to Printed Shipments

MyDPD will allow you to copy a printed shipment if you need to duplicate the details from a previous consignment ~ this means that you will not need to enter all the details again in **Create Shipment** 

#### Copying/Adding to Printed Shipments via Package Details

 Within Shipment Review double click on the shipment to be copied ~ this will direct you to the Package Details screen where the Copy Shipment option available:

| Shipment Review                                                                                                    |                                                                                                    |                           |                                                                                                    |               |                |         |                                               |                                                                                                 | AVIK1                                                                         |
|----------------------------------------------------------------------------------------------------|----------------------------------------------------------------------------------------------------|---------------------------|----------------------------------------------------------------------------------------------------|---------------|----------------|---------|-----------------------------------------------|-------------------------------------------------------------------------------------------------|-------------------------------------------------------------------------------|
| Our One Hour Delive                                                                                                 | ery Window servi                                                                                     | ice Predict is free. Plea | ase complete either or both                                                                                      | of the Predic | t fields       | s on th | ne Create Shipme                              | ent page to notif                                                                               | y the receiver. Read more                                                     |
| Outbound                                                                                                    |                                                                                                    |                           |                                                                                                    |               |                |         |                                               |                                                                                                 |                                                                               |
| Collection Info<br>Country<br>Post Code<br>Organisation/Name<br>Address 1<br>Address 2<br>City<br>County<br>Contact | GB<br>SE555E<br>IT TEST SILVER<br>12 LONDON ROAI<br>PECKHAM<br>LONDON<br>WEST LONDON<br>ETHEL TAKANG | D                         | Package Details       Total Weight (Kg)     1       Packages     1       Parcel     1       15501564733405     1 | Reprint !     | Status<br>Open |         | Shi<br>Coi<br>Pric<br>Shi<br>Voi<br>Ma<br>Add | ipment Deta<br>nsignment No.<br>iduct<br>pment Date<br>nted<br>d<br>nifested<br>diftional Info. | ils<br>1564733405<br>Parcel - Dpd Two<br>Day<br>16/02/2017<br>Yes<br>No<br>No |
| Telephone<br>Notification/Se<br>Account<br>Notification Email<br>Notification Text                                  | nder Informa<br>131411                                                                               | tion                      |                                                                                                    |               |                |         | De<br>Coi<br>Pos<br>Org                       | livery Inform<br>untry<br>st Code<br>ganisation/Name                                            | GB<br>B694DA<br>EXAMPLE LTD 1                                                 |
| Reference 1                                                                                                    | Reference 2                                                                                          | Reference 3               | 14-11                                                                                                    | 11            | 6              | Ì       | Ade<br>Ade<br>City                            | dress 1<br>dress 2<br>/                                                                         | EXAMPLE STREET                                                                |
| Return to List                                                                                                    |                                                                                                    |                           | Void                                                                                                    |               | /010           |         | Co<br>Co<br>Tel                               | ntact<br>ephone                                                                                 | JOHN SMITH<br>09876543212<br>Copy Shipment                                    |
| Delete                                                                                                    | Void                                                                                                 | Unvoid                    | Change Date                                                                                                    | Print Ship    | ment           | F       | Print Unprinted                               | Print Manif                                                                                     | est Send to File                                                              |

2. Click **Copy Shipment** and this will direct you to the **Create Shipment** screen with all address and previous shipment package details populated

| Create Shipment                                                                                                    |                                                                               |                                                                                                    | AVIK1                                                                  |
|----------------------------------------------------------------------------------------------------|-------------------------------------------------------------------------------|----------------------------------------------------------------------------------------------------|------------------------------------------------------------------------|
| Our One Hour Delivery Wind                                                                                                    | ow service Predict is free. Please complete either or bot                     | h of the Predict fields to noti                                                                                   | fy the receiver. Read more                                             |
| Delivery Details                                                                                                    |                                                                               | Package Details                                                                                                   |                                                                        |
| Short Name v<br>Country *<br>Postal/Zip Code *<br>Organisation/Name<br>Address 1 *<br>Address 2<br>City *<br>County/State<br>Delivery Information (Max. 50) | UNITED KINGDOM V B694DA Find Postcode EXAMPLE LTD 1 EXAMPLE STREET BIRMINGHAM | Total No of Packages *<br>Total Weight (Kg) *<br>Product *<br>Service *<br>Shipment Date *<br>Collect on Delivery | 1<br>1<br>Parcel v<br>Dpd Two Day v<br>Thursday - 16/02/2017 S<br>No v |
| Delivery Contact<br>Contact<br>Telephone<br>Notification Email Predict<br>Notification Text Predict                                                         | JOHN SMITH 09876543212                                                        | I                                                                                                    |                                                                        |
|                                                                                                    | Clear                                                                         | Later Print Now                                                                                                   |                                                                        |

3. Within **Create Shipment** edit any details as required which include:

- a. Delivery Details
- b. Delivery Contact Details
- c. Total No of Packages
- d. Total Weight
- e. Product
- f. Service
- g. Shipment Date
- h. Collection on Delivery Requirement

#### 4. Click Print Later or Print Now

| Delivery Details                                                                                                    |                                  | Package Details                                                                                                   |                                                                  |
|----------------------------------------------------------------------------------------------------|----------------------------------|----------------------------------------------------------------------------------------------------|------------------------------------------------------------------|
| Short Name Country * Postal/Zip Code * Organisation/Name Address 1 * Address 2 City * County/State Delivery Information (Max. 50) Delivery Contact | UNITED KINGDOM                   | Total No of Packages *<br>Total Weight (Kg) *<br>Product *<br>Service *<br>Shipment Date *<br>Collect on Delivery | 3<br>30<br>Parcel<br>Dpd Next Day<br>Thursday - 16/02/2017<br>No |
| Contact<br>Telephone<br>Notification Email Predict<br>Notification Text Predict                                                                    | JOHN SMITH           09876543212 | -                                                                                                    |                                                                  |

#### **Printing Manifests**

MyDPD will produce a detailed summary of all consignments produced within a day ~ This manifest will detail all printed consignments and produce a total summary ~ Upon collection of the shipments, the driver can sign the summary to confirm the correct number of parcels have been collected.

Note - Manifests can only be created for **PRINTED** shipments.

 Within Shipment Review click Print Manifest at the bottom of the screen ~ A message will display asking to select the date of the Manifest to generate

| 11011                     |             |         |          | Date 17/02/2017       | 🖻 🗣        | Filte        | ar 🛛       | F       | Reset |      |
|---------------------------|-------------|---------|----------|-----------------------|------------|--------------|------------|---------|-------|------|
| Shipment Date Reference 1 | Consignment | Country | Postcode | Product/Service       | Packages   | Status       | Voided     | Printed | View  | Edit |
| 17/02/2017                | 1564734086  | GB      | B694DA   | Parcel - Dpd Next Day | 1          | Unknown      | No         | Yes     |       | 8    |
| 17/02/2017                | 1564734087  | GB      | B694DA   | Print Manifest        |            |              |            | ×       | E     | 8    |
| 17/02/2017                | 1564734088  | GB      | B694DA   |                       |            | 5-1          |            |         |       | 8    |
| 17/02/2017                | 1564734089  | IE      |          | Shipment Date         | 17/02/2017 | <b>[</b> ]   |            |         |       | 8    |
| 17/02/2017                | 1564734090  | US      | 00000    |                       |            | C            | oporato Ma | nifort  |       | 8    |
|                           |             |         |          |                       |            |              |            | mest    |       |      |
|                           |             |         |          | Created Date          | Consignm   | ents Parcels | Reprint    |         |       |      |
|                           |             |         |          | 17-02-2017 11:46 am   | 5          | 5            | <b>A</b>   |         |       |      |
|                           |             |         |          |                       |            |              | _          |         |       |      |
|                           |             |         |          |                       |            |              |            |         |       |      |
|                           |             |         |          |                       |            |              |            |         |       |      |
|                           |             |         |          |                       |            |              |            |         |       |      |
|                           |             |         |          |                       |            |              |            |         |       |      |
|                           |             |         |          |                       |            |              |            |         |       |      |
|                           |             |         |          |                       |            |              |            |         |       |      |
|                           |             |         |          |                       |            |              |            |         |       |      |
|                           |             |         |          |                       |            |              |            |         |       |      |
|                           |             |         |          |                       |            |              |            |         |       |      |

- 2. Select the date of the manifest you would like to print from the calendar icon and Click **Generate Manifest** ~ A message will appear asking to select what printer to print the manifest from
- 3. Select the printer and click **Print** ~ the manifest for the selected date will now print off

| Shipping Lis<br>Account 1314111                                                                                                    | t for DF              | PD (L   | JK) of<br>R | n 21/02/2017                                                                                                    |           |                                                                                                    | 12 LONDON ROA<br>PECKILAM<br>LONDON<br>WEST LONDON<br>SESSISE                                                                                                    |
|----------------------------------------------------------------------------------------------------|-----------------------|---------|-------------|----------------------------------------------------------------------------------------------------|-----------|----------------------------------------------------------------------------------------------------|----------------------------------------------------------------------------------------------------|
| Consignment Number                                                                                                    | Reference             | -       | Nugal       | Product/berrece                                                                                                    | Gauren    | Pret Cade                                                                                                    | Belluny Bothen                                                                                                    |
| 1004134000                                                                                                    |                       | 5       | 5.0         | Parcel - Opd Next Ore                                                                                                    | GR        | SHE LEA                                                                                                    | EXAMPLE COMPANY I<br>I MARK ETHERT<br>BURNING AM                                                                                                    |
| 104754058                                                                                                    |                       | 1       | 8.8         | Pareel - Devi 12.68                                                                                                    | 38        | MB-CA                                                                                                    | EXAMPLE COMPANY (*<br>2 Meter Strett)<br>BENNUS (M                                                                                                    |
| 1804734000                                                                                                    |                       | 1       | 18          | Extension - Dog Next Day                                                                                                    | 90        | 059.4EA                                                                                                    | Example Commerce<br>States & Tract<br>Branchistry                                                                                                    |
| 1524754096                                                                                                    |                       | 1       |             | Partal - Opt Hext Day                                                                                                    | 96        | BB GA                                                                                                    | EXAMPLE COMPANY 6<br>1 March 1778127<br>BPANNO 464                                                                                                    |
|                                                                                                    |                       |         |             |                                                                                                    |           |                                                                                                    | second in the second second                                                                                                    |
| THEATTABOP                                                                                                    | Tutai Itama           | 1       | ч           | Parat - Opt 18.28                                                                                                    | a         | BR-CA                                                                                                    | BURNING ON                                                                                                    |
| Summary                                                                                                    | fatai Itane           |         | ч           | Parat Opt 32.38                                                                                                    |           | BE 4CA                                                                                                    | Burger Control Control - 2                                                                                                    |
| Summary                                                                                                    | Turai Itana           | •       | ч           | Parat - Opel 1828                                                                                                    |           | DE 4CA                                                                                                    | Paces                                                                                                    |
| Summary<br>Service<br>Pecal - Dal Pecal Day                                                                                                    | Mai Nana              | u.      | ч           | Parat - Opt 18.28<br>Dansfyrment<br>2                                                                                            |           | BR CA                                                                                                    | Pasan<br>Pasan<br>Pasan                                                                                                    |
| Summary<br>Summary<br>Invite<br>Peter Del Rei Del<br>Peter Del Teol                                                                                                    | fotai itama           | a       | u           | Pievel - Opel 18.28<br>Disselignment<br>2<br>1                                                                                   |           | IN CA                                                                                                    | Paradi<br>4<br>4                                                                                                    |
| Summary<br>Service<br>Percent Dat Head Day<br>Percent - Dat Head Day<br>Depender - Dat Head Day                                                                                                 | Tutai Itama           | 1<br>9  | u           | Panel - Opel 11.20<br>Development<br>2<br>1<br>1                                                                                 |           | DE CA                                                                                                    | Paradia Collection of Paradia Paradia                                                                                                    |
| Summary<br>Service<br>Pearl Def Pearl Day<br>Pearl Def Tearl Day<br>Pearl Def Tearl Day<br>Pearl Def Tearl Day<br>Pearl Def Tearl Day                                                           | Tutai Itama           |         | ų           | Panel - Opd 18.30<br>Doeslysoed<br>2<br>1<br>1<br>1                                                                              |           |                                                                                                    | Pueses<br>Pueses<br>Pueses<br>Pueses<br>1<br>1                                                                                                    |
| Summary<br>Service<br>Preside Dest Presidency<br>Preside Dest Trade<br>Preside Dest Trade<br>Preside Dest Trade<br>Preside Dest Trade<br>Preside Dest Trade<br>Preside Dest Trade               | Tutui ttama           | •       | u           | Panel - Opel 1939<br>Developmentel<br>3<br>1<br>1<br>1<br>1<br>8                                                                 |           |                                                                                                    | Ppacela<br>Ppacela<br>Ppa                                                                                                    |
| Summary<br>Summary<br>Series<br>Pear Daties Daties<br>Pear Daties<br>Davisor - Daties<br>Pear Daties<br>Tear                                                                                    | Turkai Itaanaa<br>V   | •       | u           | Panel - Opt 11.20<br>Dissignment<br>2<br>1<br>1<br>1<br>1<br>1<br>1<br>1<br>1<br>1                                               |           |                                                                                                    | Paceta Conc. ************************************                                                                                                    |
| Summary<br>Summer<br>Private Dati Real Day<br>Private Dati Real Day<br>Private Dati Real<br>Daywood, Dati Hold<br>Total<br>accopt Rull Truk camera                                              | Neditara<br>V         | t       |             | Panel - Opt 11.20<br>Desetypended<br>2<br>1<br>1<br>1<br>1<br>1<br>1<br>1<br>1<br>1<br>1<br>1<br>1<br>1<br>1<br>1<br>1<br>1<br>1 | Carolina  | controls (r)                                                                                                    | Packets         Control           Packets         Control           0         0           0         0           1         1           1         1           1         1           10         0           10         0                                                                                                    |
| Interfacer<br>Summary<br>Inter<br>Press: Del Piet Day<br>Press: Del Piet Day<br>Press: Del Piet Day<br>Press: Del Piet Day<br>Press: Del Piet Day<br>Press: Del Piet Day<br>Press: Del Piet Day | Televittene<br>ν      | t<br>ru |             | Print - Opt 11.21                                                                                                    | cardioa   | consulty in 1                                                                                                    | Pacons         Pacons           #                                                                                                    |
| Summary<br>Summary<br>Index<br>Peak Dathed Rey<br>Peak Dathed Rey<br>Peak Dathed Rey<br>Peak Dathed Rey<br>Peak Dathed Rey<br>Summary<br>Summary                                                | V θ correct o         | t<br>ra | • • • • • • | Print - Opt 11.20<br>Designment<br>2<br>1<br>1<br>1<br>1<br>1<br>1<br>1<br>1<br>1<br>1<br>1<br>1<br>1<br>1<br>1<br>1<br>1<br>1   | Curollone | control (control (contro) (contro) (contro) (contro) (contro) (contro) (contro) (con | Paceto Concert Paceto Paceto P                                                                                                    |
| Summary<br>Summary<br>Invite<br>Power - Del Red Day<br>Reset - Del Red Day<br>Reset - Del Red Day<br>Reset - Del Red Day<br>Reset - Del Red Day<br>Reset<br>Reset<br>Reset<br>Reset             | V<br>V<br>γ B cared a | t<br>9  |             | Print - Opt 11.21<br>Destiganet<br>2<br>5<br>5<br>5<br>5<br>5<br>5<br>5<br>5<br>5<br>5<br>5<br>5<br>5<br>5<br>5<br>5<br>5<br>5   | Curollone | an ca                                                                                                    | Paces ( Date)<br>Paces ( Date)<br>Paces<br>Paces |

An example of a printed manifest

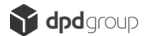

#### Send To File

The **Send to File** option will send the data of the daily shipments to a file you specify on request ~ this will be sent (exported) as a CSV. File:

1. Within **Shipment Review** Click **Send To File** ~ A message will be displayed asking to name your file and select the location of where it is to be saved on your local system

| rch                       |             |         |          | Date 17/02/2017       | - <b>-</b> | Filte   | er     | F       | Reset |      |
|---------------------------|-------------|---------|----------|-----------------------|------------|---------|--------|---------|-------|------|
| Shipment Date Reference 1 | Consignment | Country | Postcode | Product/Service       | Packages   | Status  | Voided | Printed | View  | Edit |
| 17/02/2017                | 1564734086  | GB      | B694DA   | Parcel - Dpd Next Day | 1          | Unknown | No     | Yes     |       | 8    |
| 17/02/2017                | 1564734087  | GB      | B694DA   | Pallet - Dpd Next Day | 1          | Unknown | No     | Yes     |       | 8    |
| 17/02/2017                | 1564734088  | GB      | B694DA   | Expresspak - Dpd Ne   | 1          | Unknown | No     | Yes     |       | 8    |
| 17/02/2017                | 1564734089  | IE      |          | Parcel - Dpd Two Day  | 1          | Unknown | No     | Yes     |       | 8    |
| 17/02/2017                | 1564734090  | US      | 00000    | Air Express           | 1          | Unknown | No     | Yes     |       | 8    |
|                           |             |         |          |                       |            |         |        |         |       |      |
|                           |             |         |          |                       |            |         |        |         | 2     |      |

2. Name the file select the save location and Click **Save** ~ the file will save to your selected location on your local system.

| V DPD Send To File Docs                                                                                                    |                                                   | <b>▼</b>   +j | Search DPD Sen | d To File Docs | 2 |
|----------------------------------------------------------------------------------------------------|---------------------------------------------------|---------------|----------------|----------------|---|
| ganize 🔻 New folder                                                                                                    |                                                   |               |                | ·== •          | 0 |
| Favorites Name Name Desktop Downloads Recent Places Libraries Documents Music Pictures Videos Computer Windows (C:) Network | Date modified Type<br>No items match your search. | Size          |                |                |   |
| File name: 17th Feb Shipments<br>Save as type: All Files (*.*)                                                              |                                                   |               |                |                |   |
| Hide Folders                                                                                                    |                                                   | (             | Save           | Cancel         |   |
| 4                                                                                                    |                                                   |               |                |                |   |
|                                                                                                    |                                                   |               |                |                |   |

# Importing a Shipment File into MyDPD

MyDPD will allow you to import a shipment file held on your local system. To do this set up your Shipping Import Template to match the data fields on your local file exactly ~ the import file can be in your desired file format i.e. CSV (Comma Separated Value) file type or TXT (Text).

It is very important that the data file to be imported is checked and is correct, as "Bad Data" within an imported file will create errors that will result in shipments not being processed or printed.

# Setting Up Your Shipment Import Template Data Fields

1. Navigate to MyDPD > Shipping > Imports

| <b>_</b>                                                                                  |                               |                                           |                                         |                  |                          |                           |                     | Help   Logout       |
|-------------------------------------------------------------------------------------------|-------------------------------|-------------------------------------------|-----------------------------------------|------------------|--------------------------|---------------------------|---------------------|---------------------|
| 🖌 dpd 🗖                                                                                   | MyDPD                         | Shipping                                  | Collections                             | Deliveries       | Shop Returns             | Address Book              | Depot Finde         | ər                  |
| We                                                                                        | elcome                        | My Account De                             | tails Reports                           | Diagnostics      | API                      |                           | Deliver             | y Search 🔎          |
| Welcome to MyDPD                                                                          |                               |                                           |                                         |                  |                          |                           |                     |                     |
| Welcome, you have succe                                                                   | essfully log                  | ged on to MyDPD.                          |                                         |                  |                          |                           |                     |                     |
|                                                                                           |                               |                                           |                                         |                  |                          |                           |                     |                     |
| Quick Links                                                                               |                               |                                           |                                         |                  | Messages                 |                           |                     |                     |
| Create Shipment     Manage your Shipment     Collection Exceptions     Delivery Dashboard | its                           |                                           |                                         |                  | No new messages.         |                           |                     |                     |
| Watch Your Parcels                                                                        |                               |                                           |                                         |                  |                          |                           |                     |                     |
| Recent Enhancements                                                                       | 1                             |                                           |                                         |                  | System Updates           | S                         |                     |                     |
| MyDPD - Designed to mak<br>essential shipping procedu                                     | ke the entire<br>ires togethe | e shipping process<br>er into a comprehen | easier. It brings all<br>sive platform. | of your          | No updates available     | 9.                        |                     |                     |
| © 2015 DPD. DPD is a                                                                      | a trading di                  | vision of DPDgroup.                       | Registered office: F                    | PO BOX 6979, Roe | buck Lane, Smethwick, We | st Midlands, 866 18N. Reg | gistered in England | and Wales No 732993 |
|                                                                                           |                               |                                           |                                         |                  |                          |                           |                     |                     |
|                                                                                           |                               |                                           |                                         |                  |                          |                           |                     |                     |
|                                                                                           |                               |                                           |                                         |                  |                          |                           |                     |                     |

- 2. The Import File Templates screen will open and Delivery address book will already be defaulted from the drop down men File Definition
- 3. Select **Shipment f**rom the File Definition drop down menu

| le Definition      | Delivery address book |                                     |           |           |
|--------------------|-----------------------|-------------------------------------|-----------|-----------|
| lo D'onnaon        | Delivery address book |                                     |           |           |
| vailable Fields 🛦  | Return address book   | Data File Field Order               | Mandatory | Move Up   |
| dditional inform   | Shipment              | Address ref                         | Mandatony |           |
| ddrace line 2 (lo  | Shipment receipt      | Address line 1 (property/street)    | Mandatooy |           |
| iddress line 2 (lo | Shipment export       | >> Address line 2 (property/street) | Mandatory |           |
| daress line 4 (co  | ounty/state)          | Address line 3 (City)               | Mandatory |           |
| ustomer ref. 1     |                       | Post code                           | Mandatory |           |
| ustomer ref. 2     |                       | Country code                        | Mandatory |           |
| ustomer ref. 3     |                       | Contact name                        |           |           |
| otification SMS r  | number                | Contact telephone number            |           |           |
| otification email  | l address < Remo      | we a                                |           |           |
| rganisation/nam    | ne 💌 << Remo          |                                     |           | Move Down |
|                    | •                     |                                     |           | b         |
| ld Delimiter       | Comma (,) 🗸 🗸         |                                     |           |           |
|                    |                       |                                     |           |           |
|                    |                       |                                     |           |           |
|                    |                       |                                     |           |           |
|                    |                       |                                     |           |           |
|                    |                       |                                     |           |           |
|                    |                       |                                     |           |           |
|                    |                       |                                     |           |           |
|                    |                       |                                     |           |           |
|                    |                       |                                     |           |           |

This will open up the Shipment Template for importing shipment files ~ in this template select fields from the list on the left hand side to populate the **Data File Field Order** on the right of the screen ~ these fields should match the file you wish to import exactly to ensure the file is imported with no "Bad Data".

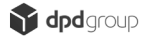

Below is an example of a shipment import file ready to be imported to MyDPD which includes the following data:

- a. Column A Organisation Name
- b. Column B Delivery Address Line 1 (mandatory)
- c. Column C Delivery Address Line 3 (mandatory)
- d. Column D Delivery Address Postcode (mandatory)
- e. Column E Delivery Address Country Code
- f. Column F Delivery Contact Name
- g. Column G Delivery Contact Number
- h. Column H Description of Goods

|    | А              | В            | С          | D       | E  | F         | G           | Н               | 1 |
|----|----------------|--------------|------------|---------|----|-----------|-------------|-----------------|---|
| 1  | Example 1 Ltd  | 1 Main Road  | Birmingham | B69 4DA | UK | A Smith   | 12345678910 | Test Descripton |   |
| 2  | Example 2 Ltd  | 2 Main Road  | Birmingham | B69 4DA | UK | A Jones   | 12345678910 | Test Descripton |   |
| 3  | Example 3 Ltd  | 3 Main Road  | Birmingham | B69 4DA | UK | A Wright  | 12345678910 | Test Descripton |   |
| 4  | Example 4 Ltd  | 4 Main Road  | Birmingham | B69 4DA | UK | A Davis   | 12345678910 | Test Descripton |   |
| 5  | Example 5 Ltd  | 5 Main Road  | Birmingham | B69 4DA | UK | A Miller  | 12345678910 | Test Descripton |   |
| 6  | Example 6 Ltd  | 6 Main Road  | Birmingham | B69 4DA | UK | A Johnson | 12345678910 | Test Descripton |   |
| 7  | Example 7 Ltd  | 7 Main Road  | Birmingham | B69 4DA | UK | A Sharp   | 12345678910 | Test Descripton |   |
| 8  | Example 8 Ltd  | 8 Main Road  | Birmingham | B69 4DA | UK | A Aitkin  | 12345678910 | Test Descripton |   |
| 9  | Example 9 Ltd  | 9 Main Road  | Birmingham | B69 4DA | UK | A Patel   | 12345678910 | Test Descripton |   |
| 10 | Example 10 Ltd | 10 Main Road | Birmingham | B69 4DA | UK | A Ellis   | 12345678910 | Test Descripton |   |
| 11 |                |              |            |         |    |           |             |                 |   |

The above example has no **Header or Footer** lines ~ this is important to note as in the **Shipment Template** you are asked to specify how many header or footer lines the file has.

**Important** ~ You must now ensure that your **Shipment Template** matches your import file and the data file field order from top to bottom corresponds with the field order of your file from left to right.

4. From Available Fields on the left of the screen select the fields that your import file contains and add them to the Data File Field Order section on the right of the screen ~ Available fields can be added by selecting a field and clicking Add or they can be dragged and dropped into the Data File Field Order list on the right hand side of the screen

If you wish to ignore any of the fields in your import file use the option in available fields **Ignore field** 

5. Translations enables you to convert non DPD data into a useable DPD format an example of this would be a TNT service code

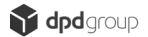

translated to a valid DPD service code (NxtDay = 1^12) ~ detailed below are the available translations:

- a. Look up Service ~ Use in the Delivery Service field ~ This is used to translate a non DPD service code to a valid DPD service code (this requires DPD administration configuration)
- b. Store Data ~ Used in conjunction with Add Stored Data for name/address/contact data merging
- c. Add Stored Data ~ Used in conjunction with Store Data for name/address/contact data merging E.g. Store Data field contains Smith, Add Stored Data contains Robert ~ Result is the Store Data field is added to the end of the Add Stored Data creating Robert Smith
- **d. Divide by 1000** ~ Use in weight field to force conversion from grams to Kg
- e. Find Country Code ~ Used to convert a Country Name to a country code E.g. Germany to DE, France to FR
- f. Get Service from Country Code ~ Used in Delivery Country Code ~This is used to identify a service code from a country code (needs DPD administration configuration)
- **g.** Get Service and Country from Name ~ This will identify the Country code from the country name, then adds the service for that country code (needs DPD administration configuration)
- **h.** Combine Instructions ~ Used in Additional Info field ~This will add the contents of this field to the Delivery Additional information field

| No Translation 🗸 🗸                   |
|--------------------------------------|
| No Translation                       |
| Add Stored Data                      |
| Combine Instructions                 |
| Divide by 1000                       |
| Find Country Code                    |
| Get Service and Country from<br>Name |
| Get Service from Country<br>Code     |
| Look up Service                      |
| Store Data                           |

6. Set up Translations as required and SAVE

| Available Fields       Add>         Delivery address line 4 (county/state)       Add>         Delivery address line 4 (county/state)       Add>         Delivery address line 3 (city)       No Translation       Mandator         Delivery customer ref. 1       Delivery code       No Translation       Mandator         Delivery customer ref. 2       Delivery country code       No Translation       Mandator         Delivery customs ref. 3       Delivery country code       No Translation       Mandator         Delivery no f packages       Delivery contact name       No Translation       More Delivery contact telephone number         Delivery service code        Cermove All       Delivery description       No Translation       Move Delivery Move Delivery contact telephone number | ile Definition Shipment              |      | ~             |                                   |                |   |           |           |
|----------------------------------------------------------------------------------------------------|--------------------------------------|------|---------------|-----------------------------------|----------------|---|-----------|-----------|
| Add >       Delivery address line 3 (city)       No Translation       Mandato         Delivery customer ref. 1       Add All >>       Delivery post code       No Translation       Mandato         Delivery customer ref. 2       Delivery country code       No Translation       Mandato         Delivery customer ref. 3       Delivery country code       No Translation       Mandato         Delivery no of packages       Delivery contact name       No Translation       Mandato         Delivery notification SMS number       CRemove       Delivery contact telephone number       No Translation       Move Delivery on Translation         Delivery service code        CRemove All       Delivery description       No Translation       Move Do                                              | Available Fields 🔺                   |      |               | Data File Field Order             | Translation    |   | Mandatory | Move Up   |
| Delivery customer ref. 1       Add All >>         Delivery customer ref. 2       Delivery post code       No Translation         Delivery customer ref. 3       Delivery country code       No Translation         Delivery customs value       Delivery contact name       No Translation         Delivery notification SMS number       Cernove       Delivery contact telephone number       No Translation         Delivery service code       Cernove All       Delivery description       No Translation       Move Do                                                                                                    | Delivery address line 4 (county/stat | e) 🔺 | Add >         | Delivery address line 3 (city)    | No Translation | ~ | Mandato * |           |
| Delivery customer ref. 2       Delivery customer ref. 3         Delivery customs value       Delivery country code       No Translation         Delivery no of packages       Delivery contact name       No Translation         Delivery notification SMS number       C       Remove         Delivery service code       C       Remove All                                                                                                    | Delivery customer ref. 1             |      | Add All >>    | Delivery post code                | No Translation | × | Mandato   |           |
| Delivery customer ref. 3       Delivery country code       No Translation       v         Delivery customs value       Delivery contact name       No Translation       v         Delivery notification SMS number       Cemove       Delivery contact telephone number       No Translation       v         Delivery notification email address       Delivery description       No Translation       v       Move Do                                                                                                    | Delivery customer ref. 2             |      |               |                                   | No manalation  |   |           |           |
| Delivery customs value     Delivery contact name     No Translation     Image: Contact name       Delivery notification SMS number     Cemove     Delivery contact telephone number     No Translation       Delivery notification email address     Delivery description     No Translation     Image: Contact name       Delivery service code     Cemove All     Delivery description     No Translation     Image: Contact name                                                                                                    | Delivery customer ref. 3             |      |               | Delivery country code             | No Translation | * | - 11      |           |
| Delivery no of packages       Contract delephone number       No Translation       Contract delephone number         Delivery notification email address       Delivery description       No Translation       Contract delephone number         Delivery service code       Contract delephone number       No Translation       Contract delephone number       No Translation       Contract delephone number                                                                                                    | Delivery custom <mark>s value</mark> |      |               | Delivery contact name             | No Translation | v | - 11      |           |
| Delivery notification SMS number < Remove Delivery contact telephone number No Translation < Delivery notification email address<br>Delivery service code < <a href="https://www.contact.telephone.number">No Translation </a>                                                                                                    | Delivery no of packages              |      |               |                                   |                |   |           |           |
| Delivery notification email address Delivery description No Translation V Move Do                                                                                                    | Delivery notification SMS number     |      | < Remove      | Delivery contact telephone number | No Translation | ~ | 6         |           |
| Delivery service code < < Remove All                                                                                                    | Delivery notification email address  |      |               | Delivery description              | No Translation |   |           |           |
|                                                                                                    | Delivery service code                |      | << Remove All |                                   |                |   | -         | Move Down |

Note – The order of the fields in your import file MUST match the data file field order and must also include data for all mandatory fields ~ if not your import will be unsuccessful. Below is an example of how the Shipment Template would need to be set up in order to import the file successfully:

| Data File Field Order                                                                                           | Translation                                                                                                    | Mandatory Move Up                                                                                                    |
|----------------------------------------------------------------------------------------------------|----------------------------------------------------------------------------------------------------|----------------------------------------------------------------------------------------------------|
| Add > Delivery address line 3 (city)                                                                            | No Translation 🗸                                                                                                    | Mandato 🔺                                                                                                    |
| Add All >> Delivery post code                                                                                   | No Translation                                                                                                    | Mandato                                                                                                    |
| A NOT AND A NOT A NOT A NOT A NOT A NOT A NOT A NOT A NOT A NOT A NOT A NOT A NOT A NOT A NOT A NOT A NOT A NOT |                                                                                                    |                                                                                                    |
| Delivery country code                                                                                           | No Translation                                                                                                    |                                                                                                    |
| Delivery contact name                                                                                           | No Translation                                                                                                    |                                                                                                    |
|                                                                                                    |                                                                                                    |                                                                                                    |
| Delivery contact telephone number                                                                               | No Translation 🗸 🗸                                                                                                    | De                                                                                                    |
| Delivery description                                                                                            | No Translation                                                                                                    |                                                                                                    |
| Remove All                                                                                                    |                                                                                                    | Move Down                                                                                                    |
| /                                                                                                    | Add > Data File Field Order<br>Delivery address line 3 (city)<br>Add All >> Delivery post code<br>Delivery contact name<br>Delivery contact name<br>Delivery contact telephone number<br>Ceremove All | Add >       Data File Field Order       Translation         Add >       Delivery address line 3 (city)       No Translation       v         Add All >>       Delivery post code       No Translation       v         Delivery country code       No Translation       v         Delivery contact name       No Translation       v         Delivery contact telephone number       No Translation       v         Delivery description       No Translation       v |

7. When the data file fields have been set up and placed in the same order as the file to import, you now need to specify how MyDPD is to process it

| Import Directory<br>Import Extension<br>Field Delimiter<br>Print Label on Import<br>Auto Import<br>Header Lines<br>Footer Lines | C:\<br>csv<br>Comma (,)   | [⊰          |
|----------------------------------------------------------------------------------------------------|---------------------------|-------------|
| Footer Lines<br>Click here to change y                                                                                          | o<br>our Printer settings | Cancel Save |

A screenshot of the bottom half of the **Shipment Template** screen In this section of the screen you will need to specify how MyDPD processes your shipment import files ~ below is an explanation on each field in this section:

- a. Import Directory In this field you will need to tell MyDPD where (file location) on your local system it should look for shipment import files
- b. Import Extension In this field you will need to tell MyDPD what TYPE of file it should look for within the previously specified location e.g. .CSV or .TXT
- c. Field Delimiter The field delimiter section is where you can select the character that is used to specify the start of each new column within your import file being used examples are: Comma (,) Pipe (|) Tilde (~)
- d. **Print Label on Import** Selecting this tick box will mean that your labels will be printed automatically immediately on import of your Shipment File
- e. Auto Import Selecting this tick box will mean that MyDPD will search your Import Directory every 3 seconds and import any new data it finds without prompt ~ not selecting this option will mean that My DPD will only import files from the Import Directory when requested to do so
- f. Header Lines In this field you would tell MyDPD if your imported file has any header lines and how many (An example of this would be if your Import File has title rows ABOVE the data to be processed) ~ Telling the template how many header lines your file has will mean the system will ignore these lines
- g. Footer Lines In this field you would tell MyDPD if your imported file has any footer lines and how many (An example of this would be if your Import File has title rows BELOW the data to be processed) ~ Telling the template how many footer lines your file has will mean the system will ignore these lines
- 8. Click SAVE to save the template

# Setting Up Your Import Preferences

1. In **Import Directory** field enter the location of your import files on your local system ~ Navigate to the file location on your local system and in the location bar at the top copy the directory location

| e Edit View Tools Help                                                                                                    | Undo                                                                                                    |      |
|----------------------------------------------------------------------------------------------------|----------------------------------------------------------------------------------------------------|------|
| Organize 🔻 Include in library 🔻 Share with 👻 New folder                                                                                                    | Cut                                                                                                    |      |
| Image: Downloads       Name         Image: Recent Places       Ti         Image: Libraries       Ti         Image: Documents       Image: Documents         Image: Documents       Image: Documents | Paste<br>Delete<br>Select All<br>Right to left Reading order<br>Show Unicode control characters<br>Insert Unicode control character | Size |
| Network                                                                                                    |                                                                                                    |      |

2. Navigate back to MyDPD > Shipping > Imports and paste the copied location into the Import Directory

| nports                                  |                            |               |                                   |                |           | CYCLESV   |
|-----------------------------------------|----------------------------|---------------|-----------------------------------|----------------|-----------|-----------|
| ile Definition                          | Shipment                   | ~             |                                   |                |           |           |
| Available Fields                        | A:                         |               | Data File Field Order             | Translation    | Mandatory | Move Up   |
| Delivery address                        | line 4 (county/state)      | Add >         | Delivery address line 3 (city)    | No Translation | Mandato 🔺 |           |
| Delivery custome                        | er ref. 1                  | Add All >>    | Delivery post code                | No Translation | Mandato   |           |
| Delivery custome<br>Delivery custome    | er ref. 3                  |               | Delivery country code             | No Translation | _         |           |
| elivery customs                         | s value                    |               | Delivery contact name             | No Translation | - 11      |           |
| Delivery no of pa<br>Delivery notificat | tion SMS number            |               | Delivery contact telephone number | No Translation | _         |           |
| Delivery notifical                      | tion email address         | < Remove      | Delivery description              | No Translation |           |           |
| Delivery service (                      | code 💌                     | << Remove All | 4                                 |                |           | Move Down |
|                                         | Cultmant Chinmant          | Film          |                                   |                |           |           |
| port Extension                          | .csv                       | Cut           | Ctrl+X                            |                |           |           |
| eld Delimiter                           | Comma (,)                  | Copy          | Ctrl+C                            |                |           |           |
| int Label on Imp                        | port 🕅                     | Paste         | Ctrl+V                            |                |           |           |
| uto Import                              |                            | Select All    | Ctrl+A                            |                |           |           |
| eader Lines                             | 0                          | Print.        | Ctrl+P                            |                |           |           |
| ooter Lines                             | 0                          |               |                                   |                |           |           |
|                                         |                            |               |                                   |                |           |           |
| lick here to cha                        | ange your Printer settings |               |                                   | Cancel         |           | Save      |

3. In **Import Extension** enter the extension type of the files you wish MyDPD to search for within the specified directory e.g. .CSV or .TXT

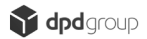

- 4. In **Field Delimiter** enter the delimiter type that your imported file uses i.e.
  - a. Comma (,)
  - b. Pipe (|)
  - c. Colon (:)
  - d. Semi Colon (;)
  - e. Tilde (~)
  - f. Tab
  - 5. In **Print Label on Import** select the tick box if you would like MyDPD to automatically print labels of the shipments imported ~ Ensure this box is left empty if you *DO NOT* wish MyDPD to automatically print labels of the shipments imported
  - 6. In Auto Import select the tick box if you would like MyDPD to automatically import any files held within your import directory every 3 seconds ~ Ensure this box is left empty if you DO NOT wish MyDPD to automatically import files held in the specified directory.
  - 7. In **Header Lines** enter the amount of Header lines your import file has so the system recognises that it needs to ignore them ~ If your file has no header lines then leave this field blank or zero
  - 8. In **Footer Lines** enter the amount of Footer lines your import file has so the system recognises that it needs to ignore them ~ If your file has no footer lines then leave this field blank or zero

Below is an example of the preferences section completed and ready to save before beginning the file import instructing MyDPD to:

- a. Print any labels automatically on import
- b. Not to automatically import files from the specified directory unless requested
- c. There are no header or footer lines for the system to ignore
- 9. When the template is set up fully click Save as shown above ~ a message will appear stating, "Your template changes have been saved successfully"

| Imports               |                                 |               |                                   |                    | CYCLESVIK1        |
|-----------------------|---------------------------------|---------------|-----------------------------------|--------------------|-------------------|
| File Definition       | Shipment                        | ~             |                                   |                    |                   |
| Available Fields 🔺    |                                 |               | Data File Field Order             | Translation        | Mandatory Move Up |
| Delivery address lin  | e 4 (county/state)              | Add >         | Delivery address line 3 (city)    | No Translation 👻   | Mandato 🕈         |
| Delivery customer n   | ef. 1                           | Add All >>    | Delivery post code                | No Translation     | Mandato           |
| Delivery customer n   | ef. 2                           |               | Delivery country code             | No Translation     |                   |
| Delivery customs va   | lue                             |               | Delivery contact name             |                    |                   |
| Delivery no of packa  | ages                            |               | Derivery contact name             | No Translation     |                   |
| Delivery notification | n SMS number                    | < Remove      | Delivery contact telephone number | No Translation 🗸 🗸 |                   |
| Delivery notification | n email address                 |               | Delivery description              | No Translation     |                   |
| Delivery service cod  | le 👻                            | << Remove All | •                                 |                    | Move Down         |
| Import Directory      | C:\Import Shipment              | Files - AP\Sł |                                   |                    |                   |
| Import Extension      | .csv                            |               |                                   |                    |                   |
| Field Delimiter       | Comma (,)                       | ~             |                                   |                    |                   |
| Print Label on Import | V                               |               |                                   |                    |                   |
| Auto Import           |                                 |               | Ν                                 |                    |                   |
| Header Lines          | 0                               |               | ~                                 |                    |                   |
| Footer Lines          | 0                               |               |                                   |                    |                   |
| Oliok hara ta ahara   | no vous Drintes antiinne        |               |                                   |                    |                   |
| Click here to chance  | <u>de your Printer settings</u> |               |                                   | Cancel             | Save              |

# Importing Your Shipment File (Auto Import Selected)

- Place a copy of your Shipment File into the specified directory on the template ~ If you have selected Auto Import then MyDPD will automatically import any file held within or copied into the specified directory and with the specified file extension
- 2. Navigate to MyDPD > Shipping > Import Activity
- 3. Within the **Import Activity** screen the **Import on Demand** option is disabled (This is because you have chosen to import files automatically by selecting the **Auto Import** tick box on the template)

| import Activity                          |                                                                                                    | CYCLESVIK      |
|------------------------------------------|----------------------------------------------------------------------------------------------------|----------------|
| Test Import I<br>Enter the local         | ile<br>on of your test file below and press the Test File button. This will tell you if the structure of your file is correct or contains errors.     |                |
| Generate Ex                              | ort File                                                                                                    |                |
| Template:<br>Select Date<br>Export File: | Shipment export Monday - 20/02/2017 C:\export\export.bxt Generate                                                                                     |                |
| The below are                            | a will show your activity for your import jobs. (Most recent activity will be displayed first. Max. 250 entries.)<br>No import information to display | Clear Activity |
|                                          |                                                                                                    |                |
|                                          |                                                                                                    |                |
|                                          |                                                                                                    |                |
|                                          |                                                                                                    |                |
|                                          |                                                                                                    |                |
|                                          |                                                                                                    |                |

Below is an example of the Import Activity screen when:

- a. A valid file is placed in the specified directory
- b. Auto Import is selected

| est Import Fi                     | le                                                                                                  |                                         |
|-----------------------------------|----------------------------------------------------------------------------------------------------|-----------------------------------------|
| nter the locatio                  | n of your test file below and press the Test File button. This will tell you if the structure of yo | our file is correct or contains errors. |
| inter <mark>te</mark> st file loc | ation                                                                                               | Test File                               |
| enerate Expo                      | ort File                                                                                            |                                         |
| emplate:                          | Shipment export                                                                                     |                                         |
| elect Date                        | Monday - 20/02/2017                                                                                 |                                         |
| xport File:                       | C:\export\export.txt Generate                                                                       |                                         |
|                                   |                                                                                                    |                                         |
| he below area                     | will show your activity for your import jobs. (Most recent activity will be displayed first. Max    | . 250 entries.) Clear Activity          |
| Generating recei                  | pt file Shipment Import Ex_837627.csv                                                               | 20/02/17 - 14:32:40                     |
| Finished process                  | ing file Shipment Import Ex.csv (10/10)                                                             | 20/02/17 - 14:32:40                     |
| Successfully uplo                 | aded file Shipment Import Ex.csv with job number 837627                                             | 20/02/17 - 14:32:39                     |
| Processing file Sl                | hipment Import Ex.csv                                                                               | 20/02/17 - 14:32:37                     |
|                                   | ×                                                                                                   |                                         |
|                                   | 2                                                                                                   |                                         |
|                                   |                                                                                                    |                                         |
|                                   |                                                                                                    |                                         |
|                                   |                                                                                                    |                                         |
|                                   |                                                                                                    |                                         |
|                                   |                                                                                                    |                                         |
|                                   |                                                                                                    |                                         |
|                                   |                                                                                                    |                                         |
|                                   |                                                                                                    | Import on demand                        |

The 10 labels relating to this import will print off automatically as the **Print Label On Import** tick box was selected in the Shipment Import Template.

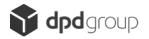

# Import Your Shipment File (Auto Import NOT Selected)

- Place a copy of your Shipment File into the specified directory on the template ~ If you have NOT selected Auto Import then MyDPD will only import any file held within or copied into the specified directory and with the specified file extension when you select to import from the Import Activity screen
- 2. Navigate to MyDPD > Shipping > Import Activity
- 3. Within the **Import Activity** screen the **Import on Demand** option is enabled (This is because you have chosen *NOT* to import files automatically by not selecting the **Auto Import** tick box on the template)

Below is a screenshot of an **Import Activity** screen where you have *NOT* selected **Auto Import** from your shipment import template:

| Import Activity   |                                                                                                    | AVIK1            |
|-------------------|----------------------------------------------------------------------------------------------------|------------------|
| Test Import       | File                                                                                                    |                  |
| Enter the locat   | tion of your test file below and prose the Test File button. This will tall you if the structure of your file is correct or contains errors |                  |
| Enter test file k | location Test File                                                                                                    |                  |
| Generate Exp      | port File                                                                                                    |                  |
| Template:         | Shipment export                                                                                                    |                  |
| Select Date       | Monday - 20/02/2017                                                                                                    |                  |
| Export File:      | C:\export\export.txt Generate                                                                                                    |                  |
| The below are     | a will show your activity for your impact is to "Mast report activity will be displayed first. May, 250 actrice V                           |                  |
| The below are     | ea win snow your activity for your import jobs. (wost recent activity win be displayed inst. Max. 250 entries.)                             | Clear Activity   |
|                   | No import information to display                                                                                                    |                  |
|                   |                                                                                                    |                  |
|                   |                                                                                                    |                  |
|                   |                                                                                                    |                  |
|                   |                                                                                                    |                  |
|                   |                                                                                                    |                  |
|                   |                                                                                                    |                  |
|                   |                                                                                                    |                  |
|                   |                                                                                                    |                  |
|                   |                                                                                                    |                  |
|                   | (                                                                                                    |                  |
|                   |                                                                                                    | Import on demand |
|                   |                                                                                                    |                  |

4. Click **Import on Demand** ~ the file will now begin to be processed through the **Import Activity** screen

| Enter the locat    | ion of your test file below and press the Test File button. This will tell you if the structure of you | ur file is correct or contains errors. |
|--------------------|----------------------------------------------------------------------------------------------------|----------------------------------------|
| Enter test file lo | cation                                                                                                 | lestrie                                |
| Senerate Exp       | port File                                                                                              |                                        |
| Femplate:          | Shipment export                                                                                        |                                        |
| Select Date        | Monday - 20/02/2017                                                                                    |                                        |
| Export File:       | C:\export\export.txt Generate                                                                          |                                        |
|                    |                                                                                                    |                                        |
| he below are       | a will show your activity for your import jobs. (Most recent activity will be displayed first. Max. )  | 250 entries.) Clear Activity           |
| Finished proces    | spin file Shipment Import Ex 2_037020.csv                                                              | 20/02/17 - 14:42:44                    |
| Successfully un    | loaded file Shipment Import Ex 2.csv with job number 837628                                            | 20/02/17 - 14:42:44                    |
| Processing file    | Shipment Import Ex 2.csv                                                                               | 20/02/17 - 14:42:41                    |
|                    |                                                                                                    |                                        |
|                    |                                                                                                    |                                        |
|                    | R.                                                                                                    |                                        |
|                    |                                                                                                    |                                        |
|                    |                                                                                                    |                                        |
|                    |                                                                                                    |                                        |
|                    |                                                                                                    |                                        |
|                    |                                                                                                    |                                        |

The 10 labels relating to this import will print off automatically as the **Print Label On Import** tick box was selected in the **Shipment Import** Template.

# Importing your file "On Demand"

- 1. Place your Shipment Import file into the directory on your local system
- 2. Navigate to MyDPD > Shipping > Import Activity

| apa                                  | MyDPD Shippin        | Collections      | Deliveries Shop Returns                   | Address Book De | epot Finder                 |         |
|--------------------------------------|----------------------|------------------|-------------------------------------------|-----------------|-----------------------------|---------|
| (                                    | Create Shipment Shi  | pment Review Imp | orts Import Activity Scanning             |                 | Delivery Search             | h       |
| iports                               |                      |                  |                                           |                 |                             | CYC     |
| ile Definition                       | Shipment             | v                |                                           |                 |                             |         |
| Available Fields 🔺                   |                      |                  | Data File Field Order                     | Translation     | Mandatory                   | Move l  |
| Additional Info                      | <u>^</u>             | Add >            | Delivery organisation/name                | No Translation  | × _                         |         |
| Collection on delivery               | flag (Y/N)           | Add All >>       | Delivery address line 1 (property/street) | No Translation  | <ul> <li>Mandato</li> </ul> |         |
| Currency Code<br>Delivery VAT number |                      |                  | Delivery address line 3 (city)            | No Translation  | Mandato                     |         |
| Delivery additional inf              | ormation             |                  |                                           | No translation  |                             |         |
| Delivery address line :              | 2 (locality)         |                  | Delivery post code                        | No Translation  | Mandato                     |         |
| Delivery address line ·              | 4 (county/state)     | Romana           | Delivery country code                     | No Translation  | <b>v</b>                    |         |
| Delivery customer ref.               | .1                   | < Remove         | Delivery contact name                     | No Translation  | ~                           |         |
| Delivery customer ref.               | .2 🗸                 | << Remove All    |                                           |                 | •                           | Move Do |
| 4                                    | • •                  |                  | •                                         |                 |                             |         |
| mport Directory                      | C:\Import Shipment F | iles - AP\Sł     |                                           |                 |                             |         |
| nport Extension                      | .csv                 |                  |                                           |                 |                             |         |
| ield Delimiter                       | Comma (,)            | - 63             |                                           |                 |                             |         |
| Print Label on Import                |                      |                  |                                           |                 |                             |         |
|                                      |                      |                  |                                           |                 |                             |         |
| Auto Import                          | 0                    |                  |                                           |                 |                             |         |
| Auto Import<br>Header Lines          | U                    |                  |                                           |                 |                             |         |

This will open up the Import Activity screen as shown below ~ detailed here will be the imports that have been sent to MyDPD. The **Import on demand** option is enabled at the bottom of the screen ~ from here is where you instruct MyDPD to search for and import the import file on your local system:

| mport Activity                                                                                                    |                                                                                                    | AVIK1            |
|----------------------------------------------------------------------------------------------------|----------------------------------------------------------------------------------------------------|------------------|
| Test Import F<br>Enter the locati<br>Enter test file lo<br>Generate Exp<br>Template:<br>Select Date<br>Export File: | ile<br>on of your test file below and press the Test File button. This will tell you if the structure of your file is correct or contains errors.<br>cation Test File<br>ort File<br>Shipment export<br>Tuesday - 21/02/2017<br>C:(export\export.but Generate |                  |
| elect Date<br>xport File:                                                                                           | Tuesday - 21/02/2017 C:\export\export.txt Generate                                                                                                    |                  |
| The below area                                                                                                    | a will show your activity for your import jobs. (Most recent activity will be displayed first. Max. 250 entries.)<br>No import information to display                                                                                                    | Clear Activity   |
|                                                                                                    | No import information to display                                                                                                    |                  |
|                                                                                                    |                                                                                                    |                  |
|                                                                                                    |                                                                                                    |                  |
|                                                                                                    |                                                                                                    |                  |
|                                                                                                    |                                                                                                    |                  |
|                                                                                                    |                                                                                                    |                  |
|                                                                                                    |                                                                                                    | Import on demand |

3. Click **Import on demand** and your import file will start to process through the **Import Activity** screen, as shown below:

|                                                 | nort File                                                                                                    | 1.1.1                             |
|-------------------------------------------------|----------------------------------------------------------------------------------------------------|-----------------------------------|
|                                                 |                                                                                                    | nerate Expo                       |
|                                                 | Shipment export                                                                                                   | nplate:                           |
|                                                 | Tuesday - 21/02/2017                                                                                              | ect Date                          |
|                                                 | C:\export\export.txt Generate                                                                                     | ort File:                         |
| Clear Activity                                  | a will show your activity for your import jobs. (Most recent activity will be displayed first. Max. 250 entries.) | e below area                      |
| 21/02/17 - 13:57:32                             | eipt file Test Import 1_837732.csv                                                                                | nerating recei                    |
| 21/02/17 - 13:57:32                             | ssing file Test Import 1.csv (10/10)                                                                              | nished process                    |
| 21/02/17 - 13:57:32                             | loaded file Test Import 1.csv with job number 837732                                                              | ccessfully uplo                   |
| 21/02/17 - 13:57:29                             | Test Import 1.csv                                                                                                 |                                   |
| 21/02/17 - 13<br>21/02/17 - 13<br>21/02/17 - 13 | ssing file Test Import 1.csv (10/10)<br>Noaded file Test Import 1.csv with job number 837732                      | nished process<br>ccessfully uplo |

The import file has been uploaded to MyDPD and the file will have been removed from your local system file directory.

If **Print on Import** is selected in your shipment template then the labels will automatically print off ~ If you have NOT selected this option then you will need to print off your labels via MyDPD > Shipping > Shipment Review

Note ~ to correct any Bad Import Data follow the instructions in Import Activity, Bad Data.

# Creating a Shipment Receipt

MyDpd will allow you to create a shipment receipt file once a job has been printed. The file contains a tracking number that can be imported back into an order management system. The layout of the file can be configured.

1. Navigate to MyDpd > Shipping > Imports

2. Select **Shipment Receipt** from the **File Definition** drop down menu

| Create Shipme                           | ent Shipment Review | Imports Import Activity Scanning          |           | Delivery Search |
|-----------------------------------------|---------------------|-------------------------------------------|-----------|-----------------|
| nports                                  |                     |                                           |           | CYCLESVI        |
| File Definition Shipment receipt        | v                   |                                           |           |                 |
| Available Fields 🔺                      |                     | Data File Field Order                     | Mandatory | Move Up         |
| Delivery polification SMS number        | Add >               | Delivery consignment number               |           |                 |
| Delivery notification amail address     | Add All >>          | Delivery address line 1 (property/street) |           |                 |
| Delivery rouncation/name                |                     | Delivery address line 2 (locality)        |           |                 |
| Delivery organisation/name              |                     | Delivery address line 3 (city)            |           |                 |
| Delivery service code                   |                     | Delivery post code                        |           |                 |
| Extended liability flag (Y/N)           |                     | Delivery parcel numbers                   |           |                 |
| Extended liability value                |                     | L                                         |           |                 |
| Return additional information           | < Remove            |                                           |           |                 |
| Return address line 1 (property/street) | << Remove All       |                                           |           | Move Down       |
| Datum adda Raa D //tt. )                |                     |                                           |           |                 |
| Export Directory                        | C:\                 |                                           |           |                 |
| Export Extension                        | .csv                |                                           |           |                 |
| Field Delimiter                         | Comma (,) 🗸         |                                           |           |                 |
| Create Receipt File                     |                     |                                           |           |                 |
| One receipt per shipment when printed   |                     |                                           |           |                 |
| One line per shipment                   |                     |                                           |           |                 |
| Use reference 5 for name                |                     |                                           |           |                 |
|                                         |                     |                                           |           |                 |
| Click here to change your Printer set   | ttings              |                                           | Cancel    | Save            |
|                                         |                     |                                           |           |                 |

- 3. Select the fields required from the **Available Fields** menu by either:
  - a. Clicking on the field required and then Add to appear in the Data File Field Order list or
  - b. Drag and Drop the field into the Data File Field Order list
- 4. Once the fields have been selected the order can be amended by the **Move Up** and **Move Down** options
- 5. Enter the file location in **Export Directory** where the file will be exported to e.g. C:\Export
- 6. In **Export Extension** enter the file extension of your receipt file e.g. .CSV .TXT .OUT
- 7. Select the Field Delimiter type from the drop down menu
- 8. Tick **Create Receipt File** to create the receipt file, this will enable further options which can be selected by a tick:
  - a. One receipt per shipment when printed
  - b. One line per shipment

#### c. Use reference 5 for name

| Export Directory<br>Export Extension    | C:\<br>.csv |             |               |
|-----------------------------------------|-------------|-------------|---------------|
| Field Delimiter                         | Comma (,) 🗸 |             |               |
| Create Receipt File                     |             |             | Click on Save |
| One receipt per shipment when printed   |             |             |               |
| One line per shipment                   |             |             | when details  |
| Use reference 5 for name                |             |             | have been     |
|                                         |             |             | entered       |
| Click here to change your Printer setti | ings        | Cancel Save |               |

The Shipment Receipt template was configured to export Consignment Number / Address Line 1 / Address Line 3 / Postcode / Contact Name:

|   | <u> </u>   | U              |            | 0             | -         |
|---|------------|----------------|------------|---------------|-----------|
| 1 | 1564734743 | 1 TEST STREET  | BIRMINGHAM | <b>B694DA</b> | A SMITH   |
| 2 | 1564734744 | 2 TEST STREET  | BIRMINGHAM | <b>B694DA</b> | A JONES   |
| 3 | 1564734745 | 3 TEST STREET  | BIRMINGHAM | B694DA        | A WRIGHT  |
| 4 | 1564734746 | 4 TEST STREET  | BIRMINGHAM | B694DA        | A DAVIS   |
| 5 | 1564734747 | 5 TEST STREET  | BIRMINGHAM | B694DA        | A MILLER  |
| 5 | 1564734748 | 6 TEST STREET  | BIRMINGHAM | B694DA        | A JOHNSON |
| 7 | 1564734749 | 7 TEST STREET  | BIRMINGHAM | B694DA        | A SHARP   |
| 3 | 1564734750 | 8 TEST STREET  | BIRMINGHAM | B694DA        | A AITKIN  |
| Э | 1564734751 | 9 TEST STREET  | BIRMINGHAM | B694DA        | A PATEL   |
| 0 | 1564734752 | 10 TEST STREET | BIRMINGHAM | B694DA        | A ELLIS   |
|   |            |                |            |               |           |

An example of the exported Shipment Receipt File

# Exporting Data Files

As well as importing files such as shipments & address books, MyDPD also allows you to export data files for your own use or records. In order to receive these files on your local system, you will need to configure your MyDPD templates to send the data you require, in the format and to the location you require.

#### Setting up Shipment Receipts

1. Navigate to MyDPD > Shipping > Imports

2. Within the **Imports** screen from the **File Definition** drop down menu select **Shipment Receipt** ~this will open up your Shipment Receipt Export template.

| imports                |                                               |                       |           | AVIK      |
|------------------------|-----------------------------------------------|-----------------------|-----------|-----------|
| File Definition        | Shipment receipt                              |                       |           |           |
|                        | Delivery address book                         |                       |           |           |
| Available Fields 🔺     | Return address book                           | Data File Field Order | Mandatory | Move Up   |
| Collection address li  | Shipment                                      |                       |           |           |
| Collection address li  | Shipment export                               | >>                    |           |           |
| Collection address lin | e 3 (city)                                    |                       |           |           |
| Collection address lin | e 4 (county/state)                            |                       |           |           |
| Collection contact na  | me                                            |                       |           |           |
| Collection contact tel | ephone number                                 |                       |           |           |
| Collection country con | de                                            |                       |           |           |
| Collection on delivery | <pre>/ flag (Y/N) </pre> <pre>&lt; Remo</pre> | ve                    |           |           |
| Collection organisatio | on/name 👻 << Remov                            | re All                |           | Move Down |
| 4                      | •                                             |                       | •         |           |
|                        |                                               |                       |           |           |
| Export Directory       |                                               |                       |           |           |
| Export Extension       |                                               |                       |           |           |
| Field Delimiter        | Comma (,) 🗸 🗸                                 |                       |           |           |
| Create Receipt File    |                                               |                       |           |           |
| One receipt per shipm  | ent when printed                              |                       |           |           |
| One line per shipn     | nent []                                       |                       |           |           |
| Use reference 5 fo     | or name                                       |                       |           |           |
|                        |                                               |                       |           |           |
| Click boro to change   | your Printer eattinge                         |                       |           |           |
| Cherchere to change    | your rinter setungs                           |                       | Cancel    | Save      |
|                        |                                               |                       |           |           |

The Shipment Receipt is configurable and can contain as much or as little data as required and in whatever order. There are no mandatory fields in the export file only the fields that are selected to be visible.

- 3. From the **Available Fields** section on the left of the screen, select the fields you would like your Shipment Receipt export to contain and in the order you would like them to appear ~ selections can be made by:
  - a. Highlighting the Available Field and clicking Add >
  - b. Add All >> will copy all of the available fields into the Data
     File Field Order section
  - c. Dragging and dropping from the **Available Fields** section across to the **Data File Field Order** section
  - d. The order in which your fields appear on your export file can be amended by highlighting the field and clicking Move Up or Move Down

| Shipment receipt                                                                                                | *          |                                           |           |         |
|----------------------------------------------------------------------------------------------------|------------|-------------------------------------------|-----------|---------|
| Available Fields 🔺                                                                                              |            | Data File Field Order                     | Mandatory | Move Up |
| Derivery address line 2 (locality)                                                                              | Add >      | Delivery consignment number               |           |         |
| Delivery address line 4 (county/state)                                                                          |            | Delivery contact name                     |           |         |
| Delivery contact telephone number                                                                               | Add All >> | Delivery address line 1 (property/street) |           |         |
| Delivery country code                                                                                           |            | Delivery address line 3 (city)            |           |         |
| Delivery customer ref. 1                                                                                        |            | Dalivani post coda                        |           |         |
| Delivery customer ref. 2                                                                                        |            | Delivery description                      |           |         |
| Delivery customer ref. 3                                                                                        |            | Derivery description                      |           |         |
| Delivery customs value                                                                                          | < Remove   |                                           |           |         |
| the second second second second second second second second second second second second second second second se |            |                                           |           |         |

An example of a **Shipment Receipt** Template which has been set up to include Delivery Consignment Number / Delivery Contact Name / Delivery Address Line 1 / Delivery Address Line 3 / Delivery Post Code / Delivery Description.

You now need to tell MyDPD where you would like your Shipment Receipt export file to be sent on your local system.

- 4. From your local system navigate to the file location where you would like to have your receipt exports stored
- 5. In the directory title bar, highlight and copy the destination, as shown in the example below:

| Definition       |                     |                                            |                                  |      |
|------------------|---------------------|--------------------------------------------|----------------------------------|------|
| ailable Fields a | C:\Import           | t Shipment Files - AP\Receipt Export Files | Undo                             | /et  |
| nivery address i | File Edit View Tool | s Help                                     |                                  |      |
| livery address I | Organize 🔻 Include  | in library 🔻 Share with 🔫 New folde        | Cut                              |      |
| ivery contact t  |                     |                                            | Сору                             |      |
| ivery country c  | 🙀 Favorites         | Name                                       | kaiste                           | Size |
| ivery customer   | 🧮 Desktop           |                                            | Delete                           |      |
| ivery customer   | 퉳 Downloads         |                                            | Select All                       |      |
| ivery customer   | 🖳 Recent Places     |                                            |                                  |      |
| ivery customs    |                     |                                            | Right to left Reading order      |      |
| ivery no of pac  | 詞 Libraries         |                                            | Show Unicode control characters  |      |
|                  | Documents           |                                            | Insert Unicode control character | ► Do |
| _                | J Music             |                                            | Open IMF                         |      |
| 1000             | Pictures            |                                            | Beconversion                     |      |
| ort Directory    | Videos              |                                            | Reconversion                     |      |
| ort Extension    |                     |                                            |                                  |      |
| Delimiter        | 📜 Computer          |                                            |                                  |      |
| ite Receipt File | 🚢 Windows (C:)      |                                            |                                  |      |
| receipt per sh   |                     |                                            |                                  |      |
| One line per s   | 👊 Network           |                                            |                                  |      |
| Use reference    |                     | •                                          | III                              |      |
|                  | 0 items             | I Device Management                        |                                  |      |
| k hore to she    | o items             |                                            |                                  |      |

6. Navigate back to MyDPD and paste the copied location into the **Export Directory** field

| ile Definition     | Shipment receipt         | Y                  |                                           |           |           |
|--------------------|--------------------------|--------------------|-------------------------------------------|-----------|-----------|
| Available Fields   | *                        |                    | Data File Field Order                     | Mandatory | Move Up   |
| Collection addre   | ss line 1 (property/stre | e 🔺 🛛 Add >        | Delivery consignment number               |           |           |
| Collection addre   | ss line 2 (locality)     | Add All a          | > Delivery contact name                   |           |           |
| Collection addre   | ss line 3 (city)         |                    | Delivery address line 1 (property/street) | )         |           |
| Collection addre   | ss line 4 (county/state) | )                  | Delivery address line 3 (city)            |           |           |
| Collection contac  | ct name                  |                    | Delivery post code                        |           |           |
| Collection contact | ct telephone number      |                    | Delivery description                      |           |           |
| Collection counti  | ry code                  |                    |                                           |           |           |
| Collection on del  | livery flag (Y/N)        | < Remov            | re                                        |           |           |
| Collection organ   | isation/name             | < Remov            | e All                                     |           | Move Down |
| •                  | •                        |                    | 4                                         |           | •         |
|                    |                          |                    |                                           |           |           |
| Export Directory   | · · ·                    | C:\Import Shipment | Files - APIReceipt                        |           |           |
| Export Extension   |                          | .CSV               | Cut Cut+A                                 |           |           |
| ield Delimiter     |                          | Comma (,) 🗸 🗸      | Copy Ctrl+C                               |           |           |
| Create Receipt Fil | le                       |                    | Paste Ctrl+V                              |           |           |
| One receipt per sl | hipment when printed     |                    | Select All Ctrl+A                         |           |           |
| One line per s     | shipment                 |                    | Print Ctrl+P                              |           |           |
| Use reference      | e 5 for name             |                    |                                           |           |           |

- 7. Within the **Export Extension** field, enter the type of file extension you would like your export file to be i.e. .CSV or .TXT
- 8. Select the **Field Delimiter** from the drop down menu i.e. Comma (,) Pipe ()
- 9. Tick **Create Receipt File** and this will configure your export to be sent as ONE file showing ALL consignments that were imported

| 4  | A          | В         | С            | D          | E             | F                | 0 |
|----|------------|-----------|--------------|------------|---------------|------------------|---|
| 1  | 1564734782 | A SMITH   | 1 TEST ROAD  | BIRMINGHAM | <b>B694DA</b> | TEST DESCRIPTION |   |
| 2  | 1564734783 | A JONES   | 2 TEST ROAD  | BIRMINGHAM | B694DA        | TEST DESCRIPTION |   |
| 3  | 1564734784 | A WRIGHT  | 3 TEST ROAD  | BIRMINGHAM | B694DA        | TEST DESCRIPTION |   |
| 4  | 1564734785 | A DAVIS   | 4 TEST ROAD  | BIRMINGHAM | B694DA        | TEST DESCRIPTION |   |
| 5  | 1564734786 | A MILLER  | 5 TEST ROAD  | BIRMINGHAM | B694DA        | TEST DESCRIPTION |   |
| 6  | 1564734787 | A JOHNSON | 6 TEST ROAD  | BIRMINGHAM | B694DA        | TEST DESCRIPTION |   |
| 7  | 1564734788 | A SHARP   | 7 TEST ROAD  | BIRMINGHAM | B694DA        | TEST DESCRIPTION |   |
| 8  | 1564734789 | A AITKIN  | 8 TEST ROAD  | BIRMINGHAM | B694DA        | TEST DESCRIPTION |   |
| 9  | 1564734790 | A PATEL   | 9 TEST ROAD  | BIRMINGHAM | B694DA        | TEST DESCRIPTION |   |
| 10 | 1564734791 | A ELLIS   | 10 TEST ROAD | BIRMINGHAM | B694DA        | TEST DESCRIPTION |   |
| 11 |            |           |              | ·····      |               |                  |   |

Example of an Exported File

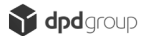

Your Shipment Receipt template is now set up to export receipt files of any Shipment file you import to the directory on your local system that you specified.

# Additional Options

Although the set up above will enable the system to export a receipt file as a single file showing all shipments imported the Shipment Receipt template can be configured to export your data in different ways.

- If you would like a separate file to be exported for EACH shipment imported, select Create Shipment File also select One receipt per shipment when printed
- 2. To create one receipt file per shipment and include only the first parcel details for multiple parcel shipments select **ONE LINE PER SHIPMENT**
- 3. Select USE REFERENCE 5 FOR NAME if you require the Reference 5 field in the import file, the receipt file will then be created and named with the contents of this field

# Shipment Export

A **shipment export** shows in as much detail as required, all shipments that have been printed for your own records. Very much like a Shipment Receipt export, the Shipment Export is for your own records and is set up in the template screen exactly like a Shipment Receipt File Export.

#### Setting up Shipment Export

- 1. Navigate to MyDPD > Shipping > Imports
- Within the Imports section select Shipment Export from the File Definition drop down menu ~ this will open up your Shipment Export template

| imports                        |                       |                       |           | AVIK      |
|--------------------------------|-----------------------|-----------------------|-----------|-----------|
| File Definition                | Shipment export       | 3                     |           |           |
|                                | Delivery address book |                       |           |           |
| Available Fields 🔺             | Return address book   | Data File Field Order | Mandatory | Move Up   |
| Collection address li          | Shipment              | >                     |           |           |
| Collection address li          | Shipment export       | 22                    |           |           |
| Collection address li          | ine 3 (city)          |                       |           |           |
| Collection address li          | ine 4 (county/state)  |                       |           |           |
| Collection contact n           | ame                   |                       |           |           |
| Collection contact te          | elephone number       |                       |           |           |
| Collection country of          | ode                   |                       |           |           |
| Collection on deliver          | ry flag (Y/N) < Rei   | nove                  |           |           |
| Collection organisat           | tion/name 👻 << Ren    | nove All              |           | Move Down |
| •                              | •                     | 4                     |           | •         |
| Export File<br>Field Delimiter | Comma (,)             | ]                     |           |           |
|                                |                       |                       | Cancel    | Save      |

The **Shipment Export** is configurable and can contain as much or as little data as required and in whatever order. There are no mandatory fields in the export file only the fields that are selected to be visible.

- 3. From the **Available Fields** section on the left of the screen, select the fields you would like your Shipment Receipt export to contain and in the order you would like them to appear ~ selections can be made by either:
  - a. Highlighting the Available Field and clicking Add
  - b. Dragging and dropping from the Available Fields section across to the Data File Field Order section
  - c. The order in which your fields appear on your export file can be amended by highlighting the field and clicking Move Up or Move Down

| File Definition   | Shipment export       | *             |                                           |           |           |
|-------------------|-----------------------|---------------|-------------------------------------------|-----------|-----------|
| Available Fields  | *                     |               | Data File Field Order                     | Mandatory | Move Up   |
| concerior pose e  |                       | Add >         | Delivery contact name                     |           |           |
| Delivery addition | al information        |               | Delivery address line 1 (property/street) |           |           |
| Delivery address  | line 2 (locality)     |               | Delivery address line 3 (city)            |           |           |
| Delivery address  | line 4 (county/state) |               | Delivery post code                        |           |           |
| Delivery contact  | telephone number      |               | Delivery consignment number               |           |           |
| Delivery country  | code                  |               |                                           |           |           |
| Delivery custome  | er ref. 1             |               |                                           |           |           |
| Delivery custome  | er ref. 2             | < Remove      |                                           |           |           |
| Delivery custome  | er ref. 3             |               |                                           |           | 10        |
| Dalivani custome  | vuliue V              | << Remove All | 4                                         |           | Move Down |

An example of a **Shipment Export** Template which has been set up to include Delivery Contact Name / Delivery Address Line 1 / Delivery Address Line 3 / Delivery Post Code / Delivery Description.

You now need to tell MyDpd where you would like your **Shipment Export** file to be sent on your local system:

- 4. From your local system, navigate to the file location where you would like to have your receipt exports stored
- 5. In the directory title bar, highlight and copy the destination, e.g. C:\Import Shipment Files

| Imports                                                        |                       |                                          |                                                                  | AVIK1      |
|----------------------------------------------------------------|-----------------------|------------------------------------------|------------------------------------------------------------------|------------|
| File Definition                                                |                       | 8                                        |                                                                  |            |
| Available Fields                                               | File Edit View Tools  | Shipment Files - AP\Receipt Export Files | Undo                                                             | р<br>/e Up |
| Delivery address I                                             | Organize   Include i  | in library ▼ Share with ▼ New folde      | Cut<br>Copy                                                      |            |
| Delivery contact to<br>Delivery country c<br>Delivery customer | ☆ Favorites ■ Desktop | Name                                     | væste<br>Delete                                                  | Size       |
| Delivery customer<br>Delivery customer                         | Downloads             |                                          | Select All                                                       |            |
| Delivery customs<br>Delivery no of pac                         | Cibraries             |                                          | Show Unicode control characters Insert Unicode control character | : Down     |
| Export Directory<br>Export Extension                           | Pictures     Videos   |                                          | Open IME<br>Reconversion                                         |            |
| Field Delimiter                                                | 🖳 Computer            |                                          |                                                                  |            |
| Create Receipt File                                            | 🚢 Windows (C:)        |                                          |                                                                  |            |
| One receipt per sh<br>One line per si<br>Use reference         | 🙀 Network             |                                          |                                                                  |            |
| <u>Click here to cha</u>                                       | 0 items               |                                          |                                                                  |            |

Example of Copy Destination for the **Shipment Export** file to be sent to

6. Navigate back to MyDPD > Shipping > Imports and paste the copied location into Export Directory

| mports            |                       |                     |                                           |           | AVI       |
|-------------------|-----------------------|---------------------|-------------------------------------------|-----------|-----------|
| File Definition   | Shipment export       | v                   |                                           |           |           |
| Available Fields  | *                     |                     | Data File Field Order                     | Mandatory | Move Up   |
| conceriori pose e |                       | Ad <mark>d</mark> > | Delivery contact name                     |           |           |
| Delivery addition | al information        |                     | Delivery address line 1 (property/street) |           |           |
| Delivery address  | line 2 (locality)     | AUG AU >>           | Delivery address line 3 (city)            |           |           |
| Delivery address  | line 4 (county/state) |                     | Delivery post code                        |           |           |
| Delivery contact  | telephone number      |                     | Delivery consignment number               |           |           |
| Delivery country  | code                  |                     |                                           |           |           |
| Delivery custome  | er ref. 1             |                     |                                           |           |           |
| Delivery custome  | er ref. 2             | < Remove            |                                           |           |           |
| Delivery custome  | er ref. 3             |                     |                                           |           |           |
| Dalivan/ custome  | aula                  | << Remove All       | 4                                         |           | Move Down |
| Export File       | C:\Import Shipment    | Files - AP          |                                           |           |           |
| ield Delimiter    | Comma (,)             | Cut Ci              | rl+X                                      |           |           |
|                   |                       | Copy Ct             | rl+C                                      |           |           |
|                   |                       | Paste St            | rl+V                                      |           |           |
|                   |                       | Select All Ct       | rl+A                                      |           |           |
|                   |                       | Print Ci            | rl+P                                      |           |           |
|                   |                       |                     |                                           |           |           |
|                   |                       |                     |                                           |           |           |
|                   |                       |                     |                                           | Cancel    | Save      |

- Once the file destination has been pasted to the Export File field add an extension to the data you have copied into the field ~ this should either be:
  - a. .csv or
  - b. .txt
- 8. Click on **Save** ~ the Shipment Export template is now complete

#### Generating Your Export File

Shipment Export files are not generated automatically like a Shipment Receipt file. In order to export the file generate it via the Import Activity screen:

- 1. Navigate to MyDPD > Shipping > Import Activity
- 2. Select the date of the shipments to export by clicking on the calendar icon
- 3. Click Generate

|                    |                                                                                                    | AVI              |
|--------------------|----------------------------------------------------------------------------------------------------|------------------|
| Test Import F      | ile                                                                                                    |                  |
| Enter the locati   | ion of your test file below and press the Test File button. This will tell you if the structure of your file is correct or contains errors. |                  |
| Enter test file lo | ocation Test File                                                                                                    |                  |
| Generate Exp       | port File                                                                                                    |                  |
| emplate:           | Shipment export                                                                                                    |                  |
| elect Date         | Wednesday - 22/02/2017                                                                                                    |                  |
| xport File:        | C:\Import Shipment Files - AP\Shipmer Generate                                                                                              |                  |
|                    |                                                                                                    |                  |
|                    |                                                                                                    |                  |
|                    |                                                                                                    |                  |
|                    |                                                                                                    |                  |
|                    |                                                                                                    |                  |
|                    |                                                                                                    |                  |
|                    |                                                                                                    |                  |
|                    |                                                                                                    | Invest or demand |

- 4. A pop up message will appear asking, "Are you sure? Are you sure you want to export the shipment data" Click Yes
- 5. A pop up window will appear stating "Export completed successfully. Generated export file: C:\\*specified file location and extension\*"
- 6. Click **OK** Your export file will be sent to your specified location.

| Name                        | Date modified    | Туре               | Size |
|-----------------------------|------------------|--------------------|------|
| 길 Receipt Export Files      | 22/02/2017 09:57 | File folder        |      |
| 퉬 Shipment Export Files     | 22/02/2017 10:18 | File folder        |      |
| 퉬 Shipment Import Files     | 22/02/2017 09:57 | File folder        |      |
| 🖲 Shipment Export Files.csv | 22/02/2017 10:24 | Microsoft Office E | 1 KB |

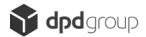

| 1  | A         | D            | C          | U      | E          |
|----|-----------|--------------|------------|--------|------------|
| 1  | A SMITH   | 1 TEST ROAD  | BIRMINGHAM | B694DA | 1564734827 |
| 2  | A JONES   | 2 TEST ROAD  | BIRMINGHAM | B694DA | 1564734828 |
| 3  | A WRIGHT  | 3 TEST ROAD  | BIRMINGHAM | B694DA | 1564734829 |
| 4  | A DAVIS   | 4 TEST ROAD  | BIRMINGHAM | B694DA | 1564734830 |
| 5  | A MILLER  | 5 TEST ROAD  | BIRMINGHAM | B694DA | 1564734831 |
| 6  | A JOHNSON | 6 TEST ROAD  | BIRMINGHAM | B694DA | 1564734832 |
| 7  | A SHARP   | 7 TEST ROAD  | BIRMINGHAM | B694DA | 1564734833 |
| 8  | A AITKIN  | 8 TEST ROAD  | BIRMINGHAM | B694DA | 1564734834 |
| 9  | A PATEL   | 9 TEST ROAD  | BIRMINGHAM | B694DA | 1564734835 |
| 10 | A ELLIS   | 10 TEST ROAD | BIRMINGHAM | B694DA | 1564734836 |
| 11 |           |              |            |        |            |

Examples of the Shipment Export location and output file

# Import Activity / Failed Imports

Within MyDPD the **Import Activity** screen is where any data that has been imported into MyDPD is visible and can be reviewed ~ It can:

- a. Show all imported file activity
- b. Show successful imports
- c. Show any "Bad Data" errors & unsuccessful imports
- d. Generate receipt file exports
- e. Test Import files

# **Reviewing Imports**

When MyDPD imports a Shipment File, a full review of the data that has been imported can be done via **Import Activity** ~ It will highlight all successful data transfers as well as any failed transfers. Below is an example of an Import Activity screen showing an import that has both good and bad data:

| nter the location of your test file below and press the Test File button. This will tell you if the structure of your file is correct or contains errors.<br>Test File<br>emplate: Shipment export<br>elect Date Monday - 20/02/2017<br>xport File: C:\export\export.bt Generate<br>the below area will show your activity for your import jobs. (Most recent activity will be displayed first. Max. 250 entries.)<br>the below area will show your activity for your import jobs. (Most recent activity will be displayed first. Max. 250 entries.)<br>the below area will show your activity for your import jobs. (Most recent activity will be displayed first. Max. 250 entries.)<br>the below area will show your activity for your import jobs. (Most recent activity will be displayed first. Max. 250 entries.)<br>the below area will show your activity for your import jobs. (Most recent activity will be displayed first. Max. 250 entries.)<br>the below area will show your activity for your import jobs. (Most recent activity will be displayed first. Max. 250 entries.)<br>the below area will show your activity for your import jobs. (Most recent activity will be displayed first. Max. 250 entries.)<br>Clear Activity<br>Successfully uploaded file Shipment Import Ex 3.csv (8/10)<br>20/02/17 - 16:17:37<br>20/02/17 - 16:17:37<br>Generating receipt file Shipment Import Ex 3.csv. (8/10)<br>20/02/17 - 16:17:37<br>Generating receipt file Shipment Import Ex 3.gs7646.csv<br>20/02/17 - 16:17:37<br>Generating error file Shipment Import Ex 3.csv.bad (2/10)<br>Processing file Shipment Import Ex 3.csv.bad (2/10)<br>Processing file Shipment Import Ex 3.csv.bad (2/10)<br>Processing file Shipment Import Ex 3.csv.bad (2/10)<br>Processing file Shipment Import Ex 3.csv.bad (2/10)<br>Processing file Shipment Import Ex 3.csv.bad (2/10)<br>Processing file Shipment Import Ex 3.csv.bad (2/10)<br>Processing file Shipment Import Ex 3.csv.bad (2/10)<br>Processing file Shipment Import Ex 3.csv.bad (2/10)<br>Processing file Shipment Import Ex 3.csv.bad (2/10)<br>Processing file Shipment Import Ex 3.csv.bad (2 | Fest Import F      | ile                                                                                                    |                                |
|----------------------------------------------------------------------------------------------------|--------------------|----------------------------------------------------------------------------------------------------|--------------------------------|
| Inter test file location Test File   eenerate Export File   emplate:   Shipment export   elect Date   Monday - 20/02/2017   xport File:   C:\export\export.bxt   Generate      the below area will show your activity for your import jobs. (Most recent activity will be displayed first. Max. 250 entries.) Clear Activity Successfully uploaded file Shipment Import Ex 3.csv with job number 837646 Successfully uploaded file Shipment Import Ex 3.csv (8/10) 20/02/17 - 16:17:37 20/02/17 - 16:17:37 Sa7646: Missing mandatory field for field Outbound Address 1 on line 5 (line 1 in error file) 20/02/17 - 16:17:37 Generating receipt file Shipment Import Ex 3.csv.bad (2/10) Processing file Shipment Import Ex 3.csv.bad (2/10) Processing file Shipment Import Ex 3.csv.bad (2/10) </th <th>Enter the locati</th> <th>ion of your test file below and press the Test File button. This will tell you if the structure of your file</th> <th>is correct or contains errors.</th>                                                                                                    | Enter the locati   | ion of your test file below and press the Test File button. This will tell you if the structure of your file | is correct or contains errors. |
| Benerate Export File         emplate:       Shipment export         elect Date       Monday - 20/02/2017         xport File:       C:\export\export.txt         Generate       C:\export\export.txt         he below area will show your activity for your import jobs. (Most recent activity will be displayed first. Max. 250 entries.)       Clear Activity         Successfully uploaded file Shipment Import Ex 3.csv with job number 837646       20/02/17 16:17:37         Successfully uploaded file Shipment Import Ex 3.csv (8/10)       20/02/17 16:17:37         837646: Missing mandatory field for field Outbound Address 1 on line 5 (line 1 in error file)       20/02/17 16:17:37         837646: Missing mandatory field for field Outbound Address 1 on line 8 (line 2 in error file)       20/02/17 16:17:37         Generating receipt file Shipment Import Ex 3.g87646.csv       20/02/17 16:17:37         Generating error file Shipment Import Ex 3.csv.bad (2/10)       20/02/17 16:17:37         Processing file Shipment Import Ex 3.csv.       20/02/17 16:17:37         Processing file Shipment Import Ex 3.csv.       20/02/17 16:17:37         School = Addres I in the Sol = Addres I in the Sol = Addr                                                                                                    | Enter test file lo | ocation                                                                                                    | Test File                      |
| emplate:       Shipment export         elect Date       Monday - 20/02/2017         xport File:       C:\export\export.bxt         C:\export\export.bxt       Generate         he below area will show your activity for your import jobs. (Most recent activity will be displayed first. Max. 250 entries.)       Clear Activity         Successfully uploaded file Shipment Import Ex 3.csv with job number 837646       20/02/17 - 16:17:37         Frinshed processing file Shipment Import Ex 3.csv (8/10)       20/02/17 - 16:17:37         837646: Missing mandatory field for field Outbound Address 1 on line 5 (line 1 in error file)       20/02/17 - 16:17:37         Generating receipt file Shipment Import Ex 3.csv.bad (2/10)       20/02/17 - 16:17:37         Processing file Shipment Import Ex 3.csv.bad (2/10)       20/02/17 - 16:17:37         Processing file Shipment Import Ex 3.csv.bad (2/10)       20/02/17 - 16:17:37         Processing file Shipment Import Ex 3.csv.bad (2/10)       20/02/17 - 16:17:37                                                                                                    | Generate Exp       | port File                                                                                                    |                                |
| elect Date       Monday - 20/02/2017         xport File:       C:\export\export.bt         Generate       C:\export\export.bt         he below area will show your activity for your import jobs. (Most recent activity will be displayed first. Max. 250 entries.)       Clear Activity         Successfully uploaded file Shipment Import Ex 3.csv with job number 837646       20/02/17 - 16:17:37         Finished processing file Shipment Import Ex 3.csv (8/10)       20/02/17 - 16:17:37         837646: Missing mandatory field for field Outbound Address 1 on line 5 (line 1 in error file)       20/02/17 - 16:17:37         Generating receipt file Shipment Import Ex 3.gs7646.csv       20/02/17 - 16:17:37         Generating error file Shipment Import Ex 3.csv.bad (2/10)       20/02/17 - 16:17:37         Processing file Shipment Import Ex 3.csv.       20/02/17 - 16:17:37         Processing file Shipment Import Ex 3.csv.       20/02/17 - 16:17:37                                                                                                    | emplate:           | Shipment export                                                                                              |                                |
| xpport File:       C:(export/export.bt)       Clear Activity         he below area will show your activity for your import jobs. (Most recent activity will be displayed first. Max. 250 entries.)       Clear Activity         he below area will show your activity for your import jobs. (Most recent activity will be displayed first. Max. 250 entries.)       Clear Activity         Successfully uploaded file Shipment Import Ex 3.csv with job number 837646       20/02/17 - 16:17:37         Finished processing file Shipment Import Ex 3.csv (8/10)       20/02/17 - 16:17:37         837646: Missing mandatory field for field Outbound Address 1 on line 5 (line 1 in error file)       20/02/17 - 16:17:37         Generating receipt file Shipment Import Ex 3_csv.bad (2/10)       20/02/17 - 16:17:37         Generating error file Shipment Import Ex 3_csv.bad (2/10)       20/02/17 - 16:17:37         Processing file Shipment Import Ex 3_csv.       20/02/17 - 16:17:37                                                                                                    | Select Date        | Monday - 20/02/2017                                                                                          |                                |
| he below area will show your activity for your import jobs. (Most recent activity will be displayed first. Max. 250 entries.)       Clear Activity         Successfully uploaded file Shipment Import Ex 3.csv with job number 837646       20/02/17 - 16:17:37         Finished processing file Shipment Import Ex 3.csv (8/10)       20/02/17 - 16:17:37         837646: Missing mandatory field for field Outbound Address 1 on line 5 (line 1 in error file)       20/02/17 - 16:17:37         837646: Missing mandatory field for field Outbound Address 1 on line 8 (line 2 in error file)       20/02/17 - 16:17:37         Generating receipt file Shipment Import Ex 3_837646.csv       20/02/17 - 16:17:37         Generating error file Shipment Import Ex 3.csv.bad (2/10)       20/02/17 - 16:17:37         Processing file Shipment Import Ex 3.csv.       20/02/17 - 16:17:37                                                                                                    | Export File:       | C:\export\export.txt Generate                                                                                |                                |
| he below area will show your activity for your import jobs. (Most recent activity will be displayed first. Max. 250 entries.)       Clear Activity         Successfully uploaded file Shipment Import Ex 3.csv with job number 837646       20/02/17 - 16:17:37         Sincessfully uploaded file Shipment Import Ex 3.csv (8/10)       20/02/17 - 16:17:37         837646: Missing mandatory field for field Outbound Address 1 on line 5 (line 1 in error file)       20/02/17 - 16:17:37         837646: Missing mandatory field for field Outbound Address 1 on line 8 (line 2 in error file)       20/02/17 - 16:17:37         Generating receipt file Shipment Import Ex 3_837646.csv       20/02/17 - 16:17:37         Generating ercor file Shipment Import Ex 3.csv.bad (2/10)       20/02/17 - 16:17:37         Processing file Shipment Import Ex 3.csv.       20/02/17 - 16:17:37                                                                                                    |                    |                                                                                                    |                                |
| Successfully uploaded file Shipment Import Ex 3.csv with job number 837646       20/02/17 - 16:17:37         Finished processing file Shipment Import Ex 3.csv (8/10)       20/02/17 - 16:17:37         837646: Missing mandatory field for field Outbound Address 1 on line 5 (line 1 in error file)       20/02/17 - 16:17:37         837646: Missing mandatory field for field Outbound Address 1 on line 8 (line 2 in error file)       20/02/17 - 16:17:37         837646: Missing mandatory field for field Outbound Address 1 on line 8 (line 2 in error file)       20/02/17 - 16:17:37         Generating receipt file Shipment Import Ex 3_837646.csv       20/02/17 - 16:17:37         Generating error file Shipment Import Ex 3.csv.bad (2/10)       20/02/17 - 16:17:37         Processing file Shipment Import Ex 3.csv       20/02/17 - 16:17:37                                                                                                    | he below are:      | a will show your activity for your import jobs. (Most recent activity will be displayed first. Max. 250 e    | ntries.) Clear Activity        |
| Finished processing file Shipment Import Ex 3.csv (8/10)       20/02/17 - 16:17:37         837646: Missing mandatory field for field Outbound Address 1 on line 5 (line 1 in error file)       20/02/17 - 16:17:37         837646: Missing mandatory field for field Outbound Address 1 on line 8 (line 2 in error file)       20/02/17 - 16:17:37         837646: Missing mandatory field for field Outbound Address 1 on line 8 (line 2 in error file)       20/02/17 - 16:17:37         Generating receipt file Shipment Import Ex 3_837646.csv       20/02/17 - 16:17:37         Generating error file Shipment Import Ex 3.csv.bad (2/10)       20/02/17 - 16:17:37         Processing file Shipment Import Ex 3.csv       20/02/17 - 16:17:37                                                                                                    | Successfully up    | loaded file Shipment Import Ex 3.csv with job number 837646                                                  | 20/02/17 - 16:17:37            |
| 837646: Missing mandatory field for field Outbound Address 1 on line 5 (line 1 in error file)       20/02/17 - 16:17:37         837646: Missing mandatory field for field Outbound Address 1 on line 8 (line 2 in error file)       20/02/17 - 16:17:37         837646: Missing mandatory field for field Outbound Address 1 on line 8 (line 2 in error file)       20/02/17 - 16:17:37         Generating receipt file Shipment Import Ex 3_837646.csv       20/02/17 - 16:17:37         Generating error file Shipment Import Ex 3.csv.bad (2/10)       20/02/17 - 16:17:37         Processing file Shipment Import Ex 3.csv       20/02/17 - 16:17:37                                                                                                    | Finished proces    | ssing file Shipment Import Ex 3.csv (8/10)                                                                   | 20/02/17 - 16:17:37            |
| 837646: Missing mandatory field for field Outbound Address 1 on line 8 (line 2 in error file)       20/02/17 - 16:17:37         Generating receipt file Shipment Import Ex 3_837646.csv       20/02/17 - 16:17:37         Generating error file Shipment Import Ex 3_csv.bad (2/10)       20/02/17 - 16:17:37         Processing file Shipment Import Ex 3.csv       20/02/17 - 16:17:37                                                                                                    | 837646: Missin     | g mandatory field for field Outbound Address 1 on line 5 (line 1 in error file)                              | 20/02/17 - 16:17:37            |
| Generating receipt file Shipment Import Ex 3_837646.csv         20/02/17 - 16:17:37           Generating error file Shipment Import Ex 3.csv.bad (2/10)         20/02/17 - 16:17:37           Processing file Shipment Import Ex 3.csv         20/02/17 - 16:17:37           Senerating error file Shipment Import Ex 3.csv         20/02/17 - 16:17:37                                                                                                    | 837646: Missin     | g mandatory field for field Outbound Address 1 on line 8 (line 2 in error file)                              | 20/02/17 - 16:17:37            |
| Generating error file Shipment Import Ex 3.csv.bad (2/10)         20/02/17 - 16:17:37           Processing file Shipment Import Ex 3.csv         20/02/17 - 16:17:34                                                                                                    | Generating rec     | eipt file Shipment Import Ex 3_837646.csv                                                                    | 20/02/17 - 16:17:37            |
| Processing file Shipment Import Ex 3.csv 20/02/17 - 16:17:34                                                                                                    | Generating erro    | or file Shipment Import Ex 3.csv.bad (2/10)                                                                  | 20/02/17 - 16:17:37            |
|                                                                                                    | Processing file    | Shipment Import Ex 3.csv                                                                                     | 20/02/17 - 16:17:34            |
|                                                                                                    |                    |                                                                                                    |                                |
|                                                                                                    |                    | N                                                                                                    |                                |
| N                                                                                                    |                    | 2                                                                                                    |                                |
| $\triangleright$                                                                                                    |                    |                                                                                                    |                                |
|                                                                                                    |                    |                                                                                                    |                                |

An example of an **Import Activity** screen showing an import that has both good and bad data

# Bad Data

Bad data transfers occur when MyDPD is looking for a particular form of data in a certain field within an imported file and cannot find the format it requires to ensure a successful transfer.

Within MyDPD there are 2 ways in which you can correct bad data ~ MyDPD can be configured to either:

- a. Have the option to correct bad data via MyDPD (this option will require DPD Administrator configuration)
- b. Have the option for MyDPD to send a bad data file back to your local system for you to correct and re-import

# Correcting Bad Data via MyDPD

Using this bad data correction option will mean that any bad data found on a file import can be corrected within MyDPD (This option will require DPD Administration configuration).

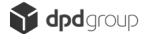

Below follows an explanation of how you would correct bad data within MyDPD.

Below is an example of a shipment file to be imported that contains bad data ~ in Row 10, column D the postcode is missing:

|    | А              | В               | С          | D       | Е  | F         | G           | Н                |
|----|----------------|-----------------|------------|---------|----|-----------|-------------|------------------|
| 1  | Test Company A | 1 Testing Road  | Birmingham | B69 4DA | UK | A Smith   | 12345678910 | Test Description |
| 2  | Test Company B | 2 Testing Road  | Birmingham | B69 4DA | UK | A Jones   | 12345678910 | Test Description |
| 3  | Test Company C | 3 Testing Road  | Birmingham | B69 4DA | UK | A Wright  | 12345678910 | Test Description |
| 4  | Test Company D | 4 Testing Road  | Birmingham | B69 4DA | UK | A Davis   | 12345678910 | Test Description |
| 5  | Test Company E | 5 Testing Road  | Birmingham | B69 4DA | UK | A Miller  | 12345678910 | Test Description |
| 6  | Test Company F | 6 Testing Road  | Birmingham | B69 4DA | UK | A Johnson | 12345678910 | Test Description |
| 7  | Test Company G | 7 Testing Road  | Birmingham | B69 4DA | UK | A Sharp   | 12345678910 | Test Description |
| 8  | Test Company H | 8 Testing Road  | Birmingham | B69 4DA | UK | A Aitkin  | 12345678910 | Test Description |
| 9  | Test Company I | 9 Testing Road  | Birmingham | B69 4DA | UK | A Patel   | 12345678910 | Test Description |
| 10 | Test Company J | 10 Testing Road | Birmingham |         | UK | A Ellis   | 12345678910 | Test Description |
| 11 |                |                 |            |         |    |           |             |                  |
| 10 |                |                 |            |         |    |           |             | 1.4              |

Once this file has been imported the Import Activity screen will highlight the error, as shown below:

| mport Activity                   |                                                                                                    | AVI                 |
|----------------------------------|----------------------------------------------------------------------------------------------------|---------------------|
| Test Import F<br>Enter the locat | ile<br>on of your test file below and press the Test File button. This will tell you if the structure of your file is correct or | contains errors.    |
| Enter test file lo               | cation lest rie                                                                                                    |                     |
| Generate Exp                     | port File                                                                                                    |                     |
| Template:                        | Shipment export                                                                                                    |                     |
| Select Date                      | Thursday - 23/02/2017                                                                                                    |                     |
| Export File:                     | C:\Import Shipment Files - AP\Shipmer Generate                                                                                   |                     |
| The below ere                    | niil shannan ashidi farma imaatisha Maataraatashidi will ka diaslanad fast May 250 ashida (                                      |                     |
| Successfully up                  | loaded file Test Import E.csv with iob number 837954                                                                             | 23/02/17 - 10:25:24 |
| Finished proces                  | ssing file Test Import E.csv (9/10)                                                                                              | 23/02/17 - 10:25:24 |
| 837954: Missin                   | g mandatory field for field Outbound postcode on line 10 (line 1 in error file)                                                  | 23/02/17 - 10:25:24 |
| Generating rec                   | aipt file Test Import E_837954.csv                                                                                               | 23/02/17 - 10:25:24 |
| Processing file                  | Test Import E.csv                                                                                                    | 23/02/17 - 10:25:21 |

This bad data can now be corrected within MyDPD:

1. Navigate to MyDPD > Shipping > Failed Imports

| 😭 dpd | MyDPD SI        | hipping Collecti | ons     | Deliveries S    | hop Returns | Address Book   | Depot Finder    | Help   Logout |
|-------|-----------------|------------------|---------|-----------------|-------------|----------------|-----------------|---------------|
|       | Create Shipment | Shipment Review  | Imports | Import Activity | Scanning    | Failed Imports | Delivery Search | ۶             |

Any failed data transfers will be listed in the **Failed Import Shipments Review** screen as below:

| earch |          |             | Date 23/02/2017 🕞 🙀 Filter                          | Reset |
|-------|----------|-------------|-----------------------------------------------------|-------|
| Date  | Postcode | Reference 1 | Failure Reason                                      | Edit  |
| 7     | -        | -           | Missing mandatory field for field Outbound postcode | A     |

Note - If you wish to delete this shipment select the tick box enabling the **Delete** option at the bottom of the screen and click **Delete** To correct this data:

2. Double Click on the line of data to be corrected opening **Create Shipment** where a message will be displayed at the top of the screen advising what data needs to be corrected as shown in the example below:

| Create Shipment                                                                                                    |                                                                                      |                                                                                                    |                                              |  |  |  |
|----------------------------------------------------------------------------------------------------|--------------------------------------------------------------------------------------|----------------------------------------------------------------------------------------------------|----------------------------------------------|--|--|--|
| To proceed, correct t                                                                                                    | he following issue: The postcode/zipcode (outbound) is                               | invalid. See www.geopostc                                                                                                    | odes.com for valid postcode/zipcode formats. |  |  |  |
| Delivery Details                                                                                                    |                                                                                      | Package Details                                                                                                    |                                              |  |  |  |
| Short Name<br>Country *<br>Postal/Zip Code *<br>Organisation/Name<br>Address 1 *<br>Address 2<br>City *<br>County/State<br>Delivery Information (Max. 50) | UNITED KINGDOM V<br>Find Postcode<br>TEST COMPANY J<br>10 TESTING ROAD<br>BIRMINGHAM | Total No of Packages *<br>Total Weight (Kg) *<br>Product *<br>Service *<br>Shipment Date *<br>Your Reference 1<br>Your Reference 2<br>Your Reference 3<br>Collect on Delivery | 1 1 1 Thursday - 23/02/2017                  |  |  |  |
| Delivery Contact<br>Contact<br>Telephone<br>Notification Email Predict<br>Notification Text Predict                                                       | A ELLIS 12345678910                                                                  | I                                                                                                    |                                              |  |  |  |
| Clear Print Later Print Now                                                                                                    |                                                                                      |                                                                                                    |                                              |  |  |  |

In the above example the error message is stating "*To proceed, correct the following issue: The postcode/zip code (outbound) is invalid. See www.geopostcodes.com* for valid postcode/zip code formats"

 Correct the data fields required, this will enable the Print Now / Print Later options
| Delivery Details                                                                   |                        | Package Details                                                                            |                                      |
|------------------------------------------------------------------------------------|------------------------|--------------------------------------------------------------------------------------------|--------------------------------------|
| Short Name v<br>Country *<br>Postal/Zip Code *<br>Organisation/Name<br>Address 1 * | UNITED KINGDOM         | Total No of Packages *<br>Total Weight (Kg) *<br>Product *<br>Service *<br>Shipment Date * | 1<br>1<br>v<br>Thursday - 23/02/2017 |
| Address 2<br>City *<br>County/State<br>Delivery Information (Max. 50)              |                        | Your Reference 1<br>Your Reference 2<br>Your Reference 3<br>Collect on Delivery            | No v                                 |
| Contact<br>Telephone<br>Notification Email Predict<br>Notification Text Predict    | A ELLIS<br>12345678910 |                                                                                            |                                      |
|                                                                                    | Clear Print            | Later Print Now                                                                            |                                      |

 Select your printing requirements ~ The data has now been corrected and the failed data record will have been removed from the Failed Imports Shipment Review screen

# Correcting Bad Data via Bad Data File Export (Default Setting)

Using this bad data correction option will mean that any bad data found on a file import will be exported back to your import directory as a .BAD file for correction on your local system and reimported ~ below follows an explanation of how you would correct bad data that has been exported to your local directory.

Below is an example of a shipment file to be imported that contains bad data. ~ in Row 10, column D the postcode is missing:

|    | А              | В               | С          | D       | Е  | F         | G           | H                |
|----|----------------|-----------------|------------|---------|----|-----------|-------------|------------------|
| 1  | Test Company A | 1 Testing Road  | Birmingham | B69 4DA | UK | A Smith   | 12345678910 | Test Description |
| 2  | Test Company B | 2 Testing Road  | Birmingham | B69 4DA | UK | A Jones   | 12345678910 | Test Description |
| 3  | Test Company C | 3 Testing Road  | Birmingham | B69 4DA | UK | A Wright  | 12345678910 | Test Description |
| 4  | Test Company D | 4 Testing Road  | Birmingham | B69 4DA | UK | A Davis   | 12345678910 | Test Description |
| 5  | Test Company E | 5 Testing Road  | Birmingham | 869 4DA | UK | A Miller  | 12345678910 | Test Description |
| 6  | Test Company F | 6 Testing Road  | Birmingham | B69 4DA | UK | A Johnson | 12345678910 | Test Description |
| 7  | Test Company G | 7 Testing Road  | Birmingham | B69 4DA | UK | A Sharp   | 12345678910 | Test Description |
| 8  | Test Company H | 8 Testing Road  | Birmingham | B69 4DA | UK | A Aitkin  | 12345678910 | Test Description |
| 9  | Test Company I | 9 Testing Road  | Birmingham | B69 4DA | UK | A Patel   | 12345678910 | Test Description |
| 10 | Test Company J | 10 Testing Road | Birmingham |         | UK | A Ellis   | 12345678910 | Test Description |
| 11 |                |                 |            |         |    |           |             |                  |
| 10 |                |                 |            |         |    |           |             |                  |

Once this file has been imported the **Import Activity** screen will highlight the error as shown below:

| nport Activity                        |                                                                                                    | AV                       |
|---------------------------------------|----------------------------------------------------------------------------------------------------|--------------------------|
| Test Import F                         | ile                                                                                                    |                          |
| Enter the local<br>Enter test file lo | on of your test life below and press the rest File button. This will tell you if the structure of your life | Test File                |
| Generate Exp                          | port File                                                                                                   |                          |
| Template:                             | Shipment export                                                                                             |                          |
| Select Date                           | Thursday - 23/02/2017                                                                                       |                          |
| Export File:                          | C:\Import Shipment Files - AP\Shipmer Generate                                                              |                          |
| The below area                        | a will show your activity for your import jobs. (Most recent activity will be displayed first. Max. 250     | entries.) Clear Activity |
| Generating erro                       | or fill\Test Import G.csv.bad (1/10)                                                                        | 23/02/17 - 11:28:27      |
| Generating rece                       | eipt file Test Import G_837969.csv                                                                          | 23/02/17 - 11:28:27      |
| 837969: Missing                       | g mandatory field for field Outbound postcode on line 10 (line 1 in error file)                             | 23/02/17 - 11:28:27      |
| Finished proces                       | ising file Test Import G.csv (9/10)                                                                         | 23/02/17 - 11:28:27      |
| Successfully up                       | loaded file Test Import G.csv with job number 837969                                                        | 23/02/17 - 11:28:27      |
|                                       |                                                                                                    | 22/02/17 11/28/24        |

From the example above visible within the **Import Activity** screen has a line stating **"Generating error file Test Import G.csv.bad (1/10)"** ~ this is advising that the system has exported a bad data file to your import directory ~ navigating to your **Import Directory** will allow you to investigate and amend this failed import record.

| ⋺                            | : Shipment Files<br>s Help | - AP 🕨 Shipmen  | t Import Fi | les              | rch Shipment li | mport Files | _    | ç   |
|------------------------------|----------------------------|-----------------|-------------|------------------|-----------------|-------------|------|-----|
| Organize 👻 Include           | in library 🔻               | Share with 💌    | Burn        | New folder       |                 | •           |      | 0   |
| 🔆 Favorites                  | Name                       | ^               |             | Date modified    | Туре            |             | Size |     |
| Desktop                      | 🔳 Test I                   | mport G.csv.bad |             | 23/02/2017 11:28 | BAD File        |             |      | 1 K |
| Downloads<br>E Recent Places |                            |                 |             |                  |                 |             |      |     |
| 词 Libraries                  |                            |                 |             |                  |                 |             |      |     |
| Documents                    |                            |                 |             |                  |                 |             |      |     |
| J Music                      |                            | N               |             |                  |                 |             |      |     |

An example of the bad data file that MyDPD will export to your local directory

Note – If you wish to discard this record then simply delete the file from your directory.

To correct this data:

 Double click the .bad file in your Import directory to review the record ~ this will open up as a .txt file ~ An example of the file is shown below and you can see by reading the data from left to right you can identify where the data is missing:

| Test Import G.csv.bad - Notepad                                                                                   | ļ |
|----------------------------------------------------------------------------------------------------|---|
| File Edit Format View Help<br>Test Company J,10 Testing Road,Birmingham, UK, A Ellis,12345678910,Test Description | · |

 Correct the missing data or errors within the bad file and click on the 'X' at the top right of the .txt file

| Test Import G.csv.bad - Notepad                                                            |   |
|--------------------------------------------------------------------------------------------|---|
| File Edit Format View Help                                                                 |   |
| Test Company J,10 Testing Road,Birmingham, B69 4D4,UK,A Ellis,12345678910,Test Description | * |

3. A message box will appear asking if you would like to save the amended file ~ Click **Save** 

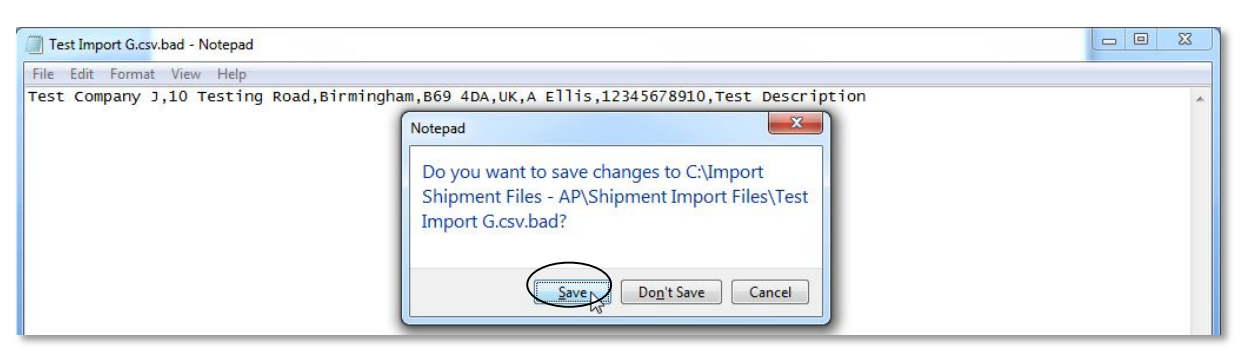

- 4. The file will now need to be renamed to remove the .bad extension by:
  - a. Rename the file by right clicking on the file and select **Rename** or
  - b. From the file name remove the .bad extension at the end and **Enter**

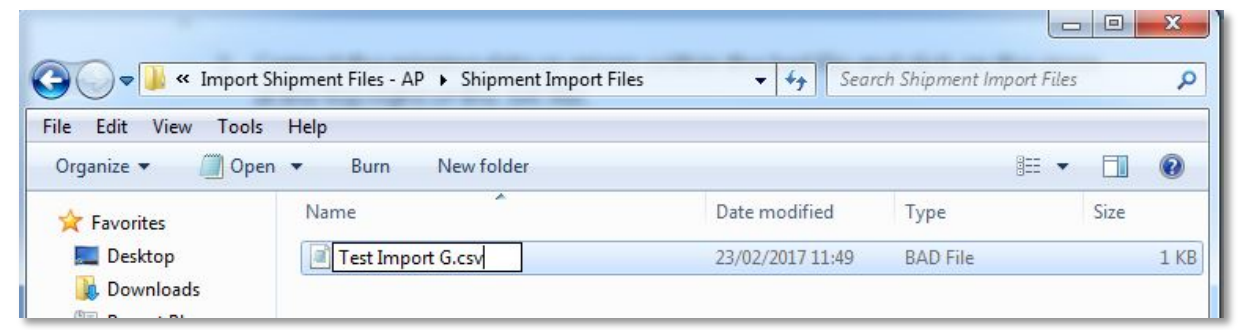

5. You will be presented with Rename message window as shown in the example below and click **Yes** ~ your amended file is now ready to re-import into MyDPD

|   | If you change a file name exter | nsion, the file might become unusable |
|---|---------------------------------|---------------------------------------|
| _ | Are you sure you want to char   | ige it?                               |
|   | N                               |                                       |

6. Navigate to MyDPD > Shipping > Import Activity and within here the amended records that have been imported are visible (if you have Auto Import selected on your Shipment template) as shown in the example below:

| Test Import F<br>Enter the locati<br>Enter test file lo  | Ife<br>on of your test file below and press the Test File button. This will tell you if the structure of your file is<br>cation | correct or contains errors.<br>Test File |
|----------------------------------------------------------|----------------------------------------------------------------------------------------------------|------------------------------------------|
| Generate Exp<br>Template:<br>Select Date<br>Export File: | Shipment export<br>Thursday - 23/02/2017<br>C:\Import Shipment Files - AP\Shipmer<br>Generate                                   |                                          |
| The below area                                           | a will show your activity for your import jobs. (Most recent activity will be displayed first. Max. 250 entr                    | ries.) Clear Activity                    |
| Printing 2 label                                         | (s)                                                                                                    | 23/02/17 - 11:59:07                      |
| Generating rece                                          | eipt file Test Import G_837979.csv                                                                                              | 23/02/17 - 11:59:07                      |
| Finished proces                                          | sing file Test Import G.csv (1/1)                                                                                               | 23/02/17 - 11:59:07                      |
| Successfully up                                          | loaded file Test Import G.csv with job number 837979                                                                            | 23/02/17 - 11:59:07                      |
| Processing file                                          | Test Import G.csv                                                                                                    | 23/02/17 - 11:59:06                      |
| Generating erro                                          | r file Test Import G.csv.bad (1/10)                                                                                             | 23/02/17 - 11:28:27                      |
| Generating rece                                          | eipt file Test Import G_837969.csv                                                                                              | 23/02/17 - 11:28:27                      |
| 837969: Missing                                          | g mandatory field for field Outbound postcode on line 10 (line 1 in error file)                                                 | 23/02/17 - 11:28:27                      |
| Finished proces                                          | sing file Test Import G.csv (9/10)                                                                                              | 23/02/17 - 11:28:27                      |
| Successfully up                                          | loaded file Test Import G.csv with job number 837969                                                                            | 23/02/17 - 11:28:27                      |
| Processing file                                          | Test Import G.csv                                                                                                    | 23/02/17 - 11:28:24                      |
| Processing file                                          | Test Import G.csv                                                                                                    | 23/02/17 - 11:28:                        |

Note - If you do not have **Auto Import** selected on your Shipment template click **Import on Demand** on the Import Activity screen.

### Import on Demand

Within MyDPD the Import on Demand functionality offers the ability to import a shipment file from your local system when you chose it to as opposed to Automatic Importing that will automatically processes a shipment file as soon as the file is placed into the directory.

#### Setting up Import on Demand

- 1. Navigate to MyDPD > Shipping > Imports
- 2. Select **Shipment f**rom the File Definition drop down menu ~ this will open the Shipment Import Template

| nports                 |                         |                   |                                           |                 |        |           |          |
|------------------------|-------------------------|-------------------|-------------------------------------------|-----------------|--------|-----------|----------|
| File Definition        | Shipment                | ~                 |                                           |                 |        |           |          |
|                        | Delivery address book   |                   |                                           |                 |        |           |          |
| Available Fields 🔺     | Return address book     |                   | Data File Field Order                     | Translation     |        | Mandatory | Move Up  |
| Additional Info        | Shipmenth               |                   | Delivery organisation/name                | No Translation  | ×      | *         |          |
| Collection on deliver  | Shipment export         |                   |                                           | no manoidation  |        |           |          |
| Currency Code          | Shipment export         |                   | Delivery address line 1 (property/street) | No Translation  | ~      | Mandato   |          |
| Delivery VAT number    | r                       |                   | Delivery address line 3 (city)            | No Translation  | ~      | Mandato   |          |
| Delivery additional in | nformation              |                   | Delivery next and                         |                 |        | Mandata   |          |
| Delivery address line  | 2 (locality)            |                   | Derivery post code                        | No Translation  | *      | Mandato   |          |
| Delivery address line  | 4 (county/state)        |                   | Delivery country code                     | No Translation  | ~      |           |          |
| Delivery customer re   | f. 1                    | < Remo            | Delivery contact name                     | No Translation  |        |           |          |
| Delivery customer re   | f. 2 👻                  | << Remov          | Al Contract name                          | INO Translation | ~      | +         | Move Dow |
| •                      | ÷.                      |                   |                                           |                 |        | •         |          |
| nport Directory        | C:\Import Shipme        | ent Files - AP\Sł |                                           |                 |        |           |          |
| mport Extension        | .CSV                    |                   |                                           |                 |        |           |          |
| ield Delimiter         | Comma (,)               | ~                 |                                           |                 |        |           |          |
| roduct Field Delimiter | r Pipe ( )              | ~                 |                                           |                 |        |           |          |
| rint Label on Import   |                         |                   |                                           |                 |        |           |          |
| uto Import             |                         |                   |                                           |                 |        |           |          |
| leader Lines           | 0                       |                   |                                           |                 |        |           |          |
| ooter Lines            | 0                       |                   |                                           |                 |        |           |          |
| lick here to change    | e vour Printer settings |                   |                                           |                 | Cancel |           | Save     |

- Ensure your Data File Field Orders are set up to identically match the import file by selecting the required fields from the Available Fields section on the left and placing them in the same order as they appear on the import file
- 4. Copy the location of your local system and enter in **Import Directory**
- 5. Ensure the Import Extension / File Delimiter / Product Field Delimiter are all set correctly and if there are any Header and Footer lines to ignore
- 6. To print labels automatically after importing the file then select **Print Label on Import**
- 7. To enable Import on Demand leave the Auto Import option EMPTY

| nports               |                       |          |               |                                           |                       |        |           |          |
|----------------------|-----------------------|----------|---------------|-------------------------------------------|-----------------------|--------|-----------|----------|
| File Definition      | Shipment              |          | ~             |                                           |                       |        |           |          |
| Available Fields ▲   |                       |          |               | Data File Field Order                     | Translation           |        | Mandatory | Move U   |
| Additional Info      |                       |          | Add >         | Delivery organisation/name                | No Translation        | ~      | *         |          |
| Collection on delive | ery flag (Y/N)        |          | Add All >>    | Delivery address line 1 (property/street) | No Translation        | ~      | Mandato   |          |
| Currency Code        |                       |          |               |                                           |                       |        |           |          |
| Delivery VAT numb    | ber                   |          |               | Delivery address line 3 (city)            | No Translation        | ~      | Mandato   |          |
| Delivery additional  | information           |          |               | Delivery post code                        | No Translation        | ~      | Mandato   |          |
| Delivery address lin | ne 4 (county/state)   |          |               | Delivery country code                     | No Translation        | ~      |           |          |
| Delivery customer i  | ref. 1                |          | < Remove      | Delivery contact name                     | No. The second second |        |           |          |
| Delivery customer i  | ref. 2                | +        | << Remove All | benvery contact name                      | No Translation        | ×      |           | Move Dov |
| •                    | •                     |          |               | 4                                         |                       |        | •         |          |
| mport Directory      | C:\Import Sh          | ipment F | les - AP\Sł   |                                           |                       |        |           |          |
| nport Extension      | csv                   |          |               |                                           |                       |        |           |          |
| ield Delimiter       | Comma (,)             | ~        | 1             |                                           |                       |        |           |          |
| roduct Field Delimit | ter Pipe (I)          | -        | ]             |                                           |                       |        |           |          |
| rint Label on Impor  |                       |          |               |                                           |                       |        |           |          |
| uto Import           |                       | 2        |               |                                           |                       |        |           |          |
| leader Lines         | 0                     |          |               |                                           |                       |        |           |          |
| ooter Lines          | 0                     |          |               |                                           |                       |        |           |          |
| Niek here te ehen    | nne vour Printer sett | inas     |               |                                           |                       | Cancol |           | Save     |

8. Click Save ~ A message will appear stating "Template Saved. Your template changes have been saved successfully"

# Scanning

Within MyDPD there is the facility to scan a barcode created from a Customer's order system, display this shipment and edit or/and print. The availability of this functionality will be determined via the account settings within MyDPD > My Account Details > Shipping Defaults > Scanning Defaults.

The Shipping Defaults for Scanning are:

- a. Auto Print ~ when the parcel is scanned or a valid reference entered the label will be automatically printed.
- b. Cursor goes straight to Total Number of Packages ~ when the parcel is scanned or a valid reference entered the Package Details can be edited.

#### Using the Scanning Facility

 Within MyDpd navigate to MyDPD > My Account Details > Shipping Defaults > Scanning Defaults and Select Auto Print or Cursor goes straight to Total Number of Packages dependant on your requirements and click SAVE

| s dod               | MyDPD Shinning Collections Deliveries                                                                                                    | Shon Returns Address Book                                              | Depot Finder             |
|---------------------|----------------------------------------------------------------------------------------------------|------------------------------------------------------------------------|--------------------------|
|                     | Welcome My Account Details Reports Diagnostics                                                                                                    | API                                                                    | Delivery Search          |
|                     |                                                                                                    |                                                                        |                          |
| Contact Details     | Account Number: 150672                                                                                                    |                                                                        | User Login ID: CYCLESVIK |
| Printing Settings   | Shipping Details                                                                                                    |                                                                        |                          |
| Collection Defaults |                                                                                                    |                                                                        | t Mandalan .             |
| Shipping Defaults   |                                                                                                    |                                                                        | Mandatory                |
| Invoice Settings    | Country                                                                                                    | Select a country                                                       |                          |
|                     | Default shinning address hook search tune                                                                                                    | Short Name                                                             |                          |
|                     | Allow parcels to be shipped on a Saturday / Sunday                                                                                                    |                                                                        |                          |
|                     | Domostic Shinning Dofaulte                                                                                                    |                                                                        |                          |
|                     |                                                                                                    |                                                                        |                          |
|                     | Product                                                                                                    | Parcel                                                                 | -                        |
|                     | Service                                                                                                    | Dpd Two Day                                                            | •                        |
|                     | Number of Items                                                                                                    |                                                                        |                          |
|                     | Weight (Kg)                                                                                                    |                                                                        |                          |
|                     | Senders Address on Label                                                                                                    |                                                                        |                          |
|                     | Reference 1 Pretix                                                                                                    |                                                                        |                          |
|                     | Return Address                                                                                                    |                                                                        |                          |
|                     | Address Index                                                                                                    | 1                                                                      | •                        |
|                     | Country                                                                                                    | Select a country                                                       | •                        |
|                     | * Postcode                                                                                                    |                                                                        | Find Postcode            |
|                     | Organisation                                                                                                    |                                                                        |                          |
|                     | Property                                                                                                    |                                                                        |                          |
|                     | * Street                                                                                                    |                                                                        |                          |
|                     | Loc ality                                                                                                    |                                                                        |                          |
|                     | * Town                                                                                                    |                                                                        |                          |
|                     | County                                                                                                    |                                                                        |                          |
|                     | Contact Name                                                                                                    |                                                                        |                          |
|                     | Contact Number                                                                                                    |                                                                        |                          |
|                     | Is Default Address                                                                                                    |                                                                        |                          |
|                     | International Shipping Defaults                                                                                                    |                                                                        |                          |
|                     | Products/Service                                                                                                    | Select a Products/Service                                              | •                        |
|                     | Number of Items                                                                                                    |                                                                        |                          |
|                     |                                                                                                    |                                                                        |                          |
|                     | Weight (Kg)                                                                                                    |                                                                        |                          |
|                     | Weight (Kg)<br>Reference 1 Prefix                                                                                                    |                                                                        |                          |
|                     | Weight (Kg)<br>Reference 1 Prefix<br>Extended Liability                                                                                                    | Select each time                                                       |                          |
|                     | Weight (Kg)<br>Reference a Prefix<br>Extended Liability<br>Extended Liability Value                                                                                                    | Select each time                                                       | •                        |
|                     | Weight (Kg)<br>Reference 1 Prefix<br>Extended Lability<br>Extended Lability Vilue<br>Currency                                                                                                    | Select each time<br>Pound Sterling (GBP)                               | •                        |
|                     | Weight (Kg)<br>Reference 1 Prefix<br>Extended Lability<br>Extended Lability Weile<br>Currency<br>Contents Description                                                                                                    | Select each time<br>Pound Sterling (GBP)                               |                          |
|                     | Wayfi (Kg)<br>Reference 1 Perfix<br>Extended Lability<br>Extended Lability Value<br>Currency<br>Contents Description<br>Dimension (Air services only)                                                                                                    | Select each time<br>Pound Sterling (GBP)                               |                          |
|                     | Weight (Kg)<br>Reference 1 Firefin<br>Extended Lability<br>Extended Lability Value<br>Currency<br>Contents Description<br>Demossion(Air services only)<br>Weight (Kg)                                                                                                    | Select each time<br>Pound Stering (GBP)                                |                          |
|                     | Weight (rig) Reference I Infels Extended Labelity Extended Labelity Currency Contents Description Demonstan(Air services only) Weight (rig) Vespit (rig)                                                                                                    | Select each time<br>Pound Stering (GBP)<br>Length (cm)<br>Height (cm)  |                          |
|                     | Weight (r(g) Reference I Infetti Extended Lability Extended Lability Contents Description Demension (Air services only) Weight (r(g) Veight (r(g)) Seaming Defaults                                                                                                    | Select each time<br>Pound Stering (GBP)<br>Length (cm)<br>Height (cm)  |                          |
|                     | Weight (Kg) Reference 1 Prefix Extended Lability Extended Lability Extended Lability Currency Contents Description Dimension (Air services only) Weight (Kg) Vddm (cm) I Scanning Defaults                                                                                                    | Select each time<br>Pound Sterling (OBP)<br>Length (cm)<br>Height (cm) |                          |
|                     | Weight (Kg)<br>Reserved Lability<br>Extended Lability<br>Currency<br>Contents Description<br>Demonsion (Air services only)<br>Weight (Kg)<br>Weight (Kg)<br>Scanning Defaults<br>Auto Print                                                                                                    | Select each time<br>Pound Stering (GBP)<br>Length (cm)<br>Height (cm)  |                          |
|                     | Weight (rigs) Helerence I Infette Estanded Labelity Estanded Labelity Estanded Labelity Currency Contents Description Demonstrain(Air services only) Ueight (rigs) I Generating Defaults Generating Defaults O Auto Pret Currency Currency Straight to Total No of Packages                                                                                                    | Select each time<br>Pound Stering (GBP)<br>Length (cm)<br>Height (cm)  |                          |
|                     | Weight (Kg)<br>Reference 1 Perfut<br>Extended Labitity<br>Extended Labitity Value<br>Contents Description<br>Dimension (Air services only)<br>Weight (Kg)<br>Weight (Kg)<br>Contents<br>Contents<br>Contents<br>Content Description<br>Content Content Con | Select each time<br>Pound Sterling (GBP)<br>Longth (cm)<br>Height (cm) | -                        |

- 2. Navigate to MyDpd > Shipping > Scanning.
- 3. Scan the barcode or enter the Job Reference 1 details.

| BOB TEST<br>D P D GROUP UK LTD<br>BROADWELL WORKS BIRMINGHAM ROAD<br>OLDBURY<br>WEST MIDLANDS<br>B694DA |          | example001                     |        |
|----------------------------------------------------------------------------------------------------|----------|--------------------------------|--------|
|                                                                                                    | Cantidad | Nombre del artículo            | Precio |
|                                                                                                    | 1.00     | A new item<br>- Colour: Medium | £5.00  |
|                                                                                                    | 1.00     | Office chair                   | £10.00 |
|                                                                                                    | :        | Subtotal                       | £15.00 |
|                                                                                                    | Vat 20%  | @ 20%                          | £3.00  |
|                                                                                                    |          | Total                          | £18.00 |

Example Barcode

- 4. The Scanning Shipment screen will now be populated with the shipment details:
  - a. If **Auto Print** is the Scanning default label will be automatically printed.

| 🖬 dpd 🛛 Myl                    | OPD Sh         | ipping C         | ollections     | Deliveries     | Shop Retu          | ms Ada           | fress Book      | Depot    | Finder          |           |
|--------------------------------|----------------|------------------|----------------|----------------|--------------------|------------------|-----------------|----------|-----------------|-----------|
| Creat                          | e Shipment     | Shipment Re      | view Import    | s Import A     | ctivity Scanni     | ng Failed I      | mports          |          | Delivery Search | \$        |
| Scanning                       |                |                  |                |                |                    |                  |                 |          |                 | CYCLESVIK |
| our One Hour Delivery Wind     | low service Pr | edict is free. P | lease complete | either or both | of the Predict fie | elds to notify t | he receiver. Re | ead more |                 |           |
| Delivery Details               |                |                  |                |                | Package Deta       | niks             |                 |          |                 |           |
| Scan Reference *               | EXAMPLE001     |                  |                |                | Total No of Pac    | kages *          | 1               | _        |                 |           |
| Country *                      | UNITED KING    | DOM              |                | ~              | Total Weight (K    | g) *             | 1               | _        |                 |           |
| Postal/Zip Code *              | B694DA         | F                | ind Postcode   |                | Product*           |                  | Parcel          |          |                 | ~         |
| Organisation/Name              | D P D GROUP    | UK LTD           |                |                | Service *          |                  | Dpd Two Day     |          |                 | ~         |
| Address 1 *                    | BROADWELL      | WORKS BIRMIN     | SHAM ROAD      |                | Shipment Date      | •                | Thursday - 02   | /03/2017 | <b>•</b>        |           |
| Address 2                      |                |                  |                |                | Your Reference     | 2                |                 |          |                 |           |
| City *                         | OLDBURY        |                  |                |                | Your Reference     | 3                |                 |          |                 |           |
| County/State                   | WEST MIDLA     | NDS              |                |                |                    |                  |                 |          |                 |           |
| Delivery Information (Max. 50) |                |                  |                |                |                    |                  |                 |          |                 |           |
| Delivery Contact               |                |                  |                |                |                    |                  |                 |          |                 |           |
| Contact                        | BOB TEST       |                  |                |                |                    |                  |                 |          |                 |           |
| Telephone                      |                |                  |                |                |                    |                  |                 |          |                 |           |
| Notification Email Predict     |                |                  |                |                |                    |                  |                 |          |                 |           |
| Notification Text Predict      |                |                  |                |                |                    |                  |                 |          |                 |           |
|                                |                |                  |                |                |                    |                  |                 |          |                 |           |
|                                |                |                  |                |                |                    |                  |                 |          |                 |           |
|                                |                |                  |                |                |                    |                  |                 |          |                 |           |
|                                |                |                  |                |                |                    |                  |                 |          |                 |           |
|                                |                |                  | Ci             | ear Print      | Later Print        | Now              |                 |          |                 |           |
|                                |                |                  | _              |                |                    |                  |                 |          |                 |           |

 b. If Cursor goes straight to Total Number of Packages is the Scanning default then Edit the Total Number of Packages and select either Print Now or Print Later

|                            |                                                      |            |                                 |                          | Help I I o |
|----------------------------|------------------------------------------------------|------------|---------------------------------|--------------------------|------------|
| 🔰 dod 📰                    | AvDPD Shipping Collections Deli                      | liveries   | Shop Returns Ac                 | ddress Book Depot Finder | 100100     |
|                            | pate Shipment Shipment Review Imports II             | mport Ac   | tivity Scanning Failed          | Imports Delivery Search  | -          |
| Constant                   | ate onipment onipment review imports in              | inport Ac  | divity ocanning railed          | Dentery Dearter          | 010100     |
| Scanning                   | indev service Drodict is free. Please complete eithe | ar or both | of the Dradict fields to patify | the meaker Read man      | CICLESVI   |
| our one Hour Delivery w    | ndow service Predict is nee. Please complete enne    | in or bour | or the Predict fields to houry  | the receiver, Read more  |            |
| Delivery Details           |                                                      |            | Package Details                 |                          |            |
| Scan Reference *           | EXAMPLE001                                           | _          | Total No of Packages *          | 1                        |            |
| Country *                  | UNITED KINGDOM                                       | ~          | Total Weight (Kg) *             | 1                        |            |
| Postal/Zip Code *          | B694DA Find Postcode                                 |            | Product *                       | Parcel                   | ~          |
| Organisation/Name          | D P D GROUP UK LTD                                   |            | Service *                       | Dpd Two Day              | ~          |
| Address 1 *                | BROADWELL WORKS BIRMINGHAM ROAD                      | _          | Shipment Date *                 | Thursday - 02/03/2017    |            |
| Address 2                  |                                                      | _          | Your Reference 2                |                          |            |
| City -                     | OLDBURY                                              | _          | Your Reference 3                |                          |            |
| County/State               | WEST MIDLANDS                                        | _ !        |                                 |                          |            |
| Delivery mormation (Max. : |                                                      |            |                                 |                          |            |
| Delivery Contact           |                                                      |            |                                 |                          |            |
| Contact                    | BOB TEST                                             |            |                                 |                          |            |
| Telephone                  |                                                      | _          |                                 |                          |            |
| Notification Email Predict |                                                      | _          |                                 |                          |            |
| Notification Text Predict  |                                                      | _          |                                 |                          |            |
|                            |                                                      |            |                                 |                          |            |
|                            |                                                      |            |                                 |                          |            |
|                            |                                                      |            |                                 |                          |            |
|                            |                                                      |            |                                 |                          |            |
|                            |                                                      |            |                                 |                          |            |
|                            | Clear                                                | Print I    | Later Print Now                 |                          |            |
|                            |                                                      |            |                                 |                          |            |

5. The printed / unprinted shipments will now appear in Shipping > Shipment Review

# Shop Returns – Pickup Shops

MyDPD allows you to be able to create a return of a parcel/s from your customers, creating and emailing a return label to your customer for them to attach to their package/s and drop off at one of our Pickup shops. The driver will then collect the parcel/s as soon as possible and ensure it is returned to the address you specify.

#### Creating Your Shop Return

1. Navigate to MyDPD > Shop Returns

|                                                                                                    |                                   |                                                |                                        |                  |                           |                  |                       |                            | Help   Logout  |
|----------------------------------------------------------------------------------------------------|-----------------------------------|------------------------------------------------|----------------------------------------|------------------|---------------------------|------------------|-----------------------|----------------------------|----------------|
|                                                                                                    | MyDPD                             | Shipping                                       | Collections                            | Deliveries       | Sho                       | Returns          | Address Book          | Depot Finder               |                |
| • •                                                                                                 | Welcome                           | My Account Det                                 | ails Reports                           | Diagnostics      | API                       | Shop Retur       | ns                    | Delivery Searc             | h 🔎            |
| Welcome to MyDP                                                                                     | D                                 |                                                |                                        |                  |                           |                  |                       |                            |                |
| Welcome , you have s                                                                                | successfully lo                   | gged on to MyDPD.                              |                                        |                  |                           |                  |                       |                            |                |
| Quick Links                                                                                         |                                   |                                                |                                        |                  | Mess                      | ages             |                       |                            |                |
| Create Shipment     Manage your Shi     Collection Except     Delivery Dashboa     Watch Your Parce | pments<br>ions<br>ard<br>els      |                                                |                                        |                  | No ne                     | w messages.      |                       |                            |                |
| Recent Enhancem                                                                                     | ents                              |                                                |                                        |                  | Syste                     | m Updates        |                       |                            |                |
| MyDPD - Designed to<br>essential shipping pro                                                       | make the entine<br>cedures togeth | re shipping process e<br>ner into a comprehene | asier. It brings all<br>sive platform. | of your          | No up                     | dates available. |                       |                            |                |
| © 2015 DPD. DF                                                                                      | PD is a trading o                 | livision of DPDgroup. I                        | Registered office: P                   | O BOX 6979, Roeb | u <mark>ck</mark> Lane, S | Smethwick, West  | Midlands, B66 1BN. Re | egistered in England and W | ales No 732993 |

 This will open the Create Return Screen ~ Enter all details relating to the return, ensuring all mandatory fields (marked with an asterisk\*) are completed

| Cre                                                                                                    | eate Return Search Dashboard Find Shop |                                                                                                    | Delivery Search |
|----------------------------------------------------------------------------------------------------|----------------------------------------|----------------------------------------------------------------------------------------------------|-----------------|
| Create Return                                                                                                    |                                        |                                                                                                    | AVIK1           |
| Create Return  Return From  Short Name Country * Postal/Zip Code * Organisation/Name Address 1 * Address 2 City * County/State Contact Telephone Email No. of Parcels * Return Reference Total Weight (kgs)* |                                        | Return To<br>Short Name<br>Country<br>Postal/Zip Code *<br>Organisation/Name<br>Address 1 *<br>Address 2<br>City *<br>County/State | AVTK1           |
|                                                                                                    | Clear Email                            | Now Print Now                                                                                                    |                 |

3. In the Return From section on the left of the screen, enter the details of the location where the parcel will be returned from (This is likely to be your customer's address) ~ Ensure all mandatory fields marked with an asterisk\* are completed ~ If this is an address that you have saved to your Address Book then you can search for it via the Short Name look up

- 4. In the **Email** field, enter the email address of your customer ~ This will ensure that an email is sent to your customer with a return label to place on their parcel/s
- 5. In **No. of Parcels** select how many parcels are to be returned from the drop down menu
- 6. Enter a Return Reference if required
- 7. Enter the total weight of the return in Kgs in the **Total Weight** field

| Return From         |                       | Return To         |                |
|---------------------|-----------------------|-------------------|----------------|
| Short Name          | v                     | Short Name        | ×              |
| Country *           | UNITED KINGDOM        | Country           | UNITED KINGDOM |
| Postal/Zip Code *   | B70 1AA Find Postcode | Postal/Zip Code * | Find Postcode  |
| Organisation/Name   | MR A TESTER           | Organisation/Name |                |
| Address 1 *         | 1 MAIN STREET         | Address 1 *       |                |
| Address 2           |                       | Address 2         |                |
| City *              | BIRMINGHAM            | City *            |                |
| County/State        |                       | County/State      |                |
| Contact             | MR TESTER             |                   |                |
| Telephone           | 09876543212           |                   |                |
| Email               | ATESTER@EXAMPLE.COM   |                   |                |
| No. of Parcels *    | 2                     |                   |                |
| Return Reference    | 12345                 |                   |                |
| Total Weight (kgs)* | 3                     |                   |                |
|                     |                       |                   |                |
|                     |                       |                   |                |
|                     |                       |                   |                |
|                     |                       |                   |                |
|                     |                       |                   |                |
|                     |                       |                   |                |
|                     | Clear Email N         | Now Print Now     |                |
|                     |                       |                   |                |

An example of the **Return From** section of the **Create Return** screen

You will see from the example above that at this stage, the **Email Now** and **Print Now** options remain disabled ~ this is because you must enter the details of the **Return To** address to proceed.

 In the Return To section on the right of the screen, enter the details of where you would like the returned parcel/s to be returned to ~ Ensure all mandatory fields marked with an asterisk\* are completed.

Below is an example of a fully completed Create Return screen. You can see that now both the "Return From" and "Return To" sections are completed, the "Email Now" and "Print Now" buttons at the bottom of the screen are enabled.

| Return From         |                       | Return To         |                                 |
|---------------------|-----------------------|-------------------|---------------------------------|
| Short Name          | ×                     | Short Name        | v                               |
| Country *           | UNITED KINGDOM        | Country           | UNITED KINGDOM                  |
| Postal/Zip Code *   | B70 1AA Find Postcode | Postal/Zip Code * | B69 4DA Find Postcode           |
| Organisation/Name   | MR A TESTER           | Organisation/Name | D P D GROUP UK LTD              |
| Address 1 *         | 1 MAIN STREET         | Address 1 *       | BROADWELL WORKS BIRMINGHAM ROAD |
| Address 2           |                       | Address 2         |                                 |
| City *              | BIRMINGHAM            | City *            | OLDBURY                         |
| County/State        |                       | County/State      | WEST MIDLANDS                   |
| Contact             | MR TESTER             |                   |                                 |
| Telephone           | 09876543212           |                   |                                 |
| Email               | ATESTER@EXAMPLE.COM   |                   |                                 |
| No. of Parcels *    | 2                     |                   |                                 |
| Return Reference    | 12345                 |                   |                                 |
| Total Weight (kgs)* | 3                     |                   |                                 |
|                     |                       |                   |                                 |
|                     |                       |                   |                                 |
|                     |                       |                   |                                 |
|                     |                       |                   |                                 |
|                     |                       |                   |                                 |
|                     | Clear Email           | Now Print Now     |                                 |

An example of a fully completed Create Return screen

Now both the **Return From** and **Return To** sections are completed, the **Email Now** and **Print Now** options are enabled.

You now have 2 options in producing the return label:

Create Return

① Your return has been saved successfully. Your consignment number is 1564734869 and your return label has been emailed.

b. Clicking **Print Now** will print off the return label/s on your printer for you to place inside the parcel/s so the consumer can attach to their parcel/s should they need to return them.

If you select this option then after clicking **Print Now** the screen will clear and a message at the top of the screen will state: "Your shipment has been saved successfully. Your consignment number is \*\*\*\*\*\*\*\*

A pop up window will appear asking you to specify the A4 printer you would like to print off the return document

| Return From         |                       | Return To                                                      |
|---------------------|-----------------------|----------------------------------------------------------------|
| Short Name          |                       | Short Name                                                     |
| Country *           | UNITED KINGDOM        | Print 🔀                                                        |
| Postal/Zip Code *   | B70 1AA Find Postcode | General                                                        |
| Organisation/Name   | MR A TESTER           |                                                                |
| Address 1 *         | 1 MAIN STREET         | Select Printer                                                 |
| Address 2           |                       | Generic / Text Only     Eav     Microsoft Office Document Imag |
| City *              | BIRMINGHAM            | General_Printing on GOLDPS002                                  |
| County/State        |                       |                                                                |
| Contact             | MR TESTER             |                                                                |
| Telephone           | 09876543212           | Location: Oldbury                                              |
| Email               | ATESTER@EXAMPLE.COM   | Comment: Find Printer                                          |
| No. of Parcels *    | 2                     | - Roos Proco                                                   |
| Return Reference    | 12345                 | C All Number of copies: 1                                      |
| Total Weight (kgs)* | 3                     | C Selection C Current Page                                     |
|                     |                       | C Pages:                                                       |
|                     |                       |                                                                |
|                     |                       |                                                                |
|                     |                       |                                                                |
|                     |                       | Print Cancel Apply                                             |
|                     |                       |                                                                |
|                     | Clear En              | hail Now Print Now                                             |

#### c. Select your printer and click Print

#### Search Returns

You can search for return parcels within the Shop Returns screen and check on the tracking status of your returned parcels.

| Search         |                                                                                                  |                                                                                                    | AVI                                                                                                    |
|----------------|--------------------------------------------------------------------------------------------------|----------------------------------------------------------------------------------------------------|----------------------------------------------------------------------------------------------------|
|                | Return To                                                                                        |                                                                                                    |                                                                                                    |
| UNITED KINGDOM | Short Name Country Postal/Zip Code * Organisation/Name Address 1 * Address 2 City * County/State | UNITED KINGDOM                                                                                                    |                                                                                                    |
|                |                                                                                                  | Image: Search       Return To         Image: Search       Short Name         Image: Search       Country         Image: Search       Organisation/Name         Address 1*       Address 2         Image: Address 2       City*         Image: Search       Countly/State | Return To   UINTED KINGDOM   Find Postcode   Organisation/Name   Address 1*   Address 2   City*   County/State |

1. Within the **Shop Returns** screen click **Search** 

This will open up the **Returns Search** screen ~ from here you can search for returns in a number of ways, the screenshot example below uses a **Date Search** 

- 2. Select Date Search and from the drop down menu select Creation Date
- 3. Enter a **From Date** and **To Date** in the boxes by clicking on the calendar days you wish to search
- 4. Click **Search** ~ this will open up the returns found that relate to the search criteria entered

| Returns Search     |                           |                                  | AVIK1 |
|--------------------|---------------------------|----------------------------------|-------|
| Account:*          | It Test Silver (131411)   | T                                |       |
| Parcel Number:*    |                           |                                  |       |
| Return Reference:* |                           |                                  |       |
| Date Search:*      | Creation Date             | Postcode: Optional Find Postcode |       |
| From Date:*        | Pleaks choose a From Date |                                  |       |
| To Date:*          | Please choose a To Date   |                                  |       |

| Product:                                               | All                 | elivery Searc               | n v                                                     | Delivery Country:                                                | All Countries V                                                                                                    | Account:                                                                               | It Test Silver (131411)                                    |                     |
|--------------------------------------------------------|---------------------|-----------------------------|---------------------------------------------------------|------------------------------------------------------------------|----------------------------------------------------------------------------------------------------|----------------------------------------------------------------------------------------|------------------------------------------------------------|---------------------|
| Service:                                               | All Serv            | vices                       | •                                                       | Postcode:                                                        | Find Postcode                                                                                                    | Collection Country:                                                                    |                                                            |                     |
| Exception:                                             | Please              | Please Select               |                                                         | Destination:<br>Sort By:                                         | All Destinations 🔹 🔻                                                                                                    | Range:                                                                                 | All Ranges                                                 | T                   |
| Undelivered                                            | ndelivered:         |                             |                                                         |                                                                  | Not specified 🔹                                                                                                    | Direction:                                                                             | All Directions                                             | •                   |
|                                                        |                     |                             |                                                         |                                                                  |                                                                                                    |                                                                                        |                                                            |                     |
| Results<br>Created                                     | Return              | Account                     | Parcel No                                               | Status                                                           | From Address                                                                                                    | To Address                                                                             |                                                            | Email/Prin          |
| Results<br>Created<br>Date<br>22/02/2017               | Return<br>Reference | Account                     | Parcel No<br>1550 1584 734 888 W                        | Status<br>Customer data                                          | From Address<br>Mr A Test, United Kingdom, 1 Main                                                                                | To Address                                                                             | ,Broadwell Works Birmingham                                | Email/Prin          |
| Results<br>Created<br>Date<br>22/02/2017<br>22/02/2017 | Return<br>Reference | Account<br>131411<br>131411 | Parcel No<br>1550 1564 734 866 W<br>1550 1584 734 869 Q | Status<br>Customer data<br>received<br>Customer data<br>received | From Address<br>Mr A Test,United Kingdom, 1 Main<br>Road,Huddersfield<br>Mr A Tester,United Kingdom, 1 Main<br>Street,Birmingham | To Address<br>D P D Group Uk Ltd<br>Road,Oldbury<br>D P D Group Uk Ltd<br>Road,Oldbury | ,Broadwell Works Birmingham<br>,Broadwell Works Birmingham | Email/Prin<br>Email |

An example of **Return** results

You can click into each of the records shown for more detail and you also have the option to add records to a **watch list** 

| Collection  | Customer<br>Ref | Account  | Service                    | Consignment       | Address                                                                              | Email<br>Address | Phone<br>Number |
|-------------|-----------------|----------|----------------------------|-------------------|--------------------------------------------------------------------------------------|------------------|-----------------|
|             |                 | 131411   | parcel - return to<br>shop | 1564734866<br>(1) | D P D Group Uk Ltd, Broadwell Works Birmingham Road, Oldbury, West Midlands, 869 4DA |                  |                 |
| Available ( | Options         | <b>`</b> |                            |                   |                                                                                      |                  |                 |
| 6-0+ Add    | to watch list   | )        |                            |                   |                                                                                      |                  |                 |
| Delivery H  | istory          |          |                            | յիդ               |                                                                                      |                  | She             |

#### Find Shop

Within the Shop Returns screen you can search for a DPD Pickup Shop for your consumers to take their return parcels.

1. Within Shop Returns click Find Shop

| stand stand                                                                                                    | 14 555        | 01.      | 0.11          |            |                                                                                                    |              | D                 | Help   Logout |
|----------------------------------------------------------------------------------------------------|---------------|----------|---------------|------------|----------------------------------------------------------------------------------------------------|--------------|-------------------|---------------|
| 🚺 aba                                                                                                    | MyDPD         | Shipping | Collections   | Deliveries | Shop Returns                                                                                                    | Address Book | Depot Finder      |               |
| Create Return                                                                                                    | Create Return | Search   | Dashboard     | Shop       |                                                                                                    |              | Delivery Search   | AVIK1         |
|                                                                                                    |               |          |               |            |                                                                                                    |              |                   |               |
| Return From                                                                                                    |               |          |               |            | Return To                                                                                                    |              |                   |               |
| Short Name<br>Country *<br>Postal/Zip Code *<br>Organisation/Name<br>Address 1 *<br>Address 2<br>City *<br>County/State<br>Contact<br>Telephone<br>Email<br>No. of Parcels *<br>Return Reference<br>Total Weight (kgs)* |               | KINGDOM  | Find Postcode |            | Short Name<br>Country<br>Postal/Zip Code *<br>Organisation/Name<br>Address 1 *<br>Address 2<br>City *<br>County/State |              | XOM Find Postcode |               |
|                                                                                                    |               |          | Cle           | ar Email N | ow Print Now                                                                                                    |              |                   |               |

This will open the DPD Pickup Shop Finder ~ here you can enter a valid UK postcode and the search results will display on screen

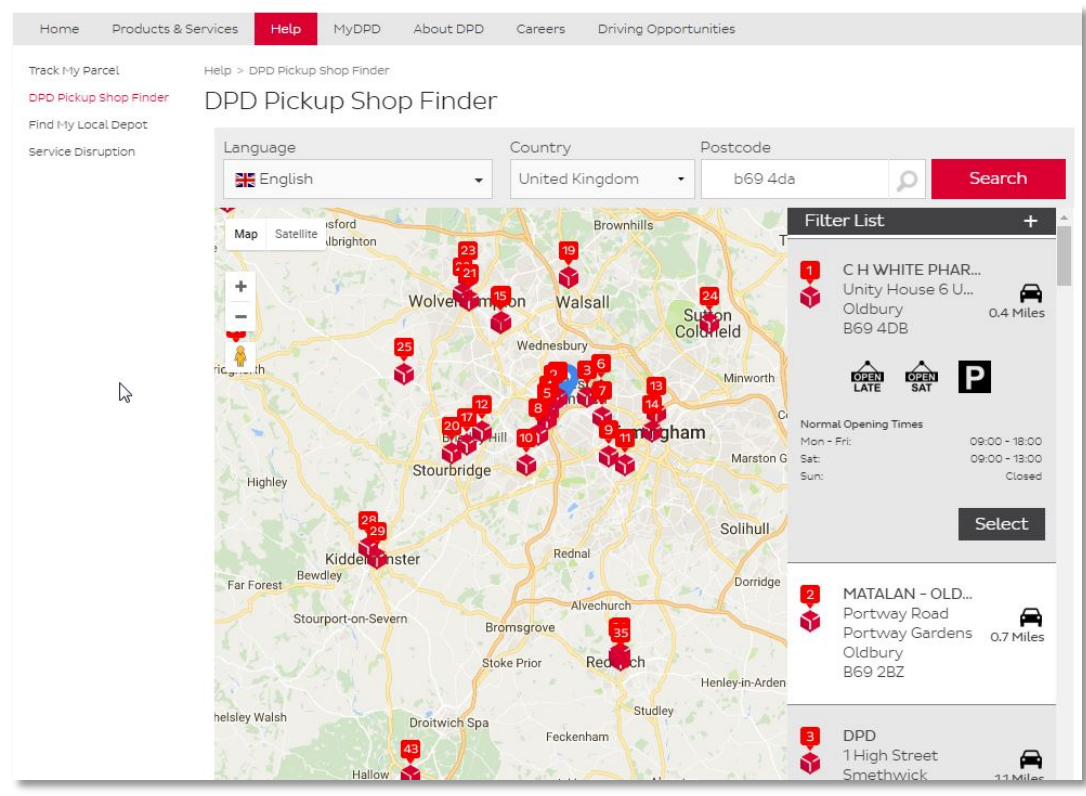

An example of DPD Pickup Shop Finder results

- 2. Selecting a shop from the list will open up the details of the selected shop ~ this will show details such as;
  - a. Business Name.
  - b. Business Address.
  - c. Business opening hours.
  - d. Distance from the postcode you entered.

# Address Book Management via Manual Entry

There are 2 ways in which an address can be manually added to your address book:

- a. Via the Create Shipment Screen
- b. Via the Address Book Screen

Below are explanations of both methods.

# Manually Adding Address to Address Book via Create Shipment Screen

- 1. Navigate to MyDpd > Shipping > Create Shipment
- 2. Enter all details in the **Delivery Details** section ~ mandatory fields are marked with an asterisk\*

| Create Shipment                                                                                     |                                                                                |                                                                         | CYCLESVIK1                |
|----------------------------------------------------------------------------------------------------|--------------------------------------------------------------------------------|-------------------------------------------------------------------------|---------------------------|
| Our One Hour Delivery Wind                                                                          | low service Predict is free. Please complete either or bot                     | h of the Predict fields to notify                                       | the receiver. Read more   |
| Delivery Details                                                                                    |                                                                                | Package Details                                                         |                           |
| Short Name v<br>Country *<br>Postal/Zip Code *<br>Organisation/Name                                 | UNITED KINGDOM V<br>B69 4DA Find Postcode D P D GROUP UK LTD DODADUF UK UNDOKO | Total No of Packages *<br>Total Weight (Kg) *<br>Product *<br>Service * | 1 Parcel v Dpd Next Day v |
| Address 1<br>Address 2<br>City *<br>County/State<br>Delivery Information (Max. 50)                  | OLDBURY WEST MIDLANDS                                                          | Your Reference 1<br>Your Reference 2<br>Your Reference 3                |                           |
| Delivery Contact<br>Contact<br>Telephone<br>Notification Email Predict<br>Notification Text Predict |                                                                                | G                                                                       |                           |
|                                                                                                    | Clear Print                                                                    | Later Print Now                                                         |                           |

- Enter a Short Name into the Field at the top of the screen. Once you have allocated a Short Name then the option to Save To Address Book is enabled ~ Short Names are limited to 35 characters
- 4. Click on Save to Address Book and a pop up window will appear stating, Your address (\*\*\*\*) has been saved successfully
- 5. Click OK to close

| Delivery Details                                                                                                    |                                                                                                    | Package Details                                                                                                    |                                                                                                    |
|----------------------------------------------------------------------------------------------------|----------------------------------------------------------------------------------------------------|----------------------------------------------------------------------------------------------------|----------------------------------------------------------------------------------------------------|
| Short Name<br>Country *<br>Postal/Zip Code *<br>Organisation/Name<br>Address 1 *<br>Address 2<br>City *<br>County/State<br>Delivery Information (Max. 50) | UNITED KINGDOM       V         B69 4DA       Find Postcode         D P D GROUP UK LTD       BROADWELL WORKS BIRMINGHAM ROAD         OLDBURY       WEST MIDLANDS | Total No of Packages *<br>Total Weight (Kg) *<br>Product *<br>Service *<br>Shipment Date *<br>Your Reference 1<br>Your Reference 2<br>Your Reference 3 | 1 1 Derived and the second second sec |
| Delivery Contact<br>Contact<br>Telephone<br>Notification Email Predict<br>Notification Text Predict                                                       | Save To Address Book                                                                                                    |                                                                                                    |                                                                                                    |
|                                                                                                    | Clear                                                                                                    | Later Print Now                                                                                                    |                                                                                                    |

Manually Adding Address to Address Book via Address Book Screen

- 1. Navigate to MyDpd > Address Book
- 2. In the Search/Select Address section, click on New

| Search/Select Address                                | Edit Address                                                                                                    |                       |
|------------------------------------------------------|----------------------------------------------------------------------------------------------------|-----------------------|
| Search for: Short Name V Search Clear                |                                                                                                    | Address Type Delivery |
| Short Name Post Code Address Line 1 Valid            | Country Postal/Zip Code  Find Postcode  Organisation/Name Address 1 Address 2 Town/Oty County/State Contact Telephone |                       |
| <- First <- Previous Showing 0 - 0 of 0 Next-> Last> | Valid<br>Date Created                                                                                                 |                       |

Clicking on **New** will open up the right hand side of the screen where you will need to enter the full address details of your new delivery address.

- 3. Enter the address & contact details of the delivery address
- 4. Enter a **Short Name** ~ Short Names are limited to 35 characters
- 5. In the **Address Type** field, from the drop down menu, select whether the address to be added is a delivery address or a return address
- 6. Click on **Save** when all details have been entered

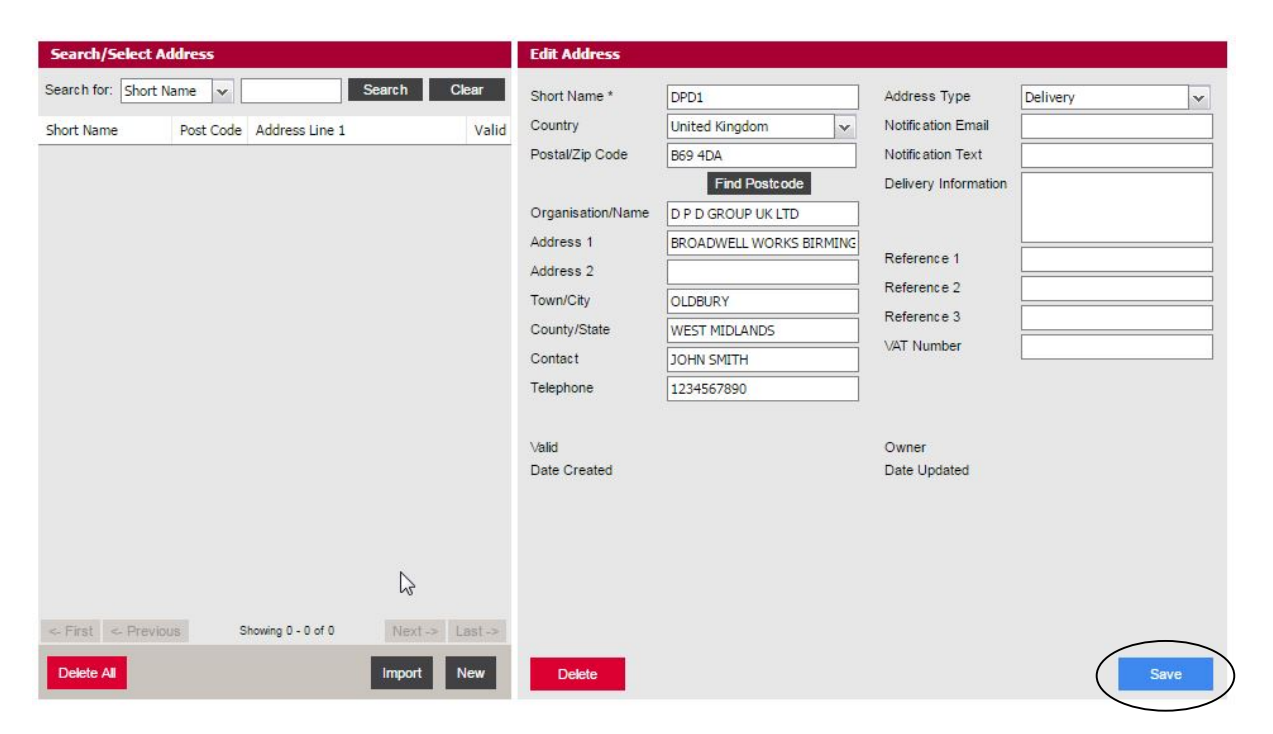

7. Once you have clicked on Save then a pop up window will appear stating Your address (\*\*\*\*) has been saved successfully

#### Managing Your Address Book

Within the Address Book you can also Edit and Delete addresses.

#### Editing an address

1. Search/Select the address to be edited in the **Search for** option (minimum of 2 characters)

| Search/Select Address |           |                  |       |  |  |  |
|-----------------------|-----------|------------------|-------|--|--|--|
| Search for: Short     | Name      | COMPANY B Search | Clear |  |  |  |
| Short Name            | Post Code | Address Line 1   | Valid |  |  |  |
| COMPANY B             | B69 4DA   | 2 MAIN STREET    | Yes   |  |  |  |

2. Click on the address to be edited and this will populate the **Edit** Address fields

| Edit Address                                                                 |                                             |                                                                                 |            |
|------------------------------------------------------------------------------|---------------------------------------------|---------------------------------------------------------------------------------|------------|
| Short Name *<br>Country<br>Postal/Zip Code<br>Organisation/Name<br>Address 1 | COMPANY B                                   | Address Type<br>Notification Email<br>Notification Text<br>Delivery Information | Delivery   |
| Address 2<br>Town/City<br>County/State<br>Contact<br>Telephone               | BIRMINGHAM BIRMINGHAM BIRMINGHAM 2345678901 | Reference 1<br>Reference 2<br>Reference 3<br>VAT Number                         |            |
| Valid<br>Date Created                                                        | Yes<br>15-02-2017                           | Owner<br>Date Updated                                                           | CYCLESVIK1 |
| Delete                                                                       |                                             |                                                                                 | Save       |

3. Make the changes required to the address and *Save* 

#### Deleting an address

1. Search/Select the address to be deleted in the **Search for** option (minimum of 2 characters)

| Search/Select Address |                                |                                                                                                  |  |  |  |  |
|-----------------------|--------------------------------|--------------------------------------------------------------------------------------------------|--|--|--|--|
| Name 🗸 🗸              | COMPANY B Search               | Clear                                                                                            |  |  |  |  |
| Post Code             | Address Line 1                 | Valid                                                                                            |  |  |  |  |
| B69 4DA               | 2 MAIN STREET                  | Yes                                                                                              |  |  |  |  |
|                       | Name V<br>Post Code<br>B69 4DA | Name     COMPANY B     Search       Post Code     Address Line 1       B69 4DA     2 MAIN STREET |  |  |  |  |

2. Click on the address to be deleted and this will populate the **Edit** Address fields

| nont Name         | COMPANY B     | Address Type         | Delivery   |
|-------------------|---------------|----------------------|------------|
| Country           | ~             | Notification Email   |            |
| ostal/Zip Code    | B69 4DA       | Notification Text    |            |
| Organisation/Name |               | Delivery Information |            |
| ddress 1          | 2 MAIN STREET | ]                    |            |
| ddress 2          |               | Reference 1          |            |
| own/City          | BIRMINGHAM    | Reference 2          |            |
| County/State      |               | Reference 3          |            |
| Contact           | B SMITH       | VAT Number           |            |
| elephone          | 2345678901    |                      | -          |
|                   |               |                      |            |
| alid              | Yes           | Owner                | CYCLESVIK1 |
| ate Created       | 15-02-2017    | Date Updated         |            |
|                   |               |                      |            |
|                   |               |                      |            |
|                   |               |                      |            |
|                   |               |                      |            |
|                   |               |                      |            |
|                   |               |                      |            |

3. Click **Delete** to remove the record from the address book and the following will be displayed.

|                                  | County/State           |   |      |
|----------------------------------|------------------------|---|------|
| Address Deleted                  |                        |   | - 11 |
|                                  |                        |   |      |
| Your address (COMPANY B) has bee | n deleted successfully |   |      |
|                                  |                        |   |      |
|                                  | ОК                     |   |      |
|                                  |                        | - | -11  |
|                                  |                        |   |      |

 To delete ALL the records held in the address book click Delete All ~ note you will not be able to recover your records once this action has been taken!

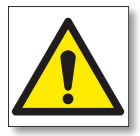

# Address Book Management via Import

MyDPD will allow you to import an Address Book held on your local system ~ this is done by setting up your Delivery Address Import Template to match the data fields on your local file ~The import file on your local system should be a CSV (Comma Separated Value) file type.

#### Setting up a Delivery Address Import Template

- 1. Navigate to MyDPD > Shipping > Imports
- 2. Within the Import File Templates screen **File Definition** will default to **Delivery address book**

| Create Shipment Shipment Re        | eview Imports Import Activity Scanning | Delivery Search   |
|------------------------------------|----------------------------------------|-------------------|
| orts                               |                                        | CYCLE             |
| Definition Delivery address book 🗸 |                                        |                   |
| ailable Fields 🔺                   | Data File Field Order                  | Mandatory Move Up |
| litional information Add           | > Address ref.                         | Mandatory         |
| Iress line 2 (locality) Add A      | Address line 1 (property/street)       | Mandatory         |
| Iress line 4 (county/state)        | Address line 3 (city)                  | Mandatory         |
| itact name                         | Post code                              | Mandatory         |
| itact telephone number             | Country code                           | Mandatory         |
| tomer ref. 1                       |                                        |                   |
| tomer ref. 2                       |                                        |                   |
| tomer ref. 3                       | love                                   |                   |
| ification SMS number 🔹 << Rem      | ove All                                | Move Dov          |
| • • •                              |                                        | ×                 |
| d Delimiter Comma (,)              |                                        |                   |
|                                    |                                        | Cancel Save       |

- To import an Address Book, MyDPD requires the data file to have 5 mandatory data fields ~ these data fields are as follows and should form part of the import file:
  - a. Address Reference (Recipient or Organisation Name).
  - b. Address Line 1 (Property or Street).
  - c. Address Line 3 (City).
  - d. Postcode.
  - e. Country Code (A list of country codes can be found \*\*\*\*\*\*\*\*).
- 4. Select any other fields to include in the import file (e.g.: contact and telephone details) from Available Fields section on the left of the screen, and add them to the Data File Field Order section on the right of the screen ~ Available fields can be added by selecting a field and clicking Add or they can be dragged and dropped into the Data File Field Order list

# Note – The order of the fields MUST match the order the data is shown in your import file exactly or the import will be unsuccessful.

Here is an example of a CSV Address Book Data File with Contact Name and Contact Number added to the mandatory fields:

| 1  | A                    | В              | С              | D        | E            | F       | G                 | ł |
|----|----------------------|----------------|----------------|----------|--------------|---------|-------------------|---|
| 1  | Address Ref          | Address Line 1 | Address Line 3 | Postcode | Country Code | Contact | Contact Telephone |   |
| 2  | Company A            | 1 Main Street  | Birmingham     | B69 4DA  | UK           | A Smith | 1234567890        |   |
| 3  | Company B            | 2 Main Street  | Birmingham     | B69 4DA  | UK           | B Smith | 2345678901        |   |
| 4  | Company C            | 3 Main Street  | Birmingham     | B69 4DA  | UK           | C Smith | 3456789012        |   |
| 5  | Company D            | 4 Main Street  | Birmingham     | B69 4DA  | UK           | D Smith | 4567890123        |   |
| 6  | Company E            | 5 Main Street  | Birmingham     | B69 4DA  | UK           | E Smith | 5678901234        |   |
| 7  | Company F            | 6 Main Street  | Birmingham     | B69 4DA  | UK           | F Smith | 6789012345        |   |
| 8  | Company G            | 7 Main Street  | Birmingham     | B69 4DA  | UK           | G Smith | 7890123456        |   |
| 9  | Company H            | 8 Main Street  | Birmingham     | B69 4DA  | UK           | H Smith | 8901234567        |   |
| 10 | Company I            | 9 Main Street  | Birmingham     | B69 4DA  | UK           | I Smith | 9012345678        |   |
| 11 | Company J            | 10 Main Street | Birmingham     | B69 4DA  | UK           | J Smith | 1098765432        |   |
| 12 | Company K            | 11 Main Street | Birmingham     | B69 4DA  | UK           | K Smith | 2109876543        |   |
| 13 | Company L            | 12 Main Street | Birmingham     | B69 4DA  | UK           | L Smith | 3210987654        |   |
| 14 | And the state of the |                |                |          |              |         |                   |   |

An example of a CSV Address Book Data File with Contact Name and Contact Number added to the mandatory fields

| vailable Fields 🔺                 | Data File Field Order            | Mandatory | Move Up   |
|-----------------------------------|----------------------------------|-----------|-----------|
| dditional information 🔺 Add >     | Address ref.                     | Mandatory |           |
| ddress line 2 (locality)          | Address line 1 (property/street) | Mandatory |           |
| ddress line 4 (county/state)      | Address line 3 (city)            | Mandatory |           |
| ustomer ref. 1                    | Post code                        | Mandatory |           |
| ustomer ref. 2                    | Country code                     | Mandatory |           |
| ustomer ref. 3                    | Contact name                     |           |           |
| otification SMS number            | Contact telephone number         |           |           |
| otification email address <a></a> | /e                               |           |           |
| rganisation/name 👻 << Remove      | e All                            |           | Move Down |
| •                                 | 4                                |           | •         |
| ld Delimiter Comma (,)            |                                  |           |           |

An example of how the **Delivery Address Book** template would need to be set up in order to import the file successfully

5. When you have set up your Delivery Address Template correctly click Save ~ A pop up message box will appear stating
"Template Saved - Your template changes have been saved successfully"

| dpd MyDPD Shipping Co              | lections Deliveries Shop Returns A                     | Address Book Depot Finder | Help Logor |
|------------------------------------|--------------------------------------------------------|---------------------------|------------|
| Create Shipment Shipment Rev       | iew Imports Import Activity Scanning                   | Delivery Search           | 2          |
| ports                              |                                                        |                           | CYCLESVIKI |
| e Definition Delivery address book |                                                        |                           |            |
| vailable Fields 🔺                  | Data File Field Order                                  | Mandatory                 | Move Up    |
| dditional information Add >        | Address ref.                                           | Mandatory                 |            |
| ddress line 2 (locality) Add All   | Address line 1 (property/street)                       | Mandatory                 |            |
| ddress line 4 (county/state)       | Address line 3 (city)                                  | Mandatory                 |            |
| ustomer ref. 1                     | Post code                                              | Mandatory                 |            |
| ustomer ref. 2                     | Country code                                           | Mandatory                 |            |
| ustomer ref. 3                     | Contact name                                           |                           |            |
| otification SMS number             | Template Saved                                         |                           |            |
| otification email address          |                                                        |                           |            |
| rganisation/name 👻 << Remov        | e All Your template changes have been saved successful | ally                      |            |
| F. F.                              |                                                        | ОК                        |            |
| eld Delimiter Comma (,)            |                                                        |                           |            |
|                                    |                                                        | Cancel                    | av D       |

Now that you have correctly and successfully saved your Delivery Address Import template you are ready to import the file from your local system.

#### Importing Your Delivery Address Book

- 1. Navigate to MyDPD > Address Book
- 2. Click Import

| 🍸 dpd                                   | MyDPD             | Shipping | Collections         | Deliveries   | Shop Returns | Address | Book Depot | Finder          |   |
|-----------------------------------------|-------------------|----------|---------------------|--------------|--------------|---------|------------|-----------------|---|
| ·                                       | Address Book      |          |                     |              |              |         |            | Delivery Search | P |
| Search/Select Add                       | lress             |          |                     | Edit Address |              |         |            |                 |   |
| Search for: Short Nar                   | me 🗸              | Searc    | h Clear             |              |              |         |            |                 | ~ |
| Short Name                              | Post Code Address | s Line 1 | Valid               |              |              | ~       |            |                 |   |
| ~~~~~~~~~~~~~~~~~~~~~~~~~~~~~~~~~~~~~~~ |                   | 0.202    |                     |              |              |         |            |                 |   |
|                                         |                   |          |                     |              |              |         |            |                 |   |
|                                         |                   |          |                     |              |              |         |            |                 |   |
|                                         |                   |          |                     |              |              |         |            |                 |   |
|                                         |                   |          |                     |              |              |         |            |                 |   |
|                                         |                   |          |                     |              |              |         |            |                 |   |
|                                         |                   |          |                     |              |              |         |            |                 |   |
|                                         |                   |          |                     |              |              |         |            |                 |   |
|                                         |                   |          |                     |              |              |         |            |                 |   |
|                                         |                   |          |                     |              |              |         |            |                 |   |
|                                         |                   |          |                     |              |              |         |            |                 |   |
|                                         |                   |          |                     |              |              |         |            |                 |   |
|                                         |                   |          |                     |              |              |         |            |                 |   |
|                                         |                   |          |                     |              |              |         |            |                 |   |
|                                         |                   |          |                     |              |              |         |            |                 |   |
|                                         |                   |          |                     |              |              |         |            |                 |   |
|                                         |                   |          | CONTRACTOR INCOMENT |              |              |         |            |                 |   |
| < Hirst < Previous                      | Snowing U -       | U OT U   | Last->              |              |              |         |            |                 |   |
| Delete All                              |                   | ( In     | port Nev            |              |              |         |            |                 |   |

3. An Address Book Import pop up window will open ~ specify whether you would like to import a customer address book or return address book ~ Import options on how you would like MyDPD to process the file can be selected

| Template:       | Customer address book template      | ~           |
|-----------------|-------------------------------------|-------------|
| File Location:  |                                     | Select File |
| Import Options: | Import New Only (Reject Duplicates) |             |
|                 | Overwrite Existing Addresses        |             |
|                 | C Empty Address Book Before Import  |             |

- 4. Select **Customer address book template** from the **Template** drop down menu
- 5. Click **File Location** and locate your import file from your local system

- 6. In **Import Options** select how you would like MyDPD to treat the import file against any other addresses you may have already saved to your Address Book:
  - a. Select **Import New Only (Reject Duplicates) to** only import addresses from your import file that are NOT already stored in your Address Book.
  - b. Select **Overwrite Existing Addresses** to replace any existing addresses in your Address Book that are the same as those in your new import file.
  - c. Select **Empty Address Book Before to** clear out any previously stored address data from your Address Book.
- 7. Once File Location and Import Options are populated click Upload

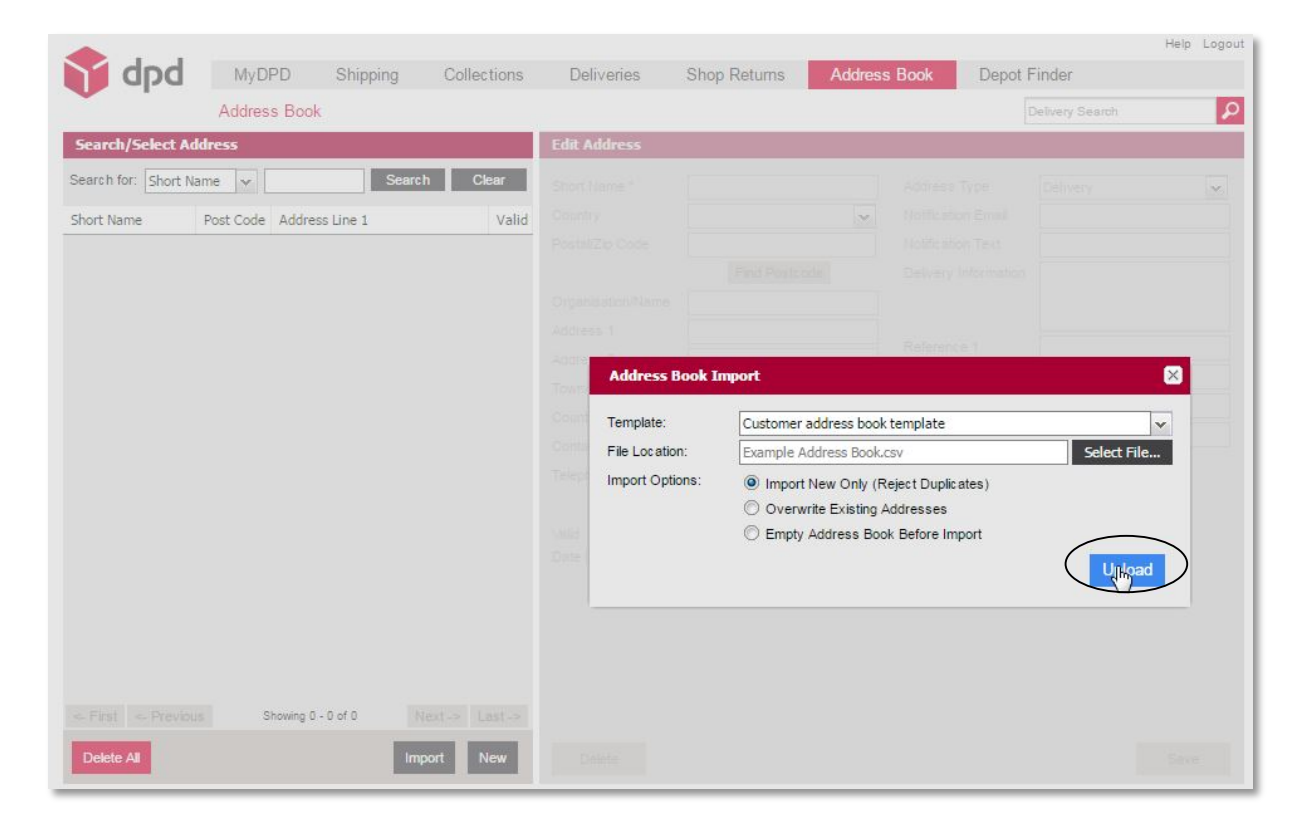

Your imported addresses will now populate the address list on the screen as seen in the example below and will have been allocated **Short Names.** 

To import a return address file, then follow all the steps above but when prompted by the **Address Book Import** pop up window select

|                 | -         | 11 3               |               |              |   |                 |   |
|-----------------|-----------|--------------------|---------------|--------------|---|-----------------|---|
|                 | Addres    | s Book             |               |              |   | Delivery Search |   |
| Search/Select   | Address   |                    |               | Edit Address |   |                 |   |
| earch for: Shor | t Name 🗸  | Sear               | ch Clear      |              |   |                 | ~ |
| hort Name       | Post Code | Address Line 1     | Valid         |              | × |                 |   |
| OMPANY A        | B69 4DA   | 1 MAIN STREET      | Yes           |              |   |                 |   |
| OMPANY B        | B69 4DA   | 2 MAIN STREET      | Yes           |              |   |                 |   |
| OMPANY C        | B69 4DA   | 3 MAIN STREET      | Yes           |              |   |                 |   |
| DMPANY D        | B69 4DA   | 4 MAIN STREET      | Yes           |              |   |                 |   |
| OMPANY E        | B69 4DA   | 5 MAIN STREET      | Yes           |              |   |                 |   |
| OMPANY F        | B69 4DA   | 6 MAIN STREET      | Yes           |              |   |                 |   |
| DMPANY G        | B69 4DA   | 7 MAIN STREET      | Yes           |              |   |                 |   |
| OMPANY H        | 869 4DA   | 8 MAIN STREET      | Yes           |              |   |                 |   |
| OMPANY I        | B69 4DA   | 9 MAIN STREET      | Yes           |              |   |                 |   |
| OMPANY J        | B69 4DA   | 10 MAIN STREET     | Yes           |              |   |                 |   |
| OMPANY K        | B69 4DA   | 11 MAIN STREET     | Yes           |              |   |                 |   |
| OMPANY L        | 869 4DA   | 12 MAIN STREET     | Yes           |              |   |                 |   |
|                 |           |                    |               |              |   |                 |   |
|                 |           |                    |               |              |   |                 |   |
| First < Prev    | vious Sh  | owing 1 - 12 of 12 | Next-> Last-> |              |   |                 |   |
| < First < Prev  | rious Sh  | owing 1 - 12 of 12 | Next-> Last-> |              |   |                 |   |

Return address book template from the Template dropdown menu

An example of Imported addresses with allocated Short Names

#### Searching for an Address within the Address Book

Addresses that you have saved to the Address book, whether it is a delivery address or a return address, can be searched for via MyDPD > Address Book ~ There are 7 search criteria in the Search/Select Address drop down menu:

- a. Postcode
- b. Organisation
- c. Country
- d. Address Line 1
- e. Address Line 2
- f. Town/City
- g. Contact
- Select the type of data you would like to search (from the above list)

   Enter text into the search text box to the right of the dropdown
  menu
- 2. Click Search to display results

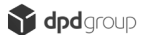

# **Depot Finder**

MyDPD has a section built in that allows you to search for Depots or Pickup Shops across the UK, track parcels and check known Service Disruptions.

#### Track My Parcel

This feature allows you to track your parcel using your parcel number and postcode or calling card number.

#### Searching for a Local Depot

1. Navigate to MyDPD > Depot Finder

| MyDPD                                                                                                    | Shipping                                                                 | Collections                    | D                              |                                           |                       | and the second second second second second second second second second second second second second second second |    |  |  |
|----------------------------------------------------------------------------------------------------|--------------------------------------------------------------------------|--------------------------------|--------------------------------|-------------------------------------------|-----------------------|----------------------------------------------------------------------------------------------------|----|--|--|
|                                                                                                    |                                                                          | Conections                     | Deliveries                     | Shop Returns                              | Address Book          | Depot linder                                                                                                    |    |  |  |
| Welcome                                                                                                    | My Account Deta                                                          | ils Reports                    | Diagnostics                    | API                                       |                       | Depot Finder                                                                                                    | \$ |  |  |
| 1                                                                                                    |                                                                          |                                |                                |                                           |                       |                                                                                                    |    |  |  |
| ccessfully log                                                                                                    | gged on to MyDPD.                                                        |                                |                                |                                           |                       |                                                                                                    |    |  |  |
|                                                                                                    |                                                                          |                                |                                | Messages                                  |                       |                                                                                                    |    |  |  |
| Create Shipment     Manage your Shipments     Collection Exceptions     Delivery Dashboard     Watch Your Parcels                                           |                                                                          |                                |                                |                                           | No new messages.      |                                                                                                    |    |  |  |
| nts                                                                                                    |                                                                          |                                |                                | System Updates                            |                       |                                                                                                    |    |  |  |
| MyDPD - Designed to make the entire shipping process easier. It brings all of your<br>essential shipping procedures together into a comprehensive platform. |                                                                          |                                |                                |                                           | No updates available. |                                                                                                    |    |  |  |
|                                                                                                    | icessfully log<br>ients<br>is<br>its<br>nake the entir<br>indures togeth | icessfully logged on to MyDPD. | icessfully logged on to MyDPD. | its Its Its Its Its Its Its Its Its Its I |                       |                                                                                                    |    |  |  |

This will open up the Depot Finder screen that has the options to:

- a. Track a Parcel
- b. Find a DPD Pickup Shop
- c. Find a Local Depot
- d. Check for Service Disruptions
- 2. Click Find My Local Depot

3. Within the **Depot Finder** section enter a valid postcode and click **Submit** 

| Home Products & Se                                                                     | ervices Help MyDPD About DPD Careers Driving Opportunities                                               |
|----------------------------------------------------------------------------------------|----------------------------------------------------------------------------------------------------|
| Track My Parcel<br>DPD Pickup Shop Finder<br>Find My Local Depot<br>Service Discustion | Help > Find My Local Depot<br>Depot Finder<br>Please show me the local depot for the following postcode: |
|                                                                                        | Your Postcode B69 4DA                                                                                    |
|                                                                                        |                                                                                                    |

The search results will return the closest DPD depot to the postcode entered~ it will show:

- a. Your local depot.
- b. The depot address.
- c. The depot opening hours.
- d. A map of location and route.
- e. Directions to the depot from the postcode you entered.

#### Searching for a Local Pickup Shop

- 1. Navigate to MyDPD > Depot Finder
- 2. Click **DPD Pickup Shop Finder** ~ This will open up the DPD Pickup Shop Finder screen as shown below:

| Home                      | Products & S        | ervices Help                                          | MyDPD /                | About DPD                    | Careers   | Driving Oppor | tunities |             |        |
|---------------------------|---------------------|-------------------------------------------------------|------------------------|------------------------------|-----------|---------------|----------|-------------|--------|
| Track My Pa<br>DPD Pickup | rcel<br>Shop Finder | Help > DPD Pickup S<br>DPD Picku                      | ihop Finder<br>IP Shop | Finder                       |           |               |          |             |        |
| Service Disr              | uption              | Language                                              |                        |                              | Country   |               | Postcode |             |        |
|                           |                     | ∺ English                                             |                        | -                            | United Ki | ngdom 🔸       | Postcoo  | de 🔎        | Search |
|                           |                     | Map Satellite + - * * * * * * * * * * * * * * * * * * | SCOTE/                 | AND<br>Unite<br>Kingdo<br>an | ed<br>om  |               | North    | Filter List | +      |

**3.** Select the Language and Country from the drop down menus above the UK map and enter a valid postcode into Postcode and click Search

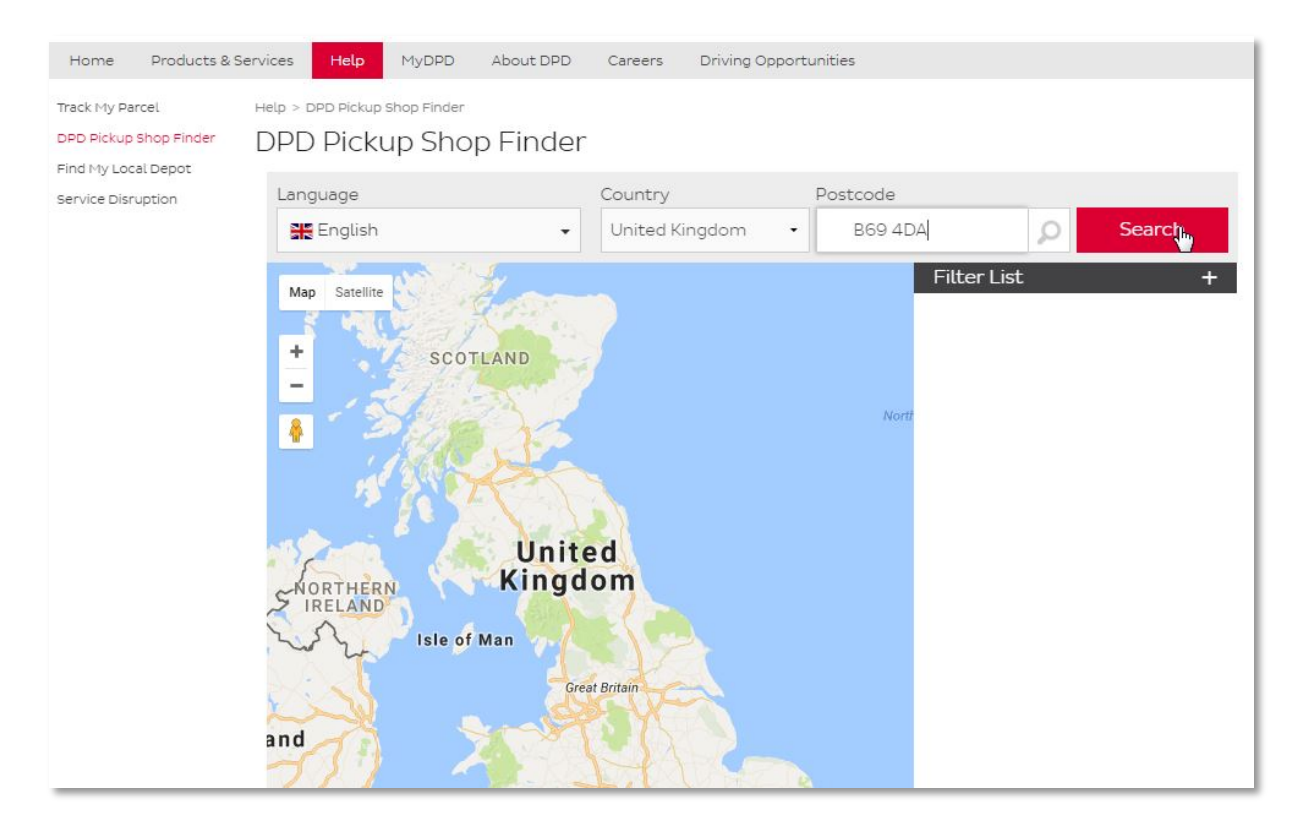

This will search our network of Pickup Shops and return results on a localised map and display as a full list on the right of the screen ~ The

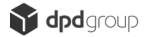

results are set in order of distance from the postcode entered ~ it will show:

- a. Business Name
- b. Business Address
- c. Business Opening Hours
- d. Whether the business has parking available
- e. Distance from the entered postcode

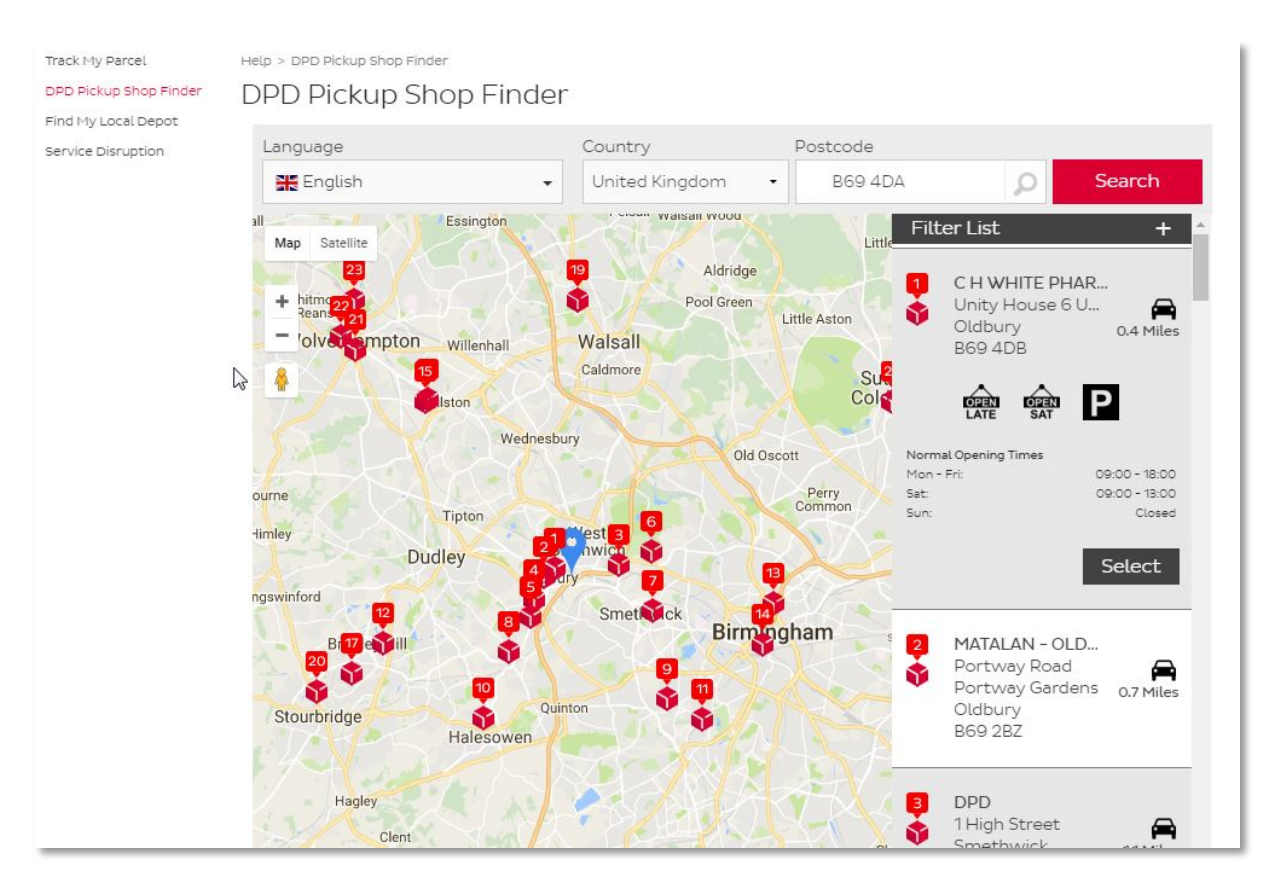

4. Click on **Select** next to a listed business and this will open up a more detailed screen relating to that particular Pickup Shop, as shown below:

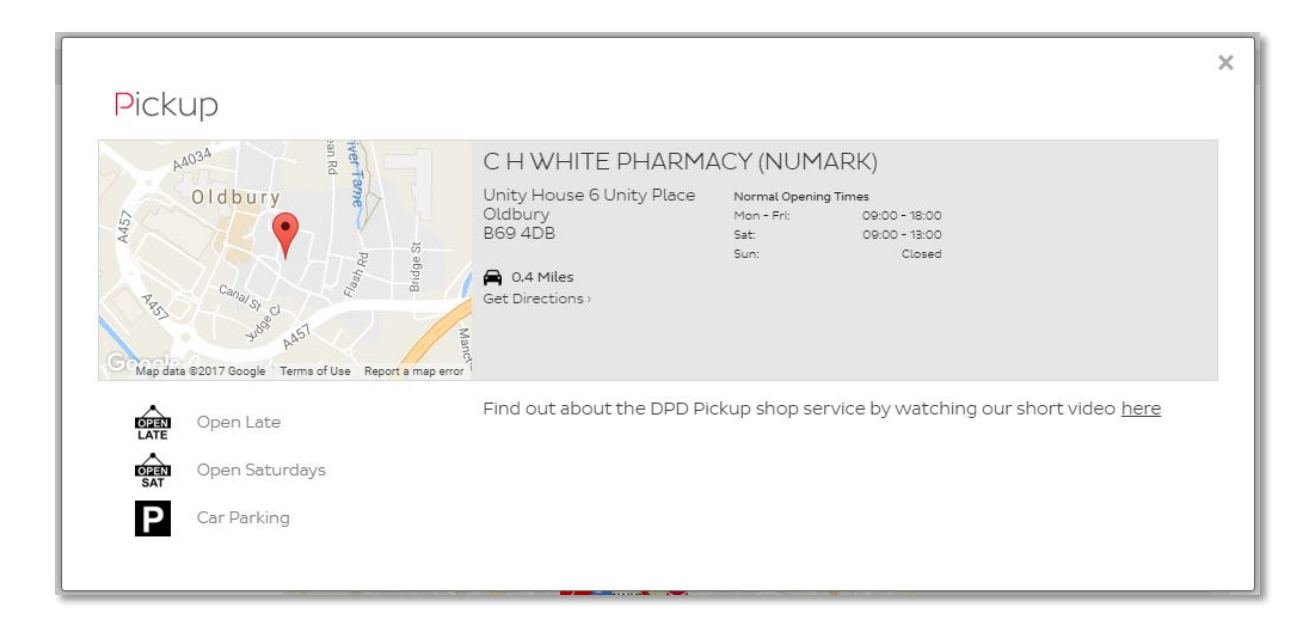

#### Service Disruption Checker

The Service Disruption screen is where you can check if there are any issues delivering to a particular area of the UK or search a specific postcode and/or check general issues we are aware of.

| Track My Parcel        | Help > Service Disruption                                                                        |               |                  |  |  |  |  |  |  |
|------------------------|--------------------------------------------------------------------------------------------------|---------------|------------------|--|--|--|--|--|--|
| DPD Pickup Shop Finder | Service Disruption                                                                               |               |                  |  |  |  |  |  |  |
| Find My Local Depot    | •                                                                                                |               |                  |  |  |  |  |  |  |
| Service Disruption     |                                                                                                  |               |                  |  |  |  |  |  |  |
|                        | Check Your Postcode An                                                                           | 28            |                  |  |  |  |  |  |  |
|                        |                                                                                                  |               |                  |  |  |  |  |  |  |
|                        | Please enter your postcode to check if parcel delivery services in your area have been affected. |               |                  |  |  |  |  |  |  |
|                        | *                                                                                                |               |                  |  |  |  |  |  |  |
|                        | Postcode:                                                                                        |               | Submit           |  |  |  |  |  |  |
|                        |                                                                                                  |               | Submit           |  |  |  |  |  |  |
|                        |                                                                                                  |               |                  |  |  |  |  |  |  |
|                        |                                                                                                  |               |                  |  |  |  |  |  |  |
|                        | Unexpected Delay                                                                                 |               |                  |  |  |  |  |  |  |
| N                      | County                                                                                           | Delay in days | Postcodes        |  |  |  |  |  |  |
| 43                     | Orkney                                                                                           | 1             | KW15, KW16, KW17 |  |  |  |  |  |  |
|                        | Shetland Islands                                                                                 | 1             | ZE1, ZE2, ZE3    |  |  |  |  |  |  |
|                        | Shropshire                                                                                       | 10            | WV16 6           |  |  |  |  |  |  |
|                        |                                                                                                  |               |                  |  |  |  |  |  |  |
|                        |                                                                                                  |               |                  |  |  |  |  |  |  |
|                        | A fire incident                                                                                  |               |                  |  |  |  |  |  |  |
|                        | County                                                                                           | Delay in days | Postcodes        |  |  |  |  |  |  |
|                        | Aberdeenshire                                                                                    | 2             | AB10             |  |  |  |  |  |  |
|                        | West Midlands                                                                                    | 2             | B32 2            |  |  |  |  |  |  |
|                        | West Midlands                                                                                    | 5             | B1 3, B6 9       |  |  |  |  |  |  |

An example of the Service Disruption screen

# Data Specifications for File Import

The import template shows the mandatory fields (see column's 2, 3 & 4) along with all the other available fields. This template must be used in conjunction with the instructions within "Creating a Shipment Import" of the Imports Section.

| Field Type          | UK | International          | SwapIT<br>ReverseIT | Ship2Shop | Max Field<br>Length | Example / Notes           |
|---------------------|----|------------------------|---------------------|-----------|---------------------|---------------------------|
|                     |    | Ма                     | andatory –Yes       | / No      |                     |                           |
| Shipment Date       | N  | N                      | Ν                   | N         | 10                  | 20/06/2013                |
| Address Line 1      | Y  | Y                      | Y                   | Y         | 35                  | Broadwell Road            |
| Address Line 3      | Y  | Y                      | Y                   | Y         | 35                  | Oldbury                   |
| Postcode            | Y  | Y                      | Y                   | Y         | 8                   | B69 4DA                   |
| Country Code        | N  | Y                      | Y                   | N         | 2                   | GB                        |
| Service Code        | N  | N                      | Y                   | Y         | 4                   | 12                        |
| No. Parcels         | N  | N                      | N                   | N         | 3                   | 1                         |
| Total Weight        | N  | N                      | N                   | N         | 5                   | 21                        |
| Collection on Del.  | N  | N                      | Y                   | N         | 1                   | Y                         |
| Delivery VAT No.    | N  | N                      | N                   | N         | 15                  | 100000000000000           |
| Additional Info     | N  | N                      | N                   | N         | 50                  | Leave in safe place       |
| Address Line 2      | N  | N                      | N                   | N         | 35                  | Broadwell Works           |
| Address Line 4      | N  | N                      | N                   | N         | 35                  | Birmingham                |
| Contact Name        | N  | Y                      | Y                   | N         | 25                  | John Smith                |
| Contact Telephone   | N  | Y                      | Y                   | N         | 15                  | 0121 500 2500             |
| Customer Ref 1      | N  | N                      | Y                   | N         | 25                  | Test Ref1                 |
| Customer Ref 2      | N  | N                      | N                   | N         | 25                  | Test Ref2                 |
| Customer Ref 3      | N  | N                      | N                   | N         | 25                  | Test Ref3                 |
| Content Description | N  | Y                      | N                   | N         | 25                  | For International Traffic |
| Customs Value       | N  | Non EU<br>Destinations | N                   | Ν         | 10                  | 100                       |
| Notification SMS    | N  | N                      | N                   | Y         | 20                  | 07123456789               |
| Notification Email  | N  | N                      | N                   | Y         | 50                  | smith@email.com           |
| Organisation        | N  | Ν                      | Ν                   | N         | 35                  | DPDGroup                  |

| Extended Liability     | Ν | Ν | N | N                          | 1  | Y                                       |
|------------------------|---|---|---|----------------------------|----|-----------------------------------------|
| Extended Liability Val | Ν | Ν | N | N                          | 10 | 1000                                    |
| Return VAT No.         | Ν | Ν | N | N                          | 15 | 000000000000000000000000000000000000000 |
| Return Additional Info | Ν | Ν | N | N                          | 50 | Leave safe                              |
| Return Address Line 1  | Ν | Ν | Y | N                          | 35 | Roebuck Lane                            |
| Return Address Line 2  | Ν | Ν | N | N                          | 35 | Smethwick                               |
| Return Address Line 3  | Ν | Ν | Y | N                          | 35 | Birmingham                              |
| Return Address Line 4  | Ν | Ν | N | N                          | 35 | West Midlands                           |
| Return Contact Name    | Ν | Ν | Y | N                          | 25 | Ms Smith                                |
| Return Telephone       | Ν | Ν | Y | N                          | 15 | 01215002500                             |
| Return Country Code    | Ν | Ν | Y | N                          | 2  | GB                                      |
| Return Customer Ref 1  | Ν | Ν | Y | N                          | 25 | TEST REF1                               |
| Return Customer Ref 2  | Ν | Ν | N | N                          | 25 | TEST REF2                               |
| Return Customer Ref 3  | Ν | Ν | N | N                          | 25 | TEST REF3                               |
| Return Description     | N | Ν | Y | N                          | 20 | Item Description                        |
| Return No Parcels      | Ν | Ν | Y | N                          | 3  | 1                                       |
| Return Organization    | Ν | Ν | Y | N                          | 35 | Company Name                            |
| Return Postcode        | Ν | Ν | Y | N                          | 8  | B69 4DA                                 |
| Return Service Code    | Ν | Ν | Y | N                          | 4  | 12                                      |
| Return Total Weight    | Ν | Ν | Y | N                          | 5  | 15                                      |
| Shop ID                | Ν | Ν | N | Y                          | 7  | GB12218                                 |
| Shop Postcode          | Ν | Ν | N | Y                          | 8  | B4 6GA                                  |
| Shop Country Code      | Ν | Ν | N | Y                          | 2  | GB                                      |
| Shop Organisation Name | N | Ν | Ν | N                          | 35 | Doddle- Birmingham<br>Snow Hill         |
| Shop Address Line 1    | Ν | Ν | N |                            | 35 | Unit 2 One Snow Hill                    |
| Shop Address Line 2    | Ν | Ν | N | At least one address field | 35 | Snow Hill                               |
| Shop Address Line 3    | Ν | Ν | N | should be specified.       | 35 | Queensway                               |
| Shop Address Line 4    | Ν | Ν | N |                            | 35 | Birmingham                              |
| Shop Compatible        | N | Ν | Ν | Y                          | 1  | Y                                       |
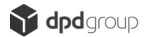

# Service Codes List

The below list of service codes include both 2 digit and 3 digit codes. Any type can be used for automated file imports.

| 2 Digit Code                                                                                                    | 3 Digit Code                                                                                                    | Product                                                                                                    | Service                                                                                                    |
|----------------------------------------------------------------------------------------------------|----------------------------------------------------------------------------------------------------|----------------------------------------------------------------------------------------------------|----------------------------------------------------------------------------------------------------|
| 11                                                                                                    | -                                                                                                    | PARCEL                                                                                                    | Two Day                                                                                                    |
| 12                                                                                                    | -                                                                                                    | PARCEL                                                                                                    | Next Day                                                                                                    |
| 13                                                                                                    | -                                                                                                    | PARCEL                                                                                                    | DPD 12                                                                                                    |
| 14                                                                                                    | -                                                                                                    | PARCEL                                                                                                    | DPD 10.30                                                                                                    |
| 16                                                                                                    | -                                                                                                    | PARCEL                                                                                                    | Saturday                                                                                                    |
| 17                                                                                                    | -                                                                                                    | PARCEL                                                                                                    | Saturday 12                                                                                                    |
| 18                                                                                                    | -                                                                                                    | PARCEL                                                                                                    | Saturday 10.30                                                                                                    |
| 7                                                                                                    | -                                                                                                    | PARCEL                                                                                                    | Sunday 10.30                                                                                                    |
| 15                                                                                                    | -                                                                                                    | PARCEL                                                                                                    | Timed                                                                                                    |
| 22                                                                                                    | -                                                                                                    | PARCEL                                                                                                    | Return                                                                                                    |
| 01                                                                                                    | 801                                                                                                    | PARCEL                                                                                                    | Sunday                                                                                                    |
| 07                                                                                                    | 807                                                                                                    | PARCEL                                                                                                    | Sunday 10:30                                                                                                    |
| 29                                                                                                    | 829                                                                                                    | PARCEL                                                                                                    | Sunday 12                                                                                                    |
| 2 Digit Code                                                                                                    | 3 Digit Code                                                                                                    | Product                                                                                                    | Service                                                                                                    |
| 91                                                                                                    | 891                                                                                                    | SHIP2SHOP                                                                                                    | SHIP2SHOP                                                                                                    |
| 2 Digit Code                                                                                                    | 3 Digit Code                                                                                                    | Product                                                                                                    | Service                                                                                                    |
| 59                                                                                                    | _                                                                                                    | HOMECALL                                                                                                    | Homecall                                                                                                    |
| 2 Digit Code                                                                                                    | 3 Digit Code                                                                                                    | Product                                                                                                    | Service                                                                                                    |
| 25                                                                                                    | -                                                                                                    | HOME DELIVERY                                                                                                    | Afternoon                                                                                                    |
| 21                                                                                                    | -                                                                                                    | HOME DELIVERY                                                                                                    | Evening                                                                                                    |
| 2 Digit Code                                                                                                    | 3 Digit Code                                                                                                    | Product                                                                                                    | Service                                                                                                    |
|                                                                                                    |                                                                                                    |                                                                                                    |                                                                                                    |
| 32                                                                                                    | -                                                                                                    | EXPRESSPAK                                                                                                    | Next Day                                                                                                    |
| 32<br>33                                                                                                    |                                                                                                    | EXPRESSPAK<br>EXPRESSPAK                                                                                                    | Next Day<br>DPD 12                                                                                                    |
| 32<br>33<br>34                                                                                                    |                                                                                                    | EXPRESSPAK<br>EXPRESSPAK<br>EXPRESSPAK                                                                                                    | Next Day<br>DPD 12<br>DPD 10.30                                                                                                    |
| 32<br>33<br>34<br>36                                                                                                    | -<br>-<br>-<br>-                                                                                                    | EXPRESSPAK<br>EXPRESSPAK<br>EXPRESSPAK<br>EXPRESSPAK                                                                                                    | Next Day<br>DPD 12<br>DPD 10.30<br>Saturday                                                                                                    |
| 32<br>33<br>34<br>36<br>37                                                                                                    | -<br>-<br>-<br>-<br>-                                                                                                    | EXPRESSPAK<br>EXPRESSPAK<br>EXPRESSPAK<br>EXPRESSPAK<br>EXPRESSPAK                                                                                                    | Next Day<br>DPD 12<br>DPD 10.30<br>Saturday<br>Saturday 12                                                                                                    |
| 32<br>33<br>34<br>36<br>37<br>38                                                                                               | -<br>-<br>-<br>-<br>-<br>-<br>-                                                                                                    | EXPRESSPAK<br>EXPRESSPAK<br>EXPRESSPAK<br>EXPRESSPAK<br>EXPRESSPAK<br>EXPRESSPAK                                                                                                    | Next Day<br>DPD 12<br>DPD 10.30<br>Saturday<br>Saturday 12<br>Saturday 10.30                                                                                                    |
| 32<br>33<br>34<br>36<br>37<br>38<br>38<br>35                                                                                   | -<br>-<br>-<br>-<br>-<br>-<br>-<br>-                                                                                                    | EXPRESSPAK<br>EXPRESSPAK<br>EXPRESSPAK<br>EXPRESSPAK<br>EXPRESSPAK<br>EXPRESSPAK<br>EXPRESSPAK                                                                                                    | Next Day<br>DPD 12<br>DPD 10.30<br>Saturday<br>Saturday 12<br>Saturday 10.30<br>Timed                                                                                                    |
| 32<br>33<br>34<br>36<br>37<br>38<br>35<br>09                                                                                   | -<br>-<br>-<br>-<br>-<br>-<br>-<br>809                                                                                                    | EXPRESSPAK<br>EXPRESSPAK<br>EXPRESSPAK<br>EXPRESSPAK<br>EXPRESSPAK<br>EXPRESSPAK<br>EXPRESSPAK<br>EXPRESSPAK                                                                                                    | Next Day<br>DPD 12<br>DPD 10.30<br>Saturday<br>Saturday 12<br>Saturday 10.30<br>Timed<br>Sunday                                                                                                    |
| 32<br>33<br>34<br>36<br>37<br>38<br>35<br>09<br>23                                                                             | -<br>-<br>-<br>-<br>-<br>-<br>-<br>809<br>823                                                                                                    | EXPRESSPAK<br>EXPRESSPAK<br>EXPRESSPAK<br>EXPRESSPAK<br>EXPRESSPAK<br>EXPRESSPAK<br>EXPRESSPAK<br>EXPRESSPAK<br>EXPRESSPAK                                                                                                    | Next Day<br>DPD 12<br>DPD 10.30<br>Saturday<br>Saturday 12<br>Saturday 10.30<br>Timed<br>Sunday<br>Sunday 10:30                                                                                                    |
| 32<br>33<br>34<br>36<br>37<br>38<br>35<br>09<br>23<br>51                                                                       | -<br>-<br>-<br>-<br>-<br>-<br>-<br>809<br>823<br>851                                                                                                    | EXPRESSPAK<br>EXPRESSPAK<br>EXPRESSPAK<br>EXPRESSPAK<br>EXPRESSPAK<br>EXPRESSPAK<br>EXPRESSPAK<br>EXPRESSPAK<br>EXPRESSPAK<br>EXPRESSPAK                                                                                                    | Next Day<br>DPD 12<br>DPD 10.30<br>Saturday<br>Saturday 12<br>Saturday 10.30<br>Timed<br>Sunday<br>Sunday 10:30<br>Sunday 12                                                                                                    |
| 32<br>33<br>34<br>36<br>37<br>38<br>35<br>09<br>23<br>51<br>2 Digit Code                                                       | -<br>-<br>-<br>-<br>-<br>-<br>-<br>809<br>823<br>851<br>3 Digit Code                                                                                                    | EXPRESSPAK<br>EXPRESSPAK<br>EXPRESSPAK<br>EXPRESSPAK<br>EXPRESSPAK<br>EXPRESSPAK<br>EXPRESSPAK<br>EXPRESSPAK<br>EXPRESSPAK<br>EXPRESSPAK<br>Product                                                                                                    | Next Day<br>DPD 12<br>DPD 10.30<br>Saturday<br>Saturday 12<br>Saturday 10.30<br>Timed<br>Sunday<br>Sunday 10:30<br>Sunday 12<br>Service                                                                                                    |
| 32<br>33<br>34<br>36<br>37<br>38<br>35<br>09<br>23<br>51<br>2 Digit Code<br>41                                                 | -<br>-<br>-<br>-<br>-<br>-<br>-<br>-<br>809<br>823<br>823<br>851<br>3 Digit Code                                                                                                    | EXPRESSPAK<br>EXPRESSPAK<br>EXPRESSPAK<br>EXPRESSPAK<br>EXPRESSPAK<br>EXPRESSPAK<br>EXPRESSPAK<br>EXPRESSPAK<br>EXPRESSPAK<br>EXPRESSPAK<br>EXPRESSPAK<br>SWAP IT                                                                                                    | Next Day<br>DPD 12<br>DPD 10.30<br>Saturday<br>Saturday 12<br>Saturday 10.30<br>Timed<br>Sunday<br>Sunday 10:30<br>Sunday 10:30<br>Sunday 12<br>Service<br>Two Day                                                                                                    |
| 32<br>33<br>34<br>36<br>37<br>38<br>35<br>09<br>23<br>51<br>2 Digit Code<br>41<br>42                                           | -<br>-<br>-<br>-<br>-<br>-<br>-<br>-<br>809<br>823<br>851<br>3 Digit Code<br>-<br>-                                                                                                    | EXPRESSPAK<br>EXPRESSPAK<br>EXPRESSPAK<br>EXPRESSPAK<br>EXPRESSPAK<br>EXPRESSPAK<br>EXPRESSPAK<br>EXPRESSPAK<br>EXPRESSPAK<br>EXPRESSPAK<br>SWAP IT<br>SWAP IT                                                                                                    | Next Day<br>DPD 12<br>DPD 10.30<br>Saturday<br>Saturday 12<br>Saturday 10.30<br>Timed<br>Sunday<br>Sunday 10:30<br>Sunday 10:30<br>Sunday 12<br>Service<br>Two Day<br>Next Day                                                                                                    |
| 32<br>33<br>34<br>36<br>37<br>38<br>35<br>09<br>23<br>51<br>2 Digit Code<br>41<br>42<br>43                                     | -<br>-<br>-<br>-<br>-<br>-<br>-<br>-<br>809<br>823<br>851<br>3 Digit Code<br>-<br>-<br>-                                                                                                | EXPRESSPAK<br>EXPRESSPAK<br>EXPRESSPAK<br>EXPRESSPAK<br>EXPRESSPAK<br>EXPRESSPAK<br>EXPRESSPAK<br>EXPRESSPAK<br>EXPRESSPAK<br>EXPRESSPAK<br>SWAP IT<br>SWAP IT<br>SWAP IT                                                                                            | Next Day<br>DPD 12<br>DPD 10.30<br>Saturday<br>Saturday 12<br>Saturday 10.30<br>Timed<br>Sunday<br>Sunday 10:30<br>Sunday 12<br>Service<br>Two Day<br>Next Day<br>DPD 12                                                                                                    |
| 32<br>33<br>34<br>36<br>37<br>38<br>35<br>09<br>23<br>51<br>2 Digit Code<br>41<br>42<br>43<br>44                               | -<br>-<br>-<br>-<br>-<br>-<br>-<br>-<br>-<br>809<br>823<br>851<br>3 Digit Code<br>-<br>-<br>-<br>-<br>-<br>-                                                                            | EXPRESSPAK<br>EXPRESSPAK<br>EXPRESSPAK<br>EXPRESSPAK<br>EXPRESSPAK<br>EXPRESSPAK<br>EXPRESSPAK<br>EXPRESSPAK<br>EXPRESSPAK<br>EXPRESSPAK<br>Product<br>SWAP IT<br>SWAP IT<br>SWAP IT                                                                                 | Next Day<br>DPD 12<br>DPD 10.30<br>Saturday<br>Saturday 12<br>Saturday 10.30<br>Timed<br>Sunday 10:30<br>Sunday 10:30<br>Sunday 12<br>Service<br>Two Day<br>Next Day<br>DPD 12<br>DPD 10.30                                                                                       |
| 32<br>33<br>34<br>36<br>37<br>38<br>35<br>09<br>23<br>51<br>2 Digit Code<br>41<br>42<br>43<br>44<br>49                         | -<br>-<br>-<br>-<br>-<br>-<br>-<br>-<br>-<br>809<br>823<br>851<br>851<br>3 Digit Code<br>-<br>-<br>-<br>-<br>-<br>-<br>-<br>-                                                           | EXPRESSPAK<br>EXPRESSPAK<br>EXPRESSPAK<br>EXPRESSPAK<br>EXPRESSPAK<br>EXPRESSPAK<br>EXPRESSPAK<br>EXPRESSPAK<br>EXPRESSPAK<br>EXPRESSPAK<br>SWAP IT<br>SWAP IT<br>SWAP IT<br>SWAP IT                                                                                 | Next Day<br>DPD 12<br>DPD 10.30<br>Saturday<br>Saturday 12<br>Saturday 10.30<br>Timed<br>Sunday 10.30<br>Sunday 10:30<br>Sunday 12<br>Service<br>Two Day<br>Next Day<br>DPD 12<br>DPD 10.30<br>Afternoon                                                                          |
| 32<br>33<br>34<br>36<br>37<br>38<br>35<br>09<br>23<br>51<br>2 Digit Code<br>41<br>42<br>43<br>44<br>49<br>46                   | -<br>-<br>-<br>-<br>-<br>-<br>-<br>-<br>-<br>809<br>823<br>851<br>3 Digit Code<br>-<br>-<br>-<br>-<br>-<br>-<br>-<br>-<br>-<br>-<br>-<br>-<br>-<br>-                                    | EXPRESSPAK<br>EXPRESSPAK<br>EXPRESSPAK<br>EXPRESSPAK<br>EXPRESSPAK<br>EXPRESSPAK<br>EXPRESSPAK<br>EXPRESSPAK<br>EXPRESSPAK<br>EXPRESSPAK<br>Product<br>SWAP IT<br>SWAP IT<br>SWAP IT<br>SWAP IT<br>SWAP IT                                                           | Next Day<br>DPD 12<br>DPD 10.30<br>Saturday<br>Saturday 12<br>Saturday 10.30<br>Timed<br>Sunday 10:30<br>Sunday 10:30<br>Sunday 12<br>Service<br>Two Day<br>Next Day<br>DPD 12<br>DPD 10.30<br>Afternoon<br>Saturday                                                              |
| 32<br>33<br>34<br>36<br>37<br>38<br>35<br>09<br>23<br>51<br>2 Digit Code<br>41<br>42<br>43<br>44<br>49<br>46<br>47             | -<br>-<br>-<br>-<br>-<br>-<br>-<br>-<br>-<br>809<br>823<br>851<br>3 Digit Code<br>-<br>-<br>-<br>-<br>-<br>-<br>-<br>-<br>-<br>-<br>-<br>-<br>-<br>-<br>-<br>-<br>-                     | EXPRESSPAK<br>EXPRESSPAK<br>EXPRESSPAK<br>EXPRESSPAK<br>EXPRESSPAK<br>EXPRESSPAK<br>EXPRESSPAK<br>EXPRESSPAK<br>EXPRESSPAK<br>EXPRESSPAK<br>Product<br>SWAP IT<br>SWAP IT<br>SWAP IT<br>SWAP IT<br>SWAP IT<br>SWAP IT                                                | Next Day<br>DPD 12<br>DPD 10.30<br>Saturday<br>Saturday 12<br>Saturday 10.30<br>Timed<br>Sunday 10.30<br>Sunday 10:30<br>Sunday 12<br>Service<br>Two Day<br>Next Day<br>DPD 12<br>DPD 12<br>DPD 10.30<br>Afternoon<br>Saturday<br>Saturday 12                                     |
| 32<br>33<br>34<br>36<br>37<br>38<br>35<br>09<br>23<br>51<br>2 Digit Code<br>41<br>42<br>43<br>44<br>49<br>46<br>47<br>48       | -<br>-<br>-<br>-<br>-<br>-<br>-<br>-<br>-<br>-<br>-<br>809<br>823<br>851<br>3 Digit Code<br>-<br>-<br>-<br>-<br>-<br>-<br>-<br>-<br>-<br>-<br>-<br>-<br>-<br>-<br>-<br>-<br>-<br>-<br>- | EXPRESSPAK<br>EXPRESSPAK<br>EXPRESSPAK<br>EXPRESSPAK<br>EXPRESSPAK<br>EXPRESSPAK<br>EXPRESSPAK<br>EXPRESSPAK<br>EXPRESSPAK<br>EXPRESSPAK<br>Product<br>SWAP IT<br>SWAP IT<br>SWAP IT<br>SWAP IT<br>SWAP IT<br>SWAP IT<br>SWAP IT<br>SWAP IT                          | Next Day<br>DPD 12<br>DPD 10.30<br>Saturday<br>Saturday 12<br>Saturday 10.30<br>Timed<br>Sunday 10.30<br>Sunday 10:30<br>Sunday 12<br>Service<br>Two Day<br>DPD 12<br>DPD 12<br>DPD 10.30<br>Afternoon<br>Saturday<br>Saturday 12<br>Saturday 12<br>Saturday 10.30                |
| 32<br>33<br>34<br>36<br>37<br>38<br>35<br>09<br>23<br>51<br>2 Digit Code<br>41<br>42<br>43<br>44<br>49<br>46<br>47<br>48<br>53 | -<br>-<br>-<br>-<br>-<br>-<br>-<br>-<br>-<br>-<br>809<br>823<br>851<br>3 Digit Code<br>-<br>-<br>-<br>-<br>-<br>-<br>-<br>-<br>-<br>-<br>-<br>-<br>-<br>-<br>-<br>-<br>-<br>-<br>-      | EXPRESSPAK<br>EXPRESSPAK<br>EXPRESSPAK<br>EXPRESSPAK<br>EXPRESSPAK<br>EXPRESSPAK<br>EXPRESSPAK<br>EXPRESSPAK<br>EXPRESSPAK<br>EXPRESSPAK<br>EXPRESSPAK<br>Product<br>SWAP IT<br>SWAP IT<br>SWAP IT<br>SWAP IT<br>SWAP IT<br>SWAP IT<br>SWAP IT<br>SWAP IT<br>SWAP IT | Next Day<br>DPD 12<br>DPD 10.30<br>Saturday<br>Saturday 12<br>Saturday 10.30<br>Timed<br>Sunday 10:30<br>Sunday 10:30<br>Sunday 12<br>Service<br>Two Day<br>Next Day<br>DPD 12<br>DPD 12<br>DPD 12<br>DPD 12<br>DPD 12<br>Saturday 12<br>Saturday 12<br>Saturday 10.30<br>Evening |

#### DPD DOMESTIC SERVICE CODES

| 03           | 803          | SWAP IT           | Sunday         |
|--------------|--------------|-------------------|----------------|
| 05           | 805          | SWAP IT           | Sunday 10:30   |
| 04           | 804          | SWAP IT           | Sunday 12      |
| 2 Digit Code | 3 Digit Code | Product           | Service        |
| 56           | -            | REVERSE IT        | Two Day        |
| 55           | _            | <b>REVERSE IT</b> | Next Day       |
| 2 Digit Code | 3 Digit Code | Product           | Service        |
| 71           | _            | PALLET            | Two Day        |
| 72           | -            | PALLET            | Next Day       |
| 73           | -            | PALLET            | DPD 12         |
| 74           | _            | PALLET            | DPD 10.30      |
| 76           | _            | PALLET            | Saturday       |
| 77           | -            | PALLET            | Saturday 12    |
| 78           | _            | PALLET            | Saturday 10.30 |
| 79           | _            | PALLET            | DPD Classic    |
| 75           | _            | PALLET            | Timed          |
| 08           | 808          | PALLET            | Sunday         |
| 28           | 828          | PALLET            | Sunday 10:30   |
| 69           | 869          | PALLET            | Sunday 12      |
| 2 Digit Code | 3 Digit Code | Product           | Service        |
| 81           | -            | FREIGHT           | Two Day        |
| 82           | -            | FREIGHT           | Next Day       |
| 83           | -            | FREIGHT           | DPD 12         |
| 84           | -            | FREIGHT           | DPD 10.30      |
| 86           | -            | FREIGHT           | Saturday       |
| 87           | -            | FREIGHT           | Saturday 12    |
| 88           | -            | FREIGHT           | Saturday 10.30 |
| 89           | -            | FREIGHT           | DPD Classic    |
| 85           | -            | FREIGHT           | Timed          |
| 06           | 806          | FREIGHT           | Sunday         |
| 24           | 824          | FREIGHT           | Sunday 10:30   |
| 31           | 831          | FREIGHT           | Sunday 12      |

### DPD INTERNATIONAL SERVICE CODES

| 2 Digit Code | 3 Digit Code | Product        | Service          |
|--------------|--------------|----------------|------------------|
| 19           | -            | DPD CLASSIC    | By Road          |
| 10           | -            | EXPRESS        | Parcel by AIR    |
| 30           | -            | EXPRESS        | Document by AIR  |
| 39           | -            | EXPRESS PACK   | Classic 2–3 Days |
| 70           | -            | EXPRESS        | Europe by AIR    |
| 80           | _            | DPD DIRECT     | DPD Direct       |
| 58           | _            | DPD DIRECT ROI | DPD Direct       |
| 60           | _            | AIR CLASSIC    | Air Classic      |

## DPD LOCAL DOMESTIC CODES

|--|

| 11                                                                                                    | 209                                                                                                    | PARCEL                                                                                                    | Two Day                                                                                                    |
|----------------------------------------------------------------------------------------------------|----------------------------------------------------------------------------------------------------|----------------------------------------------------------------------------------------------------|----------------------------------------------------------------------------------------------------|
| 12                                                                                                    | 212                                                                                                    | PARCEL                                                                                                    | Next Day                                                                                                    |
| 13                                                                                                    | 213                                                                                                    | PARCEL                                                                                                    | DPD LOCAL 12                                                                                                    |
| 08                                                                                                    | 214                                                                                                    | PARCEL                                                                                                    | DPD LOCAL 10.30                                                                                                    |
| 17                                                                                                    | 216                                                                                                    | PARCEL                                                                                                    | Saturday 12                                                                                                    |
| 09                                                                                                    | 218                                                                                                    | PARCEL                                                                                                    | Saturday 10.30                                                                                                    |
| 71                                                                                                    | 871                                                                                                    | PARCEL                                                                                                    | Saturday                                                                                                    |
| 75                                                                                                    | 875                                                                                                    | PARCEL                                                                                                    | Sunday                                                                                                    |
| 35                                                                                                    | 835                                                                                                    | PARCEL                                                                                                    | Sunday 10:30                                                                                                    |
| 15                                                                                                    | 815                                                                                                    | PARCEL                                                                                                    | Sunday 12                                                                                                    |
| 2 Digit Code                                                                                                    | 3 Digit Code                                                                                                    | Product                                                                                                    | Service                                                                                                    |
| 91                                                                                                    | 891                                                                                                    | SHIP2SHOP                                                                                                    | SHIP2SHOP                                                                                                    |
| 2 Digit Code                                                                                                    | 3 Digit Code                                                                                                    | Product                                                                                                    | Service                                                                                                    |
| 57                                                                                                    | -                                                                                                    | HOMECALL                                                                                                    | Homecall                                                                                                    |
| 2 Digit Code                                                                                                    | 3 Digit Code                                                                                                    | Product                                                                                                    | Service                                                                                                    |
| 1                                                                                                    | 241                                                                                                    | EXPRESSPAK 1                                                                                                    | Homecall                                                                                                    |
| 68                                                                                                    | 242                                                                                                    | EXPRESSPAK 1                                                                                                    | Next Day                                                                                                    |
| 3                                                                                                    | 243                                                                                                    | EXPRESSPAK 1                                                                                                    | DPD LOCAL 12                                                                                                    |
| 4                                                                                                    | 244                                                                                                    | EXPRESSPAK 1                                                                                                    | DPD LOCAL 10.30                                                                                                    |
| 5                                                                                                    | 246                                                                                                    | EXPRESSPAK 1                                                                                                    | Saturday 12                                                                                                    |
| 6                                                                                                    | 248                                                                                                    | EXPRESSPAK 1                                                                                                    | Saturday 10.30                                                                                                    |
| 72                                                                                                    | 872                                                                                                    | EXPRESSPAK 1                                                                                                    | Saturday                                                                                                    |
| 76                                                                                                    | 876                                                                                                    | EXPRESSPAK 1                                                                                                    | Sunday                                                                                                    |
| 49                                                                                                    | 849                                                                                                    | EXPRESSPAK 1                                                                                                    | Sunday 10:30                                                                                                    |
| 47                                                                                                    | 847                                                                                                    | EXPRESSPAK 1                                                                                                    | Sunday 12                                                                                                    |
|                                                                                                    |                                                                                                    |                                                                                                    |                                                                                                    |
| 2 Digit Code                                                                                                    | 3 Digit Code                                                                                                    | Product                                                                                                    | Service                                                                                                    |
| 2 Digit Code<br>31                                                                                                    | 3 Digit Code<br>231                                                                                                    | Product<br>EXPRESSPAK 5                                                                                                    | Service<br>Homecall                                                                                                    |
| 2 Digit Code<br>31<br>32                                                                                                    | 3 Digit Code<br>231<br>232                                                                                                    | Product<br>EXPRESSPAK 5<br>EXPRESSPAK 5                                                                                                    | Service<br>Homecall<br>Next Day                                                                                                    |
| 2 Digit Code<br>31<br>32<br>33                                                                                                    | 3 Digit Code<br>231<br>232<br>233                                                                                                    | Product<br>EXPRESSPAK 5<br>EXPRESSPAK 5<br>EXPRESSPAK 5                                                                                                    | Service<br>Homecall<br>Next Day<br>DPD LOCAL 12                                                                                                    |
| 2 Digit Code<br>31<br>32<br>33<br>28                                                                                                    | 3 Digit Code<br>231<br>232<br>233<br>234                                                                                                    | Product<br>EXPRESSPAK 5<br>EXPRESSPAK 5<br>EXPRESSPAK 5<br>EXPRESSPAK 5                                                                                                    | Service<br>Homecall<br>Next Day<br>DPD LOCAL 12<br>DPD LOCAL 10.30                                                                                                    |
| 2 Digit Code<br>31<br>32<br>33<br>28<br>37                                                                                                    | 3 Digit Code<br>231<br>232<br>233<br>234<br>236                                                                                                    | Product<br>EXPRESSPAK 5<br>EXPRESSPAK 5<br>EXPRESSPAK 5<br>EXPRESSPAK 5<br>EXPRESSPAK 5                                                                                                    | Service<br>Homecall<br>Next Day<br>DPD LOCAL 12<br>DPD LOCAL 10.30<br>Saturday 12                                                                                                    |
| 2 Digit Code<br>31<br>32<br>33<br>28<br>37<br>29                                                                                                    | 3 Digit Code<br>231<br>232<br>233<br>234<br>234<br>236<br>238                                                                                                    | Product<br>EXPRESSPAK 5<br>EXPRESSPAK 5<br>EXPRESSPAK 5<br>EXPRESSPAK 5<br>EXPRESSPAK 5<br>EXPRESSPAK 5                                                                                                    | Service<br>Homecall<br>Next Day<br>DPD LOCAL 12<br>DPD LOCAL 10.30<br>Saturday 12<br>Saturday 10.30                                                                                                    |
| 2 Digit Code<br>31<br>32<br>33<br>28<br>37<br>29<br>73                                                                                                    | 3 Digit Code<br>231<br>232<br>233<br>234<br>236<br>238<br>873                                                                                                    | Product<br>EXPRESSPAK 5<br>EXPRESSPAK 5<br>EXPRESSPAK 5<br>EXPRESSPAK 5<br>EXPRESSPAK 5<br>EXPRESSPAK 5<br>EXPRESSPAK 5                                                                                                    | Service<br>Homecall<br>Next Day<br>DPD LOCAL 12<br>DPD LOCAL 10.30<br>Saturday 12<br>Saturday 10.30<br>Saturday                                                                                                    |
| 2 Digit Code<br>31<br>32<br>33<br>28<br>37<br>29<br>73<br>77                                                                                                    | 3 Digit Code<br>231<br>232<br>233<br>234<br>236<br>238<br>238<br>873<br>877                                                                                                    | Product<br>EXPRESSPAK 5<br>EXPRESSPAK 5<br>EXPRESSPAK 5<br>EXPRESSPAK 5<br>EXPRESSPAK 5<br>EXPRESSPAK 5<br>EXPRESSPAK 5<br>EXPRESSPAK 5                                                                                                    | Service<br>Homecall<br>Next Day<br>DPD LOCAL 12<br>DPD LOCAL 10.30<br>Saturday 12<br>Saturday 10.30<br>Saturday<br>Sunday                                                                                                    |
| 2 Digit Code<br>31<br>32<br>33<br>28<br>37<br>29<br>73<br>77<br>23                                                                                                    | 3 Digit Code<br>231<br>232<br>233<br>234<br>236<br>236<br>238<br>873<br>877<br>823                                                                                                    | Product<br>EXPRESSPAK 5<br>EXPRESSPAK 5<br>EXPRESSPAK 5<br>EXPRESSPAK 5<br>EXPRESSPAK 5<br>EXPRESSPAK 5<br>EXPRESSPAK 5<br>EXPRESSPAK 5<br>EXPRESSPAK 5                                                                                                    | Service<br>Homecall<br>Next Day<br>DPD LOCAL 12<br>DPD LOCAL 10.30<br>Saturday 12<br>Saturday 10.30<br>Saturday<br>Sunday<br>Sunday 10:30                                                                                                    |
| 2 Digit Code<br>31<br>32<br>33<br>28<br>37<br>29<br>73<br>77<br>23<br>51                                                                                                   | 3 Digit Code<br>231<br>232<br>233<br>234<br>236<br>238<br>873<br>873<br>877<br>823<br>851                                                                                                    | Product<br>EXPRESSPAK 5<br>EXPRESSPAK 5<br>EXPRESSPAK 5<br>EXPRESSPAK 5<br>EXPRESSPAK 5<br>EXPRESSPAK 5<br>EXPRESSPAK 5<br>EXPRESSPAK 5<br>EXPRESSPAK 5<br>EXPRESSPAK 5                                                                                                    | Service<br>Homecall<br>Next Day<br>DPD LOCAL 12<br>DPD LOCAL 10.30<br>Saturday 12<br>Saturday 10.30<br>Saturday<br>Sunday<br>Sunday 10:30<br>Sunday 12                                                                                                    |
| 2 Digit Code<br>31<br>32<br>33<br>28<br>37<br>29<br>73<br>77<br>23<br>51<br>2 Digit Code                                                                                   | 3 Digit Code<br>231<br>232<br>233<br>234<br>236<br>238<br>873<br>873<br>877<br>823<br>877<br>823<br>851<br>3 Digit Code                                                                                                    | Product<br>EXPRESSPAK 5<br>EXPRESSPAK 5<br>EXPRESSPAK 5<br>EXPRESSPAK 5<br>EXPRESSPAK 5<br>EXPRESSPAK 5<br>EXPRESSPAK 5<br>EXPRESSPAK 5<br>EXPRESSPAK 5<br>EXPRESSPAK 5<br>Product                                                                                                    | Service<br>Homecall<br>Next Day<br>DPD LOCAL 12<br>DPD LOCAL 10.30<br>Saturday 12<br>Saturday 10.30<br>Saturday<br>Sunday<br>Sunday 10:30<br>Sunday 12<br>Service                                                                                                    |
| 2 Digit Code<br>31<br>32<br>33<br>28<br>37<br>29<br>73<br>77<br>23<br>51<br>2 Digit Code<br>67                                                                             | 3 Digit Code<br>231<br>232<br>233<br>234<br>236<br>238<br>873<br>877<br>823<br>877<br>823<br>851<br>3 Digit Code<br>281                                                                                                    | Product<br>EXPRESSPAK 5<br>EXPRESSPAK 5<br>EXPRESSPAK 5<br>EXPRESSPAK 5<br>EXPRESSPAK 5<br>EXPRESSPAK 5<br>EXPRESSPAK 5<br>EXPRESSPAK 5<br>EXPRESSPAK 5<br>EXPRESSPAK 5<br>EXPRESSPAK 5<br>FREIGHT                                                                                                    | Service<br>Homecall<br>Next Day<br>DPD LOCAL 12<br>DPD LOCAL 10.30<br>Saturday 12<br>Saturday 10.30<br>Saturday<br>Sunday<br>Sunday 10:30<br>Sunday 12<br>Service<br>Homecall                                                                                                    |
| 2 Digit Code<br>31<br>32<br>33<br>28<br>37<br>29<br>73<br>77<br>23<br>51<br>2 Digit Code<br>67<br>82                                                                       | 3 Digit Code<br>231<br>232<br>233<br>234<br>236<br>238<br>873<br>873<br>877<br>823<br>851<br>3 Digit Code<br>281<br>282                                                                                                    | Product<br>EXPRESSPAK 5<br>EXPRESSPAK 5<br>EXPRESSPAK 5<br>EXPRESSPAK 5<br>EXPRESSPAK 5<br>EXPRESSPAK 5<br>EXPRESSPAK 5<br>EXPRESSPAK 5<br>EXPRESSPAK 5<br>EXPRESSPAK 5<br>Product<br>FREIGHT<br>FREIGHT                                                                                                    | Service<br>Homecall<br>Next Day<br>DPD LOCAL 12<br>DPD LOCAL 10.30<br>Saturday 12<br>Saturday 10.30<br>Saturday<br>Sunday 10:30<br>Sunday 10:30<br>Sunday 12<br>Service<br>Homecall<br>Next Day                                                                                                    |
| 2 Digit Code<br>31<br>32<br>33<br>28<br>37<br>29<br>73<br>77<br>23<br>51<br>2 Digit Code<br>67<br>82<br>83                                                                 | 3 Digit Code<br>231<br>232<br>233<br>234<br>236<br>238<br>873<br>877<br>823<br>877<br>823<br>851<br>3 Digit Code<br>281<br>282<br>283                                                                                       | Product<br>EXPRESSPAK 5<br>EXPRESSPAK 5<br>EXPRESSPAK 5<br>EXPRESSPAK 5<br>EXPRESSPAK 5<br>EXPRESSPAK 5<br>EXPRESSPAK 5<br>EXPRESSPAK 5<br>EXPRESSPAK 5<br>EXPRESSPAK 5<br>FREIGHT<br>FREIGHT                                                                                                    | Service<br>Homecall<br>Next Day<br>DPD LOCAL 12<br>DPD LOCAL 12<br>DPD LOCAL 10.30<br>Saturday 12<br>Saturday 10.30<br>Saturday<br>Sunday 10:30<br>Sunday 10:30<br>Sunday 12<br>Service<br>Homecall<br>Next Day<br>By 12                                                                                                    |
| 2 Digit Code<br>31<br>32<br>33<br>28<br>37<br>29<br>73<br>77<br>23<br>51<br>2 Digit Code<br>67<br>82<br>83<br>65                                                           | 3 Digit Code<br>231<br>232<br>233<br>234<br>236<br>238<br>873<br>877<br>823<br>877<br>823<br>851<br>3 Digit Code<br>281<br>282<br>283<br>284                                                                                | Product<br>EXPRESSPAK 5<br>EXPRESSPAK 5<br>EXPRESSPAK 5<br>EXPRESSPAK 5<br>EXPRESSPAK 5<br>EXPRESSPAK 5<br>EXPRESSPAK 5<br>EXPRESSPAK 5<br>EXPRESSPAK 5<br>EXPRESSPAK 5<br>EXPRESSPAK 5<br>FREIGHT<br>FREIGHT<br>FREIGHT                                                                                                    | Service<br>Homecall<br>Next Day<br>DPD LOCAL 12<br>DPD LOCAL 12<br>DPD LOCAL 10.30<br>Saturday 12<br>Saturday 10.30<br>Saturday<br>Sunday 10:30<br>Sunday 10:30<br>Sunday 12<br>Service<br>Homecall<br>Next Day<br>By 12<br>By 10.30                                                                                                    |
| 2 Digit Code<br>31<br>32<br>33<br>28<br>37<br>29<br>73<br>77<br>23<br>51<br>2 Digit Code<br>67<br>82<br>83<br>65<br>87                                                     | 3 Digit Code<br>231<br>232<br>233<br>234<br>236<br>238<br>873<br>873<br>877<br>823<br>851<br>3 Digit Code<br>281<br>282<br>283<br>283<br>284<br>286                                                                         | Product<br>EXPRESSPAK 5<br>EXPRESSPAK 5<br>EXPRESSPAK 5<br>EXPRESSPAK 5<br>EXPRESSPAK 5<br>EXPRESSPAK 5<br>EXPRESSPAK 5<br>EXPRESSPAK 5<br>EXPRESSPAK 5<br>EXPRESSPAK 5<br>EXPRESSPAK 5<br>FREIGHT<br>FREIGHT<br>FREIGHT<br>FREIGHT                                                                                                    | Service<br>Homecall<br>Next Day<br>DPD LOCAL 12<br>DPD LOCAL 12<br>DPD LOCAL 10.30<br>Saturday 12<br>Saturday 10.30<br>Saturday<br>Sunday 10:30<br>Sunday 12<br>Service<br>Homecall<br>Next Day<br>By 12<br>By 10.30                                                                                                    |
| 2 Digit Code<br>31<br>32<br>33<br>28<br>37<br>29<br>73<br>77<br>23<br>51<br>2 Digit Code<br>67<br>82<br>83<br>65<br>87<br>69                                               | 3 Digit Code<br>231<br>232<br>233<br>234<br>236<br>238<br>873<br>877<br>823<br>851<br>3 Digit Code<br>281<br>282<br>283<br>283<br>284<br>286<br>288                                                                         | Product<br>EXPRESSPAK 5<br>EXPRESSPAK 5<br>EXPRESSPAK 5<br>EXPRESSPAK 5<br>EXPRESSPAK 5<br>EXPRESSPAK 5<br>EXPRESSPAK 5<br>EXPRESSPAK 5<br>EXPRESSPAK 5<br>EXPRESSPAK 5<br>EXPRESSPAK 5<br>FREIGHT<br>FREIGHT<br>FREIGHT<br>FREIGHT<br>FREIGHT                                                                                                    | Service<br>Homecall<br>Next Day<br>DPD LOCAL 12<br>DPD LOCAL 12<br>DPD LOCAL 10.30<br>Saturday 12<br>Saturday 10.30<br>Saturday<br>Sunday 10:30<br>Sunday 10:30<br>Sunday 12<br>Service<br>Homecall<br>Next Day<br>By 12<br>By 10.30<br>Saturday By 12<br>Saturday By 10.30                                                                                                    |
| 2 Digit Code<br>31<br>32<br>33<br>28<br>37<br>29<br>73<br>77<br>23<br>51<br>2 Digit Code<br>67<br>82<br>67<br>82<br>83<br>65<br>87<br>69<br>74                             | 3 Digit Code<br>231<br>232<br>233<br>234<br>236<br>238<br>873<br>877<br>823<br>851<br>3 Digit Code<br>281<br>282<br>283<br>284<br>284<br>286<br>288<br>874                                                                  | Product<br>EXPRESSPAK 5<br>EXPRESSPAK 5<br>EXPRESSPAK 5<br>EXPRESSPAK 5<br>EXPRESSPAK 5<br>EXPRESSPAK 5<br>EXPRESSPAK 5<br>EXPRESSPAK 5<br>EXPRESSPAK 5<br>EXPRESSPAK 5<br>EXPRESSPAK 5<br>FREIGHT<br>FREIGHT<br>FREIGHT<br>FREIGHT<br>FREIGHT<br>FREIGHT                                                                                                    | Service<br>Homecall<br>Next Day<br>DPD LOCAL 12<br>DPD LOCAL 12<br>DPD LOCAL 10.30<br>Saturday 12<br>Saturday 10.30<br>Saturday<br>Sunday 10:30<br>Sunday 10:30<br>Sunday 12<br>Service<br>Homecall<br>Next Day<br>By 12<br>By 10.30<br>Saturday By 12<br>Saturday By 10.30                                                                                                    |
| 2 Digit Code<br>31<br>32<br>33<br>28<br>37<br>29<br>73<br>77<br>23<br>51<br>2 Digit Code<br>67<br>82<br>83<br>65<br>87<br>69<br>74<br>78                                   | 3 Digit Code<br>231<br>232<br>233<br>234<br>236<br>238<br>873<br>877<br>823<br>851<br>3 Digit Code<br>281<br>282<br>283<br>282<br>283<br>284<br>286<br>288<br>874<br>878                                                    | Product<br>EXPRESSPAK 5<br>EXPRESSPAK 5<br>EXPRESSPAK 5<br>EXPRESSPAK 5<br>EXPRESSPAK 5<br>EXPRESSPAK 5<br>EXPRESSPAK 5<br>EXPRESSPAK 5<br>EXPRESSPAK 5<br>EXPRESSPAK 5<br>EXPRESSPAK 5<br>FREIGHT<br>FREIGHT<br>FREIGHT<br>FREIGHT<br>FREIGHT<br>FREIGHT<br>FREIGHT                                                                                                    | Service<br>Homecall<br>Next Day<br>DPD LOCAL 12<br>DPD LOCAL 12<br>DPD LOCAL 10.30<br>Saturday 12<br>Saturday 10.30<br>Saturday<br>Sunday 10:30<br>Sunday 10:30<br>Sunday 12<br>Service<br>Homecall<br>Next Day<br>By 12<br>By 10.30<br>Saturday By 12<br>Saturday By 10.30<br>Saturday By 10.30                                                                                  |
| 2 Digit Code<br>31<br>32<br>33<br>28<br>37<br>29<br>73<br>77<br>23<br>51<br>2 Digit Code<br>67<br>82<br>83<br>65<br>87<br>69<br>74<br>78<br>24                             | 3 Digit Code<br>231<br>232<br>233<br>234<br>236<br>238<br>873<br>873<br>877<br>823<br>851<br>3 Digit Code<br>281<br>282<br>283<br>284<br>283<br>284<br>286<br>288<br>874<br>878<br>824                                      | Product<br>EXPRESSPAK 5<br>EXPRESSPAK 5<br>EXPRESSPAK 5<br>EXPRESSPAK 5<br>EXPRESSPAK 5<br>EXPRESSPAK 5<br>EXPRESSPAK 5<br>EXPRESSPAK 5<br>EXPRESSPAK 5<br>EXPRESSPAK 5<br>EXPRESSPAK 5<br>FREIGHT<br>FREIGHT<br>FREIGHT<br>FREIGHT<br>FREIGHT<br>FREIGHT<br>FREIGHT<br>FREIGHT<br>FREIGHT                                                                                                    | Service<br>Homecall<br>Next Day<br>DPD LOCAL 12<br>DPD LOCAL 12<br>DPD LOCAL 10.30<br>Saturday 12<br>Saturday 10.30<br>Saturday<br>Sunday 10:30<br>Sunday 12<br>Service<br>Homecall<br>Next Day<br>By 12<br>By 10.30<br>Saturday By 12<br>Saturday By 12<br>Saturday By 10.30<br>Saturday<br>Sunday 10:30                                                                         |
| 2 Digit Code<br>31<br>32<br>33<br>28<br>37<br>29<br>73<br>77<br>23<br>51<br>2 Digit Code<br>67<br>82<br>83<br>65<br>87<br>69<br>74<br>78<br>24<br>45                       | 3 Digit Code<br>231<br>232<br>233<br>234<br>236<br>238<br>873<br>877<br>823<br>851<br>3 Digit Code<br>281<br>282<br>283<br>284<br>283<br>284<br>286<br>288<br>874<br>878<br>824<br>845                                      | Product<br>EXPRESSPAK 5<br>EXPRESSPAK 5<br>EXPRESSPAK 5<br>EXPRESSPAK 5<br>EXPRESSPAK 5<br>EXPRESSPAK 5<br>EXPRESSPAK 5<br>EXPRESSPAK 5<br>EXPRESSPAK 5<br>EXPRESSPAK 5<br>EXPRESSPAK 5<br>EXPRESSPAK 5<br>FREIGHT<br>FREIGHT<br>FREIGHT<br>FREIGHT<br>FREIGHT<br>FREIGHT<br>FREIGHT<br>FREIGHT<br>FREIGHT                                                                                                    | Service<br>Homecall<br>Next Day<br>DPD LOCAL 12<br>DPD LOCAL 12<br>DPD LOCAL 10.30<br>Saturday 12<br>Saturday 10.30<br>Saturday<br>Sunday 10:30<br>Sunday 12<br>Service<br>Homecall<br>Next Day<br>By 12<br>By 10.30<br>Saturday By 12<br>Saturday By 12<br>Saturday By 12<br>Saturday By 10.30<br>Saturday<br>Sunday 10:30<br>Sunday 10:30                                       |
| 2 Digit Code<br>31<br>32<br>33<br>28<br>37<br>29<br>73<br>77<br>23<br>51<br>2 Digit Code<br>67<br>82<br>83<br>65<br>87<br>69<br>74<br>78<br>24<br>45<br>2 Digit Code       | 3 Digit Code<br>231<br>232<br>233<br>234<br>236<br>238<br>873<br>877<br>823<br>877<br>823<br>851<br>3 Digit Code<br>281<br>282<br>283<br>282<br>283<br>284<br>286<br>288<br>874<br>878<br>878<br>824<br>845<br>3 Digit Code | Product<br>EXPRESSPAK 5<br>EXPRESSPAK 5<br>EXPRESSPAK 5<br>EXPRESSPAK 5<br>EXPRESSPAK 5<br>EXPRESSPAK 5<br>EXPRESSPAK 5<br>EXPRESSPAK 5<br>EXPRESSPAK 5<br>EXPRESSPAK 5<br>EXPRESSPAK 5<br>EXPRESSPAK 5<br>FREIGHT<br>FREIGHT<br>FREIGHT<br>FREIGHT<br>FREIGHT<br>FREIGHT<br>FREIGHT<br>FREIGHT<br>FREIGHT<br>FREIGHT<br>FREIGHT<br>FREIGHT<br>FREIGHT<br>FREIGHT<br>FREIGHT                                  | Service<br>Homecall<br>Next Day<br>DPD LOCAL 12<br>DPD LOCAL 12<br>DPD LOCAL 10.30<br>Saturday 12<br>Saturday 10.30<br>Saturday<br>Sunday 10:30<br>Sunday 10:30<br>Sunday 12<br>By 10.30<br>Saturday By 12<br>By 10.30<br>Saturday By 12<br>Saturday By 10.30<br>Saturday By 10.30<br>Saturday<br>Sunday 10:30<br>Sunday 10:30<br>Sunday 12<br>Sunday 12                          |
| 2 Digit Code<br>31<br>32<br>33<br>28<br>37<br>29<br>73<br>77<br>23<br>51<br>2 Digit Code<br>67<br>82<br>83<br>65<br>87<br>69<br>74<br>78<br>24<br>45<br>2 Digit Code<br>56 | 3 Digit Code<br>231<br>232<br>233<br>234<br>236<br>238<br>873<br>873<br>877<br>823<br>851<br>3 Digit Code<br>281<br>282<br>283<br>282<br>283<br>284<br>286<br>288<br>874<br>878<br>824<br>878<br>824<br>845<br>3 Digit Code | Product<br>EXPRESSPAK 5<br>EXPRESSPAK 5<br>EXPRESSPAK 5<br>EXPRESSPAK 5<br>EXPRESSPAK 5<br>EXPRESSPAK 5<br>EXPRESSPAK 5<br>EXPRESSPAK 5<br>EXPRESSPAK 5<br>EXPRESSPAK 5<br>EXPRESSPAK 5<br>EXPRESSPAK 5<br>FREIGHT<br>FREIGHT<br>FREIGHT<br>FREIGHT<br>FREIGHT<br>FREIGHT<br>FREIGHT<br>FREIGHT<br>FREIGHT<br>FREIGHT<br>FREIGHT<br>FREIGHT<br>FREIGHT<br>FREIGHT<br>FREIGHT<br>FREIGHT<br>FREIGHT<br>FREIGHT | Service<br>Homecall<br>Next Day<br>DPD LOCAL 12<br>DPD LOCAL 12<br>DPD LOCAL 10.30<br>Saturday 12<br>Saturday 10.30<br>Saturday<br>Sunday 10:30<br>Sunday 10:30<br>Sunday 12<br>By 10.30<br>Saturday By 12<br>By 10.30<br>Saturday By 12<br>Saturday By 10.30<br>Saturday By 10.30<br>Saturday<br>Sunday 10:30<br>Sunday 10:30<br>Sunday 10:30<br>Sunday 12<br>Service<br>Two Day |

| 2 Digit Code | 3 Digit Code | Product        | Service          |
|--------------|--------------|----------------|------------------|
| 19           | -            | DPD CLASSIC    | By Road          |
| 10           | -            | PARCEL         | BY AIR           |
| 30           | -            | DOCUMENT       | BY AIR           |
| 39           | -            | EXPRESSPAK     | Classic 2-3 Days |
| 70           | -            | EUROPE         | BY AIR           |
| 80           | -            | DPD DIRECT     | DPD Direct       |
| 58           | -            | DPD DIRECT ROI | DPD Direct       |
| 60           | -            | AIR CLASSIC    | Air Classic      |

#### DPD LOCAL INTERNATIONAL CODES

# Web URL Tracking Integration

The below URL's are examples which can be implemented into a HTML form allowing use of the tracking service using an anchor. The red text string can be substituted with your consignment information.

#### DPD Tracking Links

http://www.dpd.co.uk/service/tracking?consignment=http://www.dpd.co.uk/service/tracking?parcel=http://www.dpd.co.uk/service/tracking?account=**1234567**&orderNumber=http://www.dpd.co.uk/service/tracking?postcode=**b694da**&sendersRef=

### DPD LOCAL Tracking Links

http://www.dpdlocal.co.uk/service/tracking?consignment=http://www.dpdlocal.co.uk/service/tracking?parcel=http://www.dpdlocal.co.uk/service/tracking?account=**1234567**&orderNumber=http://www.dpdlocal.co.uk/service/tracking?postcode=**b694da**&sendersRef=